# **Judicial Information Systems**

# **District Court System**

# **SOS & LEIN User Guide**

## 2008

June 2014: This edition of the User Guide includes notes and references to software updates or corrections made by JIS, SOS and/or LEIN through the June 2014 DCS software update.

Michigan Hall of Justice Judicial Information Systems 925 W. Ottawa St. Lansing, MI 48915

## PHONE: 888-339-1547

Option 1 for DCS Help Desk (Software questions) Option 5 for Operations (Hardware, Printers, SOS or LEIN connection)

## FAX: 517-373-7451

EMAIL: dcshelpdesk@courts.mi.gov

WEBSITE: courts.mi.gov/jis

Judicial Information Systems District Court System SOS & LEIN User Guide 2008

| SOS & LEIN ACCESS                                            | 1-1           |
|--------------------------------------------------------------|---------------|
| Accessing the SOS & LEIN Selection Menu                      |               |
| SOS & LEIN Selection Menu                                    |               |
| Menu Options - Descriptions & Functions                      |               |
| Where to Get Help                                            |               |
| Department of State (DOS)                                    | 1_4           |
| Law Enforcement Information Network (LEIN)                   | 1_1           |
| Ludicial Information Systems (IIS)                           | 1 /           |
|                                                              |               |
|                                                              | 2-1           |
| Societary of State Inquiry (SOC) server                      |               |
| Secretary of State Inquiry (SOS) screen                      | ···· <b>·</b> |
|                                                              |               |
|                                                              |               |
|                                                              |               |
| Rey                                                          | 2-3           |
| Additional DI Ns or VPNs:                                    | 2-3           |
| Function Keys: SOS Inquiry screen                            | 2-4           |
| System Inquiries (SYS) by SOS Inquiry Number                 | 2-5           |
| Work with All Spooled Files                                  | 2_6           |
|                                                              | ····2-0       |
|                                                              |               |
| Name Inquiry (NAM)                                           | 2-9           |
| Multiple Driver License Number Inquiry                       |               |
| System Inquiry for Vehicle Title Status (SYS)                |               |
| Example: Driving Record Inquiry Response                     | 2-10          |
| Abbreviations on Driving Records                             |               |
| Example: Vehicle Plate Number Response                       | 2-14          |
| Example: Vehicle Identification Number Response              | 2-15          |
| Criminal Penalties for Misuse of Department of State Records |               |
|                                                              |               |
| LEIN INQUIRIES                                               | 3-1           |
| Law Enforcement Information Network (LEIN)                   |               |
| LEIN Access and Penalties for Misuse                         |               |
| I FIN and Interfaced Agencies                                | 3-3           |
| I FIN                                                        | 3-3           |
| National Crime Information Center (NCIC)                     | 3_3           |
| NCIC Interstate Identification Index (III)                   | 3_3           |
| Noto Interstate Identification Index (III)                   | 3_1           |
| National Law Enforcement Tolocommunications System (NOIO)    | 2 4           |
| Michigan Societary of State (SOS)                            |               |
| Michigan Secretary of State (SOS)                            |               |
| wichigan Corrections management information System (CMIS)    |               |
| LEIN and Interfaced Systems Chart                            |               |
| Terminal Agency Coordinator                                  |               |
| Operator Certification                                       | 3-6           |
| LEIN Access Options                                          | 3-7           |
| Message Keys                                                 | 3-8           |
|                                                              |               |

| LEIN Inquiry                                                                                                    |                                                                                                    |
|----------------------------------------------------------------------------------------------------|----------------------------------------------------------------------------------------------------|
| Function Keys: LEIN Inquiry screen                                                                                                    | 3-14                                                                                                    |
| Types of Searches - Inquiries                                                                                                    |                                                                                                    |
| Purpose Field (PUR: or 52:)                                                                                                    | 3-15                                                                                                    |
| OH or OHW Inquiry                                                                                                    | 3-16                                                                                                    |
|                                                                                                    | 3-16                                                                                                    |
|                                                                                                    | 3_16                                                                                                    |
|                                                                                                    | 3_17                                                                                                    |
| Probation Records Inquiry (OPBN)                                                                                                    | 3-23                                                                                                    |
| OPBN - Example I FIN Response                                                                                                    | 3-24                                                                                                    |
| LEIN Inquiry for Canadian Records                                                                                                    |                                                                                                    |
| Canadian I EIN Inquiry Purpose Codes                                                                                                    | 3-25                                                                                                    |
| Canadian I EIN Inquiry Examples                                                                                                    | 3-26                                                                                                    |
| ORLL ookun Files (OO and ZO)                                                                                                    | 3_28                                                                                                    |
| Pacont Wanted Person Entries ( $OWAP$ )                                                                                                    | 2_20                                                                                                    |
| Multiple Driver License Number Inquiries                                                                                                    | 2 2 2 2                                                                                                    |
|                                                                                                    | 2 24                                                                                                    |
| Punction Keys: LEIN DLN inquines screen                                                                                                    |                                                                                                    |
|                                                                                                    |                                                                                                    |
| Hit Confirmation Request (YQ)                                                                                                    |                                                                                                    |
| Function Keys: Hit Confirmation Request screen                                                                                                    | 3-39                                                                                                    |
| Hit Confirmation Response (YR)                                                                                                    | 3-41                                                                                                    |
| Function Keys: Hit Confirmation Response screen                                                                                                    | 3-42                                                                                                    |
|                                                                                                    |                                                                                                    |
|                                                                                                    |                                                                                                    |
| LEIN ENTRIES                                                                                                    | 4-1                                                                                                    |
| LEIN ENTRIES                                                                                                    | • • • • • • • • • • • • • • • • • • •                                                                                                    |
| LEIN ENTRIES                                                                                                    |                                                                                                    |
| LEIN ENTRIES Record Accuracy/Second Party Check Administrative Messages Prohibited Administrative Messages                                                                                                    | <b>4-1</b><br><b>4-1</b><br><b>4-3</b><br>4-3                                                                                                    |
| LEIN ENTRIES Record Accuracy/Second Party Check Administrative Messages Prohibited Administrative Messages Administrative Messages (In-State)                                                                                                    |                                                                                                    |
| LEIN ENTRIES         Record Accuracy/Second Party Check         Administrative Messages         Prohibited Administrative Messages         Administrative Messages (In-State)         Function Keys: LEIN Administrative Messages screen                                                                                                    | <b>4-1</b><br><b>4-3</b><br>4-3<br>4-4<br>4-5                                                                                                    |
| LEIN ENTRIES         Record Accuracy/Second Party Check         Administrative Messages         Prohibited Administrative Messages         Administrative Messages (In-State)         Function Keys: LEIN Administrative Messages screen         JIS Header Format                                                                                                    |                                                                                                    |
| LEIN ENTRIES         Record Accuracy/Second Party Check         Administrative Messages         Prohibited Administrative Messages         Administrative Messages (In-State)         Function Keys: LEIN Administrative Messages screen         JIS Header Format         Suggested Message Format for In-State Messages                                                                                                    |                                                                                                    |
| LEIN ENTRIES         Record Accuracy/Second Party Check         Administrative Messages         Prohibited Administrative Messages         Administrative Messages (In-State)         Function Keys: LEIN Administrative Messages screen         JIS Header Format         Suggested Message Format for In-State Messages         LEIN Responses to Administrative Messages                                                                                                    |                                                                                                    |
| LEIN ENTRIES         Record Accuracy/Second Party Check         Administrative Messages         Prohibited Administrative Messages         Administrative Messages (In-State)         Function Keys: LEIN Administrative Messages screen         JIS Header Format         Suggested Message Format for In-State Messages         LEIN Responses to Administrative Messages         Administrative Messages (Out-of-State)                                                                                                    | <b>4-1</b><br><b>4-3</b><br>4-3<br>4-3<br>4-3<br>4-5<br>4-5<br>4-6<br>4-6<br>4-6<br>4-7                                                                                                    |
| LEIN ENTRIES         Record Accuracy/Second Party Check         Administrative Messages         Prohibited Administrative Messages         Administrative Messages (In-State)         Function Keys: LEIN Administrative Messages screen         JIS Header Format         Suggested Message Format for In-State Messages         LEIN Responses to Administrative Messages         Administrative Messages (Out-of-State)         Standard Format for Out-of-State Messages         Out of State Message Line Numbers                                                                                                    |                                                                                                    |
| LEIN ENTRIES         Record Accuracy/Second Party Check         Administrative Messages         Administrative Messages         Prohibited Administrative Messages         Administrative Messages (In-State)         Function Keys: LEIN Administrative Messages screen         JIS Header Format         Suggested Message Format for In-State Messages         LEIN Responses to Administrative Messages         Administrative Messages (Out-of-State)         Standard Format for Out-of-State Messages         Out-of-State Message Line Numbers                                                                                                    | <b>4-1</b><br><b>4-3</b><br>4-3<br>4-3<br>4-3<br>4-5<br>4-5<br>4-6<br>4-6<br>4-6<br>4-7<br>4-7<br>4-8<br><b>4.9</b>                                                                                                    |
| LEIN ENTRIES         Record Accuracy/Second Party Check         Administrative Messages         Administrative Messages         Prohibited Administrative Messages         Administrative Messages (In-State)         Function Keys: LEIN Administrative Messages screen         JIS Header Format         Suggested Message Format for In-State Messages         LEIN Responses to Administrative Messages         Administrative Messages (Out-of-State)         Standard Format for Out-of-State Messages         Out-of-State Message Line Numbers                                                                                                    |                                                                                                    |
| LEIN ENTRIES         Record Accuracy/Second Party Check         Administrative Messages         Prohibited Administrative Messages         Administrative Messages (In-State)         Function Keys: LEIN Administrative Messages screen         JIS Header Format         Suggested Message Format for In-State Messages         LEIN Responses to Administrative Messages         Administrative Messages (Out-of-State)         Standard Format for Out-of-State Messages         Out-of-State Message Line Numbers         Warrants         Function Keys: LEIN Entries, ESUP/CSUP Entries and Cancel screens                                                                                                    |                                                                                                    |
| LEIN ENTRIES         Record Accuracy/Second Party Check         Administrative Messages         Prohibited Administrative Messages         Administrative Messages (In-State)         Function Keys: LEIN Administrative Messages screen         JIS Header Format         Suggested Message Format for In-State Messages         LEIN Responses to Administrative Messages         Administrative Messages (Out-of-State)         Standard Format for Out-of-State Messages         Out-of-State Message Line Numbers         Warrants         Function Keys: LEIN Entries, ESUP/CSUP Entries and Cancel screens         Warrant Entry (EW)         Using the Enter Warrant (FWR) Hen Code                                                                                                    |                                                                                                    |
| LEIN ENTRIES         Record Accuracy/Second Party Check         Administrative Messages         Prohibited Administrative Messages         Administrative Messages (In-State)         Function Keys: LEIN Administrative Messages screen         JIS Header Format         Suggested Message Format for In-State Messages         LEIN Responses to Administrative Messages         Administrative Messages (Out-of-State)         Standard Format for Out-of-State Messages         Out-of-State Message Line Numbers         Warrants         Function Keys: LEIN Entries, ESUP/CSUP Entries and Cancel screens         Warrant Entry (EW)         Using the Enter Warrant (EWR) Hop Code         LEIN Entries screen                                                                                                    |                                                                                                    |
| LEIN ENTRIES<br>Record Accuracy/Second Party Check<br>Administrative Messages<br>Prohibited Administrative Messages<br>Administrative Messages (In-State)<br>Function Keys: LEIN Administrative Messages screen<br>JIS Header Format<br>Suggested Message Format for In-State Messages<br>LEIN Responses to Administrative Messages<br>Administrative Messages (Out-of-State)<br>Standard Format for Out-of-State Messages<br>Out-of-State Message Line Numbers<br>Warrants<br>Function Keys: LEIN Entries, ESUP/CSUP Entries and Cancel screens<br>Warrant Entry (EW)<br>Using the Enter Warrant (EWR) Hop Code<br>LEIN Entries screen<br>Civil Infraction Warrants                                                                                                    |                                                                                                    |
| LEIN ENTRIES         Record Accuracy/Second Party Check         Administrative Messages         Prohibited Administrative Messages         Administrative Messages (In-State)         Function Keys: LEIN Administrative Messages screen         JIS Header Format         Suggested Message Format for In-State Messages         LEIN Responses to Administrative Messages         Administrative Messages (Out-of-State)         Standard Format for Out-of-State Messages         Out-of-State Message Line Numbers         Warrants         Function Keys: LEIN Entries, ESUP/CSUP Entries and Cancel screens         Warrant Entry (EW)         Using the Enter Warrant (EWR) Hop Code         LEIN Entries screen         Civil Infraction Warrants         Misdemeanor Warrants                                                                                                    |                                                                                                    |
| LEIN ENTRIES         Record Accuracy/Second Party Check         Administrative Messages         Administrative Messages         Administrative Messages (In-State)         Function Keys: LEIN Administrative Messages screen         JIS Header Format         Suggested Message Format for In-State Messages         LEIN Responses to Administrative Messages         Administrative Messages (Out-of-State)         Standard Format for Out-of-State Messages         Out-of-State Message Line Numbers         Warrants         Function Keys: LEIN Entries, ESUP/CSUP Entries and Cancel screens         Warrant Entry (EW)         Using the Enter Warrant (EWR) Hop Code         LEIN Entries screen         Civil Infraction Warrants         Misdemeanor Warrants         Offense/Charge Codes ( <i>OFF:</i> or 17:) Additional Remarks                                                                                      | 4-1<br>4-3<br>4-3<br>4-3<br>4-3<br>4-3<br>4-5<br>4-5<br>4-5<br>4-5<br>4-6<br>4-7<br>4-7<br>4-7<br>4-10<br>4-10<br>4-10<br>4-10<br>4-11<br>4-14<br>4-16<br>4-17<br>4-18                                                   |
| LEIN ENTRIES         Record Accuracy/Second Party Check         Administrative Messages         Prohibited Administrative Messages         Administrative Messages (In-State)         Function Keys: LEIN Administrative Messages screen         JIS Header Format         Suggested Message Format for In-State Messages         LEIN Responses to Administrative Messages         Administrative Messages (Out-of-State)         Standard Format for Out-of-State Messages         Out-of-State Message Line Numbers         Warrants         Function Keys: LEIN Entries, ESUP/CSUP Entries and Cancel screens         Warrant Entry (EW)         Using the Enter Warrant (EWR) Hop Code         LEIN Entries screen         Civil Infraction Warrants         Misdemeanor Warrants         Misdemeanor Warrants         Offense/Charge Codes (OFF: or 17:) Additional Remarks         Modify Warrants (MW)                         |                                                                                                    |
| LEIN ENTRIES         Record Accuracy/Second Party Check         Administrative Messages         Prohibited Administrative Messages         Administrative Messages (In-State)         Function Keys: LEIN Administrative Messages screen         JIS Header Format         Suggested Message Format for In-State Messages         LEIN Responses to Administrative Messages         Administrative Messages (Out-of-State)         Standard Format for Out-of-State Messages         Out-of-State Message Line Numbers         Warrants         Function Keys: LEIN Entries, ESUP/CSUP Entries and Cancel screens         Warrant Entry (EW)         Using the Enter Warrant (EWR) Hop Code         LEIN Entries screen         Civil Infraction Warrants         Misdemeanor Warrants         Offense/Charge Codes ( <i>OFF</i> : or 17:) Additional Remarks         Modify Warrants (MW)         Modify a Name ( <i>NAM</i> : or 1:) |                                                                                                    |
| LEIN ENTRIES Record Accuracy/Second Party Check Administrative Messages Prohibited Administrative Messages Administrative Messages (In-State) Function Keys: LEIN Administrative Messages screen JIS Header Format Suggested Message Format for In-State Messages LEIN Responses to Administrative Messages Administrative Messages (Out-of-State) Standard Format for Out-of-State Messages Out-of-State Message Line Numbers Warrants Function Keys: LEIN Entries, ESUP/CSUP Entries and Cancel screens Warrant Entry (EW) Using the Enter Warrant (EWR) Hop Code LEIN Entries screen Civil Infraction Warrants Misdemeanor Warrants Misdemeanor Warrants Misdemeanor Warrants Modify Warrants (MW) Modify a Name (NAM: or 1:) Modify a Complaint/Case Number (OCA: or 15:)                                                                                                    | 4-1<br>4-3<br>4-3<br>4-3<br>4-3<br>4-3<br>4-5<br>4-5<br>4-5<br>4-5<br>4-5<br>4-5<br>4-6<br>4-7<br>4-7<br>4-7<br>4-7<br>4-10<br>4-10<br>4-10<br>4-10<br>4-11<br>4-16<br>4-17<br>4-18<br>4-19<br>4-23<br>4-24              |
| LEIN ENTRIES Record Accuracy/Second Party Check Administrative Messages Prohibited Administrative Messages Administrative Messages (In-State) Function Keys: LEIN Administrative Messages screen JIS Header Format Suggested Message Format for In-State Messages LEIN Responses to Administrative Messages Administrative Messages (Out-of-State) Standard Format for Out-of-State Messages Out-of-State Message Line Numbers Warrants Function Keys: LEIN Entries, ESUP/CSUP Entries and Cancel screens Warrant Entry (EW) Using the Enter Warrant (EWR) Hop Code LEIN Entries screen Civil Infraction Warrants Misdemeanor Warrants Misdemeanor Warrants Misdemeanor Warrants Modify Warrants (MW) Modify a Name ( <i>NAM</i> : or 1:) Modify a Complaint/Case Number ( <i>OCA</i> : or 15:) Warrant Supplemental - Enter (ESUP) and Cancel (CSUP)                                                                                  | 4-1<br>4-3<br>4-3<br>4-3<br>4-3<br>4-5<br>4-5<br>4-5<br>4-5<br>4-5<br>4-5<br>4-5<br>4-5<br>4-5<br>4-5<br>4-6<br>4-7<br>4-7<br>4-7<br>4-7<br>4-10<br>4-10<br>4-10<br>4-11<br>4-14<br>4-16<br>4-18<br>4-19<br>4-23<br>4-25 |

| Injunctive Orders/Bond Conditional Release                                                                                                    | 4-32                                          |
|----------------------------------------------------------------------------------------------------|-----------------------------------------------|
| Protected Person's Name (PNA: or 81:)                                                                                                    |                                               |
| Orders of Probation                                                                                                    |                                               |
| Drobation Records Inquiry (ODBN)                                                                                                    | <b>4-30</b>                                   |
| Enter Probation Conditions (EPR)                                                                                                    |                                               |
| Conditions of Probation Field (CND: or 88:)                                                                                                    | 4-37                                          |
| Removing Conditions of Probation (CND: or 88:)                                                                                                    |                                               |
| Modify Probation Conditions (MPB)                                                                                                    | 4-42                                          |
| Cancel Probation Conditions (CPB)                                                                                                    | 4-44                                          |
| Criminal History Records (CHR)                                                                                                    | 4-46                                          |
| Function Keys: EJUD, MJUD & CJUD screens                                                                                                    | 4-46                                          |
| CHR - Enter Judgments (EJUD)                                                                                                    | 4-47                                          |
| Court Disposition Codes (CDC: or 223:)                                                                                                    | 4-50                                          |
| EJUD Entry Guidelines                                                                                                    |                                               |
| CHP Modify Judgmonts (MIJD)                                                                                                    | 4-53                                          |
| M IID Entry Guidelines                                                                                                    | 4-58                                          |
| Examples: MJUD Entry                                                                                                    |                                               |
| CHR - Cancel Judgments (CJUD)                                                                                                    | 4-61                                          |
| CJUD Entry Guidelines                                                                                                    | 4-64                                          |
| Example: CJUD Entry                                                                                                    |                                               |
| CHR - Reject Error Response Messages                                                                                                    |                                               |
| Sex Offender Registration                                                                                                    |                                               |
|                                                                                                    |                                               |
| Sex Crimes that Quality for Registration                                                                                                    | 4-66                                          |
| LEIN TAC SELECTION                                                                                                    | 5-1                                           |
| Accessing the LEIN TAC Selection Menu                                                                                                    | 5-1                                           |
| Function Keys: 1 FIN Certification Registration, Warrant Validation, an                                                                                                    | d                                             |
| QLOG Format screens                                                                                                    | 5-3                                           |
| LEIN Operator Certification (CER)                                                                                                    | 5-4                                           |
| Inquiry on All Certified LEIN Operators                                                                                                    | 5-5                                           |
| Re-certification of LEIN Operators                                                                                                    | 5-6                                           |
| History Log of CHR Inguiries (QLOG)                                                                                                    | 5-7                                           |
| On-line Warrant Validations (VLN)                                                                                                    | 5-9                                           |
|                                                                                                    |                                               |
|                                                                                                    | <b>A</b> -1                                   |
|                                                                                                    |                                               |
| APPENDICES<br>Appendix A: Race Codes RSX: (2:), Sex Codes RSX: (2:),                                                                                                    |                                               |
| Appendix A: Race Codes RSX: (2:), Sex Codes RSX: (2:),<br>State Code Abbreviations STA: (10:)                                                                                                    | A-2                                           |
| Appendix A: Race Codes RSX: (2:), Sex Codes RSX: (2:),<br>State Code Abbreviations STA: (10:)<br>Appendix B: Entry Type ENT: (14:), Pickup Code PKU: (22:),                                                                                                    | A-2                                           |
| Appendix A: Race Codes RSX: (2:), Sex Codes RSX: (2:),<br>State Code Abbreviations STA: (10:)<br>Appendix B: Entry Type ENT: (14:), Pickup Code PKU: (22:),<br>Caution Indicator CAU: (44:),                                                                                                    | A-2                                           |
| Appendix A: Race Codes RSX: (2:), Sex Codes RSX: (2:),<br>State Code Abbreviations STA: (10:)<br>Appendix B: Entry Type ENT: (14:), Pickup Code PKU: (22:),<br>Caution Indicator CAU: (44:),<br>Miscellaneous Identifying Number MNU: (40:)                                                                                                    | A-2                                           |
| Appendix A: Race Codes RSX: (2:), Sex Codes RSX: (2:),<br>State Code Abbreviations STA: (10:)<br>Appendix B: Entry Type ENT: (14:), Pickup Code PKU: (22:),<br>Caution Indicator CAU: (44:),<br>Miscellaneous Identifying Number MNU: (40:)<br>Appendix C: Hair Color HAI: (5:), Eye Color EYE: (6:),                                                                                                    | A-2                                           |
| Appendix A: Race Codes RSX: (2:), Sex Codes RSX: (2:),<br>State Code Abbreviations STA: (10:)<br>Appendix B: Entry Type ENT: (14:), Pickup Code PKU: (22:),<br>Caution Indicator CAU: (44:),<br>Miscellaneous Identifying Number MNU: (40:)<br>Appendix C: Hair Color HAI: (5:), Eye Color EYE: (6:),<br>Skin Tone SKN: (59:), Blood Type Codes BLT: (61:)                                                                                                    | A-2<br>A-3<br>A-4                             |
| APPENDICES         Appendix A: Race Codes RSX: (2:), Sex Codes RSX: (2:),         State Code Abbreviations STA: (10:)         Appendix B: Entry Type ENT: (14:), Pickup Code PKU: (22:),         Caution Indicator CAU: (44:),         Miscellaneous Identifying Number MNU: (40:)         Appendix C: Hair Color HAI: (5:), Eye Color EYE: (6:),         Skin Tone SKN: (59:), Blood Type Codes BLT: (61:)         Appendix D: Secretary of State Codes SOS: (47:)                                                                                                    | A-2                                           |
| Appendix A: Race Codes RSX: (2:), Sex Codes RSX: (2:),         State Code Abbreviations STA: (10:)         Appendix B: Entry Type ENT: (14:), Pickup Code PKU: (22:),         Caution Indicator CAU: (44:),         Miscellaneous Identifying Number MNU: (40:)         Appendix C: Hair Color HAI: (5:), Eye Color EYE: (6:),         Skin Tone SKN: (59:), Blood Type Codes BLT: (61:)         Appendix D: Secretary of State Codes SOS: (47:)         Appendix E: Commonly Used Charge/Offense Codes OFF: (17:)                                                                                                    | A-2<br>A-3<br>A-4<br>A-5<br>A-6               |
| Appendix A: Race Codes RSX: (2:), Sex Codes RSX: (2:),<br>State Code Abbreviations STA: (10:)<br>Appendix B: Entry Type ENT: (14:), Pickup Code PKU: (22:),<br>Caution Indicator CAU: (44:),<br>Miscellaneous Identifying Number MNU: (40:)<br>Appendix C: Hair Color HAI: (5:), Eye Color EYE: (6:),<br>Skin Tone SKN: (59:), Blood Type Codes BLT: (61:)<br>Appendix D: Secretary of State Codes SOS: (47:)<br>Appendix E: Commonly Used Charge/Offense Codes OFF: (17:)<br>Appendix F: CHR - Court Disposition Codes CDC: (223:)                                                                                          | A-2<br>A-3<br>A-4<br>A-5<br>A-6<br>A-7        |
| Appendix A: Race Codes RSX: (2:), Sex Codes RSX: (2:),         State Code Abbreviations STA: (10:)         Appendix B: Entry Type ENT: (14:), Pickup Code PKU: (22:),         Caution Indicator CAU: (44:),         Miscellaneous Identifying Number MNU: (40:)         Appendix C: Hair Color HAI: (5:), Eye Color EYE: (6:),         Skin Tone SKN: (59:), Blood Type Codes BLT: (61:)         Appendix D: Secretary of State Codes SOS: (47:)         Appendix E: Commonly Used Charge/Offense Codes OFF: (17:)         Appendix F: CHR - Court Disposition Codes CDC: (223:)         Appendix G: County Codes COU: (75:) | A-2<br>A-3<br>A-4<br>A-5<br>A-6<br>A-7<br>A-8 |

| Appendix H: Partial List of Scars, Marks and Tattoos SMT: (60:)A-9     |
|------------------------------------------------------------------------|
| Appendix I: License Plate Type LIT: (28:)A-11                          |
| Appendix J: Types of Searches - InquiriesA-12                          |
| Appendix K: Purpose of CHR Inquiry PUR: (52:)A-13                      |
| Appendix L: LEIN Scan Line/Mnemonic Chart, Numerical by Scan LineA-14  |
| Appendix M: LEIN Scan Line/Mnemonic Chart, Alphabetical by LiteralA-16 |
|                                                                        |

# **SOS & LEIN ACCESS**

This chapter will describe ways to access the Secretary of State (SOS) or Law Enforcement Information Network (LEIN), your menu options for SOS or LEIN, and where to get assistance from SOS, LEIN and JIS.

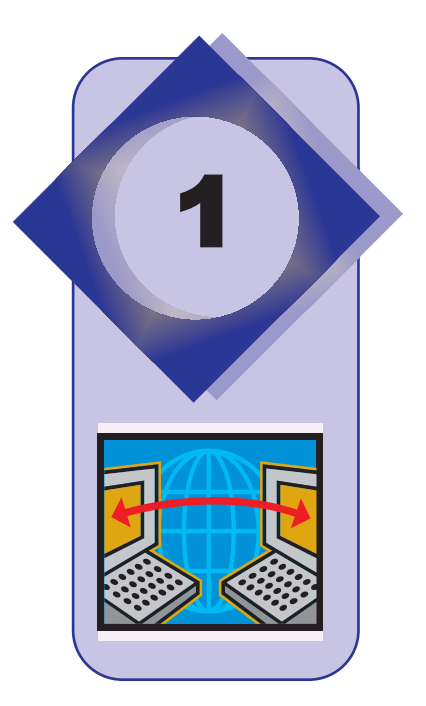

# Accessing the SOS & LEIN Selection Menu

The three ways to access the SOS & LEIN Selection Menu are:

- On the **District Court System** menu type option **5** (**SOS/LEIN**) in the *Option:* field and press **ENTER**. (*EXAMPLE 1*)
- Type **SOS** in the *NXT* field and press **ENTER**. (*EXAMPLE 2*) You can use this "hop line" from any screen to access the **SOS & LEIN Selection Menu**.
- An option on a "personalized" menu.

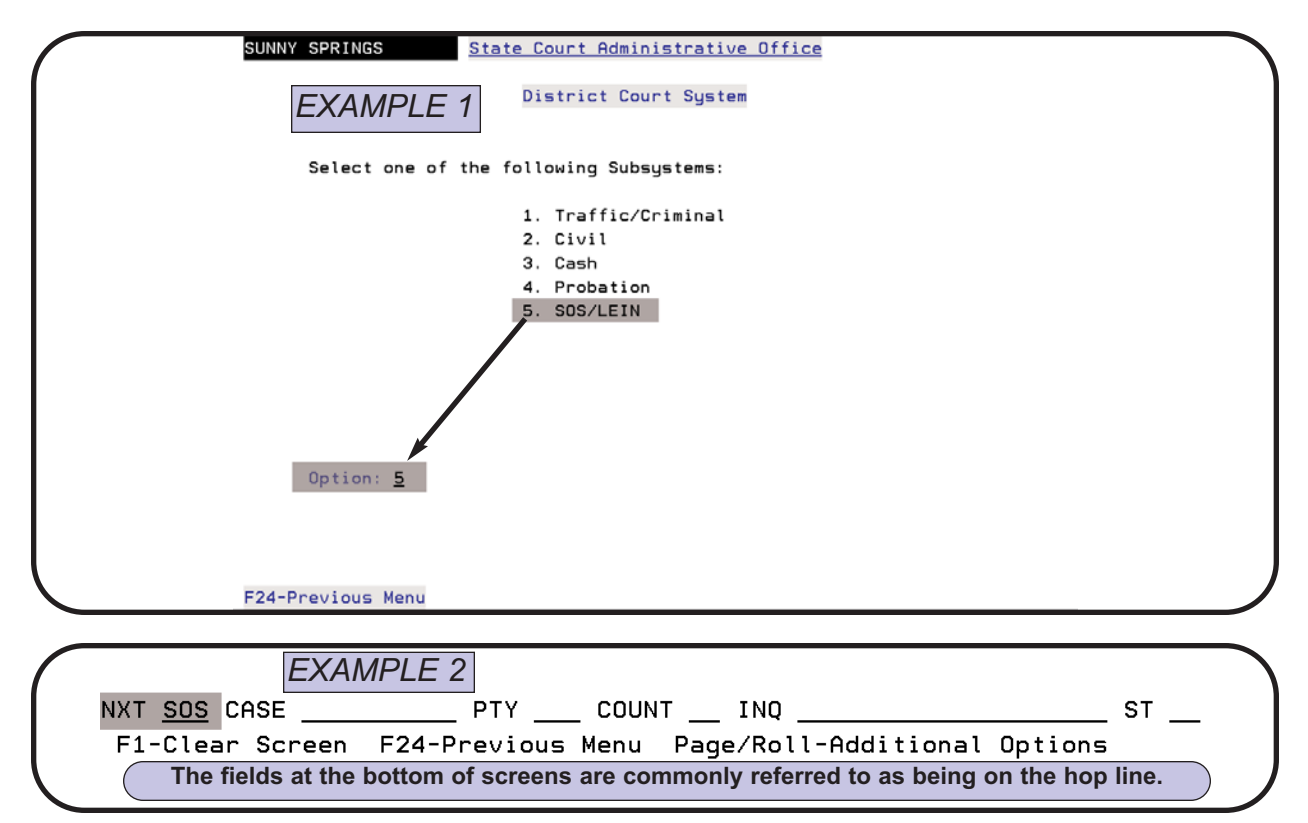

## **SOS & LEIN Selection Menu**

Once you have accessed the SOS & LEIN system the **SOS & LEIN Selection Menu** displayed below will appear. If you **Page/Roll** the **LEIN TAC Selection Menu** at the bottom of this page will appear. Type in one of the option numbers listed in the *Option:* field and press **ENTER**. A detailed description of these options and the chapter where they can be found in this User Guide is on the following page.

| State Court Admir<br>Judicial Infor | istrative Office<br>mation Systems |  |
|-------------------------------------|------------------------------------|--|
| SOS & LEIN Se                       | election Menu                      |  |
| 1. Secretary of State Inquiry       | 6. Hit Confirmation Request        |  |
| 2. LEIN Inquiry                     | 7. Hit Confirmation Response       |  |
| 3. LEIN Admin Message               |                                    |  |
| 4. LEIN Entry                       | 9. CHR Entry                       |  |
| 5. LEIN Multiple DLN Inquiry        |                                    |  |
|                                     |                                    |  |
| Option:                             |                                    |  |
|                                     |                                    |  |
| F24-Exit Page/Roll                  |                                    |  |

**SOS & LEIN Selection Menu** 

| State Court Administrative Office<br>Judicial Information Systems<br>LEIN TAC Selection Menu                                                                                                    |
|----------------------------------------------------------------------------------------------------|
| 1. LEIN Operator Certification<br>and Warrant Validation Notification                                                                                                    |
| <ol> <li>QLOG Format</li> <li>District Court Warrant Validation Reports         <ul> <li>for ORI <u>MI630995J</u></li> <li>Alpha by NAM</li> <li>Numeric by DKT</li> <li>Numeric by OCA</li> </ul> </li> <li>JIS will populate this field with your ORI number.</li> </ol> |
| Option:                                                                                                    |

**LEIN TAC Selection Menu** 

# **Menu Options - Descriptions & Functions**

|        | SOS & LEIN Selection Menu                                                        |                                                                                                    |  |  |  |
|--------|----------------------------------------------------------------------------------|----------------------------------------------------------------------------------------------------|--|--|--|
| Option | Description and<br>chapter of User<br>Guide                                      | Function                                                                                                    |  |  |  |
| 1      | Secretary of State<br>Inquiry (Ch. 2)                                            | <ul> <li>Driving records and addresses for Michigan<br/>drivers</li> <li>Vehicle plate and VIN information</li> <li>Repeat offender status</li> <li>Eligibility for restricted license</li> <li>SOS "System" inquiries including vehicle title<br/>and registration status, water craft info and<br/>boating record, snowmobile registration info,<br/>handicap permits, etc.</li> </ul> |  |  |  |
| 2      | LEIN Inquiry (Ch. 3)                                                             | Warrant checks, criminal histories, ORI number inquiries, etc.                                                                                                    |  |  |  |
| 3      | LEIN Admin<br>Message (Ch. 4)                                                    | Send messages to an ORI (LEIN agencies)                                                                                                    |  |  |  |
| 4      | LEIN Entry (Ch. 4)                                                               | Enter or delete warrants and probation conditions into LEIN. Inquirying on valid PACC codes is done from the LEIN Entry screen, but is described in Chapter 3 - LEIN INQUIRIES.                                                                                                    |  |  |  |
| 5      | LEIN Multiple DLN<br>Inquiry (Ch. 3)                                             | Request multiple Michigan and out-of-state driving records. Also does a warrant check ("Q" inquiry) at the same time.                                                                                                    |  |  |  |
| 6      | Hit Confirmation<br>Request (Ch. 3)                                              | A request by the court to check if a warrant on the system is valid because the defendant is in custody now.                                                                                                    |  |  |  |
| 7      | Hit Confirmation<br>Response (Ch. 3)                                             | Either a yes or no response to the Hit Confirmation request (see number 6) on whether a specific warrant is valid.                                                                                                    |  |  |  |
| 9      | CHR Entry (Ch. 4)                                                                | Criminal History Reporting to Michigan State Police - Central Records Division. An entry here fills in the judicial portion of the criminal history.                                                                                                    |  |  |  |
|        | LE                                                                               | EIN TAC Selection Menu                                                                                                    |  |  |  |
| 1      | LEIN Operator<br>Certification and<br>Warrant Validation<br>Notification (Ch. 5) | Enter certified LEIN operators or inquire on certified LEIN operators in your court. Allows court to validate warrants.                                                                                                    |  |  |  |
| 2      | QLOG Format<br>(Ch. 5)                                                           | A history log for the number of criminal history records requested for a specific ORI number. Used by LEIN auditors and for internal checks on your system.                                                                                                    |  |  |  |
| 3      | District Court<br>Warrant Validation<br>Reports (Ch. 5)                          | Electronic validation of warrants issued by the court.                                                                                                    |  |  |  |

# Where To Get Help

## **Department of State (DOS)**

Please use the resources below when you have questions regarding laws or policies being implemented by the Department of State {also known as the Secretary of State (SOS)}.

- Michigan Department of State Court Manual
- Court Liaisons Lee Ann Gaspar (810-762-0764), Karri Ferri (517-636-0962) or David Handsor (517-636-0129)
- Abstract Processing (517-322-1598)
- Michigan Department of State Information Center (517-322-1460)

### Law Enforcement Information Network (LEIN)

Please use the resources below if you have questions regarding LEIN messages, inquiries, entries, legal questions regarding use of LEIN, or LEIN policies.

- LEIN Operations Manual;
- Your Terminal Agency Coordinator (TAC) and/or your Local Agency Security Officer (LASO);
- Criminal History Section Help Desk 517-241-0606;
- Michigan Criminal Justice Information Network (MiCJIN) Service Center Help Desk 877-264-2546 or **mspleinfss@michigan.gov**.

## **Judicial Information Systems (JIS)**

If you have a **hardware** question, your connection to SOS or LEIN is not functioning, or you need to add a user for access to SOS or LEIN you should contact JIS Operations.

• JIS Operations (888-339-1547) If an operator answers, ask for **Operations**. If voice mail answers, select **option 5 - Operations**. Hours of operation are Monday - Friday, 7:00AM - 4:30PM

If you have a **software** question or are not sure who to contact, contact the District Court System (DCS) Help Desk by phone, email, or fax.

- DCS Help Desk Phone (888-339-1547) If an operator answers ask for the District Court help desk. If voice mail answers, select option 1 District Court System questions. Hours of operation are Monday Friday, 9:00AM 4:00PM.
- DCS Help Desk email is dcshelpdesk@courts.mi.gov
- Fax (517-373-7451)
- JIS District Court website can be found at courts.mi.gov/jis

# **SOS INQUIRIES**

This chapter will describe how to make several types of SOS inquiries, printing or viewing the SOS response, and explain a driving record response or vehicle registration response.

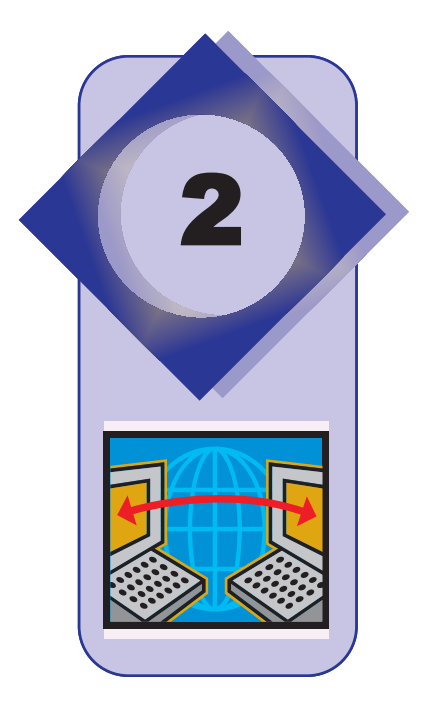

# **Secretary of State Inquiry (SOS) screen**

The Secretary of State Inquiry (SOS) screen (option **1** from your **SOS & LEIN Selection Menu**) shown below is used to request information stored with the Michigan Department of State. This information includes, but is not limited to, the following items:

- · Edited and unedited driving records for Michigan drivers
- Repeat offender status
- Vehicle plate information, vehicle title status and vehicle identification number
- Handicap sticker/permit records
- Snowmobile and watercraft registration information
- · Boating record for a driver

See page 2-4 for additional inquiries that may be made and examples.

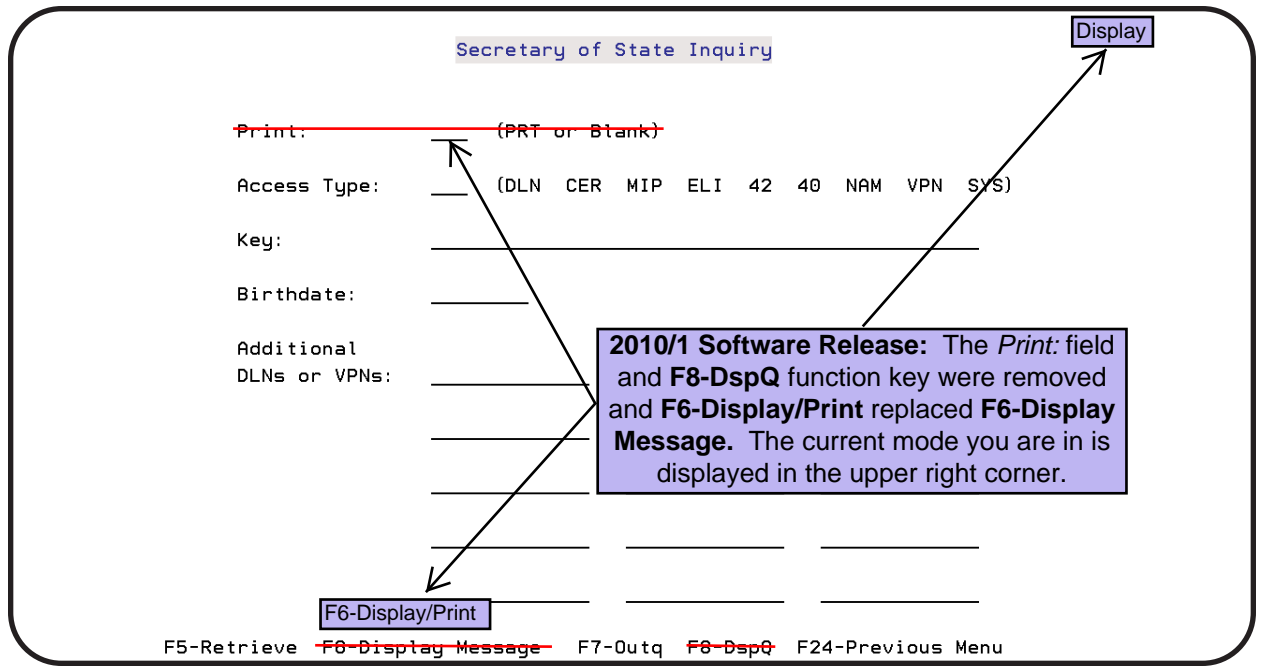

## Field Descriptions: SOS Inquiry screen

(PRT or Blank)

#### Print:

**2010/1 Software Release:** The *Print:* field and **F8-DspQ** function key were removed and **F6-Display/Print** replaced **F6-Display Message**.

Type **PRT** in this field to print inquiry response from SOS or leave blank to view the record on-line. Complete your inquiry data and press **ENTER**. If you entered PRT, the response will be sent directly to the assigned printer. If left blank, press **F8-DspQ** to view the response.

## Access Type: \_\_\_\_ (DLN CER MIP ELI 42 40 NAM VPN SYS)

- **DLN** This will request an edited driving record by using the Driver License Number (DLN) in the *Key:* field. No spaces or hyphens are used. This request is the same as doing a **SYS** in *Access Type:* and **36;1;** in the *Key:* field.
- **CER** This will request a "certified" driving record by entering the DLN in the *Key:* field.
- MIP This will request an unedited driving record and check the driving record *k* for any prior Minor in Possession deferments. This request is the same as doing a **SYS** in *Access Type:* and **42;3**; in the *Key:* field.
- **ELI** The response to this inquiry by entering the DLN in the *Key:* field will determine eligibility for a driver to obtain a restricted license.
- 42 This will request an unedited driving record by entering the DLN in the *Key:* field. The response includes accidents where no ticket was issued. This request is the same as doing a **SYS** in *Access Type:* and **42;1;** in the *Key:* field.
- **40** This will request the current address of the driver without displaying the driving record by entering the DLN in the *Key:* field.
- **NAM** Use this to request a driving record by typing the driver's name in the *Key:* field (Format: FIRST MIDDLE LAST SUFFIX). You may enter the full name and date of birth in *Birthdate:* field (Format: MMDDYYYY) or you may also enter the full or partial name to get a list of drivers with the same name, their DLN and city of residence. You can then do a second lookup to obtain the driving record with the DLN or full name and DOB. **NOTE:** A hyphen (-) is the only punctuation allowed when typing a name. If there is no known middle name or if only the middle initial is known, start your search including that information.

Deferment request can also be done via the LEIN Inquiry screen by using **42B** in the SOS: field. See Appendix D on page A-5.

An MIP

#### Access Type, continued

- **VPN** This will request the Michigan vehicle registration by entering the Vehicle Plate Number (VPN) in the *Key:* field. No spaces or other punctuation are used.
- **SYS** Various "system" inquiries provided by SOS can be performed by using **SYS** in *Access Type:* and a SOS Inquiry number in the *Key:* field. See page 2-5 for a listing of these inquiry numbers or the Michigan Department of State Court Manual, Section I. **NOTE:** Always end your "SYS" request with a period in the *Key:* field.

#### Key:

Use this field to enter data (Name, DLN or SOS numbers) for *Access Type:* inquiries described above.

#### **Birthdate:**

The date of birth (DOB) is entered, along with the full name, when doing a **NAM** *Access Type:* inquiry. Format: MMDDYYYY

| Additi      | on | al    |
|-------------|----|-------|
| <b>DLNs</b> | or | VPNs: |

There are 15 additional lines for running driving histories or vehicle plate inquiries. You must enter **DLN**, **CER**, **MIP**, **ELI**, **42**, **or 40** in the *Access Type:* field with the first DLN or VPN in the *Key:* field.

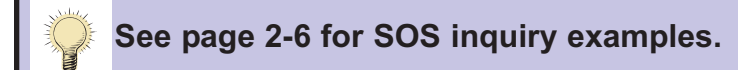

## **Function Keys: SOS Inquiry screen**

| Function Key                                 | Description                                                                                                    |
|----------------------------------------------|----------------------------------------------------------------------------------------------------|
| F5-Retrieve                                  | Retrieve same information entered from last request if you have not left the SOS Inquiry screen                                                                                                    |
| F6-Display/Print                             | Go to the Display Messages screen when you have a MW (message waiting) at bottom of screen                                                                                                    |
| F7-Outq                                      | Display the Work with Output Queue screen that all SOS<br>responses are sent. This will show any SOS responses<br>made by others in your court who share the same SOS print-<br>er and other non-SOS type print files stored in that output<br>queue. |
| F8-DspQ<br>Release: Function<br>key removed. | This will display only those SOS inquiries initiated by your sign on. See Work with All Spooled Files on page 2-6 for further details on viewing or printing the response.                                                                            |
| F24-Previous Menu                            | Return user to the SOS & LEIN Selection Menu                                                                                                    |

**2010/1 Software Release:** Changed to **F6-Display/Print**. Toggle between Display Mode and Print Mode. The current mode is displayed in the upper-right corner of the screen. Print Mode will send responses directly to your associated printer/out queue. Display Mode will make available the responses to display on your screen. See **F7-Outq** for instructions on how to display your responses.

The mode can be hard set by the court's Terminal Agency Coordinator so that a user has only Display or Print ability.

2010/1 Software Release: F7-Outq has a dual purpose. While in Print Mode (see F6-Display/Print), displays the Work with Output Queue screen to determine the status of the printer's output queue. While in Display Mode, displays a list of all of your SOS or LEIN responses still on the system. From there you can display the response with option 5=Display, delete the response with option 4=Delete, or change the response with option 2=Change to redirect it to an active printer/outq. While in Display Mode the list of responses will always show your oldest responses first. Therefore, for ease of displaying and privacy concerns, please Delete any responses you no longer need. F11=View 2 from this screen will display the creation Date and Time in the last two columns of each response.

# System Inquiries (SYS) by SOS Inquiry Number

|                                   | SOS #                    | To Look Up                                                             | Data Needed                                                                                                    | Example (period is required)                                                                        |
|-----------------------------------|--------------------------|------------------------------------------------------------------------|----------------------------------------------------------------------------------------------------|----------------------------------------------------------------------------------------------------|
| August 2011                       | .11;                     | Vehicle Title and<br>Registration Information                          | Vehicle Plate Number                                                                                                    | 11;MSU111.                                                                                          |
| SC; = Use the<br>DLN to determine | 13;                      | Vehicle Registration<br>Information                                    | Vehicle Plate Number                                                                                                    | 13;MSU111.                                                                                          |
| eligibility for a sobriety court  | 14;                      | Vehicle Registration, Fee<br>Information                               | Vehicle Plate Number                                                                                                    | 14;MSU111.                                                                                          |
| EXAMPLE: SC;<br>J500123456789.    | 15;<br>15:*              | All Plates Registered                                                  | Name (Last First Middle initial)<br>Name and Street Address<br>Alpha search by page number                                                                               | 15;JONES JOHN R.<br>15;JONES JOHN R;123 MAPLE.<br>15;*123456. (123456 = SOS page<br>number)         |
|                                   | 21;                      | Watercraft Registration                                                | Watercraft Registration Number                                                                                                    | 21;0001AA.                                                                                          |
|                                   | 25;                      | Snowmobile Registration                                                | Snowmobile Registration Number                                                                                                    | 25;A000001.                                                                                         |
|                                   | 27;1;<br>27;2;           | Recreational Vehicle Status                                            | Driver License Number<br>Full Name / DOB                                                                                                    | 27;1;J500123456789.<br>27;2;JOHN ROY JONES;05051955.                                                |
|                                   | 28;1;<br>28;2;           | Recreational Vehicle Status<br>- Boating                               | Driver License Number<br>Full Name / DOB                                                                                                    | 28;1;J500123456789.<br>28;2;JOHN ROY JONES;05051955.                                                |
|                                   | 35;1;<br>35;2;<br>PRIOR; | License Status - Repeat<br>Offender Info<br>Prior Susp/Rest Violations | Driver License Number<br>Full Name / DOB<br>Driver License Number                                                                                                    | 35;1;J500123456789.<br>35;2;JOHN ROY JONES;05051955.<br>PRIOR;J500123456789.                        |
|                                   | 36;1;<br>36;2;           | Driving Record (Edited)                                                | Driver License Number<br>Full Name / DOB                                                                                                    | 36;1;J500123456789.<br>36;2;JOHN ROY JONES;05051955.                                                |
|                                   | 38;1;                    | Driving Record History<br>Since Date Specified                         | Driver License Number & Beginning<br>Search Date                                                                                                    | 38;1;J500123456789;04282001.                                                                        |
|                                   | 40;1;<br>40;2;           | Current Address                                                        | Driver License Number<br>Full Name / DOB                                                                                                    | 40;1;J500123456789.<br>40;2;JOHN ROY JONES;05051955.                                                |
|                                   | 42;1;<br>42;2;<br>42;3;  | Driving Record (Unedited)<br>Include MIP deferments                    | Driver License Number<br>Full Name / DOB<br>Driver License Number                                                                                                    | 42;1;J500123456789.<br>42;2;JOHN ROY JONES;05051955.<br>42;3;J500123456789.                         |
|                                   | 43;1;<br>43;2;           | History of All Convictions                                             | Driver License Number<br>Full Name / DOB                                                                                                    | 43;1;J500123456789.<br>43;2;JOHN ROY JONES;05051955.                                                |
|                                   | 44;1;<br>44;2;           | History of All Open<br>FAC/FCJ/FCPVs                                   | Driver License Number<br>Full Name / DOB                                                                                                    | 44;1;J500123456789.<br>44;2;JOHN ROY JONES;05051955.                                                |
|                                   | 49;2;                    | Name & DOB                                                             | <ul> <li>M = Middle Name unknown, DOB</li> <li>B = Full Name known, No DOB</li> <li>P = Middle Name unknown, No DOB</li> <li>I = Middle Initial known, No DOB</li> </ul> | 49;2;JOHN JONES;05051955;M.<br>49;2;JOHN ROY JONES;B.<br>49;2;JOHN JONES;P.<br>49;2;JOHN R JONES;I. |
|                                   | 51;1;                    | Vehicle Title Status                                                   | Vehicle Identification Number (VIN)                                                                                                    | 51;1;G8ZG5595PZ319234.                                                                              |
|                                   | 54;1;                    | Vehicle Title and<br>Registration Information -<br>Status of Lien      | Vehicle Identification Number (VIN)                                                                                                    | 54;1;G8ZG5595PZ319234.                                                                              |
|                                   | 73;1;                    | Complete Financial Resp.<br>Record                                     | Driver License Number                                                                                                    | 73;1;1J500123456789.                                                                                |
|                                   | 78;                      | Handicap Parking Permit                                                | Handicap Permit Number                                                                                                    | 78;123456.                                                                                          |
|                                   | 79;                      | Handicap Permit by Name                                                | Name                                                                                                    | 79;JONES JOHN R.                                                                                    |

## **Work with All Spooled Files**

#### F7-Outq

If you are not printing the response to your inquiry you will need to press the **F8-DspQ** function key (described on page 2-4) at the bottom of the Secretary of State Inquiry screen to view the response from SOS. This will display the Work with All Spooled Files screen.

|                             | Secretary of State Inquiry <b>Type PRT in the </b> <i>Print:</i> <b>field before you submit your</b>                                                                                                    |
|-----------------------------|----------------------------------------------------------------------------------------------------|
| Print:                      | (PRT or Blank)                                                                                                    |
| Access Type:                | (DLN CER MIP ELI 42 40 NAM VPN SYS)                                                                                                    |
| Key:                        |                                                                                                    |
| Birthdate:                  |                                                                                                    |
| Additional<br>DLNs or VPNs: | Leave the Print: field blank if you want to view the<br>response to your inquiry. Press the F8-DspQ function<br>key after entering your inquiry to SOS. This will display-<br>the Work with All Spooled Files screen containing<br>SOS responses initiated by your sign-on. |
| F6-Disp                     | lay/Print                                                                                                    |
| F5-Retrieve F5-Retrieve     | <mark>Nay/Print</mark>                                                                                                    |

Secretary of State Inquiry screen

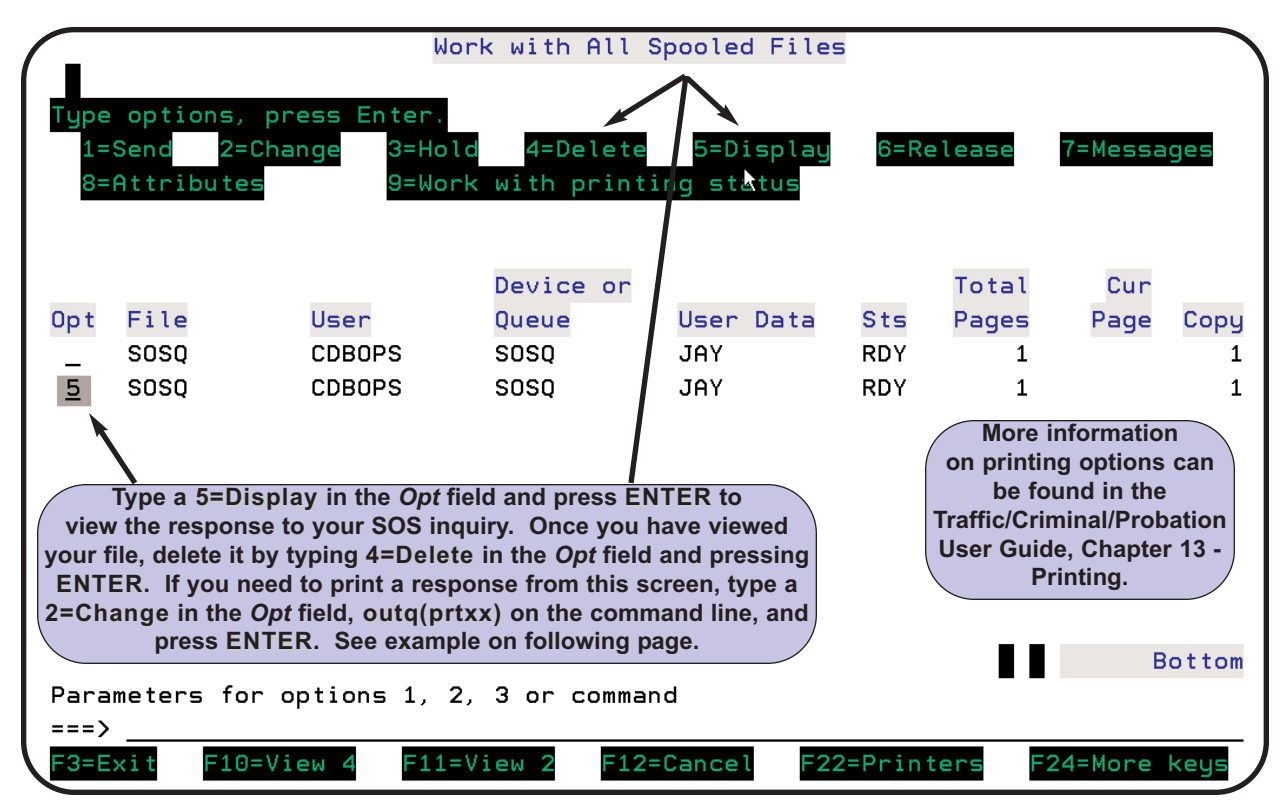

Work with All Spooled Files screen

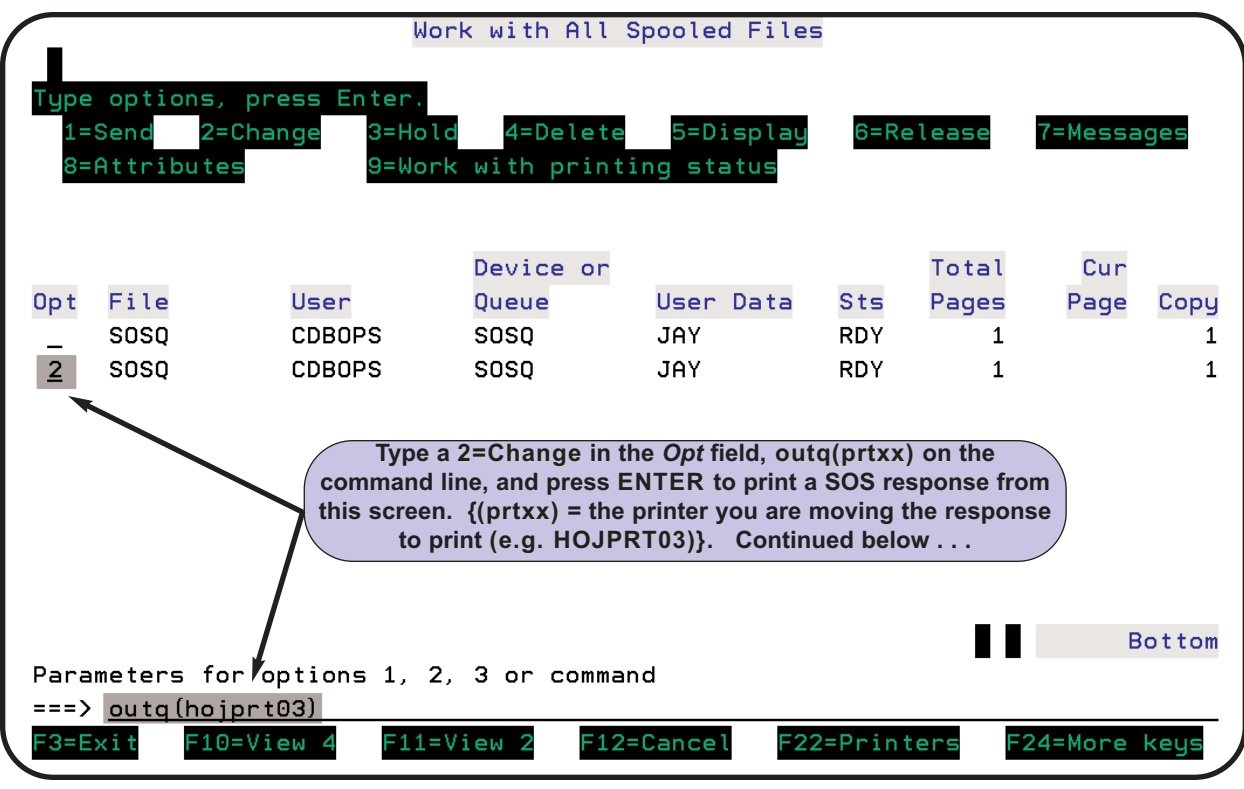

Printing from the Work with All Spooled Files screen

|                  |                                                                                                    | Wor                                | rk with All ۹             | Spooled Files           | 5    |       |         |      |
|------------------|----------------------------------------------------------------------------------------------------|------------------------------------|---------------------------|-------------------------|------|-------|---------|------|
| Type<br>1=<br>8= | options, pr<br>Send 2=Cha<br>Attributes                                                                                                    | ess Enter.<br>nge 3=Holc<br>9=Work | d 4=Delete<br>with printi | 5=Display<br>ing status | 6=Re | lease | 7=Messa | iges |
|                  |                                                                                                    |                                    | Device or                 |                         |      | Total | Cur     |      |
| Opt              | File                                                                                                    | User                               | Queue                     | User Data               | Sts  | Pages | Page    | Сору |
| _                | SOSQ                                                                                                    | CDBOPS                             | SOSQ                      | JAY                     | RDY  | 1     |         | 1    |
| _                | SOSQ                                                                                                    | CDBOPS                             | H0JPRT03                  | JAY                     | *CHG | 1     |         | 1    |
|                  | continued from above. The <i>Device or Queue</i><br>column changes to the printer the response was moved<br>and the <i>Sts</i> column changes to *CHG. |                                    |                           |                         |      |       |         |      |

More information on printing may be found in the Traffic/Criminal/Probation User Guide, Chapter 13 - Printing.

## **Examples: SOS Inquiries**

### Name Inquiry (NAM)

An inquiry used frequently is the name inquiry (NAM). Use this inquiry when you only have a name. In this example the *Print:* field is blank. You will need to type **NAM** in the *Access Type:* field and one of the following in the *Key*: field:

- First and last name (GEORGE JETSON)
- First name, middle initial and last name (GEORGE K JETSON)
- First, middle and last name (GEORGE KEVIN JETSON)

Press **ENTER** after typing data. See the screen sample below.

|                             | Secretary of State Inquiry                                         |
|-----------------------------|--------------------------------------------------------------------|
| Print:                      | (PRT or Blank)                                                     |
| Access Type:                | NAM (DLN CER MIP ELI 42 40 NAM VPN SYS)                            |
| Key:                        | GEORGE JETSON                                                      |
| Birthdate:                  |                                                                    |
| Additional<br>DLNs or VPNs: | The Print: field is blank in<br>this example. Use the F8-DspQ      |
|                             | with All Spooled Files screen that contain the responses from SOS. |
|                             |                                                                    |
| EO DI                       |                                                                    |

Go to your outqueue by using **F8-DspQ** and display the file as described on page 2-6. The screen below will appear showing the number of "hits" that match your criteria. If you need to run a driving record, note either the DLN or the full name and DOB and do another SOS inquiry using this additional information.

|          |                        | Display Spooled File               |           |        |
|----------|------------------------|------------------------------------|-----------|--------|
| (        | File :                 | QPRINT                             | Page/Line | 1/5    |
|          | Control                | <b></b>                            | Columns   | 1 - 78 |
|          | Find                   |                                    |           |        |
|          | *+1+                   | 2+3+4+5.                           | +6        | .+7+   |
|          | SOS Response Receiv    | ved 4/28/05 At 15:06:29            |           |        |
|          | /1060774S              |                                    |           |        |
|          | 49;2;GEORGE JETSON;    | Р.                                 |           |        |
|          | J-325-275-465-952 JETS | ON GEORGE KEVIN 12151956 ROYAL OA  | K         |        |
|          | J-325-275-510-310 JETS | ON GEORGE LEROY JR 04221967 ANN AF | RBOR      |        |
|          | J-325-275-745-574 JETS | ON GEORGE ROBERT 07211945 FLINT    |           |        |
|          | J-325-275-792-929 JETS | ON GEORGE THOMAS 12061982 KALAMA   | Z00       |        |
|          | J-325-275-887-093 JETS | ON GEORGE WILLIAM 02041955 LANSING | à         |        |
|          | TOTAL: 5 HITS          |                                    |           |        |
|          | MISOS                  |                                    |           |        |
|          |                        |                                    |           |        |
|          |                        |                                    |           |        |
|          |                        |                                    |           |        |
|          |                        |                                    |           |        |
|          |                        |                                    |           |        |
|          |                        |                                    |           | Detter |
| <b>١</b> | F3=Evit F12=Cance      | al F10=Loft F20=Right F24=M        | are keus  | BUTTOM |
|          |                        | EL FISTLETT FZU-KIYITT FZ4-M       | ле кеуз   |        |

#### Name Inquiry (NAM), continued

If there are more than 50 responses (hits) to your inquiry you will receive the message shown below. If you receive this message you will need to re-submit your inquiry with either a middle name, initial or *Birthdate:* in order to reduce the inquiry results.

MORE THAN 50 HITS (NAMES) WERE ENCOUNTERED. PLEASE RE-SUBMIT YOUR INQUIRY WITH MORE INFORMATION.

| Name I | Inquiry | using | Name | and | DOB | (NAM) |
|--------|---------|-------|------|-----|-----|-------|
|--------|---------|-------|------|-----|-----|-------|

|                   | Displa<br>Secretary of State Inquiry    |
|-------------------|-----------------------------------------|
| <del>Print:</del> | (PRT or Blank)                          |
| Access Type:      | NAM (DLN CER MIP ELI 42 40 NAM VPN SYS) |
| Key:              | GEORGE JETSON                           |
| Birthdate:        | <u>12151956</u>                         |
|                   |                                         |

## Multiple Driver License Number Inquiry (DLN)

|                             | Secretary of State Inquiry                                     |
|-----------------------------|----------------------------------------------------------------|
| Print:                      | (PRT or Blank)                                                 |
| Access Type:                | DLN (DLN CER MIP ELI 42 40 NAM VPN SYS)                        |
| Key:                        | <u>J325275465952</u>                                           |
| Birthdate:                  |                                                                |
| Additional<br>DLNs or VPNs: | <u>J325275510310</u> <u>J325275745574</u> <u>J325275792929</u> |
|                             | <u>J325275887093</u>                                           |

An example and explanation of a driving record response is found beginning on page 2-11.

### System Inquiry for Vehicle Title Status (SYS)

|                             | Secretary of State Inquiry                                         |
|-----------------------------|--------------------------------------------------------------------|
| Print:                      |                                                                    |
| Access Type:                | SYS (DLN CER MIP ELI 42 40 NAM VPN SYS)                            |
| Key:                        | 51;1;G8ZG5595PZ319234.                                             |
| Birthdate:                  | Always end a SYS request<br>with a period in the <i>Key:</i> field |
| Additional<br>DLNs or VPNs: |                                                                    |

See page 2-5 for a table of System inquiries (SYS) that can be performed.

## **Example: Driving Record Inquiry Response**

"The Michigan Department of State (MDOS) Driver Database contains data sets that identify Michigan drivers. The history of driver license activity and actions are also maintained in this database. File inquiries are run to produce a historical driving record. Records are maintained for each individual licensed in Michigan and for drivers with no Michigan license, driving information reported to the Department of State (both in-state and out-of-state drivers over the age of 14) involved in crashes and/or convicted of certain traffic violations.

Driving record information originates from Secretary of State branch offices, police agencies, courts, other states, internally from within the Department of State and the Department of Public Health.

A driving record includes such things as convictions for traffic violations, civil infraction determinations, failure to answer court judgments, crashes, and license withdrawal actions or restrictions on driving privileges."

**PLEASE NOTE:** The above quote is taken from the SOS publication *How To Effectively Interpret Information Found On A Driving Record.* Please see the MDOS website below or call the MDOS Information Center at 517-322-1460 for more detailed information explaining driving records beyond what is described in this User Guide.

#### www.michigan.gov/sos

#### Example: Driving Record Inquiry Response, continued

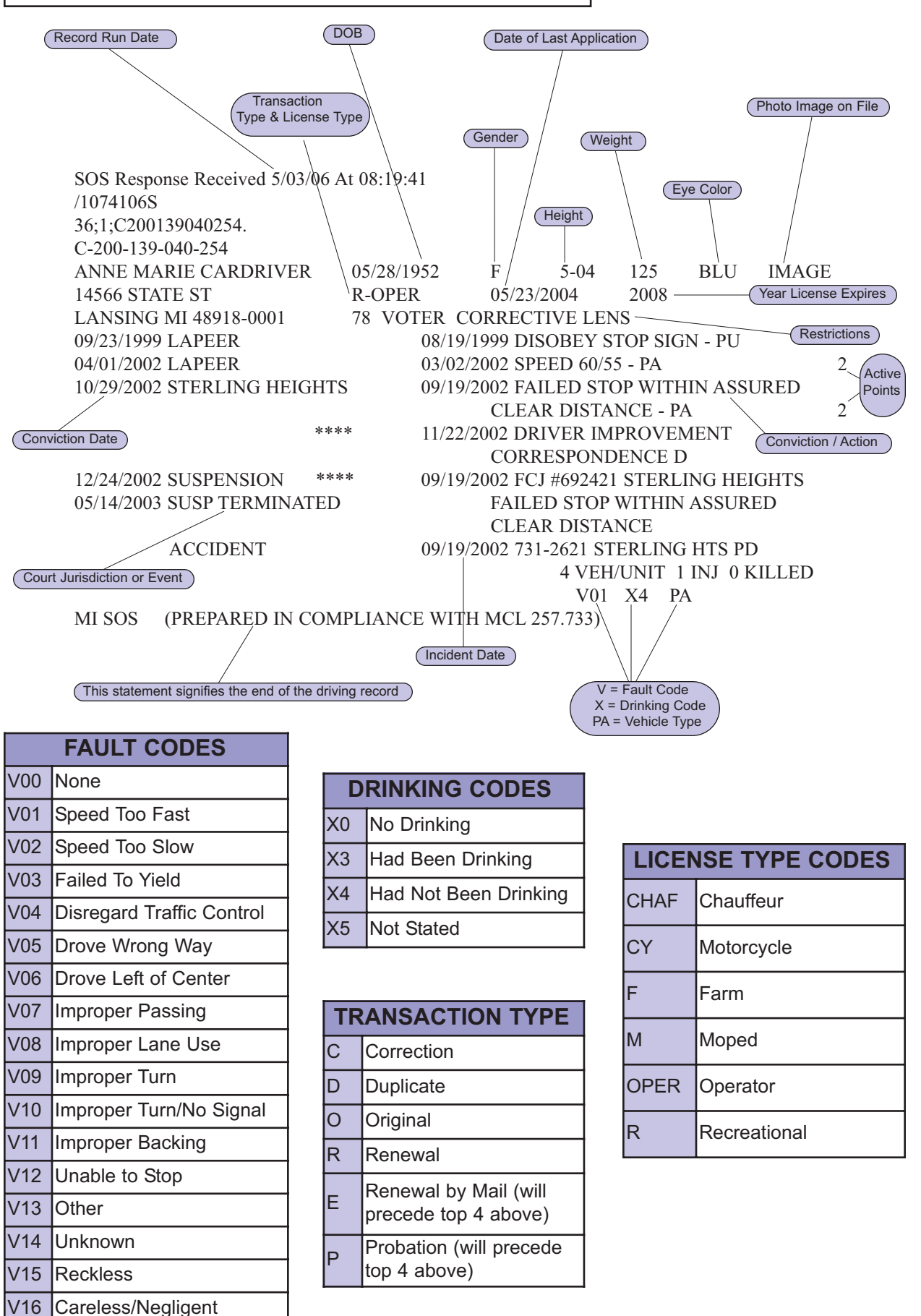

#### Example: Driver Record Inquiry Response, continued

|   | Commercial Driver License (CDL) Groups                                                                                                    |  |  |  |  |
|---|----------------------------------------------------------------------------------------------------|--|--|--|--|
| А | Allows driver to operate a vehicle which tows another vehicle with Gross Vehicle Weight Rating (GVWR) of 10,000 pounds. Group A also allows the driver to operate Group B & C vehicles.                                                     |  |  |  |  |
| В | Allows driver to operate a single vehicle having GVWR of 26,001 or more and/or a combi-<br>nation of vehicles having GVWR towing a vehicle not more than 10,000 pounds GVWR.<br>Group B also allows the driver to operate Group C vehicles. |  |  |  |  |
| С | Allows driver to operate small vehicles designed to carry 16 or more passengers including the driver and/or a small vehicle carrying hazardous material in small amounts, requiring a placard showing hazardous materials on board.         |  |  |  |  |

CDL endorsements may follow the CDL Group designation. There are four CDL endorsements that are required to operate specific types of vehicles. These endorsements are shown in the table below.

|   | Commercial Driver License (CDL) Endorsements                                                                                                    |  |  |  |  |
|---|----------------------------------------------------------------------------------------------------|--|--|--|--|
| т | Double Trailers - Needed on a Group A license when towing two trailers. (Triple trailers are not permitted in Michigan.)                                                                                                    |  |  |  |  |
| N | Tankers - Required on Group A or B licenses when hauling liquids or liquefied gases in bulk in permanently mounted tanks, or portable tanks rated at 1000 gallons or more. A tanker endorsement may also be needed on a Group C license when hauling hazardous materials in a small tanker. |  |  |  |  |
| Н | Hazardous Materials - Needed on a Group A, B, or C license when carrying hazardous materials or hazardous waste in amounts requiring the vehicle to be placarded.                                                                                                    |  |  |  |  |
| Р | Passenger - Required on Group A, B, or C license when the vehicle is designed to carry 16 or more people, including the driver.                                                                                                    |  |  |  |  |

### Abbreviations on Driving Records

| Abbrev | Explanation                    |
|--------|--------------------------------|
| ACC    | Crash                          |
| ADDL   | Additional                     |
| ADMIN  | Administrative                 |
| AHSP   | Alcohol Highway Safety Program |
| APP    | Application                    |
| APPR   | Approved                       |
| APT    | Apartment                      |
| AUTH   | Authority, Authorized          |
| CDL    | Commercial Driver License      |

| Abbrev | Explanation                    |
|--------|--------------------------------|
| CDSS   | County Driver Safety School    |
| CF #   | Court File Number              |
| CIRC   | Circuit (Court)                |
| CIR CT | Circuit Court                  |
| CONTD  | Continued                      |
| DEPT   | Department                     |
| DI     | Driver Improvement             |
| DIAG   | Diagnostic                     |
| DLAD   | Driver License Appeal Division |

Abbreviations on Driving Record continued on next page

### Abbreviations on Driving Record, continued

| Abbrev            | Explanation                                       |
|-------------------|---------------------------------------------------|
| DR STMT           | Doctor's Statement                                |
| EFF               | Effective                                         |
| ELIG              | Eligible                                          |
| EMERG             | Emergency                                         |
| EQUIP             | Equipment                                         |
| FAC               | Failure to Appear in Court                        |
| FCA               | Failure to Change Address                         |
| FCJ               | Failure to Comply with Judgment                   |
| FCPV              | Failure to Clear Parking Violations               |
| FED               | Federal                                           |
| FIN RESP          | Financial Responsibility or FR                    |
| FTA               | Failed To Appear                                  |
| GRP               | Group                                             |
| GVW               | Gross Vehicle Weight                              |
| HOSP              | Hospital                                          |
| HWY               | Highway                                           |
| INC               | Incomplete                                        |
| INDEF             | Indefinitely                                      |
| INFO              | Information                                       |
| INFL              | Influence                                         |
| INJ               | Injured                                           |
| INSTR             | Instruction                                       |
| ΙΝΤΟΧ             | Intoxicated                                       |
| LATE RECD<br>ABST | Late Received Abstract                            |
| LIC               | License                                           |
| LIQ               | Liquor                                            |
| MAG               | Magistrate                                        |
| MAND              | Mandatory                                         |
| MCL               | Michigan Compiled Laws                            |
| MED               | Medical                                           |
| MS                | Mandatory Suspension                              |
| MSP               | Michigan State Police                             |
| MTR               | Motor                                             |
| MUN               | Municipal Court                                   |
| NEG               | Negligent                                         |
| NUM               | Number                                            |
| ORIG              | Original                                          |
| OUCS              | Operating Under Influence<br>Controlled Substance |

| Abbrev | Explanation                                 |
|--------|---------------------------------------------|
| OUIL   | Operating Under Influence of<br>Liquor      |
| OWI    | Operating While Impaired                    |
| P.D.   | Property Damage                             |
| PD     | Police Department                           |
| PET    | Petitioner                                  |
| P.I.   | Personal Injury                             |
| PROB   | Probation                                   |
| RD     | Road                                        |
| RECOM  | Recommend (ed)                              |
| REFD   | Referred                                    |
| REQ    | Requirements                                |
| RESP   | Responsible or Responsibility               |
| REST   | Restrictions or Restricted                  |
| RETD   | Returned                                    |
| REV    | Revocation                                  |
| SO     | Sheriff's Office                            |
| SOS    | Secretary of State                          |
| SPEC   | Special                                     |
| ST     | Street                                      |
| STMT   | Statement                                   |
| SUBJ   | Subject                                     |
| SUPT   | Superintendent                              |
| SUSP   | Suspensions                                 |
| TEMP   | Temporary                                   |
| TERM   | Terminate                                   |
| TIP    | Temporary Instruction Permit                |
| TRAF   | Traffic (Court)                             |
| UA     | Under Age (under 21)                        |
| UBAC   | Unlawful Body Alcohol Content               |
| UDAA   | Unlawfully Driving Away Auto<br>(Joyriding) |
| UDR    | Unsatisfactory Driving Record               |
| UJ     | Unsatisfied Judgment                        |
| UUA    | Unlawful Use of Motor Vehicle               |
| VEH    | Vehicle                                     |
| VIOL   | Violation                                   |
| W/O    | Without                                     |
| X-WAY  | Expressway or Freeway                       |
| YR     | Year                                        |

## **Example: Vehicle Plate Number Response**

The SOS inquiry shown below would result in vehicle registration information. Use **VPN** in *Access Type:* field and the plate number in the *Key:* field or **SYS** in *Access Type:* field with the SOS lookup number **13**; in the *Key:* field, followed by the plate number.

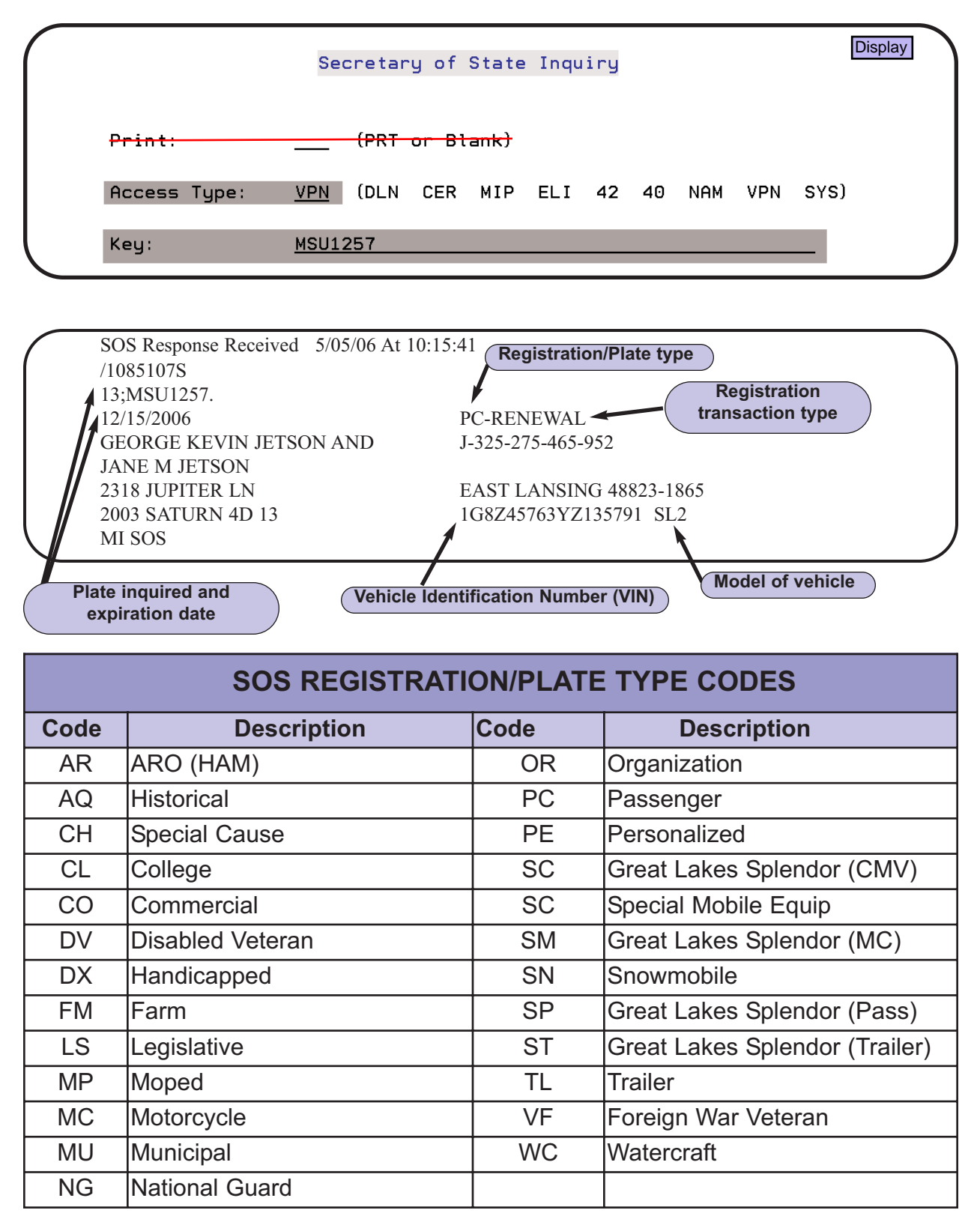

## **Example: Vehicle Identification Number Response**

The SOS response shown below would result from an inquiry using **SYS** in the *Access Type:* field with the SOS lookup number **51;1;** in the *Key:* field.

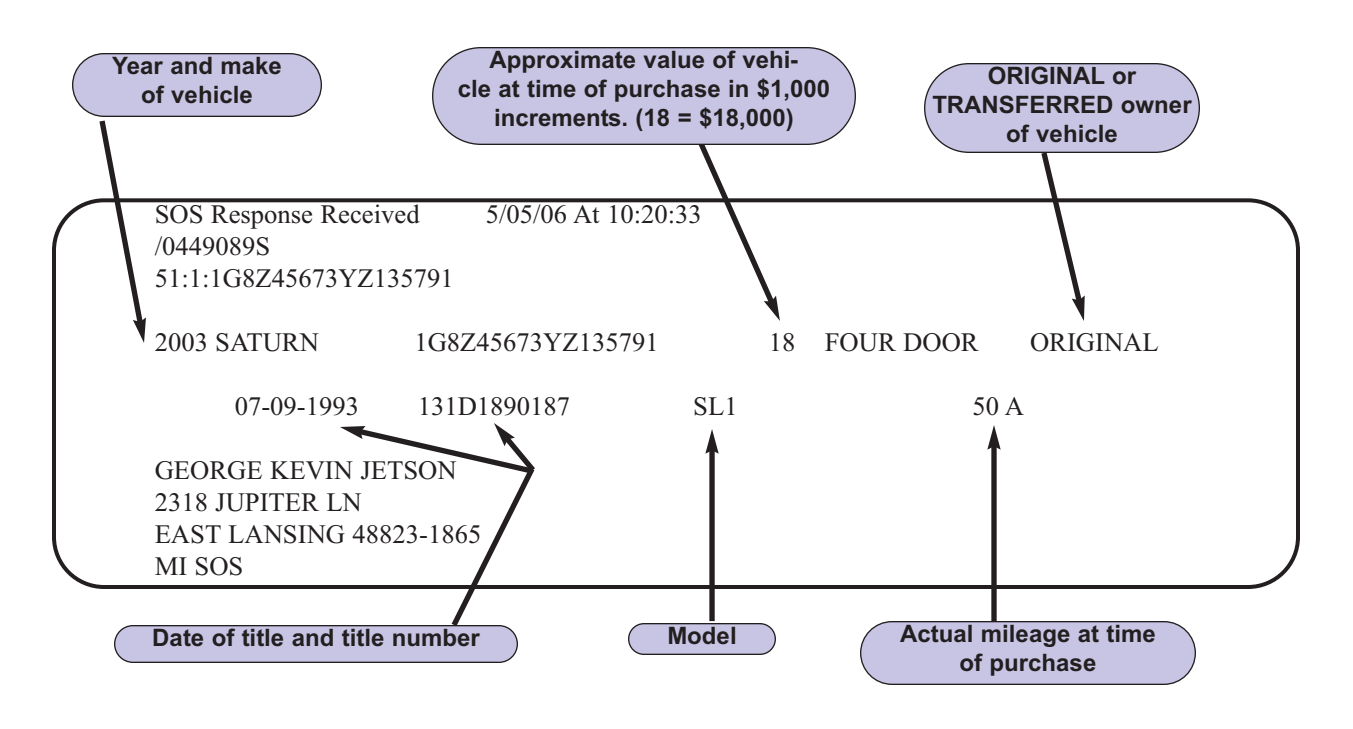

# **Criminal Penalties for Misuse of Department of State Records**

Any personal information obtained from Department of State records are restricted for use in carrying out statutorily permissible purposes. Law enforcement officers, civilian staff and court staff who access license plate or driver license records for personal use can be prosecuted for a Driver Privacy Protection Act (DPPA) felony. See MCL 257.903 for further details and specific penalties.

This space reserved for your notes.

# **LEIN INQUIRIES**

This chapter will provide general LEIN information, descriptions of LEIN inquiries, and examples of LEIN inquiries.

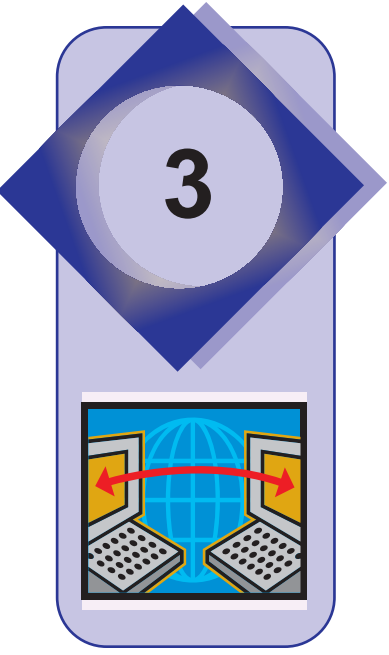

# Law Enforcement Information Network

The Law Enforcement Information Network (LEIN) is a Michigan based computerized information system established as a service to Michigan's criminal justice agencies. It is the goal of LEIN to maintain accurate and timely documented criminal justice information readily available to all criminal justice agencies.

LEIN stores criminal justice information which can be instantly retrieved from computer equipment located at Michigan State Police Headquarters and furnished to any authorized agency through a LEIN or LEIN linked terminal. Through the Judicial Information Systems (JIS) interface with LEIN, courts have access to criminal histories/history reporting, warrant entry/recall, out-of-state driving records, entry/cancellation of conditional bond release information and probation orders, and sex offender registration. The LEIN information in this User Guide is meant to be a general guide for using the LEIN network on the JIS system. All courts should have a copy of the LEIN Operations Manual to assist them in these and other functions not described in this User Guide.

The LEIN system also provides an interface and message forwarding to various agencies on a statewide and national basis. The major agencies that interface with LEIN are given below and described in greater detail beginning on page 3-3.

- NCIC National Crime Information Center
- III NCIC Interstate Identification Index
- NICS National Instant Criminal Background Check System
- NLETS National Law Enforcement Telecommunications Systems
   {including the Canadian Police Information Centre (CPIC)}
- SOS Michigan Secretary of State
- CMIS Michigan Corrections Management Information System

General policy concerning the operational principles of LEIN is based upon the recommendations of the Criminal Justice Information Systems (CJIS) Policy Council.

## **LEIN Access and Penalties for Misuse**

Full LEIN access is allowed to the following criminal justice agencies in the performance of their legitimate criminal justice duties:

- Courts (Criminal Divisions only)
- Correctional Agencies
- Governmental Law Enforcement Agencies
- Pre-trial Service Agencies
- Probation and Parole Agencies
- Prosecutors

Courts are cautioned that their right to access LEIN data is restricted to what can reasonably be construed to be related to their official, mandated responsibilities.

Criminal penalties for the misuse of LEIN are provided in Section 4 of the LEIN Policy Council Act, MCL 28.214, effective February 1, 2006. This specifically states:

- (6) A person who intentionally violates subsection (3) or (5) is guilty of a crime as follows:
- (a) For a first offense, the person is guilty of a misdemeanor punishable by imprisonment for not more than 93 days or a fine of not more than \$500.00, or both.
- (b) For a second or subsequent offense, the person is guilty of a felony punishable by imprisonment for not more than 4 years or a fine of not more the \$2,000.00, or both.

Questions on LEIN access restrictions or other LEIN polices should be addressed by referring to Sections 1 and 17 of your LEIN Operations Manual, your Terminal Agency Coordinator (TAC) or the Criminal Justice Information Systems (CJIS) Policy Council. The address and phone number for the CJIS Policy Council are given below.

CJIS POLICY COUNCIL 714 S. HARRISON RD EAST LANSING, MI 48823 PHONE: 517-336-2620

Executive Order 2008-17 abolished the CJIS Policy Council, transferring all of the authority, powers, duties, functions, records, personnel and property to the Department of State Police.

## **LEIN and Interfaced Agencies**

## LEIN

The Law Enforcement Information Network (LEIN) data files contain the following information that may be of interest to criminal justice agencies. Additional files that LEIN may provide information from can be found in the LEIN Operations Manual.

**Michigan Criminal History Records System (CHR)**. The CHR System is an automated file that contains persons with a Michigan criminal history record.

Wanted / Missing Persons. This file includes individuals that are wanted for:

- Civil Infraction Bench Warrants
- Felony and/or Misdemeanor Warrants
- Criminal Bench Warrants
- Civil Warrants
- Non-Criminal Processes
- Injunctive Orders
- ATF Violent Felons

**Sex Offender Registrations**. This file contains persons convicted of certain offenses under Public Act 295 of 1994, as amended.

**Probation Conditions**. The Adult Probation Conditions File was added to LEIN in August, 1999 and are mandated to be entered in LEIN under Act 449, P.A.1998, when a condition includes the protection of one or more named persons. Other conditions of adult probation may also be entered, but is not mandated. Also, a Juvenile Probation Conditions File was added to LEIN in April, 2000, and entries are not mandated, but may be entered in LEIN at the discretion of the court of jurisdiction. (Quote from LEIN Operations Manual, Section 1.2, 1/1/02)

## **National Crime Information Center (NCIC)**

The National Crime Information Center (NCIC) is the Federal Bureau of Investigation's (FBI) national headquarters computer system, providing out-of-state criminal justice information files to all local, state, and federal agencies. Through NCIC, LEIN users are able to receive criminal justice informational files from other states.

## **NCIC** Interstate Identification Index (III)

NCIC III is an automated system that provides interstate exchange of Criminal History Record Information (CHRI). Through NCIC III, LEIN users are able to receive out-of-state criminal history records.

### National Instant Criminal Background Check System (NCIS)

The National Instant Criminal Background Check System (NCIS) is a nationwide system operated through NCIC and the states to obtain information on individuals who may be prohibited from receiving or possessing a firearm under federal or state law. Refer to Section 11 (CHR & III Criminal History) of the LEIN Operations Manual for specific files and information available from NICS.

# National Law Enforcement Telecommunications System (NLETS)

The National Law Enforcement Telecommunications System (NLETS) is the message switching computer link between Michigan LEIN users, other states, US territories, and Canada. Through NLETS, Michigan LEIN users are able to communicate with out-of-state and Canadian criminal justice agencies and motor vehicle/driver record files.

## **Michigan Secretary of State (SOS)**

Also known as the Department of State (DOS), the Secretary of State (SOS) computer system contains Michigan Vehicle and Driver Record Information. Through SOS, LEIN users are able to receive Michigan vehicle registration and title information, driving and boating records, and personal identification records.

If you wish to access SOS information without going through the more complex LEIN system, use the SOS Inquiry screen as described in Chapter 2 of this User Guide.

# Michigan Corrections Management Information System (CMIS)

The Corrections Management Information System (CMIS) contains records for all persons assigned a Michigan Client (Prison) Number. Through CMIS, LEIN users are able to receive prison information on persons incarcerated, on parole, or in a community placement facility in Michigan. In addition, information is available on persons who have been discharged from a Michigan prison, have escaped from prison, or who once were a prison inmate but are now deceased.

## **LEIN and Interfaced Systems Chart**

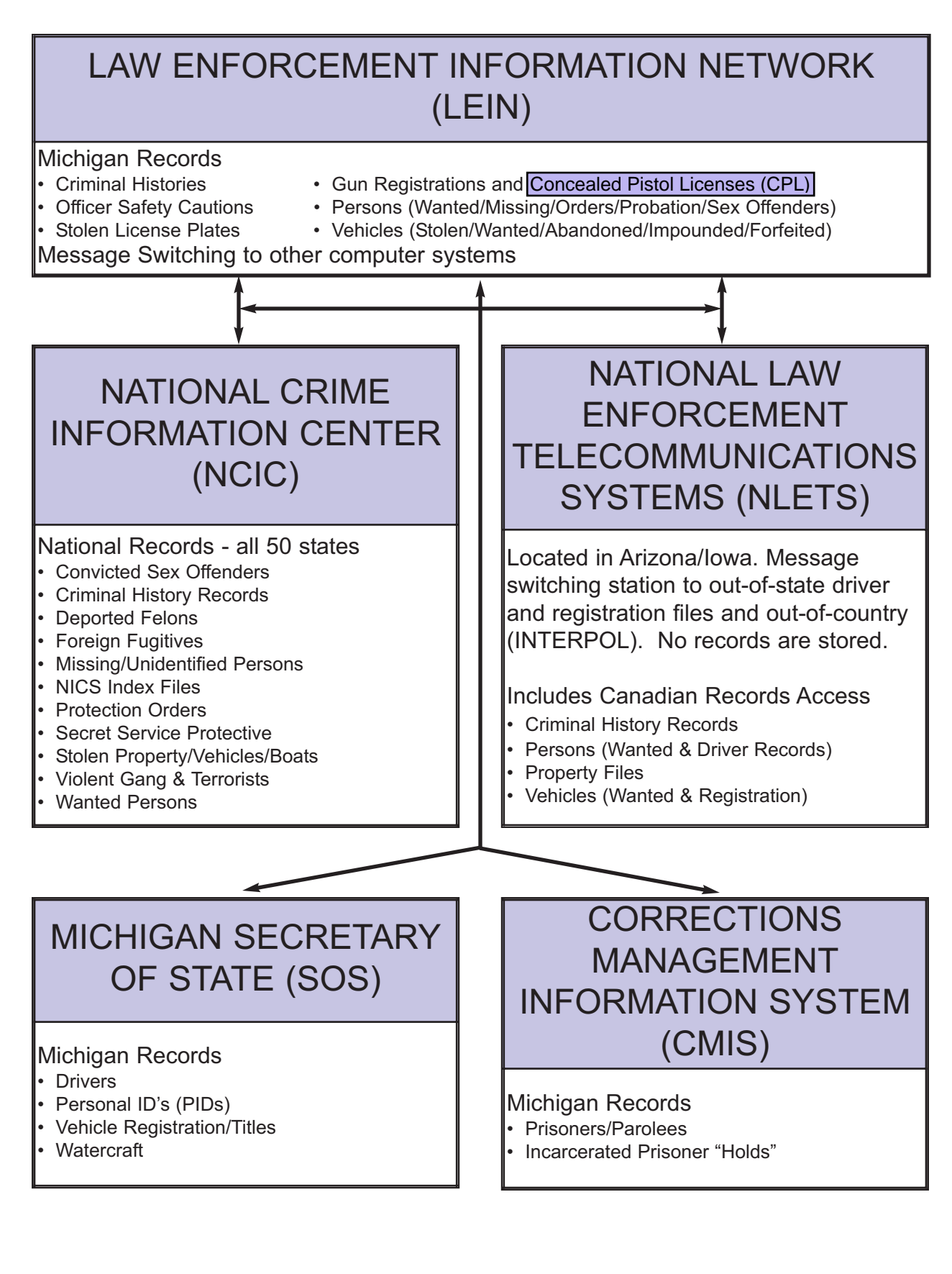

## **Terminal Agency Coordinator**

NCIC requires each agency to have a Terminal Agency Coordinator (TAC). The TAC shall be a person versed and knowledgeable in rules, regulations, applications and operation of LEIN/NCIC and the interfaced systems. The TAC shall have the authority to act on behalf of the departmental agency head as liaison with the LEIN Field Services Section. Please refer to Section 1.17 of the Lein Operations Manual for further details.

TAC duties and responsibilities include:

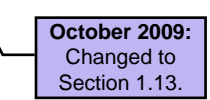

- Serve as primary liaison with the LEIN Field Services staff
- Ensure system integrity regarding security, access and dissemination of LEIN/NCIC information
- Coordinate training and operator proficiency testing
- Maintain and update LEIN and NCIC manuals
- Ensure compliance with LEIN/NCIC record validation
- Coordinate audits with LEIN Field Services Section
- Establish communications channels with other criminal justice agencies
- Attend all applicable LEIN/NCIC training

Chapter 5 - LEIN TAC Selection Menu will explain how to certify LEIN operators, validate warrants online, and get a history log of criminal history inquiries.

**January 2009:** Each agency must also appoint a Local Agency Security Officer (LASO). This person serves as the the security point-of-contact for local agencies that have access to the criminal justice network and shall be responsible for ensuring compliance with LEIN and NCIC security policies, rules, and regulations. This person could also be the TAC.

# **Operator Certification**

The TAC is responsible to test and certify all operators. An operator is defined as any person that uses a computer terminal to access or update, no matter to what degree, LEIN/NCIC data. In addition, the TAC is responsible to test and reaffirm these operators every two years. A 70% passing grade shall be attained by all operators. The court may elect a more stringent pass/fail qualification for certification. Certification and reaffirmation tests are provided in the TAC Manual or may be prepared by your agency.

The TAC must maintain a list of the operators that have been certified and reaffirmed in LEIN. For information about certifying and reaffirming LEIN operators, see Chapter 5 of this User Guide or refer to Section 1.18 of the LEIN Operations Manual. A sample certification test can be found in the LEIN AC Manual distributed by the Michigan State Police.

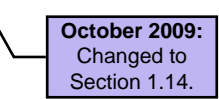

## **LEIN Access Options**

Type the most appropriate option in the *Option:* field from the **SOS & LEIN Selection Menu** or the **LEIN TAC Selection Menu** shown below and press **ENTER** to access the LEIN entry or inquiry screens. You can also type a Message Key in the *Option:* field and press **ENTER** to take you directly to the appropriate screen. Please see the table on the following page for a specific list of Message Keys that will work in the *Option:* field.

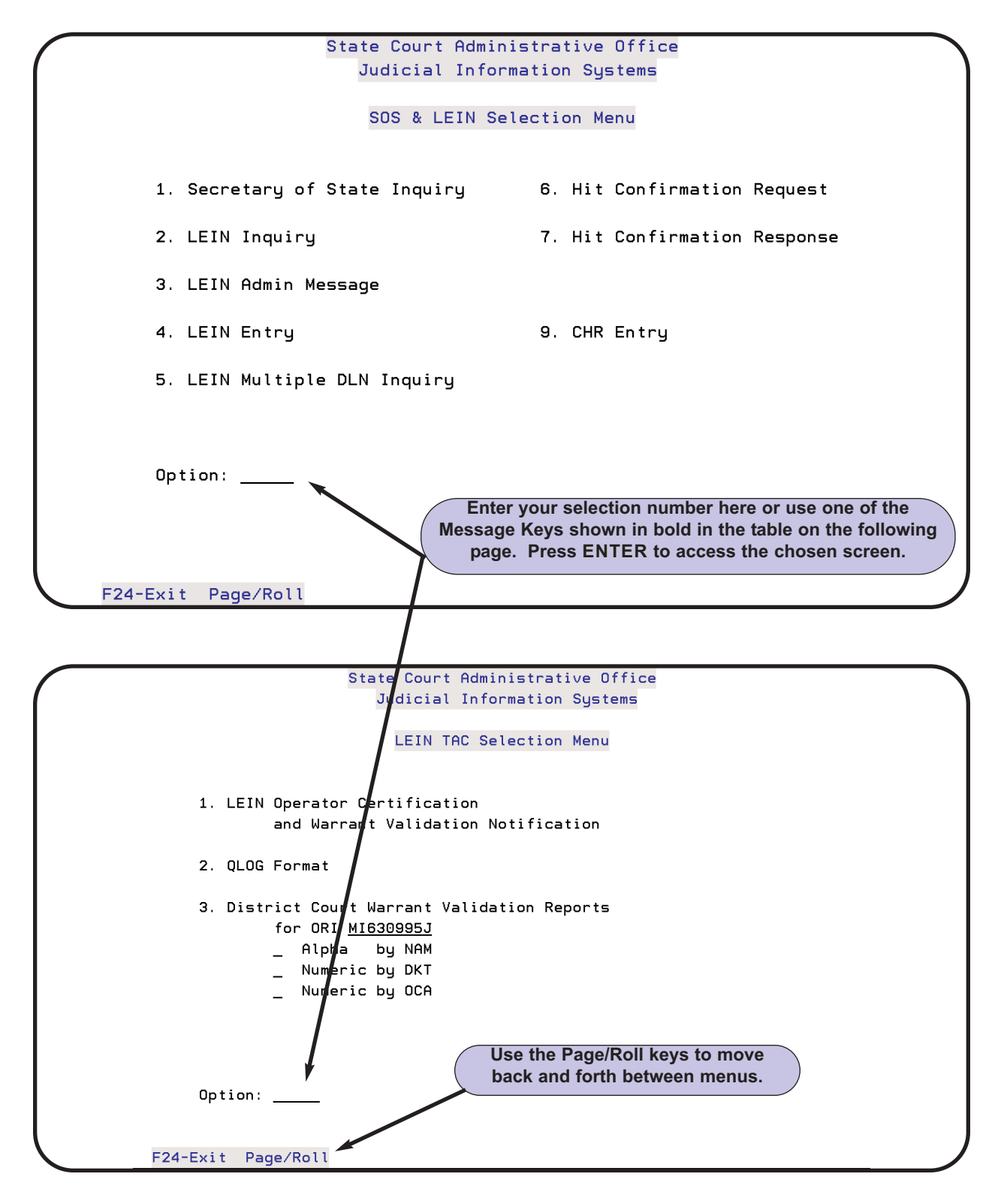

## Message Keys

Message Keys are codes that LEIN has assigned to perform certain functions. The table below provides some of the most commonly used Message Keys for the various LEIN screens selected on the **SOS & LEIN Selection Menu** shown on the previous page. The Message Keys that are in **bold** may be used in the *Option:* field on the **SOS & LEIN Selection Menu** or **LEIN TAC Selection Menu**.

| <b>SOS &amp; LEIN Selection Menu</b> | MESSAGE KEY<br>(bolded keys can be used in <i>Option:</i> field) |
|--------------------------------------|------------------------------------------------------------------|
| 2. LEIN Inquiry                      | Q, QH, QHW, QPBN, QR, ZO                                         |
| 3. LEIN Admin Message                | Α                                                                |
| 4. LEIN Entry                        | EW, MW, CW, ESUP, CSUP, EPB, MPB, CPB, EPPO, MPPO, CPPO, QPACC   |
| 6. Hit Confirmation Request          | YQ                                                               |
| 7. Hit Confirmation Response         | YR                                                               |
| 9. CHR Entry                         | EJUD, MJUD, CJUD                                                 |
| LEIN TAC Selection Menu              |                                                                  |
| 1. LEIN Operator Certification       | CER                                                              |
| 2. QLOG Format                       | QLOG                                                             |

The Message Keys used in the table above are further described on the following page and are given in alphabetical order. A list of LEIN Message Key codes can be found in Section 2.11 of the LEIN Operations Manual.

> October 2009: A list of Message Key Codes is no longer provided in the most recent edition of the LEIN Operations Manual.

| LEIN Message Key Codes |                                                               |  |
|------------------------|---------------------------------------------------------------|--|
| Code                   | Message Being Sent to LEIN                                    |  |
| A                      | Administrative Message                                        |  |
| CER                    | Certify LEIN Operator                                         |  |
| CJUD                   | Cancel Judicial Information to CHR                            |  |
| СРВ                    | Cancel Probation Orders                                       |  |
| CPPO                   | Cancel Personal Protection Order or Injunctive Order          |  |
| CSUP                   | Cancel Supplemental Record                                    |  |
| CW                     | Cancel Wanted Person                                          |  |
| EJUD                   | Enter Judicial Information to CHR                             |  |
| EPB                    | Enter Probation Orders                                        |  |
| EPPO                   | Enter Personal Protection Order or Injunctive Order           |  |
| ESUP                   | Enter Supplemental Warrant or Missing Person                  |  |
| EW                     | Enter Wanted Person                                           |  |
| MJUD                   | Modify Judicial Information to CHR                            |  |
| MPB                    | Modify Probation Orders                                       |  |
| MPPO                   | Modify Personal Protection Order or Injunctive Order          |  |
| MW                     | Modify Wanted Person                                          |  |
| Q                      | Query or Inquiry with summary response                        |  |
| QH                     | Query Criminal History Record files                           |  |
| QHW                    | Query Criminal History and Wanted Person files                |  |
| QLOG                   | Query For Number of Requests for Criminal Histories           |  |
| QO                     | Query Out-of-State ORI files                                  |  |
| QPACC                  | Query Prosecuting Attorney's Coordinating Council (PACC) code |  |
| QPBN                   | Query Probation Records                                       |  |
| QR                     | Query Criminal History Record files by SID/FBI/FPS            |  |
| YQ                     | Administrative Message Requesting Hit Confirmation            |  |
| YR                     | Administrative Message Responding to Hit Confirmation         |  |
| ZO                     | Query Michigan ORI file                                       |  |

# **LEIN Inquiry**

The purpose of the LEIN Inquiry option is to request a search of the LEIN and/or interfaced computer systems files. The most common use is to search LEIN and NCIC files for wanted or missing persons or to access Criminal History Record (CHR) files. Other types of inquiries will also be described in this section.

• On the SOS & LEIN Selection Menu type 2 (LEIN Inquiry) or Q, QH, QHW in the *Option:* field. Press ENTER.

| State Court Adm:<br>Judicial Info      | inistrative Office<br>ormation Systems |
|----------------------------------------|----------------------------------------|
| SOS & LEIN S                           | Selection Menu                         |
| 1. Secretary of State Inquiry          | 6. Hit Confirmation Request            |
| 2. LEIN Inquiry                        | 7. Hit Confirmation Response           |
| 3. LEIN Admin Message<br>4. LEIN Entry | 9. CHR Entru                           |
| 5. LEIN Multiple DLN Inquiry           | 5                                      |
| $\mathbf{\lambda}$                     |                                        |
| Option: <u>2</u>                       |                                        |
|                                        |                                        |

Accessing the LEIN Inquiry screen from the SOS & LEIN Selection Menu
Below you will see the two different views of the LEIN Inquiry screen. Use the **F12-Line #'s** and **F12-Literals** function keys to toggle back and forth between screens that use the literal field names or scan line numbers. The *Add'l Information:* lines are for using other scan lines that are not available on this screen.

| _                                                                                  |                                                                 | <b>.</b> .                                                                                                    |                                                                                                    |                                                                                                    |                                    |            |
|------------------------------------------------------------------------------------|-----------------------------------------------------------------|----------------------------------------------------------------------------------------------------|----------------------------------------------------------------------------------------------------|----------------------------------------------------------------------------------------------------|------------------------------------|------------|
| Type of S                                                                          | Search:                                                         | (Q-Inquiry,                                                                                                    | QH-Criminal H                                                                                                    | listories,                                                                                          | QHW-Both)                          |            |
| OPR: <u>JAY</u>                                                                    |                                                                 | FOR:                                                                                                    |                                                                                                    | PUR:                                                                                                |                                    |            |
| NAM:                                                                               |                                                                 |                                                                                                    | RS                                                                                                    | sx: <u>u</u>                                                                                        |                                    |            |
| DOB:                                                                               | OCA: _                                                          |                                                                                                    | SOS:                                                                                                    |                                                                                                    | _ CMS:                             |            |
| SID:                                                                               | FBI:                                                            |                                                                                                    | PNO:                                                                                                    | PRN:                                                                                                |                                    | -          |
| STA:                                                                               | OLN:                                                            |                                                                                                    | PLT:                                                                                                    |                                                                                                    |                                    |            |
| LIC:                                                                               |                                                                 | LIT: _                                                                                                    | VIN:                                                                                                    |                                                                                                    |                                    |            |
| SOC:                                                                               | MNU:                                                            |                                                                                                    | CNL:                                                                                                    | -                                                                                                   |                                    |            |
| MIS:                                                                               |                                                                 |                                                                                                    |                                                                                                    |                                                                                                    |                                    |            |
| F5-Retrieve                                                                        | F6-Dsp/Prt<br>F6-Messages                                       | F7-Outq F1                                                                                                    | 2-Line #'s F                                                                                                    | 24-Previo<br>ork Inquir                                                                             | us Menu<br>Y                       | Displa     |
| F5-Retrieve                                                                        | F6-Dsp/Prt<br>F6-Messages<br>Law Enfo<br>Gearch:                | F7-Outq F1<br>prcement Info<br>(Q-Inquiry,                                                                                                    | 2-Line #'s F                                                                                                    | 24-Previo<br>ork Inquir<br>Histories,                                                               | us Menu<br>y<br>QHW-Both)          | Displa     |
| F5-Retrieve<br>Type of S<br>55: <u>JAY</u>                                         | F6-Dsp/Prt<br>F6-Messages<br>Law Enfo<br>Gearch:                | F7-Outq F1<br>F7-Outq F1<br>F7-Outq F1<br>F7-Outq F1<br>F7-Outq F1<br>F7-Outq F1<br>F7-Outq F1<br>F7-Outq F1<br>F7-Outq F1<br>F7-Outq F1<br>F7-Outq F1<br>F7-Outq F1<br>F1<br>F1<br>F1<br>F1<br>F1<br>F1<br>F1<br>F1<br>F1<br>F1<br>F1<br>F1<br>F | 2-Line #'s F                                                                                                    | 24-Previo<br>ork Inquir<br>Histories,<br>52:                                                        | us Menu<br>y<br>QHW-Both)          | Displa     |
| F5-Retrieve<br>Type of S<br>55: <u>JAY</u><br>1:                                   | F6-Dsp/Prt<br>F6-Messages<br>Law Enfo<br>Search:                | F7-Outq F1<br>prcement Info<br>(Q-Inquiry,<br>56:                                                                                                    | 2-Line #'s F                                                                                                    | 24-Previo<br>ork Inquir<br>Histories,<br>52:<br>2: U                                                | us Menu<br>y<br>QHW-Both)          | Displa     |
| F5-Retrieve<br>Type of S<br>55: <u>JAY</u><br>1:<br>7:                             | F6-Dsp/Prt<br>F6-Messages<br>Law Enfo<br>Gearch:<br>15:         | F7-Outq F1<br>F7-Outq F1<br>(Q-Inquiry,<br>56:                                                                                                    | 2-Line #'s F                                                                                                    | 24-Previo<br>ork Inquir<br>distories,<br>52:<br>2: U                                                | us Menu<br>y<br>QHW-Both)<br>_ 77: | Displa     |
| F5-Retrieve<br>Type of S<br>55: <u>JAY</u><br>1:<br>7:<br>50:                      | F6-Dsp/Prt<br>F6-Messages<br>Law Enfo<br>Search:<br>15:<br>39:  | F7-Outq F1                                                                                                    | 2-Line #'s F                                                                                                    | 24-Previo<br>ork Inquir<br>distories,<br>52:<br>51:                                                 | us Menu<br>y<br>QHW-Both)<br>_ 77: | Displa     |
| F5-Retrieve<br>Type of S<br>55: <u>JAY</u><br>1:<br>7:<br>50:<br>10:               | F6-Dsp/Prt         F6-Messages         Law Enfo         Search: | F7-Outq F1                                                                                                    | 2-Line #'s F<br>rmation Netwo<br>QH-Criminal H<br>47:<br>20:47:                                                                                                    | 24-Previo<br>ork Inquir<br>listories,<br>52:<br>51:                                                 | us Menu<br>y<br>QHW-Both)<br>_ 77: | Displa     |
| F5-Retrieve<br>Type of S<br>55: <u>JAY</u><br>1:<br>7:<br>50:<br>10:<br>31:        | F6-Dsp/Prt         F6-Messages         Law Enfo         Search: | - F7-Outq F1 prcement Info (Q-Inquiry, 56:                                                                                                    | 2-Line #'s F<br>rmation Netwo<br>QH-Criminal H<br>47:<br>20:47:<br>47:<br> | 24-Previo                                                                                           | us Menu<br>y<br>QHW-Both)<br>_ 77: | Displa     |
| F5-Retrieve Type of S 55: JAY 1: 7: 50: 10: 31: 12: 41:                            | F6-Dsp/Prt         F6-Messages         Law Enfo         Search: | - F7-Outq F1  prcement Info (Q-Inquiry, 56:                                                                                                    | 2-Line #'s F                                                                                                    | 24-Previo         ork Inquir         listories,        52:         2:       U        51:        51: | us Menu<br>y<br>QHW-Both)<br>_ 77: | Displa<br> |
| F5-Retrieve<br>Type of S<br>55: JAY<br>1:<br>7:<br>50:<br>10:<br>31:<br>12:<br>41: | F6-Dsp/Prt         F6-Messages         Law Enfo         Search: | - F7-Outq F1  prcement Info (Q-Inquiry, 56:28:                                                                                                    | 2-Line #'s F                                                                                                    | 24-Previo                                                                                           | us Menu<br>y<br>QHW-Both)<br>_ 77: | Displa     |
| F5-Retrieve<br>Type of S<br>55: JAY<br>1:<br>7:<br>50:<br>10:<br>31:<br>41:<br>41: | F6-Dsp/Prt         F6-Messages         Law Enfo         Search: | - F7-Outq F1  prcement Info (Q-Inquiry, 56: 28:                                                                                                    | 2-Line #'s F                                                                                                    | 24-Previo                                                                                           | us Menu<br>y<br>QHW-Both)<br>_ 77: | Displa     |

A table describing the fields on this screen follows this page. Please see Section 3 of the LEIN Operations Manual for a complete description of these and other scan lines.

## **LEIN Inquiry Screen Fields**

| Field<br>Name     | Scan<br>Line # | Information needed                                                                                                    | Format                                                                                                    |
|-------------------|----------------|----------------------------------------------------------------------------------------------------|----------------------------------------------------------------------------------------------------|
| Type of<br>Search |                | Message Key code for the type of search                                                                                                    | Q = inquiry<br>QH = criminal history<br>QHW = both Q and QH<br>QR = Use after Q, QH, or QHW with FBI<br>or SID #<br>QHIT = Search LEIN "No-hit file"                                                                                                    |
| OPR:              | 55:            | Terminal Operator. In JIS, your AS400 user<br>ID will automatically populate this field.                                                                | D1500JLF                                                                                                    |
| FOR:              | 56:            | Requester and Agency.                                                                                                    | JUDGE BROWN/23RD DC                                                                                                    |
| PUR:              | 52:            | Purpose of CHR Inquiry.<br>(See table on 3-15 for commonly used<br>codes or LOM Section 3.52)                                                           | C/ARRAIGNMENT<br>C/SENTENCING<br>7411                                                                                                    |
| NAM:              | 1:             | Name.<br>Three slashes required.<br>No periods.                                                                                                    | SMITH/JOHN/ROY/JR<br>SMITH/JOHN/ROY/<br>SMITH/JOHN//JR                                                                                                    |
| RSX:              | 2:             | Race and Sex.                                                                                                    | RACE CODES       SEX CODES         U = Unknown       M = Male         W = White       F = Female         B = Black       U = Unknown         A = Asian/Pacific Islander       N = Male refer-<br>enced to a         I = American Indian/       Female         Alaskan Native       Female         G = Female refer-<br>enced to a       Male |
| DOB:              | 7:             | Date of Birth.                                                                                                    | 19661215 (CCYYMMDD)                                                                                                    |
| OCA:              | 15:            | Complaint/Case Number.<br>(PIN field from Case Entry (CAS) screen)                                                                                      | 06-2345<br>MSP06-9876-25                                                                                                    |
| SOS:              | 47:            | Secretary of State inquiry codes.<br>When using two inquiry codes, separate<br>with a "/".                                                              | 11<br>35/PRIOR (scan line 11 also required)<br>35/43<br>(Appendix D)                                                                                                    |
| CMS:              | 77:            | Corrections Management Information<br>System (CMIS).<br>Use data in scan lines NAM: (1:), SSN:<br>(12:), SID: (50:) or PRN: (51:)                       | 1: NAME<br>12: SOCIAL SECURITY NUMBER<br>50: STATE IDENTIFICATION NUMBER<br>51: PRISON NUMBER                                                                                                    |
| SID:              | 50:            | State Identification Number.<br>One to seven numerics followed by one<br>alpha.                                                                         | 7654321A<br>123456B                                                                                                    |
| FBI:              | 39:            | FBI Number.<br>One to six numbers, two letters, one num-<br>ber. (If number assigned prior to June 4,<br>1982 the format is different. See LOM<br>3.39) | 123456AA7                                                                                                    |

#### Table continued from previous page.

| LEIN Inquiry Screen Fields |                |                                                                                                    |                                                                                                    |  |  |
|----------------------------|----------------|----------------------------------------------------------------------------------------------------|----------------------------------------------------------------------------------------------------|--|--|
| Field<br>Name              | Scan<br>Line # | Information needed                                                                                                    | Format                                                                                                    |  |  |
| PNO:                       | 20:            | Person Entry Number (aka SYSIDNO) or<br>NCIC NIC Number.                                                                                                    | 5035455<br>W494492796                                                                                                    |  |  |
| PRN:                       | 51:            | Prison Number.<br>Six digits assigned by Dept. of Corrections.<br>(aka as Client Number or Inmate Number)                                                                                                    | 123456                                                                                                    |  |  |
| STA:                       | 10:            | State.<br>Two character code from a Country, State,<br>US Territory, or Canadian Province.                                                                                                    | MI<br>BC (Appendix A)                                                                                                    |  |  |
| OLN:                       | 11:            | Driver's License Number.<br>Michigan drivers license number or state and<br>drivers license number.                                                                                                    | D616067108888<br>NY/B123456APEQ123456                                                                                                 |  |  |
| PLT:                       | 13:            | License Plate Number.<br>Michigan license plate number inquiry sent to<br>SOS. For non-Michigan plates, use scan<br>line LIC: (31:)                                                                                                    | 123FFG<br>FFG123<br>AB123C<br>A123BC                                                                                                  |  |  |
| LIC:                       | 31:            | License Plate.                                                                                                    | CCYYMM/STATE/NUMBER<br>200608/IL/ILL123                                                                                               |  |  |
| LIT:                       | 28:            | License Plate Type.<br>This line indicates the type of plate, not the<br>style of vehicle. A vehicle may bear a com-<br>mercial plate type (CO) - even though SOS<br>titles the vehicle as a station wagon.                                                                                                    | PC = Passenger Automobile<br>CO = Truck plate<br>AQ = Antique (Historic) Plate<br>DX = Handicapper<br>MC = Motorcycle<br>(Appendix H) |  |  |
| VIN:                       | 32:            | Vehicle Identification Number.                                                                                                    | 1GKDM19W1WB512345                                                                                                    |  |  |
| SOC:                       | 12:            | Social Security Number.                                                                                                    | 123456789                                                                                                    |  |  |
| MNU:                       | 40:            | Miscellaneous Identifying Number.<br>You must use a two character code followed<br>by a hyphen, then the number. May include<br>alpha characters.                                                                                                    | SS-12345678<br>(SS = Selective Service Number)<br>(Appendix B)                                                                        |  |  |
| CNL:                       | 43:            | Cancelled Record Information. LEIN will<br>return cancelled records as follows:<br>• Within last year for wanted and missing persons, sex<br>offenders, probation and custody orders.<br>• Within last year for stolen, impounded, abandoned,<br>and forfeiture vehicles containing a VIN.<br>• Within last 15 days for wanted vehicles and vehicles<br>entered without a VIN. | YES                                                                                                    |  |  |
| MIS:                       | 41:            | Remarks.<br>Used to include additional information or to further describe a record.                                                                                                    | FREE TEXT - 200 CHARACTERS                                                                                                    |  |  |

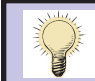

The *Add'l Information:* lines are for using other scan lines that are not available on the LEIN Inquiry screen. A period is required at the end.

## **Function Keys: LEIN Inquiry screen**

| Function Key      | Description                                                                                   |
|-------------------|-----------------------------------------------------------------------------------------------|
| F5-Retrieve       | Retrieve information entered from last request if you have not left the LEIN Inquiry screen   |
| F6-Dsp/Prt        | Go to the Display Messages scroop when you have a MW<br>(message waiting) at bottom or coreen |
| F7-Outq           | Display the Work with See page 2-4 screen and determine the status of responses               |
| F12-Line #'s      | Convert literal field names to scan line numbers                                              |
| F12-Literals      | Convert scan line numbers to literal field names                                              |
| F24-Previous Menu | Return to the SOS & LEIN Selection Menu                                                       |

## **Types of Searches - Inquiries**

Type of Search: \_\_\_\_ (Q-Inquiry, QH-Criminal Histories, QHW-Both)

The *Type of Search:* field shown above accepts options for inquiry in LEIN. The most common are described below. The number following the description is the section of the LEIN Operations Manual (LOM) where you can find further information.

| Type of<br>Search: | Description of Search - Inquiries                                                                                                    |
|--------------------|----------------------------------------------------------------------------------------------------|
| Q                  | Used for all valid operational inquiries and will cause a search of LEIN and NCIC (III) files for open warrants. (LOM, 6.1)                                                                                                    |
| QCCW               | Inquire on a Permit Number in the Handgun (CCW) License File. This inquiry will not check the LEIN/NCIC wanted person files.                                                                                                    |
| QH                 | Search for possible matches in Michigan CHR and/or NCIC files for a segment of the criminal history. When used with the SID, FBI, CTN or PRN a more complete criminal history record can be obtained. (LOM, 6.4)                                                      |
| QHIT               | Search the LEIN "No-Hit" File. The "No-Hit" File contains records of recent inquiries by other courts/agencies also without a "hit". (LOM, 6.1)                                                                                                    |
| QHW                | Search the LEIN and NCIC CHR files, and also the LEIN and NCIC Wanted Persons and Missing Persons Files. (LOM, 6.4)                                                                                                    |
| QPBN               | Search the Probation Conditions File only using the Probation Number. (LOM, 5.17)                                                                                                    |
| QR                 | This search provides the full CHR from the SID number for Michigan and each state or federal CHR from NCIC by using the FBI number. This inquiry is done after an initial "Q", "QH", or "QHW" inquiry that provides the Michigan SID number or FBI number. (LOM, 6.4) |
| QWAR               | Produce a list of up to the 100 most recent warrant records entered by an ORI that are still active. (LOM, 6.1)                                                                                                    |
| ZO                 | Obtain ORI number information by either using the ORI number as the search criteria to determine the agency or using agency location to obtain the ORI number. (LOM, 6.10)                                                                                            |

purpose of the inquiry.

## Purpose Field (PUR: or 52:)

A maximum of 17 characters, including the slash, are allowed in this scan line. This field is required with all Michigan Criminal History Record (CHR) System and NCIC Interstate Identification Index (III) inquiries to describe the purpose of the inquiry. The most common of the inquiries used in the District Court System are shown in the table below. Refer to Section 12 of the LEIN Operations Manual for specific use of these

October 2009: Changed to Section 11.

and other Purpose codes.See page 3-25 of this User Guide for Canadian inquiryPurpose codes.Per MSP Court Disposition Issues 2/23/09: See<br/>additional Purpose inquiries in Appendix K on page A-13.

| Purpose                                                                                                    | PUR: (52:)<br>Format                                                                                            |                                                     |
|----------------------------------------------------------------------------------------------------|----------------------------------------------------------------------------------------------------|-----------------------------------------------------|
| Criminal Justice                                                                                                    | C/(purpose of inquiry)<br>C/Arraignment<br>C/Sentencing                                                         |                                                     |
| Criminal Justice Employment                                                                                                    | J/(purpose of inquiry)<br>J/Probation Officer<br>J/Court Clerk                                                  |                                                     |
| Concealed Weapon Permit Inquiry                                                                                                    | F/(purpose of inquiry)<br><sub>F/COW</sub>                                                                      |                                                     |
| Controlled Substance<br>To determine if a defendant has used the provisions<br>allowed under MCL 333.7411 (Controlled Substance).<br>This information is suppressed if using the purpose<br>code "C".                                                                                                    | 7411<br>(This can <b>not</b> be used with QHW inquiry.)<br><b>2/23/0</b>                                        | 9: The CSA                                          |
| Conviction Set Aside<br>To determine if a defendant has used the provisions<br>allowed under MCL 780.621 (Setting Aside<br>Conviction).                                                                                                    | CSA/purpose of inquiry)<br>CSA/Arraignment<br>CSA/Sentencing<br>(This can <b>not</b> be used with QHW inquiry.) | se code also<br>ed for Set<br>Adjudication<br>under |
| Domestic Abuse<br>To determine if a defendant has used the provisions<br>allowed under MCL 769.4a (Domestic Assaults).<br>This information is suppressed if using the purpose<br>code of "C".                                                                                                    | MCL<br>ABUSE<br>(This can <b>not</b> be used with QHW inquiry.)                                                 | 712A.18E                                            |
| Holmes Youthful Training Act<br>To determine if a defendant has used the<br>provisions allowed under MCL 762.14<br>(Holmes Youthful Training Act).<br>This information is suppressed if using the purpose<br>code of "C".                                                                                                    | HYTA<br>(This can <b>not</b> be used with QHW inquiry.)                                                         |                                                     |
| Identification Segment<br>It is recommended that LEIN operators use this prior<br>to entering a warrant into LEIN, to "pack" the record<br>with additional information, such as physical descrip-<br>tors and alias names. An inquiry by name using QH<br>or QHW will return any possible matches along with<br>the SID. Then an inquiry by the SID using QR is<br>made to obtain the Identification Segment. | I/(purpose of inquiry)<br>I/Warrant                                                                             |                                                     |
| <b>REMINDER:</b> Scan line <i>MIS: (4</i>                                                                                                    | 1:) may be used to further describe the                                                                         | 1                                                   |

\_\_\_\_\_

## **QH or QHW Inquiry**

| $\frown$ | Law En                   | forcement Information Ne | twork Inquiry          | Print |
|----------|--------------------------|--------------------------|------------------------|-------|
|          | Type of Search: <u>Q</u> | (Q-Inquiry, QH-Crimina   | l Histories, QHW-Both) |       |
|          | OPR: <u>JAY</u>          | FOR:                     | PUR:                   |       |
|          | NAM:                     |                          | RSX: <u>U</u>          |       |
|          | DOB: OCA:                | S                        | OS: CMS:               |       |

Required fields for a QH or QHW inquiry are shaded

| FIELD                              | INFORMATION                                                                                                    | FORMAT                                         |
|------------------------------------|----------------------------------------------------------------------------------------------------|------------------------------------------------|
| Type of Search:                    | Type of search requested                                                                                                    | QH or QHW                                      |
| OPR: (55:)                         | Operator<br>Field is automatically populated by JIS<br>with your AS400 User ID                                                                             | D1500JLF                                       |
| FOR: (56:)                         | Person/Agency Requesting                                                                                                    | JUDGE MARSCHALL/99TH DC                        |
| PUR: (52:)                         | Purpose code and reason                                                                                                    | C/ARRAIGNMENT<br>(See previous page for codes) |
| NAM: (1:)                          | Name of defendant                                                                                                    | SMITH/JOHN/ROY/JR                              |
| RSX: (2:)                          | Race / Sex<br>Race field is populated by JIS with an U,<br>but may be changed.                                                                             | W M (Appendix A)                               |
| DOB: (7:)                          | Date of birth (YYYY/MM/DD)                                                                                                    | 19560614                                       |
| OCA: (15:)<br>- or -<br>MIS: (41:) | OCA: (15:) Court case number<br>MIS: (41:) Remarks<br>At least one of these is required. The<br><i>MIS:</i> field is not shown in screen example<br>above. | 06-12345                                       |

## **Q** Inquiry

The Q inquiry searches LEIN and NCIC (III) files for open warrants. The required fields are the same as the QH or QHW shown above, with the exception of *PUR: (52:)*. This field must be omitted unless it is an inquiry to Canada (see page 3-25 for more information on LEIN inquiries for Canadian records). A Q inquiry cannot be performed with an out-of-state SID number.

## **QR Inquiry**

The QR inquiry results provide the full CHR. After the initial Q, QH, or QHW inquiry, type the FBI number in *FBI: (39:)* or the Michigan SID number in *SID: (50:)* and press **ENTER**. To avoid getting the warrant check information again, use a QR request instead of another QHW with the FBI or SID number. If both numbers are known, use only the FBI number. If it is an out-of-state SID number, you must enter the number and the state.

## Inquiry Format Examples for Q, QH, QHW, QR and QCCW

| L                            | aw Enforcement Informa        | tion Network Inquiry                | Display                                                                 |
|------------------------------|-------------------------------|-------------------------------------|-------------------------------------------------------------------------|
| Type of Search:              | Q (Q-Inquiry, QH-             | Criminal Histories, (               | QHW-Both)                                                               |
| OPR: <u>JAY</u>              | FOR: <u>EASTWOOD</u>          | 99TH DC PUR:                        |                                                                         |
| NAM:                         |                               | RSX: <u>U</u>                       |                                                                         |
| DOB:                         | OCA:                          | SOS:                                | CMS:                                                                    |
| SID:                         | FBI: PN0                      | : PRN:                              |                                                                         |
| STA: <u>OH</u> OLN: _        |                               | PLT:                                |                                                                         |
| LIC: <u>2007/0H/62</u>       | 3PDR LIT: PC                  | VIN:                                |                                                                         |
| SOC:<br>MIS:                 | MNU:                          | CNL:See A<br>3.28 of LEI<br>valid I | ppendix I or Section<br>N Operations Manual for<br>License Plate Types. |
| Add'l Information:           |                               | A description<br>keys can be fo     | n of the function<br>und on page 3-14.                                  |
| F5-Retrieve <del>F6-Me</del> | o/Prt<br>ssages F7-Outq F12-L | ine #'s F24-Previous                | s Menu                                                                  |

Vehicle registration for out-of-state license plate

| OPR: <u>JAY</u>     | FOR    | : <u>EASTWOOD/9</u> | 9TH DC            | PUR:          |      |   |
|---------------------|--------|---------------------|-------------------|---------------|------|---|
| NAM:                |        |                     | RS>               | <: <u>U</u> _ |      |   |
| DOB:                | OCA:   |                     | SOS:              |               | CMS: |   |
| SID:                | _ FBI: | PN0:                |                   | PRN:          |      | _ |
| STA: <u>CA</u> OLN: |        |                     | PLT:              |               |      |   |
| LIC:                |        | LIT:                | VIN: <u>1GKDM</u> | 419W1WB51     | 2345 |   |
| SOC:<br>MIS:        | MNU:   |                     | CNL:              |               |      |   |
|                     |        |                     |                   |               |      |   |

**Registration for out-of-state vehicle using VIN** 

#### Inquiry format examples, continued

| 0PR. <u>3H</u> |              | FUR. <u>EHSTWOOD/991</u> | PUR. <u>17N</u>                       |                                     |
|----------------|--------------|--------------------------|---------------------------------------|-------------------------------------|
|                |              |                          |                                       |                                     |
| NAM:           |              |                          | _ RSX: <u>U</u>                       | 2:) field is a                      |
| DOB:           | OCA: _       |                          | SOS:required field                    | for Canadian                        |
| CID.           |              | DNO.                     | inquiries. See pag<br>details on Cana | ge 3-25 for furt<br>Idian inquiries |
| SID:           | FBI:         | PNU: _                   |                                       | <u> </u>                            |
| STA: BC        | OLN:         | P                        | LT:                                   |                                     |
| LIC: 20        | 06/BC/999YZZ | LIT: VI                  | N:                                    | _                                   |
|                |              |                          |                                       |                                     |
| SOC:           | MNU:         | C                        | NL:                                   |                                     |

Canadian vehicle plate inquiry

| OPR: <u>JAY</u>      | FOR: EAS     | TWOOD/99TH DC | PUR:                |      |
|----------------------|--------------|---------------|---------------------|------|
| NAM:                 |              |               | RSX: <u>U</u> _     |      |
| DOB:                 | OCA:         | S             | OS: <u>35/PRIOR</u> | CMS: |
| SID:                 | FBI:         | PNO:          | PRN:                |      |
| STA: OLN: <u>D</u> ( | 616067108888 | PLT:          |                     |      |
| LIC:                 | LIT          | : VIN:        |                     |      |
| SOC:<br>MIS:         | MNU:         | CNL:          |                     |      |
|                      |              |               | _                   |      |

Status of Michigan license and prior actions for plate confiscation (must have OLN)

#### Inquiry format examples, continued

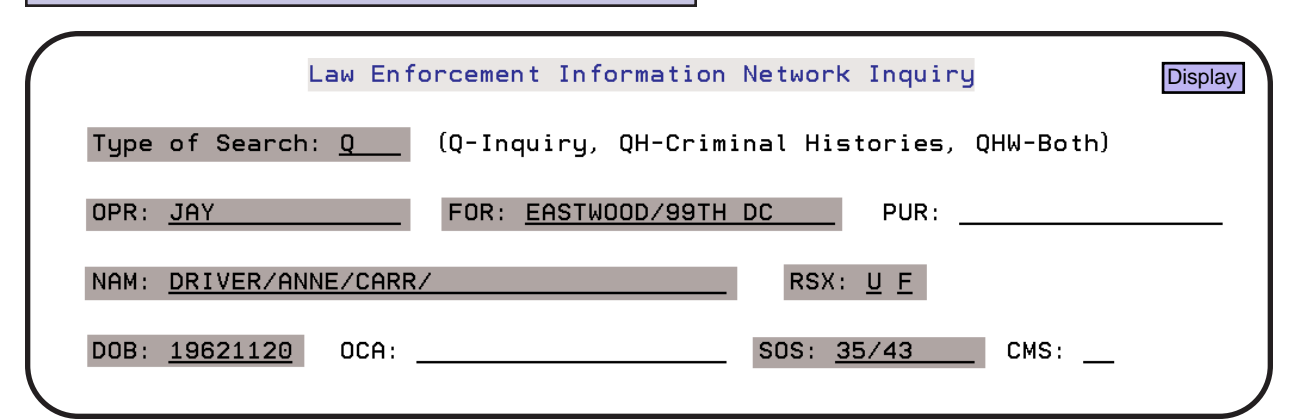

Status of license and history of all convictions

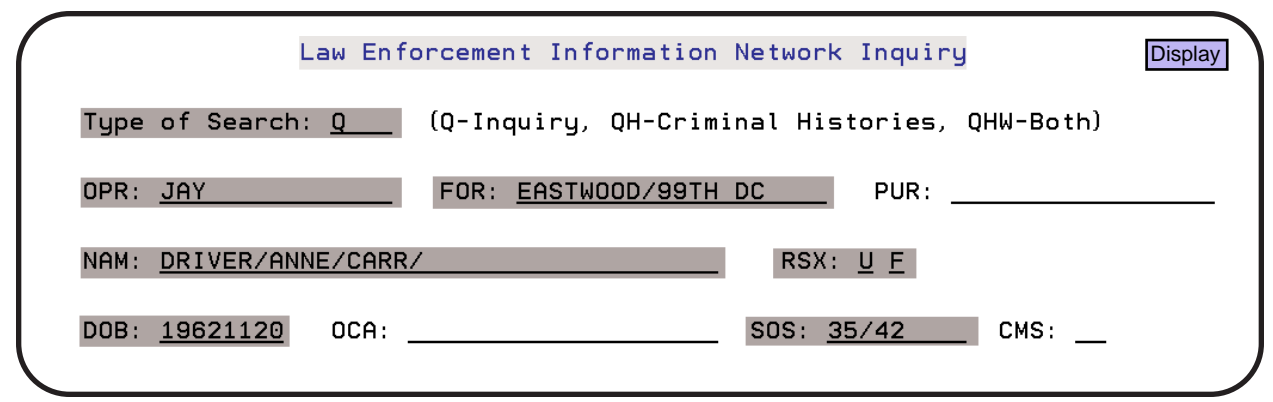

Status of license and complete driving record (unedited)

| Law Enf           | orcement Information Ne                                        | twork Inquiry          | Display |
|-------------------|----------------------------------------------------------------|------------------------|---------|
| Type of Search: Q | (Q-Inquiry, QH-Crimina                                         | l Histories, QHW-Both) |         |
| OPR: JAY          | FOR: <u>EASTWOOD/99TH DC</u>                                   | PUR:                   |         |
| NAM:              | e further information below regarding <i>CMS: (77:)</i> field. | RSX: <u>U</u>          |         |
| DOB: OCA:         | SI                                                             | OS: CMS: <u>51</u>     | L       |
| SID: FBI:         | PNO:                                                           | PRN: <u>123456</u>     |         |
|                   |                                                                |                        |         |

Inquiry to Corrections Management Information System (CMIS)

The identifiers below for scan line CMS: (77:) may be inquired upon in the CMIS files.

- CMS: 1 and NAM:, SEX:, and DOB:
- CMS: **12** and SOC:
- CMS: **50** and SID:
- CMS: **51** and PRN: (example shown above)

Inquiries into Michigan CHR using QH or QHW can also include scan line CMS: (77:).

# Inquiry format examples, continued Law Enforcement Information Network Inquiry Type of Search: QHW (Q-Inquiry, QH-Criminal Histories, QHW-Both) OPR: JAY FOR: EASTWOOD/99TH DC PUR: C/SENTENCING NAM: DOE/HERMAN/DAVID/ RSX: W M See page 3-15 for Purpose options. DOB: 19300704 OCA: 06-1234 SOS: \_\_\_\_\_ CMS: \_\_\_

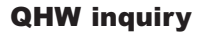

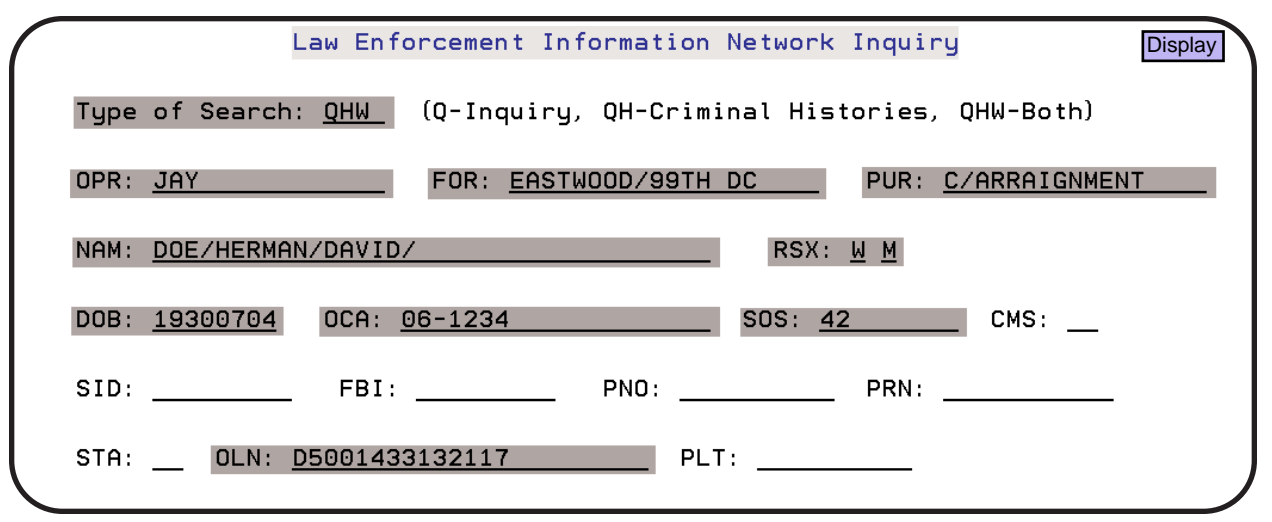

QHW inquiry with a request for complete Michigan driving record

| Law Enfo                     | orcement Information Network Inquiry                    | isplay |
|------------------------------|---------------------------------------------------------|--------|
| Type of Search: <u>QH</u>    | (Q-Inquiry, QH-Criminal Histories, QHW-Both)            |        |
| OPR: <u>JAY</u>              | FOR: <u>EASTWOOD/99TH DC</u> PUR: <u>C/RETAIL FRAUD</u> |        |
| NAM:                         | RSX: <u>U</u>                                           |        |
| DOB: OCA: 1                  | 06-6333 SOS: CMS:                                       |        |
| SID: FBI:                    | PNO: PRN:                                               |        |
| STA: OLN:                    | PLT:                                                    |        |
| LIC:                         | LIT: VIN:                                               |        |
| SOC: MNU:                    | CNL:                                                    |        |
| MIS: <u>THIS SCAN LINE I</u> | S REQUIRED WHEN SCAN LINE OCA: (15:) IS NOT USED. IT    |        |
| MAY BE USED IN ADDITION TO   | O USING SCAN LINE OCA: (15:) TO FURTHER DESCRIBE THE    |        |
| INCIDENT FOR AN AUDIT TRA    | The Criminal Tracking Number (CTN) can be               |        |
| Add'l Information:           | inquired by using scan line designator 200:.            |        |
| 200:990600272601.            | A period is required at the end.                        |        |
| F5-Retrieve F6 Messages      | - F7-Outq F12-Line #'s F24-Previous Menu                |        |

**QH** inquiry using the Criminal Tracking Number (CTN)

#### 

**QR** inquiry using **FBI** number

|                      | Law Enforcement Inf        | ormation Network | Inquiry                  | Print |
|----------------------|----------------------------|------------------|--------------------------|-------|
| Type of Search       | : <u>QR   (</u> Q-Inquiry, | QH-Criminal Hist | tories, QHW-Both)        |       |
| OPR: <u>JAY</u>      | FOR: <u>ROBER</u>          | TS/99TH DC       | PUR: <u>C/SENTENCING</u> |       |
| NAM: DOE/HERMA       | N/DAVID/                   | RSX:             | <u>M</u>                 |       |
| DOB: <u>19300704</u> | OCA: <u>06-1234</u>        | SOS:             | CMS:                     |       |
| SID: <u>1350122H</u> | FBI:                       | PNO:             | PRN:                     |       |
| STA: <u>OH</u> OLN:  |                            | PLT:             |                          |       |

**QR** inquiry using an out of state SID number

| Law Enf                      | orcement Information Network Inquiru | Display   |
|------------------------------|--------------------------------------|-----------|
| Type of Search: <u>QR</u>    | (Q-Inquiry, QH-Criminal Histories,   | QHW-Both) |
| OPR: <u>JAY</u>              | FOR: EASTWOOD/99TH DC PUR: 3         | 7411      |
| NAM: <u>DOE/HERMAN/DAVID</u> | <u>∕</u> RSX: <u>U</u> <u>M</u>      |           |
| DOB: <u>19300704</u> OCA:    | <u>06-1234</u> SOS:                  | _ CMS:    |
| SID: <u>7654321A</u> FBI:    | PNO: PRN: _                          |           |
|                              |                                      |           |

**QR** inquiry to determine if a subject has used the provisions allowed under MCL 333.7411 (Controlled Substance)

**REMINDER:** Use a QR request with the FBI or SID number instead of another QHW to avoid getting the warrant check information again.

#### Inquiry format examples, continued

|                                         | Law Enforcement Information Network Inquiry                                                                                                    |
|-----------------------------------------|----------------------------------------------------------------------------------------------------|
| Type of                                 | Search: <u>QCCW</u> (Q-Inquiry, QH-Criminal Histories, QHW-Both)                                                                                                    |
| OPR: JA                                 | Y FOR: WISE/99TH DC PUR:                                                                                                    |
| NAM:                                    | RSX: <u>U</u>                                                                                                    |
| DOB Con                                 | cealed Pistol License (CPL) SOS: CMS:                                                                                                    |
| SID:                                    | FBI:PNO:PRN:                                                                                                    |
| The conc<br>inquired b<br>number is a s | ealed weapon (CCW) permit number can be<br>y using scan line designator 96:. The permit<br>six digit number followed by an alpha character.<br>A period is required at the end. |
| SOC:<br>MIS:                            | MNU: CNL:                                                                                                    |
| ✔ Add'l Infor 96:123456A.               | mation:       A description of the function         F6-Dsp/Prt       keys can be found on page 3-14.                                                                            |
| F5-Retriev                              | F6-Dsp/Prt<br>e <del>F8-Messages</del> F7-Outg F12-Line #'s F24-Previous Menu                                                                                                   |

QCCW inquiry on concealed weapon permit number to identify the owner and history of previous suspensions/revocations or civil infractions on the Concealed Pistol License.

## **Probation Records Inquiry (QPBN)**

The probation conditions are entered into LEIN similar to warrants, using different message keys and some additional scan lines. An inquiry into the LEIN "hot" files (wanted/missing persons) may also return a probation record when you use Message Keys Q, QHW, or QH with purpose code F/. Also, Message Key QPBN may be used to query into the Probation Conditions File **only** using a Probation Number PBN: (87:).

## **Query Probation Number Required Fields**

| Field          | Information                                                                                                    | Format                      |
|----------------|----------------------------------------------------------------------------------------------------|-----------------------------|
| Type of Entry: | Inquire Probation Conditions File                                                                                                    | QPBN                        |
| OPR: (55:)     | LEIN Terminal Operator (field populated by JIS)                                                                                                    | D1500JLF                    |
| FOR: (56:)     | Requester Name/Agency                                                                                                    | EASTWOOD/99TH DC            |
| PBN: (87:)     | Probation Number<br>This is the number assigned by the court at the time<br>Probation Conditions are entered into LEIN. This field<br>is not displayed on the LEIN Inquiry screen, so you<br>must use the <i>Add'I Information:</i> field. | PBN:5035455.<br>87:5035455. |

| Type of Sear    | rch: <u>QPBN</u> (Q-1 | nquiry, QH-Cri        | minal Histo   | ories, QHW-Bo | othJ |
|-----------------|-----------------------|-----------------------|---------------|---------------|------|
| OPR: <u>JAY</u> | FOR                   | : <u>EASTWOOD/99T</u> | H DC          | PUR:          |      |
| NAM:            |                       |                       | RSX: <u> </u> | <u>u</u> _    |      |
| DOB:            | OCA:                  |                       | sos:          | CMS:          | _    |
| SID:            | FBI:                  | PNO:                  |               | PRN:          |      |
| STA: OLN        | l:                    | Р                     | LT:           |               |      |
| LIC:            |                       | LIT: VI               | N:            |               | -    |
| SOC:<br>MIS:    | MNU:                  | C                     | NL:           |               |      |
| l'l Informatic  | on:                   |                       |               |               |      |

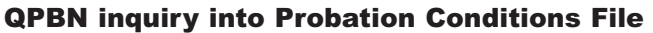

A sample response from LEIN to a QPBN inquiry is on the following page.

#### **QPBN - Example LEIN Response**

\*\*\*PROBATION ORDER - PROBATION CONDITIONS DO NOT ARREST OR DETAIN BASED SOLELY ON THIS RESPONSE\*\*\*

NAM:PROBATION/ORDER// DOB:07/07/1970 RAC:WHITE SEX:MALE SKN:DARK HGT:600 WGT:210 HAI:BROWN EYE:BROWN OLN:P111-222-333-444 OLS:MI SOC:333-22-4444 MNU:OA-1234 SID:497J FBI:54321A PRN:123456 CTN:90-12-345678-90 SMT:TAT UL ARM ADD:123 ANYWHERE ST TOWNUSA MI 48833 POB:MI

ORIGINAL CONVICTION:NARCOTIC EQUIPMENT-POSSESS CIT:750.332 (NARCOTICS-POSSESS ILLEGAL EQUIPMENT) OCA:99TEST PBN: 2007-1234 DATE OF ORDER:08/01/2007 EXPIRATION DATE:04/01/2009 COURTORI:MI338895J-DC TEST COURT CRTDOCKETNO:12345699 LIC:999YZZ LIS:MI LIY:(JUL)-2007 LIT:PC PICKUP:WILL NOT REMARKS:TEST RECORD ALIAS NAME:PROBATION/BADBOY//

CONDITIONS:

NOT VIOLATE ANY CRIMINAL LAW OF ANY UNIT OF GOVERNMENT. NO CONTACT WITH VICTIM(S)/LINUS SCHROEDER NOT NEAR HOME/BUSINESS OF/SALLY BROWN NO ASSAULTIVE,THREATENING OR INTIMIDATING BEHAVIOR. NO ALCOHOL OR DRUGS. NOT POSSESS ANY FIREARMS OR DANGEROUS WEAPONS. OTHER1/MUST PARTICIPATE IN MENTAL HEALTH TREATMENT. OTHER2/MUST ENGAGE IN COMMUNITY SERVICE.

CONFIRM SPECIFIC CONTENT OF ORDER WITH PHN:517-336-6167 FAX:517-336-6421

ENTERED LEIN:08/01/2007 1438 HRS SYSIDNO:10861126

END MSG

## **LEIN Inquiry for Canadian Records**

You may also access Canadian criminal, driving, and vehicle records through LEIN. A few examples are found in this section. Further information on Canadian inquiries and responses may be found in the LEIN Operations Manual, Section 6.9 and 15-4.

October 2009: Changed to Section 13-4.

## **Canadian LEIN Inquiry Purpose Codes**

Each LEIN inquiry to Canada must have a Purpose Code *PUR:* (*52:*). Canada only allows the Purpose Code "C" (*PUR:C/reason*) for criminal history inquiries. Other Canadian inquiries must indicate a Reason Code, followed by a Person/Property In-site Code indicating whether the subject of the message is present or "in-site". These two codes are separated by a slash "/", i.e., *PUR:T/Y*.

| REASON FOR REQUEST                        | REASON CODE |
|-------------------------------------------|-------------|
| Narcotics                                 | Ν           |
| Fraud (includes counterfeit documents)    | F           |
| Violent crimes (includes robbery, murder, |             |
| rape, bombing, etc.)                      | V           |
| Traffic Violations                        | Т           |
| Theft                                     | S           |
| Humanitarian                              | Н           |
| PERSON/PROPERTY IN-SITE                   | CODE        |
| Yes                                       | Y           |
| No                                        | Ν           |

A few examples of Canadian LEIN inquiries begin on the following page.

## **Canadian LEIN Inquiry Examples**

|                              | Law Enforcement Informati                                                                         | on Network Inquiry                                                                                | Display |
|------------------------------|---------------------------------------------------------------------------------------------------|---------------------------------------------------------------------------------------------------|---------|
| Type of Searc                | n: <u>Q    </u> (Q-Inquiry, QH-Cr                                                                 | riminal Histories, QHW-Both)                                                                      |         |
| OPR: <u>JAY</u>              | FOR: ROBERTS/991                                                                                  | TH DC PUR: <u>T/N</u>                                                                             |         |
| NAM: PERSON/J                | DHN/Q/                                                                                            | RSX: <u>U</u> <u>M</u>                                                                            |         |
| DOB: <u>19550513</u>         | OCA:                                                                                              | SOS: CMS:                                                                                         |         |
| SID:                         | _ FBI: PNO:                                                                                       | PRN:                                                                                              | -       |
| STA: <u>ON</u> OLN:          | <u>0N/P55555555</u>                                                                               | PLT:                                                                                              |         |
|                              | Type the appropriate Canadian F                                                                   | Province Code shown below in the                                                                  |         |
| SOC:<br>MIS:<br>Add'l Inform | Alberta - AB<br>British Columbia - BC<br>Manitoba - MB<br>New Brunswick - NK<br>Newfoundland - NF | Nova Scotia - NS<br>Ontario - ON<br>Prince Edward Island - PE<br>Quebec - PQ<br>Saskatchewan - SN |         |
|                              | Northwest Territories - NT                                                                        | Yukon Territories - YT                                                                            |         |
| F5-Retrieve F6-              | Messages F7-Outq F12-Lir                                                                          | ne #´s F24-Previous Menu                                                                          |         |

The response from Canada for this inquiry will only give the status of the license, not the full driving record.

| Law Enf                    | orcement Information Network Inquiry Display |
|----------------------------|----------------------------------------------|
| Type of Search: <u>Q</u>   | (Q-Inquiry, QH-Criminal Histories, QHW-Both) |
| OPR: <u>JAY</u>            | FOR: <u>EASTWOOD/99TH DC</u> PUR: <u>T/N</u> |
| NAM:                       | RSX: <u>U</u>                                |
| DOB: OCA:                  | SOS: CMS:                                    |
| SID: FBI:                  | PNO: PRN:                                    |
| STA: <u>BC</u> OLN:        | PLT:                                         |
| LIC: <u>2007/BC/999YZZ</u> | LIT: VIN:                                    |

**Q** inquiry - Canadian vehicle plate number

#### Canadian LEIN Inquiry examples, continued

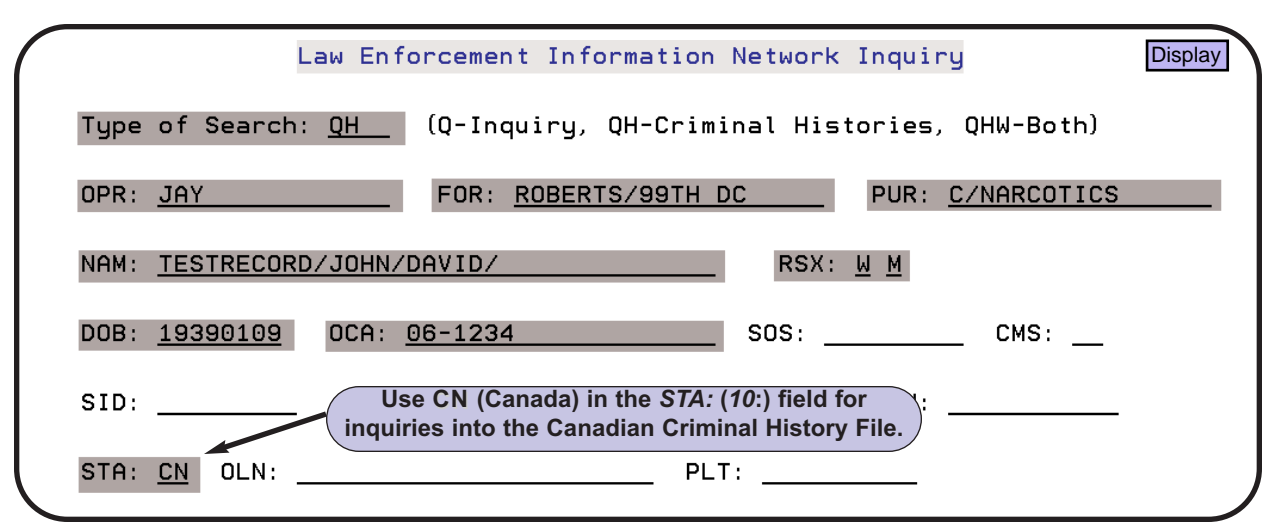

QH inquiry by NAM:, RSX:, and DOB: into Canadian Criminal History Record File to return possible hits with the Fingerprint Serial Number (FPS).

|                                       | Law Enforcement Information Network Inquiry Display                                                                                                    |
|---------------------------------------|----------------------------------------------------------------------------------------------------|
| Type of Sear                          | :h: <u>QR</u> (Q-Inquiry, QH-Criminal Histories, QHW-Both)                                                                                                    |
| OPR: JAY                              | FOR: <u>ROBERTS/99TH DC</u> PUR: <u>C/NARCOTICS</u>                                                                                                    |
| NAM:                                  | RSX: <u>U</u>                                                                                                    |
| DOB:                                  | OCA: <u>06-1234</u> SOS: CMS:                                                                                                    |
| SID:                                  | FBI: PNO: PRN:                                                                                                    |
| STA: <u>CN</u> OLN                    | PLT:                                                                                                    |
| LIC:                                  | LIT: VIN:                                                                                                    |
| SOC:<br>MIS:                          | MNU: Scan line 79: (FPS:) is not available on this screen, so you can use the <i>Add'I Information:</i> field for this inquiry. A period is required at the end. |
| Add'l Informatio<br>79:749048A.<br>F6 | A description of the function<br>keys can be found on page 3-14.                                                                                                 |
| F5-Retrieve <del>F6</del>             | - <mark>Messages</mark> F7-Outg F12-Line #'s F24-Previous Menu                                                                                                   |

QR inquiry to obtain the complete Canadian criminal history record by using the Fingerprint Serial Number (FPS) obtained in a previous QH or QHW inquiry.

## **ORI Lookup Files (QO and ZO)**

ORI lookup files are maintained by LEIN, NCIC, and NLETS. These files are accessed by inquiring on the ORI of an agency. Message keys QO and ZO are used to access these files with data in the *Add'I Information:* field. For example, a ZO inquiry on a Michigan ORI will return a response from LEIN containing the agency name, mnemonic, address, telephone number, fax number, TAC, and hours of operation. You can also obtain an ORI by using the location and type of agency as the search criteria. Please see the table below for further descriptions and format. Complete the appropriate fields and press **ENTER** to process your inquiry. A few examples are on the following page.

Further descriptions of these and other ORI inquiries can be found in Section 6.10 of the LEIN Operations Manual.

| QO and ZO Inquiries                                                     |                                                                                                    |  |
|-------------------------------------------------------------------------|----------------------------------------------------------------------------------------------------|--|
| Type of Search: field                                                   | Format for Add'l Information: field                                                                                  |  |
| ZO<br>(Obtain Michigan ORI information)                                 | ORI/MI630995J.                                                                                                    |  |
| QO<br>(Obtain out-of-state ORI information)                             | ORI/TXDPD0000.                                                                                                    |  |
| ZO<br>(Obtain ORI for specific agency by<br>Clty/County/State location) | LOC/SOUTHFIELD.STA/MI.TYP/JJ.<br>(LOC/CITY or COUNTY.STA/STATE CODE.TYP/TYPE<br>CODE.) *See Agency Type Codes below. |  |
| ZO<br>(Obtain ORI for all federal agencies in a state)                  | FED/FBI.STA/TX.<br>(see 6.10 of LOM for Federal Agency Codes)                                                        |  |
| ZO<br>(Obtain ORI for federal agencies in specified city)               | FED/FBI-SAN ANTONIO.STA/TX.                                                                                          |  |

#### \*Agency Type Codes for ZO Inquiry by Location

#### Law Enforcement Agencies

- PD an agency of city government
- SO an agency of county government
- SA a state agency with statewide jurisdiction
- FE a federal agency.
- LE an agency not fitting the above criteria

#### Non-Criminal Justice Agencies

NJ - non-criminal justice agencies (i.e., Secretary of State)

#### **Criminal Justice Agencies**

- JA prosecutor
- JC corrections agency
- JG probation agency
- JJ court agency
- JF federal non-law enforcement criminal justice agency
- CJ defined non-law enforcement criminal justice agency

| Law En                                             | forcement Inf | formation Net  | work Inquir              | У                                 | Display          |
|----------------------------------------------------|---------------|----------------|--------------------------|-----------------------------------|------------------|
| Type of Search: ZO                                 | (Q-Inquiry,   | QH-Criminal    | Histories,               | QHW-Both)                         |                  |
| OPR: JAY                                           | FOR:          | 1 Interruption | PUR:                     |                                   |                  |
| MIS:                                               |               |                |                          |                                   |                  |
| Add'l Information:<br>ORI/MI630995J.<br>F6-Dsp/Prt |               |                | A descrip<br>keys can be | tion of the fun<br>e found on pag | ction<br>e 3-14. |
| F5-Retrieve <del>F6-Message</del>                  | ∎ F7-Outq F   | 12-Line #'s    | F24-Previo               | us Menu                           |                  |

ZO inquiry on a known ORI number

| Law Enf                               | orcement I | nformation Net  | work Inquiry  |         | Display |
|---------------------------------------|------------|-----------------|---------------|---------|---------|
| Type of Search: <u>ZO</u>             | (Q-Inquir  | y, QH-Criminal  | Histories, QH | ₩-Both) |         |
| OPR: JAY                              | FOR:       | en Interruption | PUR:          |         |         |
| MIS:                                  | 00         |                 |               |         |         |
|                                       |            |                 |               |         |         |
| Add'l Information:                    |            |                 |               |         |         |
| LOC/SOUTHFIELD.STA/MI.TYP             | VJJ.       |                 |               |         |         |
| F6-Dsp/Prt                            |            |                 |               |         |         |
| F5-Retrieve <mark>F6-Messa</mark> ges | F7-Outq    | F12-Line #'s    | F24-Previous  | Menu    |         |

ZO inquiry to obtain ORI using Location, State and Agency Code Type

A sample response to a ZO inquiry upon ORI MI3300203 is given below.

A LEIN 23446 113 08/01/02 1030 ELLT. MI3300203 IS DC LEIN SERVICES UNIT MNEMONIC OF STATION IS ELLT 714 S HARRISON RD EAST LANSING, MI 48823 PHN # 517-336-6533 OR 517-336-6166 FAX # 517-336-6421 TAC: BOB ROZELLE AGENCY IS 24-HOUR OPERATION: NO TOTAL STATIONARY LEIN STATIONS: 1 TOTAL MOBILE LEIN STATIONS:

## **Recent Wanted Person Entries (QWAR)**

The QWAR inquiry is performed on the LEIN Inquiry screen and will produce a list of up to 100 of the most recent wanted person record entries for your ORI, provided the warrant entries are still active at the time of the inquiry. A date range may also be used for warrant entries that fall outside of the most recent 100. The four QWAR inquiries available are given below.

- Records entered by a specific ORI
- Records entered by a law enforcement ORI for a specific court ORI
- · Records entered by a court with a specific law ORI
- Recent cancelled records

When you press **ENTER** your court ORI (53:) is automatically sent by JIS on any LEIN inquiries or entries and is not shown on the LEIN Inquiry screen. A few examples of these inquiries using both literal and numerical scan lines are given below and on the following page. Further information regarding QWAR inquiries can be found in Section 6.1 of the LEIN Operations Manual, the November 2001 LEIN News Bulletin, and a letter dated November 26, 2007 sent to all Terminal Agency Coordinators from Charles Hoffmeyer, Analyst, CJIS Field Services Unit detailing changes to QWAR effective March 1, 2008.

**PLEASE NOTE:** A slight delay should be expected to receive a response to a QWAR inquiry. This list is updated twice daily, at 6:00AM and 5:00PM.

| Law Enfo                    | prcement Information Network Inquiry                                             | Display |
|-----------------------------|----------------------------------------------------------------------------------|---------|
| Type of Search: <u>QWAR</u> | (Q-Inquiry, QH-Criminal Histories, QHW-Both)                                     |         |
| OPR: JAY                    | FOR: ROBERTS/99TH DC PUR:                                                        |         |
| NAM:                        | Scan line OPR: (55:) and FOR: (56:) are<br>required fields for any QWAR inquiry. |         |

**QWAR** inquiry for list of 100 most recent wanter person entries

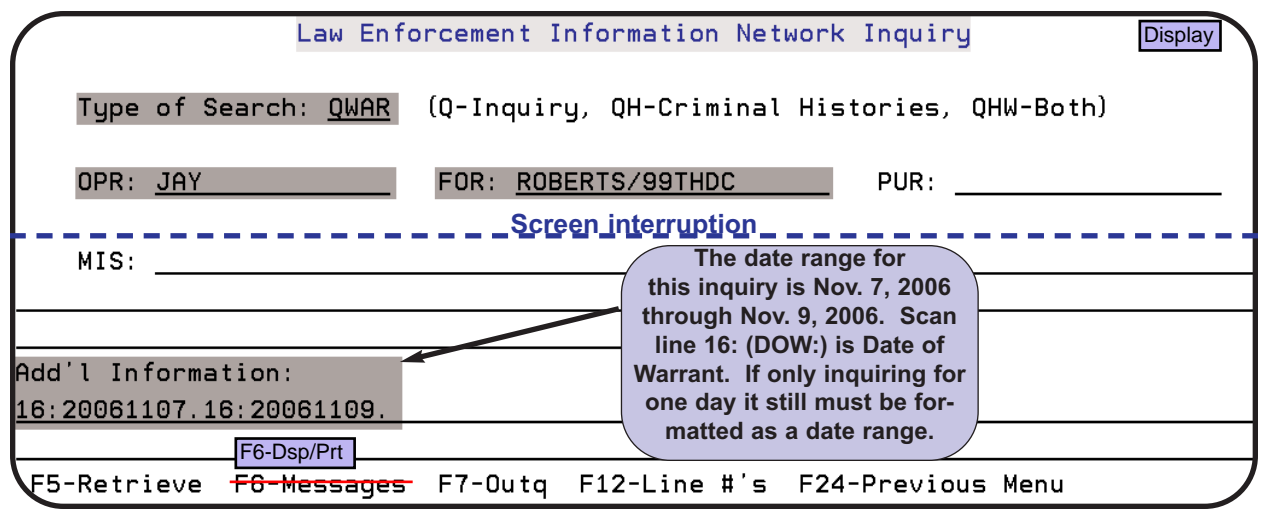

**QWAR** inquiry for list of up to 100 active warrants in a date range

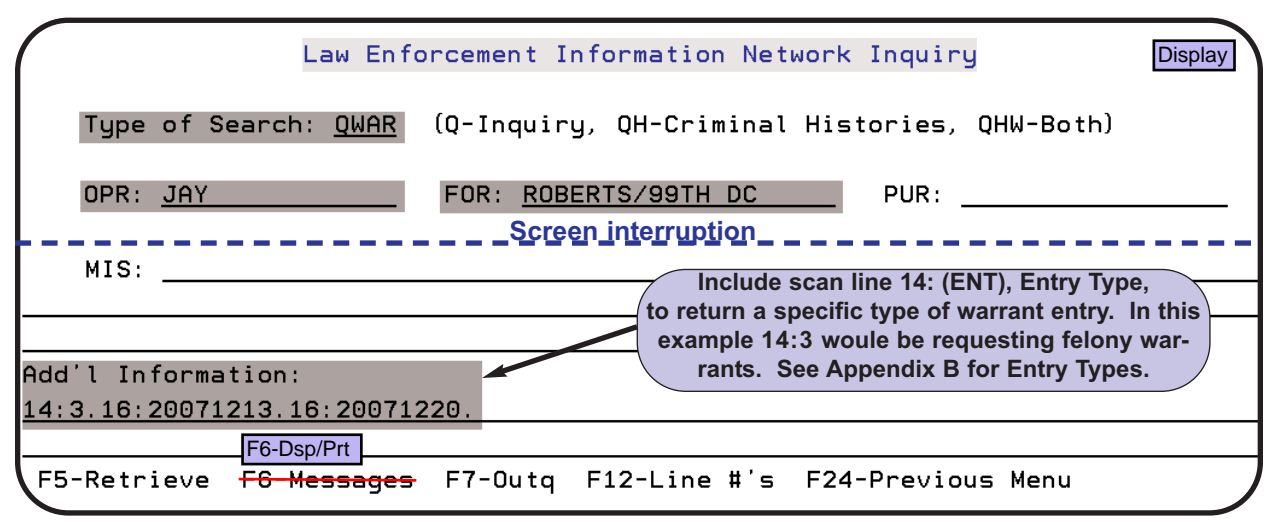

QWAR inquiry for list of up to 100 active warrants with a specific Entry Type (ENT: or 14:) and date range.

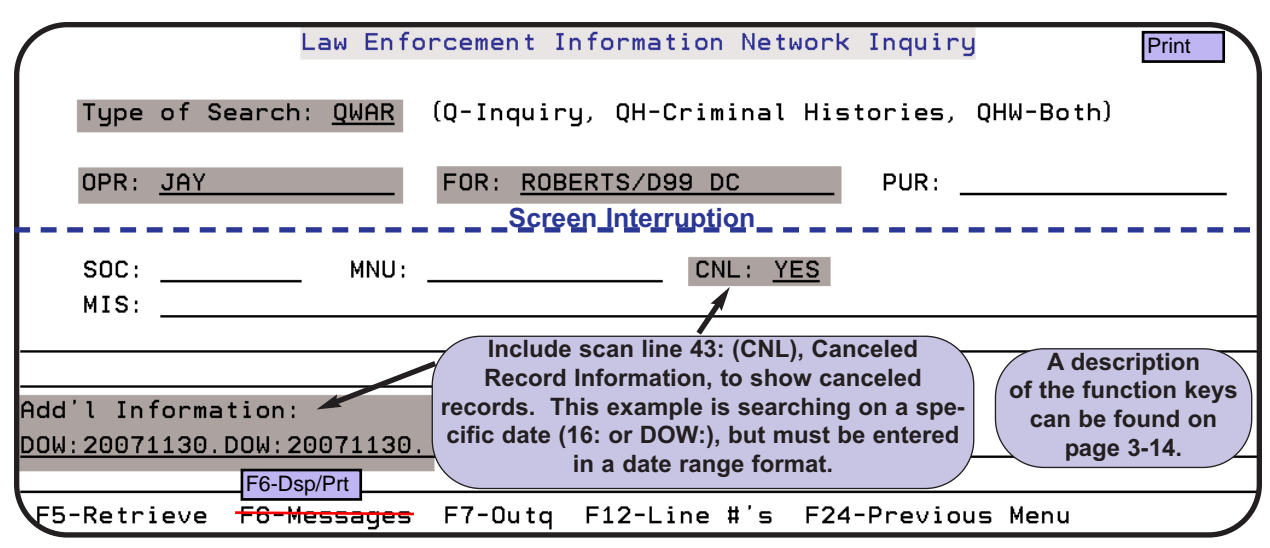

QWAR to display recently canceled records on a specific date

## **Multiple Driver License Number Inquiries**

The LEIN DLN Inquiries screen is available to request up to 17 Michigan and/or out-of-state driving records. In addition to the driving record, this inquiry will also perform a Q inquiry (open warrant check).

If you only need a Michigan driving record, use the Secretary of State Inquiry screen accessed from the **SOS & LEIN Selection Menu**. Refer to Chapter 2 of this User Guide for more information about requesting Michigan driving records from the Department/Secretary of State.

• On the **SOS & LEIN Selection Menu** type **5 (LEIN Multiple DLN Inquiry)** in the *Option:* field. Press **ENTER**.

| State Court Admin<br>Judicial Info | nistrative Office<br>rmation Systems |
|------------------------------------|--------------------------------------|
| SOS & LEIN S                       | election Menu                        |
| 1. Secretary of State Inquiry      | 6. Hit Confirmation Request          |
| 2. LEIN Inquiry                    | 7. Hit Confirmation Response         |
| 3. LEIN Admin Message              |                                      |
| 4. LEIN Entry                      | 9. CHR Entry                         |
| 5. LEIN Multiple DLN Inquiry       |                                      |
|                                    |                                      |
| Option: 5                          |                                      |
|                                    |                                      |
|                                    |                                      |
| F24-Exit Page/Roll                 |                                      |

### from the SOS & LEIN Selection Menu

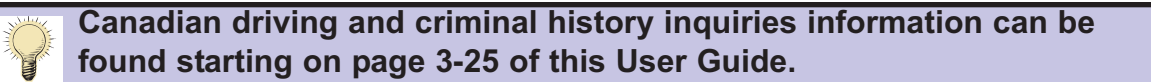

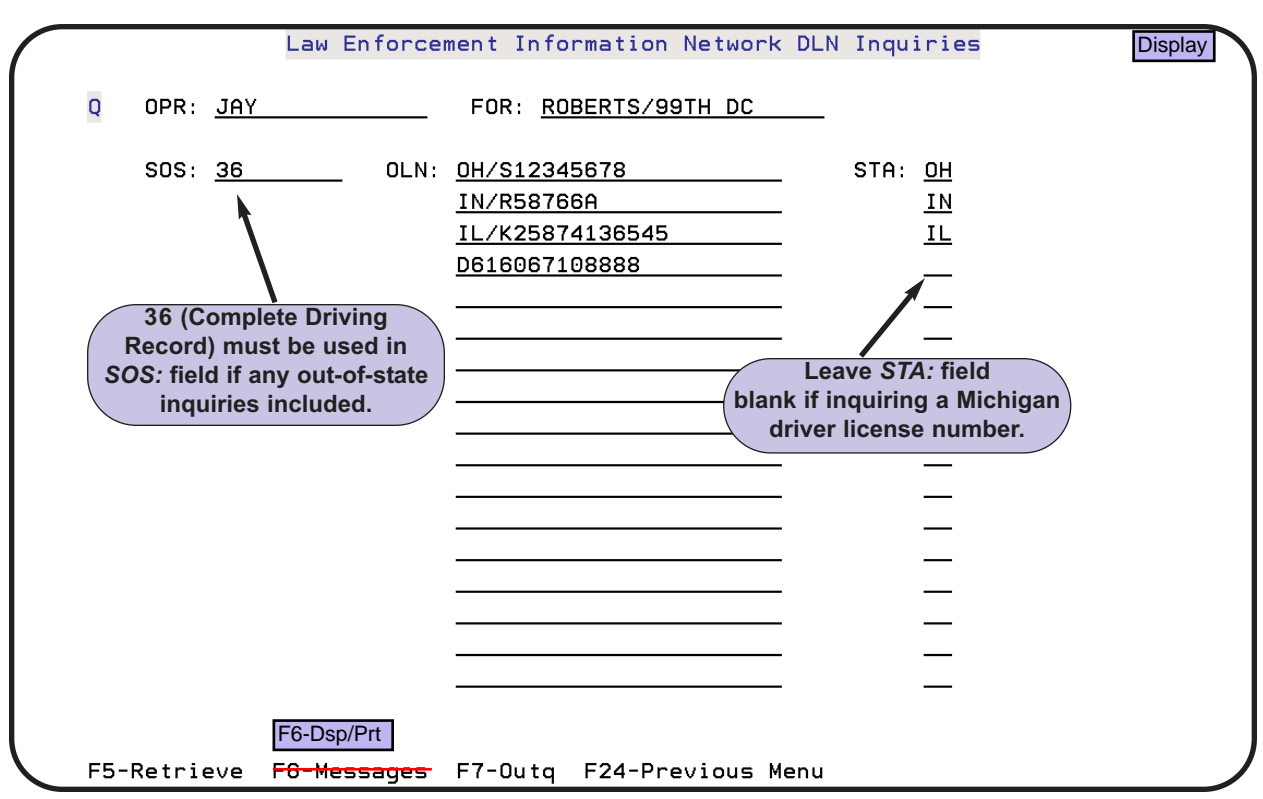

**LEIN DLN Inquiries screen** 

|               |                                   | LEIN DLN Inquiries Sc                                                                                                    | reen Fields                                                                            |
|---------------|-----------------------------------|----------------------------------------------------------------------------------------------------|----------------------------------------------------------------------------------------|
| Field<br>Name | Scan<br>Line #                    | Information needed                                                                                                    | Format                                                                                 |
|               | Not<br>shown<br>on this<br>screen | Message key code for the type of search                                                                                                    | Q = inquiry<br>(already entered by JIS and is shown in<br>upper left corner of screen) |
| OPR:          | 55:                               | Terminal Operator.<br>In JIS, your AS400 user ID will be forced<br>into this field.                                                                                                    | D1500JLF                                                                               |
| FOR:          | 56:                               | Requester and Agency.                                                                                                    | ROBERTS/99TH DC                                                                        |
| SOS:          | 47:                               | Secretary of State inquiry codes.<br>If any out-of-state inquiries are included, <b>36</b><br>(Complete Driving Record) must be used in<br>the <i>SOS:</i> field. If using two SOS codes for<br>Michigan driving records, separate the<br>codes with a slash "/". | 36<br>35/PRIOR<br>35/43<br>(See page 2-4 or Appendix D for list of<br>SOS codes)       |
| OLN:          | 11:                               | Driver's License Number.<br>Michigan drivers license number or state<br>and drivers license number.                                                                                                    | D616067108888<br>NY/B123456A                                                           |
| STA:          | 10:                               | State.<br>Two character code from a State or US<br>Territory. Leave blank if Michigan.                                                                                                    | OH (Appendix A)                                                                        |

## **Function Keys: LEIN DLN Inquiries Screen**

| Function Key      | Description                                                                                       |
|-------------------|---------------------------------------------------------------------------------------------------|
| F5-Retrieve       | Retrieve information entered from last request if you have not left the LEIN DLN Inquiries screen |
| F6-Dsp/Prt        | Go to the Display Messages screen when you have a MW<br>(message waiting) at bottom of concerned  |
| F7-Outq           | Display the Work with Oser page 2-4 creen and determine the status of responses                   |
| F24-Previous Menu | Return to the SOS & LEIN Selection Menu                                                           |

## **PACC Code Inquiry (QPACC)**

The ability to inquire on full or partial Prosecuting Attorney's Coordinating Council (PACC) codes is available by doing a QPACC inquiry. You must access the Law Enforcement Information Network (LEIN) Entries screen to do this inquiry.

• On the **SOS & LEIN Selection Menu** type **4 (LEIN Entry)** in the *Option:* field. Press **ENTER**.

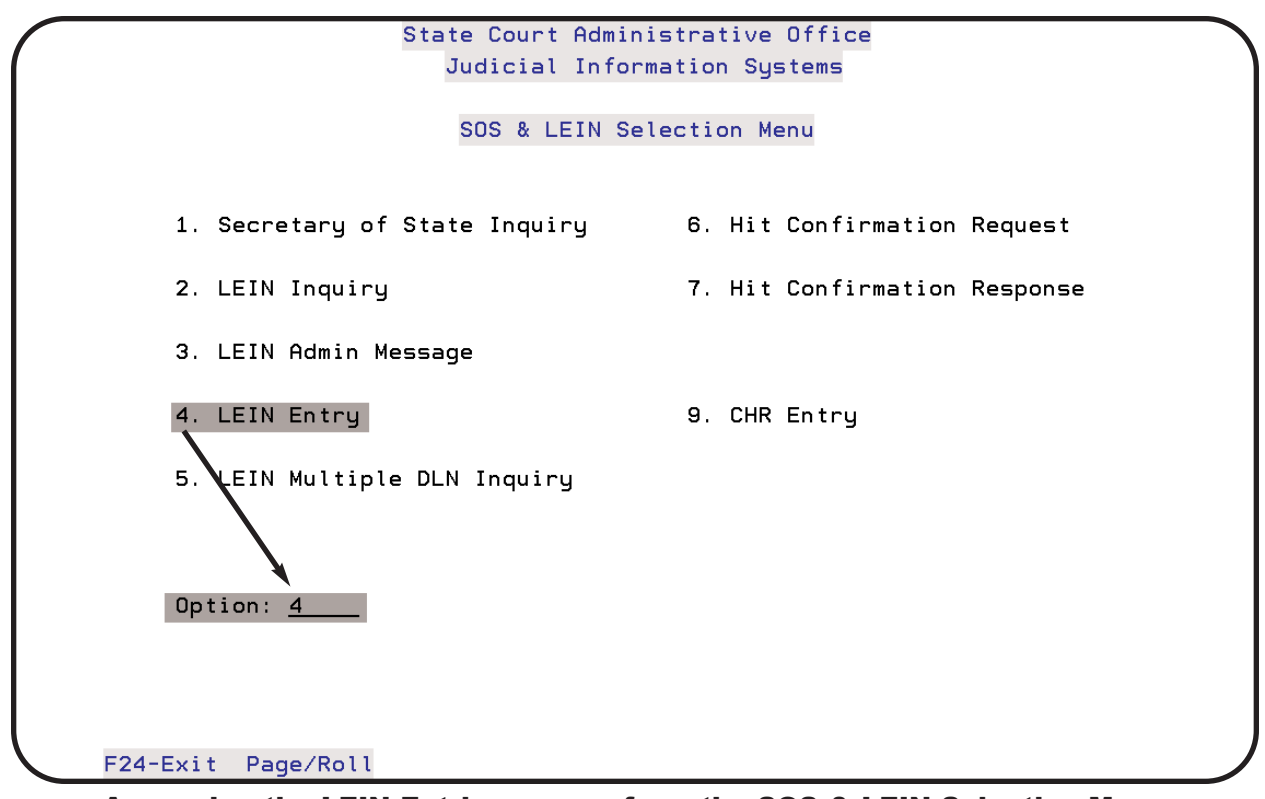

Accessing the LEIN Entries screen from the SOS & LEIN Selection Menu

The following LEIN Entries screen will appear after you press **ENTER**. A more detailed description of the LEIN Entries screen shown below can be found in Chapter 4 - LEIN Entries. A description of the fields used in a QPACC inquiry are given in the table below the screen example. Once you have typed in the information, press **ENTER** to process the inquiry. A sample response to a QPACC inquiry is shown on the following page.

| OPR: JAY          |      | LAW: |      |        | TNO:   | ,    |       | FA     | X:     | <b>qe</b> ., |
|-------------------|------|------|------|--------|--------|------|-------|--------|--------|--------------|
| NAM:              |      |      |      |        | RSX:   |      | DOB   | :      |        |              |
| STR:              |      |      | CTY: |        |        |      | STA   | :      | ZIF    | -<br>-       |
| CIT: <u>750.8</u> | [    | OFF: |      |        |        |      | OCG   | :      |        |              |
| DKT:              |      | OCA: |      |        |        | _    |       | JUV:   | _      |              |
| ENT: [            | )OW: | DOX: |      | РК     | U: _   | EXT: |       | BND:   |        |              |
| HGT: l            | VGT: | HAI: |      | EY     | E:     | SKN: |       | SMT:   |        |              |
| CAU: N            | 4IS: |      |      |        |        |      |       |        |        |              |
| PNO:              | CTN: |      |      | SID: _ |        | OLN  | _     |        |        |              |
| AKA:              |      |      |      |        |        |      | _     |        |        |              |
| PNA:              |      |      |      | PPO:   | _ PPF: | _ F  | BN:   |        |        |              |
| CND:              |      |      |      |        |        |      |       |        |        |              |
|                   | 10.  |      |      |        |        |      | docor | intion | of the | function     |

**QPACC inquiry on LEIN Entries screen -** required fields are shaded

|                | PACC Code Inquiry Screen Fields                                                                                                 | 5                 |
|----------------|----------------------------------------------------------------------------------------------------|-------------------|
| Field Name     | Information needed                                                                                                    | Format            |
| Type of Entry: | Message key code for the type of search                                                                                         | QPACC             |
| OPR: (55:)     | Terminal Operator.<br>In JIS, your AS400 user ID will automatically populate this field.                                        | D1500JLF          |
| CIT: (220:)    | PACC Code.<br>May be complete or partial. Partial inquiry will return a list of<br>PACC codes that begin with the code entered. | 750.81<br>750.814 |

```
LEIN Message Received 3/05/07 At 11:39:45
                                                                 R
/2818383SP2703
THERE ARE 14 PACC CODES THAT START WITH 750.81
                M = MISDEMEANOR B = BUSINESS-RELATED J = JUVENILE-REPORTAB
* F = FELONY
   MAX.SENTENCE: 4 = LESS THAN 4 YRS T = MORE THAN 92 DAYS 1 = MORE THAN 1 Y
   R = REPEALED
LEIN
PACC CODE
                      NCIC DESCRIPTION
               ж
-----
                      ----
                            ---
                               -----
               _____
750.81
               МΤ
                      1313 ASSAULT OR ASSAULT AND BATTERY
750.812
               MT
                      1303 DOMESTIC VIOLENCE
750.813
               MΤ
                      1303 DOMESTIC VIOLENCE - SECOND OFFENSE NOTICE
750.814
               F4
                      1303 DOMESTIC VIOLENCE -THIRD OFFENSE NOTICE
750.81A
               МΤ
                      1399 AGGRAVATED ASSAULT
750.81A2
               МΤ
                      1303 DOMESTIC VIOLENCE - AGGRAVATED
750.81A3
                      1303 DOMESTIC VIOLENCE - AGGRAVATED - SECOND OFFENSE
               F4
```

LEIN response to a QPACC inquiry on PACC codes that begin with 750.81 (This example does not show all 14 PACC codes.)

October 2009:

Changed to Section 13.

## **Hit Confirmation Request (YQ)**

The LEIN/NCIC Hit Confirmation Request (YQ) screen is used to determine if a warrant in LEIN is currently valid. This is often referred to as a YQ inquiry (with YQ being the Message Key) and further information can be found in Section 15 of the LEIN Operations Manual.

• On the SOS & LEIN Selection Menu type 6 (Hit Confirmation Request) or YQ in the *Option:* field. Press ENTER.

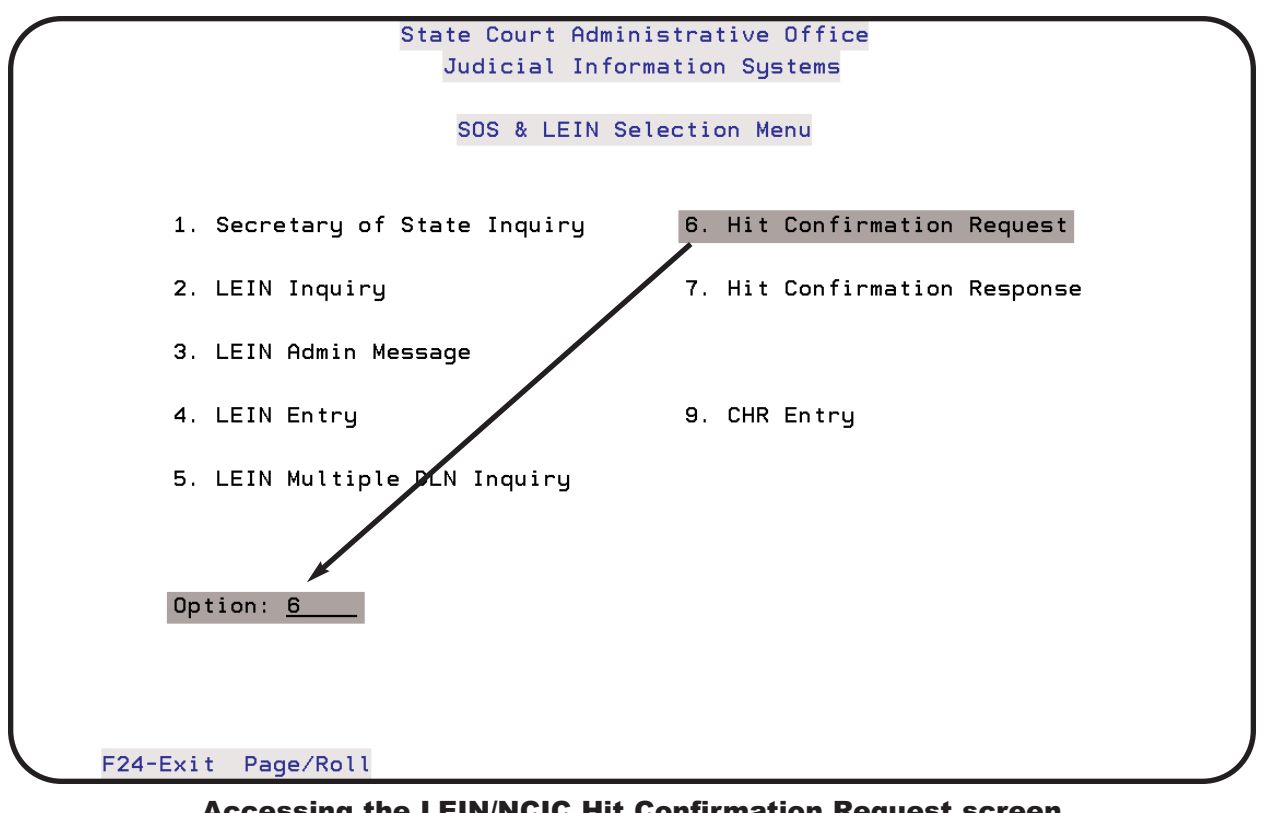

Accessing the LEIN/NCIC Hit Confirmation Request screen from the SOS & LEIN Selection Menu

The LEIN/NCIC Hit Confirmation Request (YQ) screen is shown below with a sample entry. The top half of the screen is used for confirming warrants on wanted persons. The bottom half of the screen under Other Hit Types is used for confirming wanted vehicles or property. This section of the User Guide will deal with wanted persons. You can refer to Section 15 of the LEIN Operations Manual for guidance on the Other Hit Types section.

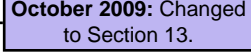

|                                                      |                                                        |                                             | V/NCIC Hit Conf                              | irmation Reque                       | st                                       | Print                  |
|------------------------------------------------------|--------------------------------------------------------|---------------------------------------------|----------------------------------------------|--------------------------------------|------------------------------------------|------------------------|
| YQ <u>MI</u>                                         | <u>630995J</u> <u>0H6</u>                              | <u>375100</u> TXT                           | Re<br>further                                | quired fields are a on the following | shaded and are des<br>page and on the HE | scribed<br>ELP screen. |
| RTY/                                                 | <u>WP</u> RNO/ <u>1</u>                                | PRI/ R                                      | OCA/ <u>07-12345</u>                         |                                      | NIC/ <u>12076844</u>                     | -                      |
| WP -                                                 | NAM/ <u>SMITH,</u>                                     | JOHN ROY                                    |                                              | DOB/ <u>1957121</u>                  | . <u>5</u> SEX/ <u>M</u>                 |                        |
| RNA/                                                 | EASTWOOD                                               |                                             | RAG                                          | / <u>99TH DISTRIC</u>                | T COURT                                  |                        |
| PHO/                                                 | <u>5175551547</u>                                      | EXT/                                        | _ FAX/ <u>517555</u>                         | 7451                                 |                                          |                        |
| MIS/                                                 | INDIVIDUAL                                             | IS IN OUR (                                 | SUSTODY, PLEAS                               | E ADVISE ON EX                       | TRADITION.                               |                        |
|                                                      |                                                        | 0 t                                         | her Hit                                      | Types                                |                                          | -                      |
| sv -                                                 | LICZ                                                   |                                             |                                              |                                      |                                          |                        |
| sv -                                                 | LIC/<br>VIN/                                           |                                             | VYR/                                         | VMA/                                 |                                          |                        |
| SV -<br>SL -                                         | LIC/<br>VIN/<br>LIC/                                   | LIS/                                        | VYR/<br>/ LIY/                               | VMA/                                 |                                          | _                      |
| SV -<br>SL -<br>SG -                                 | LIC/<br>VIN/<br>LIC/<br>SER/                           | LIS/<br>CAL/                                | VYR/<br>/ LIY/<br>/ MAK/                     | VMA/                                 | MOD/                                     | _                      |
| SV -<br>SL -<br>SG -<br>SA -                         | LIC/<br>VIN/<br>LIC/<br>SER/<br>TYP/                   | LIS/<br>CAL/<br>SER/                        | VYR/<br>/ LIY/<br>/ MAK/                     | VMA/<br>LIT/<br>BRA/                 | MOD/                                     |                        |
| SV -<br>SL -<br>SG -<br>SA -<br>SS -                 | LIC/<br>VIN/<br>LIC/<br>SER/<br>TYP/ S                 | LIS/<br>CAL/<br>_ SER/<br>ER/               | VYR/<br>/ LIY/<br>/ MAK/                     | VMA/<br>LIT/<br>BRA/<br>DEN/         | MOD/                                     | _                      |
| SV -<br>SL -<br>SG -<br>SA -<br>SS -<br>SB -         | LIC/<br>VIN/<br>LIC/<br>SER/<br>TYP/ S<br>REG/         | LIS/<br>CAL/<br>SER/<br>ER/                 | VYR/<br>/ LIY/<br>/ MAK/                     | VMA/<br>LIT/<br>BRA/<br>DEN/         | MOD/                                     |                        |
| SV -<br>SL -<br>SG -<br>SA -<br>SS -<br>SB -         | LIC/<br>VIN/<br>LIC/<br>SER/<br>TYP/ S<br>REG/<br>BHN/ | LIS/<br>CAL/<br>SER/<br>;ER/                | VYR/<br>/ LIY/<br>/ МАК/<br>ВМА/             | VMA/<br>LIT/<br>BRA/<br>DEN/         | MOD/<br>                                 |                        |
| SV -<br>SL -<br>SG -<br>SA -<br>SS -<br>SB -<br>SP - | LIC/<br>VIN/<br>SER/<br>TYP/<br>REG/<br>BHN/<br>SER/   | LIS/<br>CAL/<br>SER/<br>ER/<br><br>>Dsp/Prt | VYR/<br>/ LIY/<br>/ MAK/<br><br>BMA/<br>BRA/ | VMA/<br>LIT/<br>BRA/<br>DEN/<br>CAT/ | MOD/<br>                                 |                        |

LEIN/NCIC Hit Confirmation Request (YQ) screen

# Function Keys: Hit Confirmation Request screen

| Function Key      | Description                                                                                             |
|-------------------|----------------------------------------------------------------------------------------------------|
| F5-Retrieve       | Retrieve information entered from last request if you have not left the Hit Confirmation Request screen |
| F6-Dsp/Prt        | Go to the Display Messages scroop when you have a MW<br>(message waiting) at bottom or coroon           |
| F7-Outq           | Display the Work with OSee page 2-4 creen and determine the status of responses                         |
| F24-Previous Menu | Return to the SOS & LEIN Selection Menu                                                                 |
| HELP              | Help text is available for this screen. Press Alt+F1 on a PC or the HELP key on a terminal keyboard.    |

| Hit            | Confirmation Request (YQ) Red                                                                                                    | quired Fields                 |
|----------------|----------------------------------------------------------------------------------------------------|-------------------------------|
| Field<br>Names | Information                                                                                                    | Format                        |
| YQ             | Message Key for a Hit Confirmation Request<br>The YQ and your ORI fields will already be populated.<br>Enter the destination ORI in the field to the right of your<br>court ORI. | OH6375100                     |
| RTY/           | Request Type<br>The HELP screen will show all types, but use WP for<br>WANTED/MISSING<br>PERSON.                                                                                 | WP                            |
| RNO/           | Request Number<br>First, second or third request.                                                                                                    | 1, 2, or 3                    |
| PRI/           | Priority<br>Routine - need one hour response<br>Urgent - need 10 minute response.                                                                                                | R or U                        |
| OCA/           | Court case number                                                                                                    | 07-12345                      |
| NIC/           | IN-STATE: Use PNO: (20:) or VNO: (30:).<br>OUT-OF-STATE: Use NCIC NIC number.                                                                                                    | 12076844                      |
| WP - NAM/      | Wanted Person's Name<br>A comma must be used between the last and first name.                                                                                                    | SMITH, JOHN ROY               |
| DOB/           | Wanted Person's Date of Birth                                                                                                    | 19571215<br>(YYYYMMDD)        |
| SEX/           | Wanted Person's Sex                                                                                                    | M (Appendix A)                |
| RNA/           | Requesting Name                                                                                                    | EASTWOOD                      |
| RAG/           | Requesting Agency                                                                                                    | 99TH DISTRICT COURT           |
|                | Optional Fields                                                                                                    |                               |
| PHO/           | Telephone number of Requesting Name                                                                                                    | 5175551547                    |
| EXT/           | Extension number of Requesting Name                                                                                                    | 224                           |
| FAX/           | Fax number of Requesting Name                                                                                                    | 5175557451                    |
| MIS/           | Miscellaneous comments pertaining to the confirmation request                                                                                                    | FREE TYPE - 200<br>CHARACTERS |

## **Hit Confirmation Response (YR)**

The LEIN/NCIC Hit Confirmation Response (YR) screen is used to determine if a warrant from your court in LEIN is currently valid. This screen would be used to respond to a YQ message (described on pages 3-38 through 3-40) from another court or law enforcement agency ORI. This is commonly referred to as Message Key YR and further information can be found in Section 15 of the LEIN Operations Manual.

• On the SOS & LEIN Selection Menu type 7 (Hit Confirmation Response) or YR in the *Option:* field. Press ENTER.

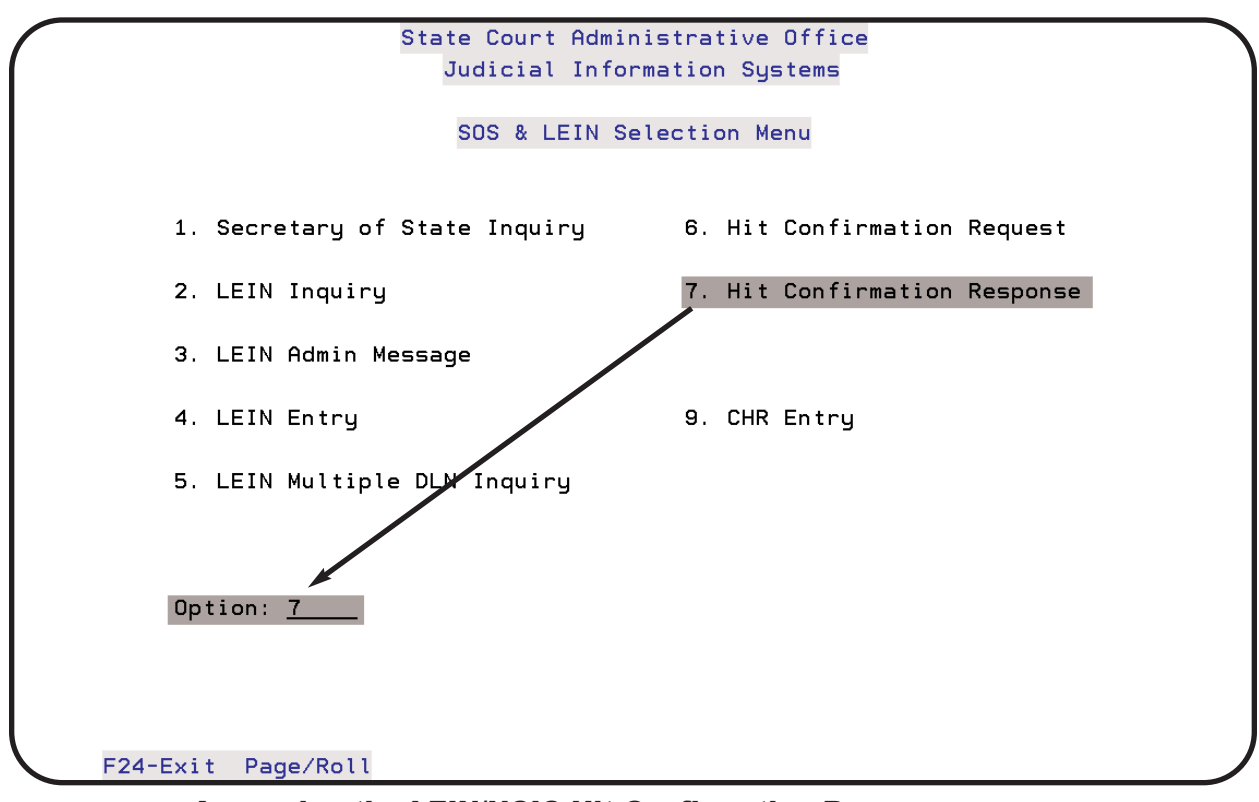

Accessing the LEIN/NCIC Hit Confirmation Response screen from the SOS & LEIN Selection Menu

#### Chapter 3: LEIN INQUIRIES

The LEIN/NCIC Hit Confirmation Response (YR) screen is shown below with a sample entry. The top half of the screen is used for confirming warrants on wanted persons from your court. The bottom half of the screen under Other Hit Types is used for confirming wanted vehicles or property from your court. This section of the User Guide will deal with wanted persons. You can refer to Section 15 of the LEIN Operations Manual for guidance on the Other Hit Types section.

|                                                                        |                                                                            |                 | LE                                      | IN/NCI                | C Hit                        | Confi                                          | irmation                            | n Respons                                  | ie                                   |                                    |                     | Phil   |
|------------------------------------------------------------------------|----------------------------------------------------------------------------|-----------------|-----------------------------------------|-----------------------|------------------------------|------------------------------------------------|-------------------------------------|--------------------------------------------|--------------------------------------|------------------------------------|---------------------|--------|
| YR <u>MI</u>                                                           | <u>630995J</u>                                                             | <u>0H6375</u>   | <u>100</u> T                            | хт                    |                              | furthei<br><i>HI</i>                           | Required<br>r on the f<br>RS/ field | d fields are<br>following p<br>is required | shaded<br>age and<br>I if <i>CON</i> | I and de<br>I on the<br>/ field is | HELP so<br>a P or E | creen. |
| RTY/ <u>I</u>                                                          | <u>WP</u> CO                                                               | N∕ <u>1</u>     | HRS/                                    |                       | 0CA/ <u>(</u>                | 97-123                                         | 345                                 |                                            | NIC/                                 | 12067                              | 844                 |        |
| WP - 1                                                                 | NAM∕ <u>SM</u>                                                             | <u>ITH, JOH</u> | N ROY                                   | 1                     |                              |                                                | DOB/                                | <u>19571215</u>                            | SEX                                  | ∕ <u>M</u>                         |                     |        |
| CNA/ <u>F</u>                                                          | <u>EASTWOO</u>                                                             | D               |                                         |                       |                              | CAC                                            | G/ <u>99TH</u>                      | DISTRICT                                   | COURT                                |                                    |                     |        |
| PH0/ 5                                                                 | <u>5175551</u>                                                             | 547 E           | ХТ/ _                                   |                       | FAX/                         | 517555                                         | 57451                               |                                            |                                      |                                    |                     |        |
|                                                                        |                                                                            |                 |                                         |                       | -                            |                                                | TON.                                |                                            |                                      |                                    |                     |        |
| MIS/ <u>I</u>                                                          | WHKKHNI                                                                    | CONFIR          | MEU F                                   |                       | JURI                         |                                                |                                     |                                            |                                      |                                    |                     |        |
| MIS/ <u>I</u>                                                          | <u>WHRRHNI</u><br><br>LIC/                                                 | <u></u>         | - 0                                     | the                   | e r                          | Hit                                            | t T <u>i</u>                        | Jpes                                       |                                      |                                    |                     |        |
| MIS/ <u> </u><br><br>SV - L                                            | <u>WHRRHNI</u><br><br>LIC/<br>VIN/                                         | <u></u>         | - 0                                     | <u>∪k ∪uk</u><br>∙th∈ | e r<br>                      | H i 1                                          | t T y<br>VMA/                       | y pes                                      |                                      |                                    |                     |        |
| MISZ <u>I</u><br>SV - I<br>SL - I                                      | <u>WHRRHNI</u><br><br>LIC/<br>VIN/<br>LIC/                                 |                 | - 0                                     | the<br>IS/            | • r<br>• r<br>_ VYI<br>_ LI  | H i 1                                          | t Ty<br>VMA/<br>LIT/                | y p e s<br>                                |                                      |                                    |                     |        |
| MIS/ <u> </u><br>SV - I<br>SL - I<br>SG - S                            | <u>WHRKHNI</u><br><br>LIC/<br>VIN/<br>LIC/<br>SER/                         |                 | <u>MED F</u>                            | ⊔th∉<br>IS/           | • r<br>_ VYI<br>_ LI`<br>MAI | H i 1                                          | t Ty<br>VMA/<br>LIT/                |                                            |                                      | <br>MOD/ _                         |                     |        |
| MIS/ <u> </u><br>SV - L<br>SL - L<br>SG - S<br>SA - T                  | UHRKHNI<br><br>LIC/<br>VIN/<br>LIC/<br>SER/<br>TYP/                        |                 | - 0<br>_ L<br>_ C<br>C                  | IS/                   | • r<br>_ VYI<br>_ LI`<br>MAI | H i 1                                          | t T y<br>VMA/<br>LIT/               | 」 p e s<br><br>BRA∕                        |                                      | <br>MOD/ _                         |                     |        |
| MIS/ <u> </u><br>SV - L<br>SL - L<br>SG - S<br>SA<br>SS                | UHRKHNI<br><br>LIC/<br>VIN/<br>LIC/<br>SER/<br>TYP/<br>TYP/                | <br>-<br>SER/   | - 0<br>_ L<br>C<br>C                    | IS/                   | • r<br>_ VYI<br>_ LI`<br>MAI | H i 1                                          | t Ty<br>VMA/<br>LIT/<br>DEN/        | ypes<br><br>BRA/                           | <br>                                 | <br>MOD/ _                         |                     |        |
| MIS/ 1<br>SV - L<br>SU - L<br>SG - S<br>SA -<br>SS -<br>SS -<br>SB - F | <u>WHRKHNI</u><br><br>LIC/<br>VIN/<br>LIC/<br>SER/<br>TYP/<br>REG/         | <br>-<br>       | <u>MED F</u><br>- 0<br>_ L<br>C<br>SER/ | IS/                   | - VYI<br>_ VYI<br>_ LI`      | H i 1                                          | t T y<br>VMA/<br>LIT/<br>DEN/       | ypes<br><br>BRA/                           |                                      | <br>MOD/ _                         |                     |        |
| SV - L<br>SV - L<br>SG - SS - SS - SS - SS - F                         | <u>WHRKHNI</u><br><br>LIC/<br>VIN/<br>LIC/<br>SER/<br>TYP/<br>REG/<br>BHN/ | <br>-<br>       | - 0<br>_ L<br>C<br>C<br>                | IS/<br>AL/            | - VYI<br>- LI'<br>- MAI      | H i 1<br>R/<br>Y/<br>K/                        | t T y<br>VMA/<br>LIT/<br>DEN/       | ypes<br><br>BRA/                           |                                      | <br>MOD/ _                         |                     |        |
| SV - I<br>SV - I<br>SG - SS - SS - SS - F<br>SB - F<br>SS - SB - F     | <u> </u>                                                                   | <br>-<br>SER/   | - 0<br>_ L<br>C<br>C<br>                | IS/                   | - VYI<br>- LI'<br>- BM(      | H i t<br>R/<br>r//<br>r//<br>r//<br>r//<br>R// | t T y<br>VMA/<br>LIT/<br>DEN/       | y p e s<br><br>BRA/<br>T/                  |                                      | <br>MOD/ _                         |                     |        |

**LEIN/NCIC Hit Confirmation Response (YR) screen** 

# Function Keys: Hit Confirmation Response screen

| Function Key      | Description                                                                                             |  |  |  |  |
|-------------------|----------------------------------------------------------------------------------------------------|--|--|--|--|
| F5-Retrieve       | Retrieve information entered from last request if you have not left the Hit Confirmation Request screen |  |  |  |  |
| F6-Dsp/Prt        | Go to the Display Messages screen when you have a MW<br>(message waiting) at bottom or construction     |  |  |  |  |
| F7-Outq           | Display the Work with Output Output Creen and determine<br>the status of responses                      |  |  |  |  |
| F24-Previous Menu | Return to the SOS & LEIN Selection Menu                                                                 |  |  |  |  |
| HELP              | Help text is available for this screen. Press Alt+F1 on a PC or the HELP key on a terminal keyboard.    |  |  |  |  |

| Hit Confirmation Response (YR) Required Fields |                                                                                                    |                               |  |  |  |  |
|------------------------------------------------|----------------------------------------------------------------------------------------------------|-------------------------------|--|--|--|--|
| Field<br>Names                                 | Information                                                                                                    | Format                        |  |  |  |  |
| YR                                             | Message Key for a Hit Confirmation Response<br>The YR and your ORI fields will already be populated.<br>Enter the destination ORI in the field to the right of your<br>court ORI.                                                     | OH6375100                     |  |  |  |  |
| RTY/                                           | Request Type<br>The HELP screen will show all types, but use WP for<br>WANTED/MISSING PERSON.                                                                                                    | WP                            |  |  |  |  |
| CON/                                           | Confirmed<br>Four options:<br>1. Yes<br>2. No<br>3. In Process of confirming. HRS/ field is required if this<br>option is used.<br>4. Valid but awaiting a decision on Extradition. HRS/ field<br>is required if this option is used. | Y<br>N<br>P<br>E              |  |  |  |  |
| HRS/                                           | Hours<br>Required field if CON/ field is a P or E. The number of<br>hours needed to confirm the warrant.                                                                                                    | 002<br>(2 hours)              |  |  |  |  |
| OCA/                                           | Court case number                                                                                                    | 07-12345                      |  |  |  |  |
| NIC/                                           | IN-STATE: Use PNO: (20:) or VNO: (30:).<br>OUT-OF-STATE: Use NCIC NIC number.                                                                                                    | 12076844                      |  |  |  |  |
| WP - NAM/                                      | Wanted Person's Name<br>A comma must be used between the last and first name.                                                                                                    | SMITH, JOHN ROY               |  |  |  |  |
| DOB/                                           | Wanted Person's Date of Birth                                                                                                    | 19571215<br>(YYYYMMDD)        |  |  |  |  |
| SEX/                                           | Wanted Person's Sex                                                                                                    | M (Appendix A)                |  |  |  |  |
| RNA/                                           | Requesting Name                                                                                                    | EASTWOOD                      |  |  |  |  |
| RAG/                                           | Requesting Agency                                                                                                    | 99TH DISTRICT COURT           |  |  |  |  |
|                                                | Optional Fields                                                                                                    |                               |  |  |  |  |
| PHO/                                           | Telephone number of Requesting Name                                                                                                    | 5175551547                    |  |  |  |  |
| EXT/                                           | Extension number of Requesting Name                                                                                                    | 224                           |  |  |  |  |
| FAX/                                           | Fax number of Requesting Name                                                                                                    | 5175557451                    |  |  |  |  |
| MIS/                                           | Miscellaneous comments pertaining to the confir-<br>mation request                                                                                                    | FREE TYPE - 200<br>CHARACTERS |  |  |  |  |

This space reserved for your notes.

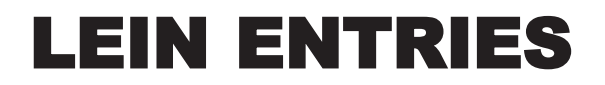

This chapter will focus on how to send an Administrative Message, enter, modify, or cancel warrants, injunctive orders, probation orders, and criminal history records..

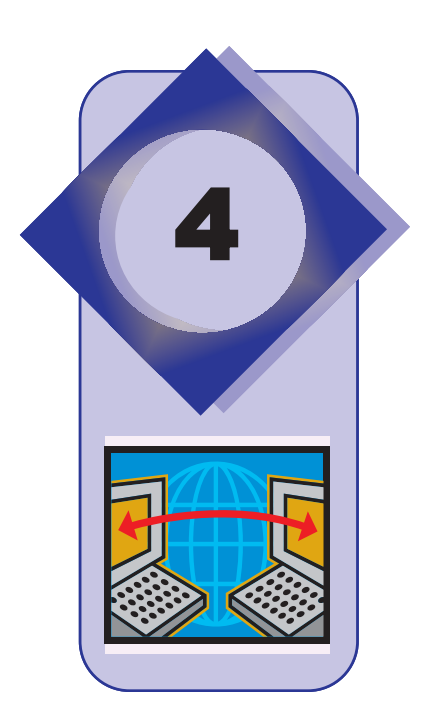

## **Record Accuracy/Second Party Check**

This chapter of the SOS & LEIN User Guide is meant as an instructional tool while using the JIS System when submitting LEIN entries. Record accuracy is essential when submitting LEIN entries. If you have questions outside the realm of this User Guide, please refer to the LEIN Operations Manual (LOM), contact your Terminal Agency Coordinator (TAC) or refer to page 1-4 of this User Guide, Where to Get Help.

The following is quoted from the LEIN Operations Manual (Sec. 1-19, page 63):

Agencies that enter records into LEIN are responsible for their accuracy, timeliness and completeness. To assure the proper operation of the system, the standards, formats and criteria as set forth herein must be strictly adhered to. Stringent administrative procedures and controls are important to ensure that accurate data is entered in computerized criminal justice information systems. An officer's evaluation of the information contained in a hit response is just as important as keeping the information accurate, timely, and complete. Combining these controls with proper evaluation by the officer receiving the LEIN record can prevent lost court cases, civil liability suits, and criminal charges against the law enforcement officer.

The CJIS Policy Council approved the definition of a second party check to help ensure record accuracy. Administrators and LEIN Terminal Agency Coordinators (TACs) should ensure that their agency is in compliance with this policy (LEIN Operations Manual, Sec. 1-19, page 63).

The accuracy of a record entered into LEIN/NCIC must be verified either by a second party or doublechecked. Agencies lacking support staff for this verification should require the case officer to check the accuracy of the record. The verification of a record should assure that all available crosschecks, e.g., VIN/LIC, were made and that the data in the LEIN/NCIC record match the data in the investigative report. The second party check shall be completed within 48 hours (excluding weekends and holidays) of the entry of the record in LEIN/NCIC.

October 2009: Changed to Section 1.15. All data fields entered by the user (such as for a warrant entry, modify warrant, enter judgment, etc.) will be returned with the LEIN acknowledgment to assist with the second party check. An example of a LEIN acknowledgment response to a warrant entry is shown below.

|          |                                                |            |       |         |                                   | 1 |
|----------|------------------------------------------------|------------|-------|---------|-----------------------------------|---|
| Ъ!<br>// | SIN Message Received                           | 1/26/07    | At    | 14:22:  | :51                               |   |
| M        | салая.т                                        |            |       |         |                                   |   |
| м.       | ADDANT ENTEDED                                 |            |       |         |                                   |   |
| N.       | ME·RECORD/WARRANT/TE                           | STU/ M. O' | 7/05  | 7/1970  |                                   |   |
| 0        | $^{\circ}A \cdot 07 - 12345$ system $^{\circ}$ | 15959598   | ,, 0, | ,, 17,0 |                                   |   |
| ~        | OPR: CEASTWOOD                                 | 10/0/0/0   |       |         | The first six lines are the       |   |
|          | NAM: RECORD/WARRANT/                           | resr/      |       | 1       | acknowledgment from LEIN. The     |   |
|          | RSX: MM                                        | 1001,      |       |         | remaining indented lines are sup- |   |
|          | OCA: 07-9876                                   |            |       |         | plied by JIS to show what scan    |   |
|          | HGT: 511                                       |            |       |         | lines were entered and assist you |   |
|          | WGT: 155                                       |            |       |         | with your second party check.     |   |
|          | HAI:BLN                                        |            |       |         |                                   |   |
|          | EYE: GRY                                       |            |       |         |                                   |   |
|          | DOB:19700707                                   |            |       |         |                                   |   |
|          | STR:9475 SOUTH JENI:                           | SON        |       |         |                                   |   |
|          | CTY:BATTLE CREEK                               |            |       |         |                                   |   |
|          | STA: MI                                        |            |       |         |                                   |   |
|          | OLN:W111222333444                              |            |       |         |                                   |   |
|          | ENT:06                                         |            |       |         |                                   |   |
|          | DOW:20070126                                   |            |       |         |                                   |   |
|          | OFF: 5005                                      |            |       |         |                                   |   |
|          | OCG: 5499                                      |            |       |         |                                   |   |
|          | PKU: 4                                         |            |       |         |                                   |   |
|          | BND: 350                                       |            |       |         | - /                               |   |
|          | MIS:DWLS FTP 285 F/(                           | C BY 1/12  | 27 05 | / \$350 | C/S BOND                          |   |
|          | ZIP:49014                                      |            |       |         |                                   |   |
|          | DKT: U/-12345                                  |            |       |         |                                   |   |
|          | TWM:WII33/200                                  |            |       |         |                                   |   |
|          |                                                |            |       |         |                                   | _ |

**LEIN Acknowledgment**
# **Administrative Messages**

Administrative Messages are used to transmit messages from one ORI to one or more ORIs. These messages contain a destination header or address line, followed by the text of the message. This format might be used for several reasons:

- Send a message to a Michigan police department ORI to cancel a warrant
- Send a message to an out-of-state police department ORI to inquire about a driving record if the state is not automated
- Confirm attendance at a LEIN sponsored training
- Send inquiries to probation/parole departments regarding defendants

Further information on Administrative Messages can be found in the LEIN Operations Manual. Refer to Section 2 for in-state messages through LEIN and Section 15 for out-of-state messages through NLETS.

## **Prohibited Administrative Messages**

Some types of Administrative Messages are not allowed. A few examples are given below. If in doubt, contact your Terminal Agency Coordinator.

- Matters unrelated to valid criminal justice purposes
- Social announcements
- Recruiting of personnel
- Transmission of subpoenas
- Excessively long messages
- Attempts to locate vehicle (breach of trust) without a warrant
- Messages in which a complainant is interested in property recovery

## **Administrative Messages (In-State)**

The first step to sending an Administrative Message is to access the LEIN Administrative Message screen.

• On the SOS & LEIN Selection Menu, type 3 (LEIN Admin Message) or A in the Option: field. Press ENTER.

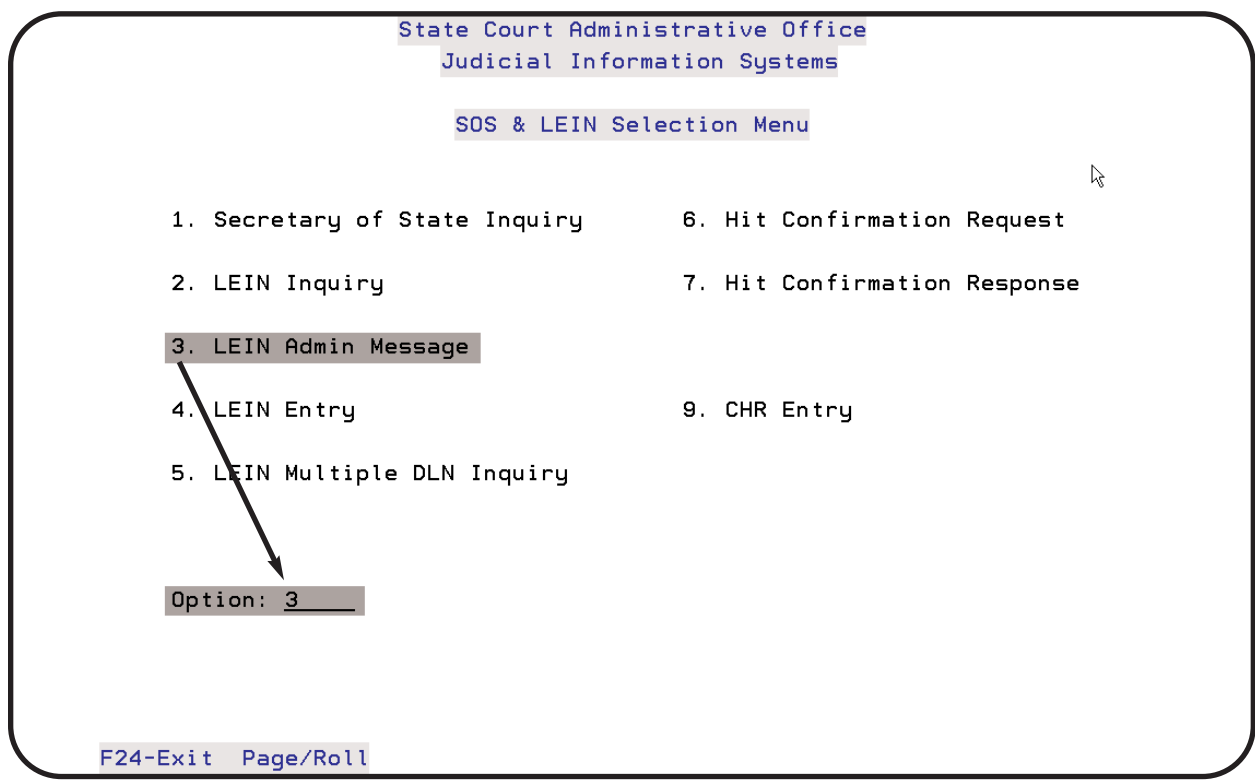

Access the LEIN Admin Message screen from the SOS & LEIN Selection Menu

|                             | LEIN Admini     | istrative Message | Displa |
|-----------------------------|-----------------|-------------------|--------|
|                             |                 |                   |        |
| A <u>MI630995J</u>          |                 |                   |        |
|                             |                 |                   |        |
|                             |                 |                   |        |
|                             |                 |                   |        |
|                             |                 |                   |        |
|                             |                 |                   |        |
|                             |                 |                   |        |
|                             |                 |                   |        |
|                             |                 |                   |        |
|                             |                 |                   |        |
|                             |                 |                   |        |
|                             |                 |                   |        |
| F6-D                        | sp/Prt          |                   |        |
| E5-Retrieve <del>E8-M</del> | essages F7-Outo | E24-Previous Menu |        |

#### Function Keys: LEIN Administrative Messages screen

| Function Key      | Description                                                                                                    |
|-------------------|----------------------------------------------------------------------------------------------------|
| F5-Retrieve       | Retrieve information entered from last request if you have not left the Administrative Messages screen          |
| F6-Dsp/Prt        | Go to the Display Messages screen Use when you have a<br>MW (message waiting) Constrained your computer screen. |
| F7-Outq           | Display the Work with Gee page 2-4 creen and determine the status of responses                                  |
| F24-Previous Menu | Return to the SOS & LEIN Selection Menu                                                                         |

## **JIS Header Format**

Administrative Messages contain a destination header or address line, followed by the text of the message. The header line **must** contain the following:

- Message Key (A) (Field is populated by JIS)
- The Sender ORI or Mnemonic (Field is populated by JIS)
- The Destination agency ORI(s) or Mnemonic(s), with one space between ORIs
- A period must end the header line

The header line **may** also contain:

• The Sender ORI again if you want a printed copy of the sent Administrative Message

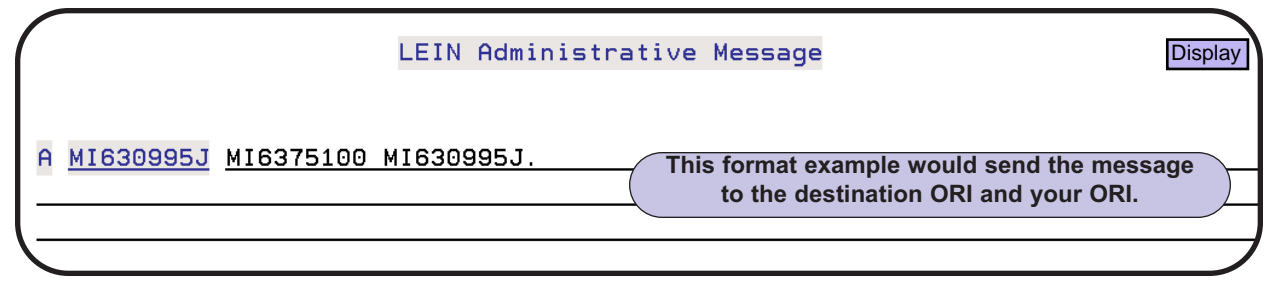

#### LEIN Administrative Message Header

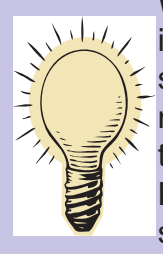

What is a Mnemonic? A mnemonic is defined as a code which aids one in remembering. Only agencies with terminals directly linked to the LEIN system are assigned a four character alphabetic mnemonic. The mnemonic can be used in place of an ORI to send or receive an administrative message. For example, AAPD is the mnemonic for the Ann Arbor Police Department. The ORI must be used to send an administrative message out of state.

## Suggested Message Format for In-State Messages

Below is a suggested format for sending an Administrative Message in-state. Once you have typed your message, press **ENTER**.

Further information on in-state messages can be found in Section 2.4 of the LEIN Operations Manual.

|                    | LEIN Administrative Messag                                                                                                    | e Display                                                                                                    |
|--------------------|----------------------------------------------------------------------------------------------------|----------------------------------------------------------------------------------------------------|
|                    | The                                                                                                    | period is required on                                                                                                    |
| A MI630995.1       | MI6375100 MI6309951                                                                                                    | estination header line.                                                                                                    |
| FROM: COUR         | OFFICER CLINT EASTWOOD, 99TH DISTRIC                                                                                                    | T COURT                                                                                                    |
| TO: LAPEER         | STATE POLICE POST                                                                                                    |                                                                                                    |
| ATT: LT JO         | IN DOE                                                                                                    |                                                                                                    |
| REF: CASE          | 07-12345 DEFT: JOHN JAY STEVENS                                                                                                    |                                                                                                    |
|                    |                                                                                                    |                                                                                                    |
| THE ABOVE D        | FT IS APPEARING TODAY. THE BOND POST                                                                                                    | ED AT YOUR POST 14 DAYS                                                                                                    |
| <u>AGO HAS NOT</u> | ARRIVED AT OUR COURT. PLEASE CHECK S                                                                                                    | TATUS OF BOND POSTED.                                                                                                    |
|                    |                                                                                                    |                                                                                                    |
| AUTH: JUDGE        | CROCKETT, 99TH DIST COURT, OPR: OFC                                                                                                    | C. EASTWOOD                                                                                                    |
| AUTH: JUDGE        | CROCKETT, 99TH DIST COURT, OPR: OFC                                                                                                    | C. EASTWOOD                                                                                                    |
| AUTH: JUDGE        | CROCKETT, 99TH DIST COURT, OPR: OFC<br>1. Use an "ATT:" line to assist in<br>2. Indicate in the "REF:" line if the m                                                                                                    | C. EASTWOOD<br>routing the message.<br>essage is in reference to a case                                                                                                    |
| AUTH: JUDGE        | CROCKETT, 99TH DIST COURT, OPR: OFC<br>1. Use an "ATT:" line to assist in<br>2. Indicate in the "REF:" line if the m<br>number, warrant, previous message,<br>2. Use characteristic                                                                                                    | C. EASTWOOD<br>routing the message.<br>essage is in reference to a case<br>etc.                                                                                                    |
| AUTH: JUDGE        | CROCKETT, 99TH DIST COURT, OPR: OFC<br>1. Use an "ATT:" line to assist in<br>2. Indicate in the "REF:" line if the m<br>number, warrant, previous message,<br>3. Use abbreviations where possible.<br>4. The "AUTH:" line is used only to a                                                                           | C. EASTWOOD<br>routing the message.<br>essage is in reference to a case<br>etc.<br>Keep sentences short and concise                                                                                                   |
| AUTH: JUDGE        | CROCKETT, 99TH DIST COURT, OPR: OFC<br>1. Use an "ATT:" line to assist in<br>2. Indicate in the "REF:" line if the m<br>number, warrant, previous message,<br>3. Use abbreviations where possible.<br>4. The "AUTH:" line is used only to a<br>department. Do not use persons wh                                      | C. EASTWOOD<br>routing the message.<br>essage is in reference to a case<br>etc.<br>Keep sentences short and concise<br>nuthorize action by the receiving<br>or are only an indirect authority                         |
| AUTH: JUDGE        | CROCKETT, 99TH DIST COURT, OPR: OFC<br>1. Use an "ATT:" line to assist in<br>2. Indicate in the "REF:" line if the m<br>number, warrant, previous message,<br>3. Use abbreviations where possible.<br>4. The "AUTH:" line is used only to a<br>department. Do not use persons wh<br>5. Use paragraph spacing to facil | C. EASTWOOD<br>routing the message.<br>essage is in reference to a case<br>etc.<br>Keep sentences short and concise<br>nuthorize action by the receiving<br>o are only an indirect authority.<br>itate easier reading |
| AUTH: JUDGE        | CROCKETT, 99TH DIST COURT, OPR: OFC<br>1. Use an "ATT:" line to assist in<br>2. Indicate in the "REF:" line if the m<br>number, warrant, previous message,<br>3. Use abbreviations where possible.<br>4. The "AUTH:" line is used only to a<br>department. Do not use persons wh<br>5. Use paragraph spacing to facil | C. EASTWOOD<br>routing the message.<br>essage is in reference to a case<br>etc.<br>Keep sentences short and concise<br>nuthorize action by the receiving<br>o are only an indirect authority.<br>itate easier reading |

In-state LEIN Administrative Message

## **LEIN Responses to Administrative Messages**

Each Administrative Message sent receives one of the following responses from LEIN:

- LEIN-ACK This is an acknowledgment message advising that the destination station(s) have received the message.
- An error message

**September 30, 2007:** The cut over to Next Generation LEIN by MSP eliminated the **LEIN-ACK** and **\$.7.** responses to an Administrative Message.

 A delayed message advising the destination agency has not immediately received the message. The destination will receive the message when it becomes operable. Each **\$.7.** will indicate the terminal agency(s) ORI or Mnemonic in the delayed message status.

## **Administrative Messages (Out-of-State)**

Because of expanded communications capability between National Law Enforcement Telecommunications Systems (NLETS) states, standards have been established relative to the transmission of administrative messages. If the message includes information that is related to officer safety (i.e., armed and dangerous) this phrase should be placed at the top of the text on its own line to highlight the importance.

Messages may be simultaneously sent to up to 40 destination agencies in-state, but only five destinations out-of-state (through NLETS). Further information on out-of-state messages can be found in Section 15-1 of the LEIN Operations Manual.

| Standard  | Format     | for | Out-of-State | Messages |
|-----------|------------|-----|--------------|----------|
| otanidard | I VI IIIat |     | out-or-otate | MCSSages |

October 2009: Changed to Section 13.

Each out-of-state Administrative Message transmitted must be formatted in the prescribed manner. Each message must include the following fields after the header line:

- MSG:
- FROM:
- TO:
- TXT (or) REF

The fields of MSG:, FROM:, and TO:, must include the colon and end with a period. Periods are not permitted within the text of MSG:, FROM: or TO:.

Each line described below is limited to 72 characters across, except for MSG: and FROM: MSG: and FROM: lines are limited to 63 characters. NLETS does not process over 72 characters on any line. **NOTE:** The JIS LEIN Administrative Messages screen lines are 79 characters across.

| LEIN Administrative Message                                                               | Display |
|-------------------------------------------------------------------------------------------|---------|
| A MI630995.1 KYKSP0000                                                                    | I TNE 1 |
| MSG: 2007-19.                                                                             | LINE 2  |
| FROM: 99TH DISTRICT COURT, LANSING, MI.                                                   | LINE 3  |
| TO: KENTUCKY STATE POLICE, FRANKFORT, SGT JOE SMITH.                                      | LINE 4  |
| TXT OR REF                                                                                | LINE 5  |
|                                                                                           |         |
| SUBJECT APPESTED BY YOUR DEDT 20070128 ON OUR MARRANT                                     |         |
| INCIDENT 07-12345.                                                                        | LINE 8  |
|                                                                                           |         |
| AUTH: BRIAN BOSWORTH, 99TH DIST COURT, LANSING, MI. OPR: JLF                              | LINE 9  |
|                                                                                           |         |
| Please see the following<br>page for an explanation of LINE<br>numbers 1 - 9 shown above. | )       |
| F6-Dsp/Prt<br>F5-Retrieve F6-Messages F7-Outg F24-Previous Menu                           |         |

Standard format for out-of-state Administrative Message

#### **Out-of-State Message Line Numbers**

- LINE 1 Header: The same type header used in an in-state Administrative Message (described on page 4-5) is also used when sending an Administrative Message to an NLETS state. For example, following the A denoting an administrative message and your ORI (both populated by JIS), type in the the ORI of the NLETS destination agency.
- LINE 2 MSG: This field must be used to indicate your department's message number. To facilitate good communications procedure, agencies are urged to establish a message numbering system. There is a limit of 63 characters in this field. A colon must be included after MSG and the text must end with a period. Periods are not permitted within the text of MSG.
- LINE 3 FROM: Indicate the name of the sending agency. If desired, the sender's name and the sending department's name may be used. There is a limit of 63 characters in this field. A colon must be included after FROM and the text must end with a period. Periods are not permitted within the text of FROM.
- LINE 4 TO: Indicate the name of the destination agency. If desired, the name of the person to whom the message is directed may be included in addition to the name of the destination agency. There is a limit of 200 characters in this field. A colon must be included after TO and the text must end with a period. Periods are not permitted within the text of TO.
- **LINE 5** TXT/REF Either of these identifiers must be used preceding the actual text of the message. Data entered after TXT or REF is not edited.
- LINE 6 8 Text of the message. There is no limit to the number of characters permitted in this field. Each line should be limited to 72 characters across, as NLETS does not process over 72 characters. NOTE: The JIS LEIN Administrative Messages screen lines are 79 characters across.
- **LINE 9** Signature line. Include name of person and/or name of sending agency, city, and state. Also, include operator's name or initials.

## Warrants

This section of the User Guide will cover warrant entry (EW), modifying warrants (MW), supplemental warrant entry (ESUP/CSUP), cancelling warrants (MW), and conditional bonds/injunctive orders (EW). This is a basic guide on using the JIS system for those courts that enter and/or cancel their own warrants. Further information on these topics can be found in Section 5.4 and elsewhere throughout the LEIN Operations Manual.

The various screens used for the above entries have some common fields and function keys. The two tables that follow provide the case information retrieved by JIS and the function keys used on the Law Enforcement Information Network (LEIN) Entries (EW or MW) screen, the Supplemental Entries (ESUP/CSUP) screen, and the LEIN - Cancel Warrants Screen.

EWR is the three letter hop code that allows a user to access the LEIN Entries screen from the Traffic/Criminal or Probation Subsystem. On any hop line, enter **EWR** in the *NXT* field, the case number in the *CASE* field, and press **ENTER**. The fields noted in the table below will already be populated if the case has been entered on the JIS system. **NOTE:** A user must be granted Security/Program Access in the Administrative System File and Program Authority Update to use this feature. See the Administrative User Guide for further details on Security/Program Access.

| Case Information Retrieved by JIS |                                                                  |                                             |  |  |  |
|-----------------------------------|------------------------------------------------------------------|---------------------------------------------|--|--|--|
| Field                             | Description/Format                                               | Screen(s) Retrieved On                      |  |  |  |
| OPR: (55:)                        | AS/400 sign on - This field cannot be changed.                   | LEIN Entries                                |  |  |  |
| NAM: (1:)                         | Last name/First name/Middle name                                 | LEIN Entries, ESUP/CSUP,<br>Cancel Warrants |  |  |  |
| RSX: (2:)                         | Race/Sex                                                         | LEIN Entries                                |  |  |  |
| DOB: (7:)                         | Date of Birth {YYYYMMDD}                                         | LEIN Entries                                |  |  |  |
| STR: (8:)                         | Street Address                                                   | LEIN Entries                                |  |  |  |
| CTY: (9:)                         | City                                                             | LEIN Entries                                |  |  |  |
| STA: (10:)                        | State                                                            | LEIN Entries                                |  |  |  |
| ZIP: (48:)                        | Zip Code                                                         | LEIN Entries                                |  |  |  |
| DKT: (54:)                        | Case Number                                                      | LEIN Entries                                |  |  |  |
| OCA: (15:)                        | Police Identification Number<br>{PIN on Case Entry (CAS) screen} | LEIN Entries, ESUP/CSUP,<br>Cancel Warrants |  |  |  |
| CTN: (200:)                       | Criminal Tracking Number                                         | LEIN Entries                                |  |  |  |
| SID: (50:)                        | State Identification Number                                      | LEIN Entries                                |  |  |  |
| OLN: (11:)                        | Driver License Number<br>{DLN on Case Entry (CAS) screen}        | LEIN Entries                                |  |  |  |

## Function Keys: LEIN Entries, ESUP/CSUP Entries and Cancel screens

| Function Key                 | Description                                                                                                    |
|------------------------------|----------------------------------------------------------------------------------------------------|
| F5-Retrieve                  | Retrieve information from last request if you have not left the screen                                                                        |
| F6-Dsp/Prt                   | Go to the Display Messages screen Use when you have a<br>MW (message waiting) Gee page 2-4<br>MW (message waiting) Geographic computer screen |
| F7-Outq                      | Display the Work with Output Oueue screen and determine<br>the status of responses                                                            |
| F8-ESUP/CSUP                 | Go to the Enter/Cancel Supplemental Information screen                                                                                        |
| F9-Cancel                    | Go to the Cancel Warrant screen                                                                                                    |
| F10-Entry                    | Go to the LEIN Entries screen                                                                                                    |
| F12-Line #'s                 | Convert literal field names to scan line numbers                                                                                              |
| F12-Literals                 | Convert scan line numbers to literal field names                                                                                              |
| F24-Prev or<br>F24-Prev Menu | Return to <b>TRAFFIC and CRIMINAL CASE MANAGEMENT</b> ,<br><b>PROBATION</b> , or <b>SOS &amp; LEIN Selection Menu</b>                         |

# Warrant Entry (EW)

The LEIN Entries screen is used to enter all warrant information into LEIN/NCIC. LEIN Administrative Rule 402 (2) states:

The entry shall be made as soon as possible after the investigating department either ascertains that a vehicle or other property is stolen or obtains a warrant for an individual's arrest. In no case shall this time be more than 12 hours after the user agency determines that it has grounds to believe that a vehicle or other property is stolen or that a wanted person should be taken into custody.

There are a two different ways to access the LEIN Entries screen to enter a warrant:

• On the **SOS & LEIN Selection Menu**, type a **4 (LEIN Entry)** or **EW** in the *Option:* field. Press **ENTER**.

- OR -

 In the Traffic/Criminal or Probation subsystem, type EWR on the hop line in the NXT field. If you include the case number in the CASE field, many required fields will be populated on the LEIN Entries screen. Press ENTER.
 NOTE: Using EWR has several benefits that are described further beginning on the following page.

The LEIN Entries screen and the required fields for warrant entry are found on page 4-14.

#### Using the Enter Warrant (EWR) Hop Code

If you have security authority you may use the hop code **EWR** from the Traffic/Criminal or Probation Subsystem in the *NXT* field. If you include the case number in the *CASE* field, several required fields on the LEIN Entries screen will be populated. Once you submit the entry to LEIN, several actions will be recorded on the Register of Actions.

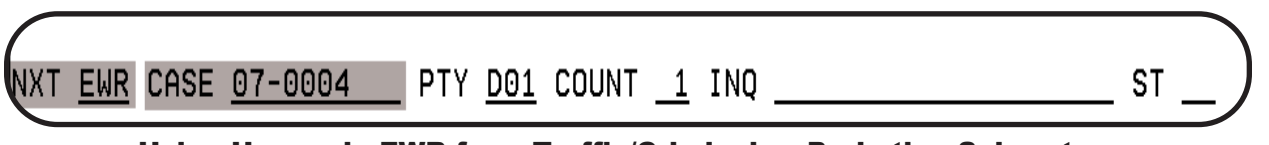

Using Hop code EWR from Traffic/Criminal or Probation Subsystem

The EWR process works as follows. ROA examples are given below.

- When a warrant is sent to LEIN using the Enter Warrant (EWR) hop code and screen, code WR32 [WARRANT ENTRY REQUESTED] will be automatically entered. The date and time of the request will be recorded in the text portion of the ROA, and in the *Misc* field of the Action (ACT) screen.
- If the warrant is entered into LEIN, code WR33 [SYSIDNO (20:) GENERATED BY LEIN] will be entered. The SYSIDNO will be recorded in the text portion of the ROA, and in the *Misc* field of the Action (ACT) screen. The SYSIDNO also will be stored, and if the warrant is cancelled using the EWR screen, it will be automatically filled in on the screen. Also, code WR30 [WARRANT ENTERED INTO LEIN] will be entered, and the case will be placed in warrant status. If the case was changed to warrant status prior to using the EWR process, the WR30 code will not be entered.
- If the warrant entry is rejected by LEIN, code WR34 [WARRANT REJECTED BY MSP, NOT ENTERED INTO LEIN] will be entered. The date and time of the rejection will be recorded in the text portion of the ROA, and in the *Misc* field of the Action (ACT) screen.

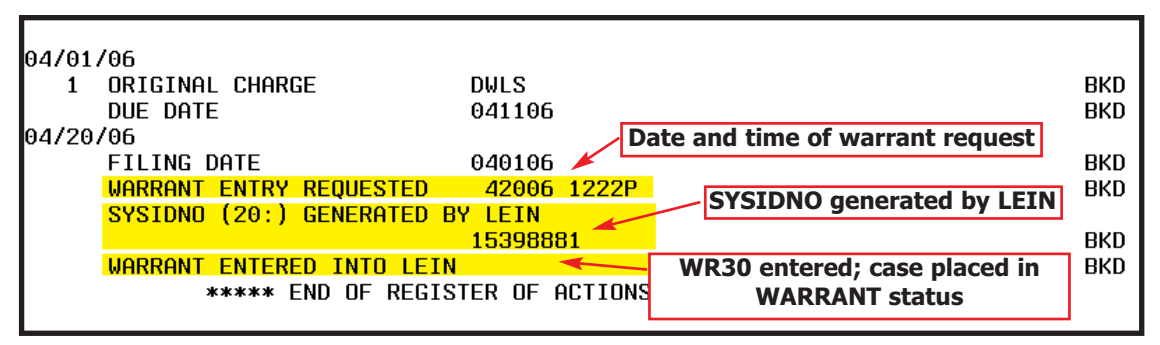

**ROA Entry - WARRANT ENTERED INTO LEIN** 

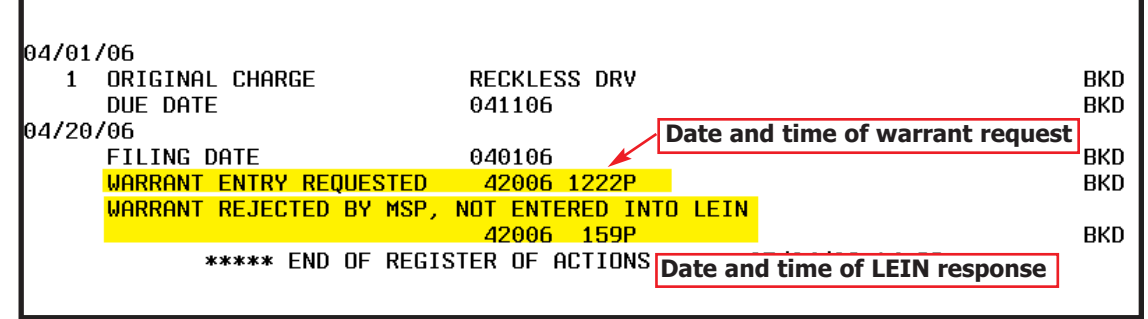

ROA Entry - WARRANT REJECTED BY MSP, NOT ENTERED INTO LEIN

A similar process works when using the EWR hop code to cancel a warrant. ROA examples are given below. See page 4-29 for more information on cancelling warrants.

- When a warrant cancellation is sent to LEIN using the Enter Warrant (EWR) hop code and screen, code WR35 [WARRANT CANCELLATION REQUESTED] will be entered. The date and time of the request will be recorded in the text portion of the ROA, and in the *Misc* field of the Action (ACT) screen.
- If the warrant cancellation is accepted by LEIN, code WR36 [WARRANT CANCELLATION ACCEPTED] will be entered. Also, code WR31 [WARRANT CANCELED FROM LEIN] will be entered, and the case will be removed from warrant status.
- If the warrant cancellation is rejected by LEIN, code WR37 [WARRANT REJECTED BY MSP, NOT ENTERED INTO LEIN] will be entered. The date and time of the rejection will be recorded in the text portion of the ROA, and in the *Misc* field of the Action (ACT) screen.

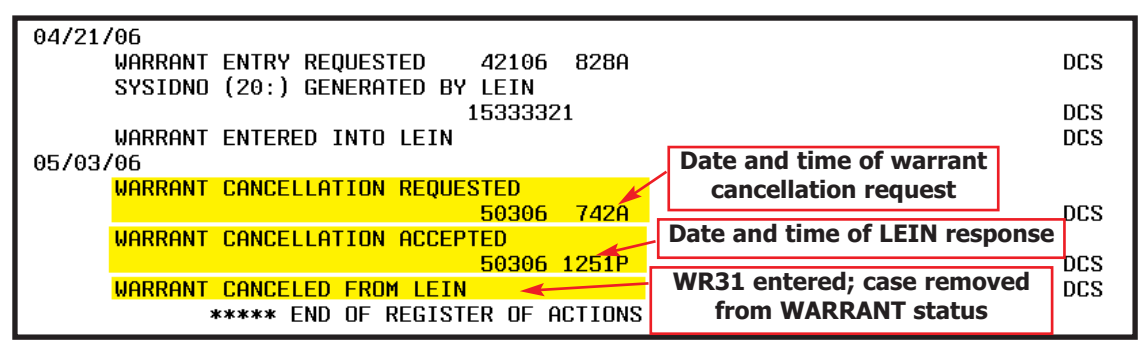

**ROA Entry - WARRANT CANCELLED FROM LEIN** 

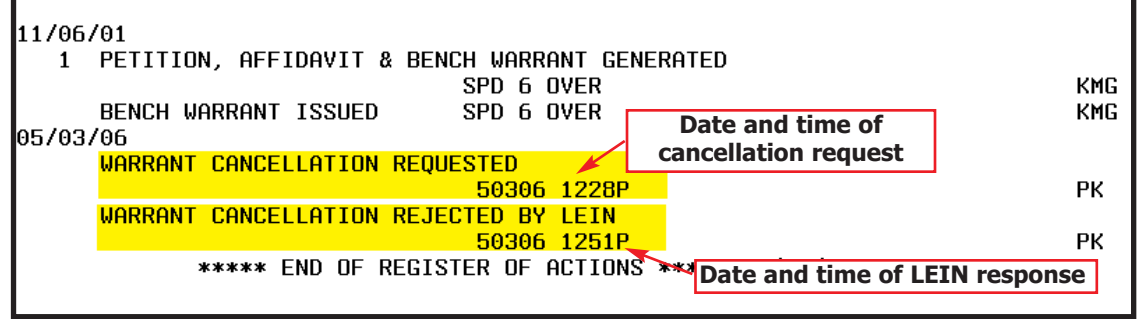

**ROA Entry - WARRANT CANCELLATION REJECTED BY LEIN** 

A report titled Warrant Entry/Cancellation List is also available. This report will list cases that were submitted for warrant entry and/or cancellation into LEIN using the **EWR** hop code to access the LEIN Entries screen. This report is available from the second page of the **Traffic/Criminal Reports Menu** and is described further in Chapter 5 of the Traffic/Criminal/Probation User Guide.

\_

| Law Enforcement Information Network Entries       Display         Type of Entry:       (EW-Ent Warrant, MW-Mod Warrant, EPB, MPB, CPB, | JIS added<br>Additional Offense<br>(ADO: or 95:) and<br>Ethnicity (ETN: or<br>100:) fields to the |
|----------------------------------------------------------------------------------------------------|---------------------------------------------------------------------------------------------------|
| Law Enforcement Information Network Entries<br>Type of Entry: (EW-Ent Warrant, MW-Mod Warrant, EPB, MPB, CPB,                          | (ADO: or 95:) and<br>Ethnicity (ETN: or                                                           |
| Type of Entry: (EW-Ent Warrant, MW-Mod Warrant, EPB, MPB, CPB,                                                                         | Ethnicity ( <i>ETN:</i> or                                                                        |
| Type of Entry (Ew Ent warrant, Mw Mod warrant, Erb, Mrb, Crb,                                                                          | 100.) fields to the                                                                               |
| MODY CONY EPDO-Ent PDO MPDO-Mod PDO CDPO-Con PDO OPOCC)                                                                                | <i>iou.)</i> neius to the                                                                         |
|                                                                                                    | screen (not                                                                                       |
|                                                                                                    | shown). The                                                                                       |
|                                                                                                    | activated for use                                                                                 |
|                                                                                                    | by LEIN at time of                                                                                |
|                                                                                                    | User Guide                                                                                        |
|                                                                                                    | publication. See                                                                                  |
|                                                                                                    |                                                                                                   |
|                                                                                                    |                                                                                                   |
| December 2011: MSP imp                                                                                                    | plemented the                                                                                     |
| Extradition Limitations (EXL                                                                                                    | (L: or 24:) field                                                                                 |
| (not shown). Field will b                                                                                                    | be used in                                                                                        |
| ERT: SOC: MNU: Communicate whether or the                                                                                              | how far outside                                                                                   |
| the State of Michigan an age                                                                                                    | gency will go to                                                                                  |
| apprehend the subject of a v                                                                                                    | warrant. When                                                                                     |
| The EXT: (21:) field is set to                                                                                                    | o <b>YES</b> , a code                                                                             |
| PNH: PPU:PPF:PBN:must be entered in the EXL:                                                                                           | (24:) field. See                                                                                  |
|                                                                                                    |                                                                                                   |
| Certain OFF: (17:) codes require the OCG: (97:)                                                                                        |                                                                                                   |
| field or a further explanation . See page 4-17.                                                                                        |                                                                                                   |
|                                                                                                    |                                                                                                   |
| EE-Bathious EC Manager E7-Outer E2-ESUD/CSUD E0-Concel E12-Line #'s E24-Dro                                                            | /                                                                                                 |
| TO-Relifieve To Message Firodig ForESUP/CSUP ForCancel Fiz-Line # 5 F24-Pre                                                            |                                                                                                   |

LEIN Entries screen - required fields for warrant entry shaded

|                | Warrant Entry Required                                                                                    | Fields                                                 |                                                                  |
|----------------|----------------------------------------------------------------------------------------------------|--------------------------------------------------------|------------------------------------------------------------------|
| Field          | Information                                                                                               | Format Example                                         | 1                                                                |
| Type of Entry: | Entry Type Code                                                                                           | EW (Enter Warrant)                                     | 1                                                                |
| OPR: (55:)     | LEIN Terminal Operator (field populated by JIS)                                                           | D1500JLF                                               | 1                                                                |
| LAW: (80:)     | Law Enforcement ORI                                                                                       | MI6309950                                              | July 2010:                                                       |
| NAM: (1:)      | Name of Defendant                                                                                         | SMITH/JOHN/ROY/JR                                      | Some LEIN                                                        |
| RSX: (2:)      | Race and Sex                                                                                              | W M (Appendix A)                                       | (OFF:) (e.g.                                                     |
| DOB: (7:)      | Date of Birth                                                                                             | 19601121 (yyyymmdd)                                    | 0080, 0081, 0030, 5405,                                          |
| HGT: (3:)      | Height of Defendant                                                                                       | 602 (6 feet, 2 inches)                                 | 5406, etc.) are<br>LEIN only                                     |
| WGT: (4:)      | Weight of Defendant                                                                                       | 215                                                    | codes and the                                                    |
| HAI: (5:)      | Hair Color                                                                                                | BRO (Appendix C)                                       | rejected if YES                                                  |
| OFF: (17)      | Four digit LEIN Offense Code (see page 4-17)                                                              | 1313 (Appendix E)                                      | EXT:.                                                            |
| OCG: (97:)     | Charge Code or PACC Code (see page 4-17)                                                                  | 2308 or 750.112 (Appendix E                            | 1                                                                |
| DKT: (54:)     | Court Docket Number (Case field from Case Entry)                                                          | 07-1234                                                | 1                                                                |
| OCA: (15:)     | Complaint/Case Number ( <i>PIN</i> field from Case Entry)                                                 | 07-5678                                                | 1                                                                |
| ENT: (14:)     | Entry Type                                                                                                | 1 - 14 (Appendix B)                                    |                                                                  |
| DOW: (16:)     | Date Warrant Issued                                                                                       | 20070523 (yyyymmdd)                                    | <b>YES</b> , then                                                |
| PKU: (22:)     | Pickup Radius                                                                                             | 0 - 7 (Appendix B)                                     | <i>EXL: (24:)</i> field is                                       |
| EXT: (21:)     | Extradite - YES must be used for entry into NCIC unless Entry Type (ENT:) is 1, 7, <del>10</del> , or 11. | YES (If necessary, see 3.21 of LEIN Operations Manual) | <ul> <li>required.</li> <li>See LEIN</li> <li>Entries</li> </ul> |
| CTN: (200:)    | Criminal Tracking Number (if number is available)                                                         | 820275447701                                           | screen                                                           |

Page 4-14

| Warrant Entry Optional Fields                      |                                                                                                    |                                                         |                                    |                                                                                              |
|----------------------------------------------------|----------------------------------------------------------------------------------------------------|---------------------------------------------------------|------------------------------------|----------------------------------------------------------------------------------------------|
| Field                                              | Information                                                                                                    | Format Ex                                               | ample                              | 1                                                                                            |
| STR: (8:)<br>CTY: (9:)<br>STA: (10:)<br>ZIP: (48:) | Street Address<br>City<br>State<br>Zip Code                                                                                                | 12443 OAK ST<br>SOUTHFIELD<br>MI<br>48034               | (Appendix A)                       | December 2011:<br>JIS added<br>Additional Offense<br>(ADO: or 95:) and<br>Ethnicity (ETN: or |
| CIT: (220:)                                        | PACC Code                                                                                                    | 750.81                                                  |                                    | <i>100:</i> ) fields to the                                                                  |
| EYE: (6:)                                          | Eye Color                                                                                                    | BLU                                                     | (Appendix C)                       | were not activated                                                                           |
| BND: (27:)                                         | Whole dollar amount of cash/surety bond. For cash only bonds, enter the amount and words "CASH ONLY" in MIS: (41:).                        | 1000                                                    |                                    | time of User Guide<br>publication. See<br>Appendix A and C.                                  |
| CAU: (44:)                                         | Caution should be exercised                                                                                                    | See Appendix B for o                                    | ptions                             |                                                                                              |
| MIS: (41:)                                         | Miscellaneous Remarks                                                                                                    | FREE FORM TEXT (<br>a period at the end)                | do not include                     |                                                                                              |
| SID: (50:)                                         | State Identification Number                                                                                                    | 987654321                                               |                                    |                                                                                              |
| DOX: (99:)                                         | Date of Expiration of the warrant                                                                                                    | 20120601 (yyyymmdo                                      | d)                                 |                                                                                              |
| FBI: (39:)                                         | FBI Number                                                                                                    | 1234567A                                                |                                    |                                                                                              |
| MNU: (40:)                                         | Miscellaneous identifying number (personal ID, passport number, etc.)                                                                      | PI-1234567                                              | (Appendix B)                       |                                                                                              |
| AKA: (19:)                                         | Alias Name                                                                                                    | SMITH/JOHNNY/RO                                         | Y/                                 |                                                                                              |
| OLN: (11:)                                         | Driver's License Number                                                                                                    | S500133245780                                           |                                    |                                                                                              |
| SOC: (12:)                                         | Social Security Number                                                                                                    | 369551278                                               |                                    |                                                                                              |
| SKN: (59:)                                         | Skin Tone                                                                                                    | MED                                                     | (Appendix C)                       |                                                                                              |
| SMT: (60:)                                         | Scars, Marks, and Tatoos                                                                                                    | 923                                                     | (Appendix G)                       |                                                                                              |
| LIT: (28:)                                         | License Plate Type                                                                                                    | PC                                                      | (Appendix H)                       |                                                                                              |
| LIC: (31:)                                         | License Plate (yyyymm/state/plate)                                                                                                    | 200711/MI/4GDF98                                        |                                    |                                                                                              |
| Ir                                                 | nformation below can be added in the <i>Ad</i><br>NOTE: This field must end with a                                                         | d'I Information: fig<br>period.                         | eld                                |                                                                                              |
| FPC: (18:)                                         | Fingerprint Class                                                                                                    | See LEIN Operations                                     | Manual                             |                                                                                              |
| VIN: (32:)                                         | Vehicle Identification Number                                                                                                    | 32:IW80KAR412669.                                       |                                    |                                                                                              |
| VMA: (33:)                                         | Vehicle Year, Make and Model                                                                                                    | See LEIN Operations                                     | Manual                             |                                                                                              |
| VST: (34:)                                         | Vehicle Body Style                                                                                                    | See LEIN Operations                                     | Manual                             |                                                                                              |
| POB: (58:)                                         | Place of Birth - state or country code                                                                                                    | 58:OH. (App. A or                                       | NCIC Manual)                       |                                                                                              |
| REMI<br>case<br>alread                             | <b>NDER:</b> If you access the LEIN Entries screen number from the Traffic/Criminal or Probatic dy be populated. See table on page 4-9 and | en by using EWR<br>n Subsystem, som<br>I EWR process on | and the<br>ne fields will<br>4-11. |                                                                                              |

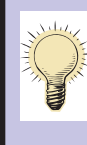

**REMINDER:** It is recommended that prior to entering a warrant into LEIN that a CHR inquiry be done using an Identification Segment purpose (PUR:) inquiry. You can obtain additional information, such as an alias, to help you "pack" the warrant entry. See page 3-15 for further details.

#### **Civil Infraction Warrants**

A LEIN entry of Civil Bench Warrants for Failure to Appear (FTA) on a Civil Infraction or Failed to Comply with Judgment (FCJ) violation will require an Offense/Charge Code *OFF: (17:)* indicating whether the original charge was for a violation of a local ordinance or state law. Enter one of the charge codes below in *OFF: (17:)*. The Warrant Type field *ENT: (14:)* must have a **1** (Civil Bench Warrant FTA/FCJ) entered.

- 0080 (Civil Infraction Local Ordinance)
- 0081 (Civil Infraction State Law)

In addition, a description of the charge must be entered in the *MIS: (41:)* field as shown in the example at the bottom of this page.

This information is important for Michigan State Police (MSP) officers because they do not have arrest authority for civil infraction warrants issued for violations of local ordinances. MSP officers only have the authority to arrest on civil infraction warrants issued for violations of state laws. Local and county law enforcement agencies have the authority to arrest for all civil infraction violations (local ordinance and state law).

Some courts may view a failure to appear as contempt of court and order a warrant for contempt of court. In that case, the Warrant Type field *ENT: (14:)* would have a **6** (Criminal Bench Warrant) and the Offense/Charge Code *OFF: (17:)* field **5005** 

(Contempt of Court).

**March 2008:** Per LOM 3.97, the *OCG:* field cannot be used with *OFF:* code **0080**. See LOM 3.97 for list of valid *OFF:* codes that can be used in conjunction with the *OCG:* field.

| Tupe of Entru: EW                  | (EW-Ent Warrant, MW-Mod Warr | cant. EPB. MPB. CPB.                     |
|------------------------------------|------------------------------|------------------------------------------|
| MOD: CAN:                          | EPPO-Ent PPO, MPPO-Mod PPO,  | . CPPO-Can PPO. OPACC)                   |
| OPR: JAY                           | LAW: MI6309950 TNO:          | FAX:                                     |
| NAM: <u>SMITH/JOHN/ROY/JR</u>      |                              | DOB: <u>19601121</u>                     |
| STR: <u>1234 OAK ST</u>            | CTY: <u>SOUTHFIELD</u>       | STA: <u>MI</u> ZIP: <u>48034</u>         |
| CIT:                               | OFF; <u>0080</u>             | OCG: <u>5405</u>                         |
| DKT: 0712345                       | OCA: 07-2893                 | 🖌 JUV: _                                 |
| ENT: <u>1</u> DOW: <u>20070212</u> | DOX: PKU: 6 EXT:             | BND: <u>250</u>                          |
| HGT: <u>602</u> WGT: <u>215</u>    | HAI: BRO EYE: BLU SKN        | SMT:                                     |
| CAU: MIS: CARELESS                 | DRIVING                      |                                          |
|                                    |                              |                                          |
|                                    |                              | _                                        |
| PNO: CTN:                          | GID: <u>8765432J</u> OLM     | N: <u>\$500133245780</u>                 |
| FBI: SOC:                          | MNU:                         |                                          |
| AKA: <u>SMITH/JOHNNY/R</u>         | SNITH/J/R/                   |                                          |
|                                    | This is a Civil              | Infraction Local Ordinance               |
| PNA:                               |                              | ). Required fields are shaded. In        |
| CND:                               | this example the O           | CG: field was entered with 5405.         |
|                                    | 5405 is the Charge (         | Code for Moving Traffic Violation        |
| LIT: LIC:                          | Description of the           | charge is required in <i>MIS:</i> field. |
| dd'l Information:<br>F6-Dsp/Prt    |                              |                                          |

**Civil Infraction Warrant Entry - Failure to Appear or Comply with Judgment** 

#### **Misdemeanor Warrants**

When a warrant entry includes one of the Offense/Charge Codes *OFF: (17:)* listed below, the Original Charge Code *OCG: (97:)* is required. However, some agencies do not have this information. When the *OCG: (97:)* is not filled in, LEIN will automatically insert the same Offense/Charge Code in *OCG: (97:)* that is entered in *OFF: (17:)*. Whenever possible, agencies should include the Original Charge Code.

If the offense is written under state statute, use the corresponding 4-character LEIN Charge Code (Appendix E) in the *OFF: (17:)* field. If the offense is written under local ordinance, find the closest LEIN Charge Code matching the description or use a generic code such as 5499 - Traffic Offense or 7399 - Public Order Crimes. **NOTE:** When using a generic LEIN Charge Code like 5499 - Traffic Offense in the *OFF: (17:)* field, the Miscellaneous field *MIS: (41:)* will need to indicate the actual description of the offense the defendant is charged with committing, such as DROVE WHILE LICENSE SUSPENDED or RECKLESS DRIVING.

Commonly used codes in the District Court are given below. A complete list may be found in Section 3.17 of the LEIN Operations Manual.

#### Offense/Charge Codes OFF: (17:) requiring Original Charge Code OCG: (97:)

- 5012 Probation Violation
- 5013 Conditional Release Violation
- 5015 Failure to Appear

(5015 requires additional remarks - see following page)

| Type<br>MOD:<br>OPR:<br>NAM:<br>STR:<br>CIT:<br>DKT:<br>ENT:<br>HGT:<br>CAU: | Law Enforcement Information Network Entries         Print           of Entry:         EW         (EW-Ent Warrant, MW-Mod Warrant, EPB, MPB, CPB,          CAN:        EPPO-Ent Warrant, MW-Mod Warrant, EPB, MPB, CPB,          CAN:        EPPO-Ent PPO, MPPO-Mod PPO, CPPO-Can PPO, QPACC)           JAY         LAW:         MI6309950         TNO:        FAX:           ZIMMERMAN/PETER/JAMES/         RSX:         W M         DOB:         19691213           9012         BELL         COURT         CTY:         ATLANTA         STA:         GA          OFF:         5012         OCG:         257.9041B         JUV: | If <i>EXT</i> : =<br>YES, then<br><i>EXL</i> : (24:)<br>field (not<br>shown) is |
|------------------------------------------------------------------------------|----------------------------------------------------------------------------------------------------|---------------------------------------------------------------------------------|
| PNO:<br>FBI:<br>AKA:                                                         | CTN: <u>666777888999</u> SID: <u>99988877</u> OLN: <u>GA/Z549839896988</u><br>SOC: MNU:                                                                                                    | required. See<br>note on Page<br>4-14 and<br>Appendix C.                        |
| PNA:<br>CND:<br>LIT:<br>Add'l                                                | PPO:PPRPBN:<br>In this example, 5012-Probation<br>Violation was entered in <i>OFF:</i> field. This<br>required an entry in the <i>OCG:</i> field and the<br>PACC code was used.                                                                                                    |                                                                                 |
| F5-R                                                                         | etrieve <del>F6-Message</del> F7-Outq F8-ESUP/CSUP F9-Cancel F12-Line #'s F24-Prev                                                                                                    | ノ                                                                               |

**Misdemeanor Warrant Entry** 

#### **Offense/Charge Codes (OFF: or 17:) Additional Remarks**

Effective June 1, 2002, when one of the Offense/Charge Codes *OFF: (17:)* listed below is used, an additional description is required after the code to explain the offense. An example using **5015 - Failure to Appear** is shown in the screen example below.

- 0199 Sovereignty
- 0299 Military
- 0399 Immigration
- 4901 Escape (identify type of institution)
- 4902 Flight to Avoid Prosecution, Confinement, etc
- 5005 Contempt of Court
- 5015 Failure to Appear (also requires the OCG: (97:) field)
- 5099 Obstruct Judiciary, Congress, Legislature, or Commission
- 7099 Crimes Against Person
- 7199 Property Crimes
- 7299 Morals-Decency Crimes
- 7399 Public Order Crimes

**NOTE:** Effective October 1, 2007, the National Crime Information Center (NCIC) discontinued the use of charge codes 5050, 5051, and 5052. You should use 5015 for failure to appear entries.

| MOD:  |             | CAN   | :             | E             | PPO-En         | t PPO,      | MPP  | 0-Moc      | I PPO,     | CPP0-      | Can P       | PO, ( | (PACC) |   |          |
|-------|-------------|-------|---------------|---------------|----------------|-------------|------|------------|------------|------------|-------------|-------|--------|---|----------|
| OPR:  | JAY         |       |               | LA            | I: <u>MI63</u> | 09950       |      | TNO:       |            |            | FAX         | :     |        | _ |          |
| NAM:  | <u>SMIT</u> | Н/ЈОН | N/ROY/        |               |                |             |      | RSX:       | <u>U M</u> | DOB:       | <u>1960</u> | 1121  |        |   |          |
| STR:  |             |       |               |               | _ СТҮ          | ': <u> </u> |      |            |            | STA:       |             | ZIP:  |        |   |          |
| CIT:  |             |       |               | OFF           | : <u>5015</u>  | SHOW C      | AUSE | HEAF       | ING        | OCG:       | <u>750.</u> | 81    |        |   |          |
| DKT:  | <u>07-1</u> | 2345  |               | OCA           | I: <u>07-1</u> | 2345        |      |            | _          | _          | JUV:        | _     |        | 1 | f EXT: = |
| ENT:  | <u>6</u>    | DOW:  | <u>200708</u> | <u>91</u> DO> | ::             |             | PKU: | <u>6</u>   | EXT:       | <u>YES</u> | BND:        |       |        | u | field (  |
| HGT : | <u>602</u>  | WGT:  | <u>220</u>    | HAI           | : <u>BRO</u>   |             | EYE: | <u>BLU</u> | SKN:       | `          | SMT:        |       |        |   | shown    |
| CAU:  |             | MIS:  |               |               |                |             |      |            |            |            |             |       |        | r | equired  |
|       |             |       |               |               |                |             |      |            |            |            |             |       |        |   | note on  |
|       |             |       |               |               |                |             |      |            |            | _          |             |       |        |   | Append   |
| PNO:  |             |       | _ CTN:        | <u>789456</u> | 123321         | SID:        |      |            | OLN        | :          |             |       |        |   | 1        |
| FBI:  |             |       | SOC:          |               |                | MNU:        |      |            |            |            |             |       |        |   |          |
| AKA:  |             |       |               |               |                |             |      |            |            |            |             |       |        |   |          |
|       |             |       |               |               |                |             |      |            |            |            |             |       |        |   |          |
| PNA:  |             |       |               |               |                | _ PPC       | ): _ | PPF:       | _          | PBN: _     |             |       |        |   |          |
| CND:  |             |       |               |               |                |             |      |            |            |            |             |       |        |   | 1        |
|       |             |       |               |               |                |             |      | _          |            |            |             |       |        |   |          |
| LIT:  |             | LIC:  |               |               |                |             |      |            |            |            |             |       |        |   |          |
| / .   | Info        | rmati | oni           |               |                |             |      |            |            |            |             |       |        |   |          |

Offense/Charge Code - OFF: (17:) - Additional remarks

## **Modify Warrants (MW)**

The purpose of the MW feature is to modify (add, change or delete) fields in a Wanted Person record entered in LEIN/NCIC. Modification can be made only by the ORI that entered the record and the State Control Terminal Agency (ELLT). ELLT can modify a record for quality control purposes. The entering ORI is notified via a LEIN automated message when ELLT modifies their record.

There are a two different ways to access the LEIN Entries screen to modify a warrant:

• On the **SOS & LEIN Selection Menu**, type **4 (LEIN Entry)** or **MW** in the *Option:* field. Press **ENTER**.

- OR -

- In the Traffic/Criminal or Probation subsystem, type **EWR** on the hop line in the *NXT* field. If you include the case number in the *CASE* field, many required fields will be populated on the LEIN Entries screen. Press **ENTER**.
- The *Type of Entry:* field will be populated with **EW**. Change to **MW** for modifying a warrant and proceed to the fields you wish to modify.

Fields that cannot be modified, required fields for modifying a warrant, and fields that may be modified are given in the tables below and the following pages.

| <b>Fields that Cannot be Modified</b><br>If any discrepancy exists in these fields, you must cancel the original<br>entry and enter a new record. |                        |  |  |  |  |  |  |  |
|----------------------------------------------------------------------------------------------------|------------------------|--|--|--|--|--|--|--|
| Field Information                                                                                                    |                        |  |  |  |  |  |  |  |
| AKA: (19:)                                                                                                    | Alias Name             |  |  |  |  |  |  |  |
| PNO: (20:)                                                                                                    | Person Entry Number    |  |  |  |  |  |  |  |
| OPR: (55:)                                                                                                    | LEIN Terminal Operator |  |  |  |  |  |  |  |

|                | <b>Required Fields for Modify Warrant</b>                                                                                             |                     |  |  |  |  |  |  |  |  |
|----------------|----------------------------------------------------------------------------------------------------|---------------------|--|--|--|--|--|--|--|--|
| Ad             | Additional fields are required if modifying a name NAM: (1:) See page 4-23.                                                           |                     |  |  |  |  |  |  |  |  |
| Field          | Information                                                                                                    | Format              |  |  |  |  |  |  |  |  |
| Type of Entry: | Message Key for LEIN Entry                                                                                                    | MW (Modify Warrant) |  |  |  |  |  |  |  |  |
| OPR: (55:)     | LEIN Terminal Operator (field populated by JIS)                                                                                       | D1500JLF            |  |  |  |  |  |  |  |  |
| MOD: (23:)     | Modify Record                                                                                                    | YES                 |  |  |  |  |  |  |  |  |
| PNO: (20:)     | Person Entry Number (aka SYSIDNO)<br>This is the number generated by LEIN for each entry<br>into the Wanted and Missing Person Files. | 5035455             |  |  |  |  |  |  |  |  |

| La                       | w Enforcement Info                     | rmation Netw | ork Entries   |          | Display     |
|--------------------------|----------------------------------------|--------------|---------------|----------|-------------|
| Type of Entry: <u>MW</u> | (EW-Ent War                            | rant, MW-Mod | Warrant, EPB, | мрв, С   | РВ <i>,</i> |
| MOD: <u>YES</u> CAN:     | EPPO-Ent F                             | PO, MPPO-Mod | PPO, CPPO-Can | PPO, Q   | PACC)       |
| OPR: JAY                 | ■ •••••••••••••••••••••••••••••••••••• | TNO:         | F             | AX:      |             |
| NAM:                     | $<$ $\setminus$ $-$                    | RSX:         | DOB:          |          |             |
| STR:                     |                                        |              | STA:          | ZIP:     |             |
| CIT:                     |                                        |              | OCG:          |          |             |
| DKT:                     | OCA:                                   |              | JUV           | : _      |             |
| ENT: DOW                 | Fields that cannot                     | Rate         | EXT: RND      | oldo for | Madify      |
| HGT: WGT: Vbe            | modified (OPR: PNO:                    | EYE:         | Warrant (Type | eius ior |             |
| CAU: MIS                 | nd AKA:) have a box                    |              | OPR' and P    | NO:) are | shaded      |
|                          | around them.                           |              | Of A., and T  |          | Shadea.     |
|                          |                                        |              |               |          |             |
| PNO: 5035455             | N+ S                                   | ;ID:         | OLN:          |          |             |
| FBI: SC                  | IC:₩                                   | INU:         |               |          |             |
| AKA:                     |                                        |              |               |          |             |
|                          |                                        |              |               |          |             |
| PNA:                     |                                        | PPO: _ PPF:  | _ PBN:        |          |             |
| CND:                     |                                        |              |               |          |             |
|                          |                                        |              |               |          |             |
| LIT: LIC:                |                                        |              |               |          |             |
| Add'l Information:       |                                        |              |               |          |             |
| F6-Dsp/P                 | rt                                     |              |               |          |             |
|                          |                                        |              |               |          |             |

Modify Warrant - Required Fields and Fields that cannot be modified

| Field      | Fields that May be Modified          |              |  |  |  |  |  |  |  |  |
|------------|--------------------------------------|--------------|--|--|--|--|--|--|--|--|
| Field      | Information                          |              |  |  |  |  |  |  |  |  |
| NAM: (1:)  | Name of Defendant (see page 4-23)    |              |  |  |  |  |  |  |  |  |
| RSX: (2:)  | Race and Sex                         | (Appendix A) |  |  |  |  |  |  |  |  |
| HGT: (3:)  | Height                               |              |  |  |  |  |  |  |  |  |
| WGT: (4:)  | Weight                               |              |  |  |  |  |  |  |  |  |
| HAI: (5:)  | Hair Color                           | (Appendix C) |  |  |  |  |  |  |  |  |
| EYE: (6:)  | Eye Color                            | (Appendix C) |  |  |  |  |  |  |  |  |
| DOB: (7:)  | Date of Birth                        |              |  |  |  |  |  |  |  |  |
| STR: (8:)  | Street Address                       |              |  |  |  |  |  |  |  |  |
| CTY: (9:)  | City                                 |              |  |  |  |  |  |  |  |  |
| STA: (10:) | State                                | (Appendix A) |  |  |  |  |  |  |  |  |
| ZIP: (48:) | Zip Code                             |              |  |  |  |  |  |  |  |  |
| OLN: (11:) | Driver License Number                |              |  |  |  |  |  |  |  |  |
| SOC: (12:) | Social Security Number               |              |  |  |  |  |  |  |  |  |
| ENT: (14:) | Entry Type                           | (Appendix B) |  |  |  |  |  |  |  |  |
| OCA: (15:) | Complaint/Case Number (see page 4-24 | ·)           |  |  |  |  |  |  |  |  |
| DOW: (16:) | Date Warrant Issued                  |              |  |  |  |  |  |  |  |  |

Table is continued on the following page

#### Table continued from previous page

| Fiel       | ds that May be N                                         | Nodified                                              |
|------------|----------------------------------------------------------|-------------------------------------------------------|
| Field      | Informa                                                  | tion                                                  |
| OFF: (17:) | Offense/Charge Code                                      | (Appendix E)                                          |
| FPC: (18:) | Fingerprint Class (See L                                 | EIN Operations Manual)                                |
| EXT: (21:) | Extradite {change YES to NO NOEX in MIS: (41:)} (see sec | or <b>YES</b> to <b>YES</b> with<br>tion 3.21 of LOM) |
| PKU: (22:) | Pickup Radius                                            | (Appendix B)                                          |
| BND: (27:) | Whole dollar amount of cash/                             | surety bond                                           |
| DOE: (29:) | Date of Emancipation                                     |                                                       |
| DOX: (99:) | Date of Expiration                                       |                                                       |
| LIC: (31:) | License Plate                                            |                                                       |
| FBI: (39:) | FBI Number (add or delete or                             | nly)                                                  |
| MNU: (40:) | Miscellaneous Identifying Nur                            | nber                                                  |
| MIS: (41:) | Miscellaneous Remarks (no p                              | eriod at the end)                                     |
| CAU: (44:) | Caution should be exercised                              | (add only) (Appendix B)                               |
| SID: (50:) | State Identification Number                              |                                                       |
| CRT: (53:) | Court ORI                                                |                                                       |
| DKT: (54:) | Court Docket Number                                      |                                                       |
| POB: (58:) | Place of Birth                                           | (Appendix A)                                          |
| SKN: (59:) | Skin Tone                                                | (Appendix C)                                          |
| SMT: (60:) | Scars, Marks, and Tatoos                                 | (Appendix G)                                          |

More than one field may be modified at a time. Besides the required fields, enter only those fields which you are going to modify. **NOTE:** If you are modifying the *NAM: (1:)* field, additional fields are required. See page 4-23. Modifying the *OCA: (15:)* field requires information in *Add'l Information:* field. See page 4-24.

Examples of modifying a warrant entry are shown on the following page. Once you have typed in the required fields and the fields you wish to modify, press **ENTER** to submit message to LEIN. You will receive an acknowledgment or rejection from LEIN. An acknowledgment example is on page 4-2.

|               |            |        | Law             | Enfo | rceme | ent In | forma | tion   | Netw   | ork Er | ntrie  | :5          |            | Displa    | ay |
|---------------|------------|--------|-----------------|------|-------|--------|-------|--------|--------|--------|--------|-------------|------------|-----------|----|
| Type          | of E       | ntry:  | MW              |      | (EW-  | Ent W  | arrar | it, Mi | √-Mod  | Warra  | ant,   | EPB,        | MPB,       | CPB,      |    |
| MOD:          | <u>YES</u> | CAN:   |                 |      | EPF   | PO-Ent | ΡPΟ,  | MPP    | D-Mod  | ΡΡΟ,   | СРРО   | I-Can       | ΡΡΟ,       | QPACC)    |    |
| OPR:          | JAY        |        |                 | L    | _AW:  |        |       | •      | FNO:   |        |        | . FF        | iX:        |           |    |
| NAM:          |            |        |                 |      |       |        |       |        | RSX: . |        | DOB    | :: <u> </u> |            | -         |    |
| STR:          |            |        |                 |      |       | CTY:   |       |        |        |        | STA    | I:          | ZIF        | P:        |    |
| CIT:          |            |        |                 | _ (  | DFF:  |        |       |        |        |        | OCG    | i:          |            |           | _  |
| DKT:          |            |        |                 | ť    | DCA:  |        |       |        |        | _      |        | JUV:        | _          |           |    |
| ENT:          |            | DOW:   |                 | r    | : XOC |        |       | PKU:   | _      | EXT:   |        | BND:        | <u>500</u> |           |    |
| HGT:          | 603        | WGT:   | 215             | Ē    | HAI:  | BRO    |       | EYE:   | HAZ    | SKN:   |        | SMT:        |            |           |    |
| CAU:          |            | MIS:   |                 | -    |       |        |       |        |        |        |        |             |            |           |    |
| PNO:          | 1206       | 5899   | CTN             | :    |       |        | SID:  |        |        | OLN    | -      |             |            |           |    |
| FBI:          |            |        | 500             |      |       |        | MNU:  |        |        |        |        |             |            |           |    |
| нкн:          |            |        |                 |      |       |        |       |        |        |        |        |             |            |           |    |
| PNA:          |            |        |                 |      |       |        | PPC   | ): _   | PPF:   | _ F    | BN:    |             |            |           |    |
| CND:          |            |        |                 |      |       |        |       |        |        |        |        |             |            |           |    |
|               |            |        |                 |      |       |        |       |        |        |        |        |             |            |           |    |
|               |            | LIC: _ |                 |      |       |        |       |        |        | Ad     | escrii | otion o     | of the     | function  |    |
| LIT:          |            |        |                 |      |       |        |       |        | (      | 1      |        |             |            |           |    |
| LIT:<br>Add'l | Info       | rmatic | on :<br>Dsp/Prt |      |       |        |       |        |        | Keys   | can b  | e tour      | nd on      | page 4-10 |    |

Modify Warrant - Height (*HGT:*), Weight (*WGT:*), Hair (*HAI:*), Eye (*EYE:*), and Bond Amount (*BND:*)

| MOD: <u>YE</u> S | <u>6</u> CAN: |        | EPF  | 0-Ent | РРО, МР | PO-Moc | I PPO, | CPP0- | Can  | PPO,        | QPACC)      |
|------------------|---------------|--------|------|-------|---------|--------|--------|-------|------|-------------|-------------|
| OPR: <u>JA'</u>  | (             |        | LAW: |       |         | TNO:   |        |       | FA   | IX:         |             |
| NAM:             |               |        |      |       |         | RSX:   |        | DOB:  |      |             | _           |
| STR:             |               |        |      | CTY:  |         |        |        | STA:  |      | ZIF         | ): <u> </u> |
| CIT:             |               |        | OFF: |       |         |        |        | OCG:  |      |             |             |
| DKT:             |               |        | OCA: |       |         |        |        |       | JUV: | _           |             |
| ENT:             | DOW:          |        | DOX: |       | PKU     | : _    | EXT:   |       | BND: | <u>5000</u> | )           |
| HGT:             | WGT:          |        | HAI: |       | EYE     | :      | SKN:   |       | SMT: |             |             |
| CAU:             | MIS:          |        |      |       |         |        |        |       |      |             |             |
| PNO: <u>788</u>  | 39477         | CTN: _ |      |       | SID:    |        | OLN    | :     |      |             |             |
| FBI:             |               | SOC: _ |      | _     | MNU:    |        |        |       |      |             |             |
| АКА:             |               |        |      |       |         |        |        |       |      |             |             |
| PNA:             |               |        |      |       | PPO:    | PPF:   | ,      | PBN:  |      |             |             |
| CND:             |               |        |      |       |         |        |        |       |      |             |             |
|                  |               |        |      |       |         |        |        |       |      |             |             |
| I I T ·          | LIC:          |        |      |       |         |        |        |       |      |             |             |
|                  |               |        |      |       |         |        |        |       |      |             |             |

Modify Warrant - Bond Amount (BND:)

## Modify a Name (*NAM:* or 1:)

Additional fields are required if you are going to modify a name *NAM: (1:)*. Along with the required fields *Type of Entry:*, *MOD: (23:)*, *OPR: (55:)*, and *PNO: (20:)* on the LEIN Entries screen, the following fields are also required:

- NAM: (1:) Enter the original name submitted to LEIN/NCIC
- *RSX: (2:)* Enter Race and Sex
- DOB: (7:) Enter Date of Birth
- Add'l Information:

Enter NAM: or 1: followed by the modified name as shown in example below. A period is required at the end.

Press **ENTER** to forward message to LEIN.

| -                                       | <u> </u>          |                            | Law E           | nforceme | nt In  | format       | ion Net | work E     | ntries         |        | Display |
|-----------------------------------------|-------------------|----------------------------|-----------------|----------|--------|--------------|---------|------------|----------------|--------|---------|
| Type                                    | ot E              | ntry: <u>N</u>             | <u>1W</u>       | _ (EW-   | Ent Wa | arrant       | , MW-MO | d Warr     | ant, EPB,      | мрв, ( | ЭРВ,    |
| MOD:                                    | <u>YES</u>        | CAN:                       |                 | EPF      | 0-Ent  | ΡΡΟ,         | MPP0-Mo | d PPO,     | CPPO-Can       | PPO, ( | JPACC)  |
| OPR:                                    | <u>JAY</u>        |                            |                 | LAW:     |        |              | TNO:    |            | F              | AX:    |         |
| NAM:                                    | HOUS              | TON/ROE                    | <u> 3ERT/AN</u> | DREW/    |        |              | RSX:    | <u>W</u> M | DOB: <u>19</u> | 701214 |         |
| STR:                                    |                   |                            |                 |          | CTY:   |              |         |            | STA:           | ZIP:   |         |
| CIT:                                    |                   |                            |                 | OFF:     |        |              |         |            | OCG:           |        |         |
| DKT:                                    |                   |                            | _               | OCA:     |        |              |         |            | JUV            | : _    |         |
| ENT:                                    | _                 | DOW: _                     |                 | _ DOX:   |        | Р            | ки: _   | EXT:       | BND            | :      |         |
| HGT:                                    |                   | WGT: _                     |                 | HAI:     |        | E            | YE:     | SKN:       | SMT            | :      |         |
| CAU:                                    |                   | MIS: _                     |                 |          |        |              |         |            |                |        |         |
| PNO:<br>FBI:<br>AKA:                    | <u>6239</u>       | 844                        | CTN:<br>SOC:    |          | _      | SID:<br>MNU: |         | _ OLN      | :              |        |         |
|                                         |                   |                            |                 |          |        |              |         |            |                |        |         |
| PNA:                                    |                   |                            |                 |          |        | PPO:         | _ PPF   | :          | PBN:           |        |         |
| PNA:<br>CND:                            |                   |                            |                 |          |        | PPO:         | _ PPF   | : _        | PBN:           |        |         |
| PNA:<br>CND:<br>LIT:                    |                   | LIC:                       |                 |          |        | PP0:         | _ PPF   | : _        | PBN:           |        |         |
| PNA:<br>CND:<br>LIT:                    | Info              | LIC:                       | 1:              |          |        | PP0:         | _ PPF   | :          | PBN:           |        |         |
| PNA:<br>CND:<br>LIT:<br>Idd'l<br>IAM:HU | <br>Info<br>OUSTO | LIC:<br>rmation<br>N/ROBEF | ו:<br>₹T∕ALLA   | N/.      |        | PPO:         | _ PPF   | :          | PBN:           |        |         |

#### Modify a Complaint/Case Number (OCA: or 15:)

The Complaint/Case Number OCA: (15:) in the LEIN entry may be modified, but you must use the Add'I Information: field to make the modification.

- On the LEIN Entries screen type required fields for modifying a warrant [*Type of Entry:*, *MOD:* (23:), *OPR* (55:), *PNO:* (20:)].
- On the *Add'l Information:* field type the Scan Line, the Complaint/Case Number originally entered, a period, the Scan Line again, followed by the new Complaint/Case Number. A period is required at the end.
- Press **ENTER** to forward message to LEIN.

| CND:                           |                 |            |              |          |
|--------------------------------|-----------------|------------|--------------|----------|
| LIT: LIC:                      |                 |            |              |          |
| Add'l Information:             |                 |            |              |          |
| OCA:07-1233.OCA:07-1235.       |                 |            |              |          |
| F5-Retrieve F6-Message F7-Outq | F8-ESUP/CSUP    | F9-Cancel  | F12-Line #'s | F24-Prev |
| Modify Warr                    | ant - Complaint | t/Case Num | ber          |          |

#### **Removal of Information from Warrant**

The MW (Modify Warrant) feature can be used to remove the information in the table below from a wanted person's record.

| Fields that Can be Removed<br>If other fields need to be removed, you must cancel the original entry<br>and enter a new record. |                        |  |  |  |  |  |  |  |
|----------------------------------------------------------------------------------------------------|------------------------|--|--|--|--|--|--|--|
| Field Information                                                                                                    |                        |  |  |  |  |  |  |  |
| OLN: (11:)                                                                                                    | Driver License Number  |  |  |  |  |  |  |  |
| SOC: (12:)                                                                                                    | Social Security Number |  |  |  |  |  |  |  |
| FBI: (39:)                                                                                                    | FBI Number             |  |  |  |  |  |  |  |

- On the LEIN Entries screen type the required fields for modifying a warrant [*Type of Entry:*, *MOD:*(23:), *OPR:* (55:), *PNO:* (20:)].
- Type the number zero (0) in the field to be removed.
- Press ENTER to forward message to LEIN.

# Warrant Supplemental - Enter (ESUP) and Cancel (CSUP)

This screen is used to add supplemental information to a wanted person record or cancel supplemental entry information. Additional information on this LEIN function can be found in Section 5 of the LEIN Operations Manual. Additions or deletions can be made only by the ORI that originally entered the record or by a law enforcement ORI identified in a court-entered record.

Supplemental records cannot be modified. To make a correction, the information entered by message key ESUP must be cancelled by message key CSUP and then entered correctly.

- On the **SOS & LEIN Selection Menu**, type **4 (LEIN Entry)** or **ESUP** in the *Option:* field. Press **ENTER**.
- If you typed 4, you will go to LEIN Entries screen. Press F8-ESUP/CSUP.
- If you typed **ESUP**, you will be taken directly to the ESUP/CSUP screen.

- OR -

- In the Traffic/Criminal or Probation subsystem, type **EWR** on the hop line in the *NXT* field. If you include the case number in the *CASE* field, many required fields will be populated on the LEIN Entries screen. Press **ENTER**.
- Press F8-ESUP/CSUP on the LEIN Entries screen

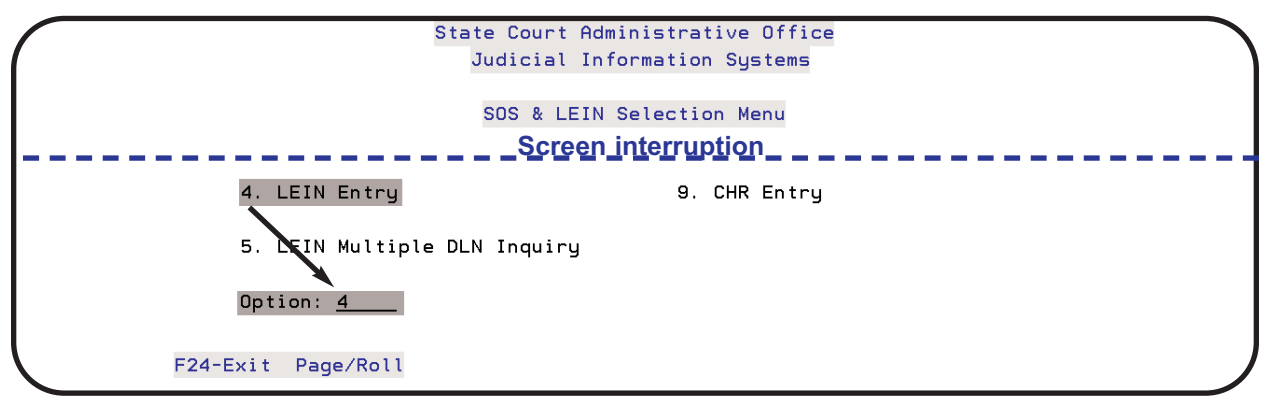

**SOS & LEIN Selection Menu** 

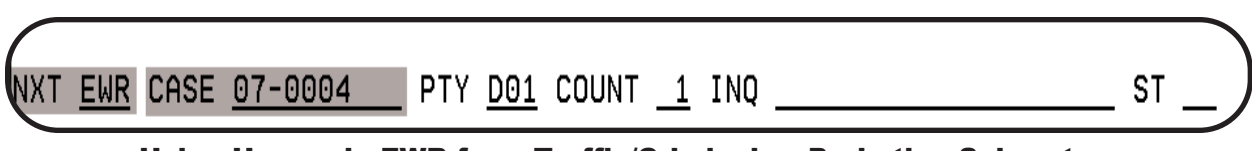

Using Hop code EWR from Traffic/Criminal or Probation Subsystem

| Law Enforcemen                            | nt Informa  | tion Netwo | ork Entri | es     |        | Display  |
|-------------------------------------------|-------------|------------|-----------|--------|--------|----------|
| Type of Entry: (EW-E                      | Ent Warran  | t, MW-Mod  | Warrant,  | EPB,   | мрв, ( | СРВ,     |
| MOD: CAN: EPP0                            | D-Ent PPO,  | MPP0-Mod   | PPO, CPP  | 0-Can  | PPO, ( | QPACC)   |
| OPR: <u>JAY</u> LAW: _                    |             | TNO: _     |           | _ FA   | x:     |          |
| NAM:                                      |             | _ RSX: _   | DO        | в:     |        |          |
|                                           | Screen inte | rruption   |           |        |        |          |
| CND:                                      |             |            |           |        |        |          |
|                                           |             |            |           |        |        |          |
| LIT: LIC:                                 |             |            |           |        |        |          |
| Add'l Informa <u>tion:</u>                |             |            |           |        |        |          |
| F6-Dsp/Prt                                |             |            |           |        |        |          |
| F5-Retrieve <del>F8-Message</del> F7-Outq | F8-ESUP/    | CSUP F9-0  | Cancel F  | 12-Lin | e #'s  | F24-Prey |

LEIN Entries screen - Press F8-ESUP/CSUP

| Type of Ent | ry: (ESUP-Enter Supplemental, CSUP-Cancel Supplemental, |
|-------------|---------------------------------------------------------|
|             | ESPPU-Ent Supp PPU, CSPPU-Can Supp PPU)                 |
| NAM:        | 0CA:                                                    |
|             |                                                         |
| DOB:        |                                                         |
| OKO.        | Required fields for ESUP                                |
| <u> </u>    | or CSUP are shaded.                                     |
|             |                                                         |
|             |                                                         |
| OLN:        |                                                         |
|             |                                                         |
|             |                                                         |
| SMT:        |                                                         |
| MNU:        |                                                         |
| LIT: LIC:   | LIT: LIC:                                               |
| LIT: LIC:   | A description of the function                           |
|             | keys can be found on page 4-10                          |

LEIN Entries - Enter Supplemental (ESUP) or Cancel Supplemental (CSUP)

| ESUP and CSUP Required Fields |                                                                                                    |                 |  |  |  |  |  |  |  |
|-------------------------------|----------------------------------------------------------------------------------------------------|-----------------|--|--|--|--|--|--|--|
| Field                         | Information                                                                                                    | Format          |  |  |  |  |  |  |  |
| Type of Entry:                | Message Key for LEIN Entry                                                                                                    | ESUP or CSUP    |  |  |  |  |  |  |  |
| OPR: (55:)                    | LEIN Terminal Operator (field populated by JIS)                                                                                       | D1500JLF        |  |  |  |  |  |  |  |
| PNO: (20:)                    | Person Entry Number (aka SYSIDNO)<br>This is the number generated by LEIN for each entry into<br>the Wanted and Missing Person Files. | 5035455         |  |  |  |  |  |  |  |
| NAM: (1:)                     | Name of Defendant                                                                                                    | SMITH/JOHN/ROY/ |  |  |  |  |  |  |  |
| OCA: (15:)                    | Complaint/Case Number                                                                                                    | 07-12345        |  |  |  |  |  |  |  |

| ESUP and CSUP Optional Fields |                                                                       |                               |              |  |  |  |  |
|-------------------------------|-----------------------------------------------------------------------|-------------------------------|--------------|--|--|--|--|
| Field                         | Information                                                           | Format E                      | xample       |  |  |  |  |
| DOB: (7:)                     | Alias Date(s) of Birth                                                | 19551215                      |              |  |  |  |  |
| SOC: (12:)                    | Additional Social Security Numbers                                    | 367557845                     |              |  |  |  |  |
| AKA: (19:)                    | Additional Alias Names                                                | SMITH/JOHNN                   | Y/ROY/       |  |  |  |  |
| OLN: (11:)                    | Driver License Numbers or additional DLN's                            | S500132445760<br>NY/B123456AP | ) or<br>EQ12 |  |  |  |  |
| SMT: (60:)                    | Scars, Marks, and Tattoo                                              | 923                           | (Appendix G) |  |  |  |  |
| MNU: (40:)                    | Miscellaneous identifying number (personal ID, passport number, etc.) | PI-1234567                    | (Appendix B) |  |  |  |  |
| LIT: (28:)                    | License Plate Type                                                    | PC                            | (Appendix H) |  |  |  |  |
| LIC: (31:)                    | License Plate (yyyymm/state/plate)                                    | 200711/MI/4GD                 | F98          |  |  |  |  |

Information in the fields below may not be sent as a ESUP entry if you have not entered at least one with the original warrant entry. If no data exists in these fields in the original entry, you must cancel the entire record and re-enter.

| SOC: (12:) | Additional Social Security Numbers                                    | 367557845                     |              |
|------------|-----------------------------------------------------------------------|-------------------------------|--------------|
| OLN: (11:) | Driver License Numbers or additional DLN's                            | S500132445760<br>NY/B123456AP | ) or<br>EQ12 |
| SMT: (60:) | Scars, Marks, and Tatoos                                              | 923                           | (Appendix G) |
| MNU: (40:) | Miscellaneous identifying number (personal ID, passport number, etc.) | PI-1234567                    | (Appendix B) |
| LIC: (31:) | License Plate (yyyymm/state/plate)                                    | 200711/MI/4GD                 | F98          |
| LIT: (28:) | License Plate Type                                                    | PC                            | (Appendix H) |

A maximum of nine items may be entered on any one ESUP or CSUP entry. Each ESUP/CSUP field is allowed a maximum of nine additional entries, with the exception of *AKA:* and *SMT:* as described below. On the ESUP/CSUP screen three elements are allowed per each ESUP/CSUP field (except AKA: and SMT:), so to enter the maximum of nine additional entries you would need to send a ESUP/CSUP message three times.

- AKA: (19:) A maximum of 99 alias names, five per ESUP/CSUP message
- *SMT: (60:)* A total of nine additional Scars, Marks and Tattoo entries. At least one SMT must be entered in the base record (EW or MW) before supplemental records (ESUP) may be added.

Examples of an ESUP and CSUP can be found on the following page.

| Law En                              | forcement Information Network Entries Print                                                    |
|-------------------------------------|------------------------------------------------------------------------------------------------|
| Type of Entry: <u>ESUP</u>          | (ESUP-Enter Supplemental, CSUP-Cancel Supplemental,<br>ESPPO-Ent Supp PPO, CSPPO-Can Supp PPO) |
| OPR: JAY                            | PNO: <u>12070314</u>                                                                           |
| NAM: <u>SMITH/JOHN/ROY/</u>         | OCA: <u>07-12345</u>                                                                           |
| DOB:                                | SOC:                                                                                           |
| AKA: <u>SMITH/JOHNNY/BOY/</u>       |                                                                                                |
| SMITH/ROY/JOHN/                     | This entry has a total of                                                                      |
|                                     | five items. A maximum of nine is                                                               |
| OLN:                                | anowed on one entry.                                                                           |
|                                     | $\geq$                                                                                         |
|                                     |                                                                                                |
| SMT: <u>934</u>                     |                                                                                                |
| MNU: /                              |                                                                                                |
| LIT: LIC:                           |                                                                                                |
|                                     | A description of the function keys can be found on page 4-10                                   |
| Add'l Informa <u>tion:</u>          | Roys can be round on page + 10.                                                                |
| F6-Dsp/Prt                          |                                                                                                |
| F5-Retrieve <del>F8-Message</del> I | F7-Outq F9-Cancel F10-Entry F12-Line #'s F24-Prev Menu                                         |

Enter Supplemental Data (ESUP) - AKA:, SMT:, LIT:, and LIC:

| Type of Entry          | : <u>CSUP</u> (ESUP-En | ter Supplement | al, CSUP-Cancel  | Supplemental, |
|------------------------|------------------------|----------------|------------------|---------------|
| 000 744                | ESPPO-E                | nt Supp PPO, ( | SPPO-Can Supp PP | נסי           |
| UPR: <u>JAY</u>        | PNU: <u>1207</u>       | 0314 000       |                  |               |
| NHM: <u>SMITH/JUHN</u> | /RUY/                  |                | 1: 07-12345      |               |
| DOB:                   |                        | SOC:           |                  |               |
|                        |                        |                |                  |               |
| AKA: <u>SMITH/JOHN</u> | NY/BOY/                |                |                  |               |
|                        |                        |                |                  |               |
|                        |                        |                |                  |               |
|                        |                        |                |                  |               |
| OLN:                   |                        |                |                  |               |
|                        |                        |                |                  |               |
| SMT · 934              |                        |                |                  |               |
| MNU:                   |                        |                |                  |               |
| LIT: PE LIC: 2         | 00712/MI/JOHNNY        | LIT: L         | .IC:             |               |
| LIT: LIC:              |                        |                |                  |               |
|                        |                        |                |                  |               |
|                        |                        |                |                  |               |

Cancel Supplemental Data (CSUP) - AKA:, SMT:, LIT:, and LIC:

## **Cancel Warrants and Conditional Bonds**

The LEIN Administrative Rules require prompt cancellation of records from LEIN/NCIC files when a wanted person is arrested, appears in court, or in any other circumstance where the record is no longer valid.

Additions or deletions can be made only by the ORI that originally entered the record or by a law enforcement ORI identified in a court-entered record. The exception to this is the State Control Terminal Agency (ELLT). ELLT can cancel a record for quality control purposes (refer to LOM Section 1.19). October 2009: Changed to Section 5.3.

The LEIN - Cancel Warrants screen is used to cancel Warrant and Conditional Bond Release records. See page 4-32 for information regarding Conditional Bonds.

- On the SOS & LEIN Selection Menu, type 4 (LEIN Entry) or CW in the *Option:* field. Press ENTER.
- If you typed **4**, you will be taken to the LEIN Entries screen. Press **F9-Cancel**.
- If you typed **CW**, you will be taken directly to the LEIN-Cancel Warrants Screen.

- OR -

- In the Traffic/Criminal or Probation subsystem, type **EWR** on the hop line in the *NXT* field. If you include the case number in the *CASE* field, many required fields will be populated on the LEIN Entries screen. Press **ENTER**.
- Press F9-Cancel on the LEIN Entries screen

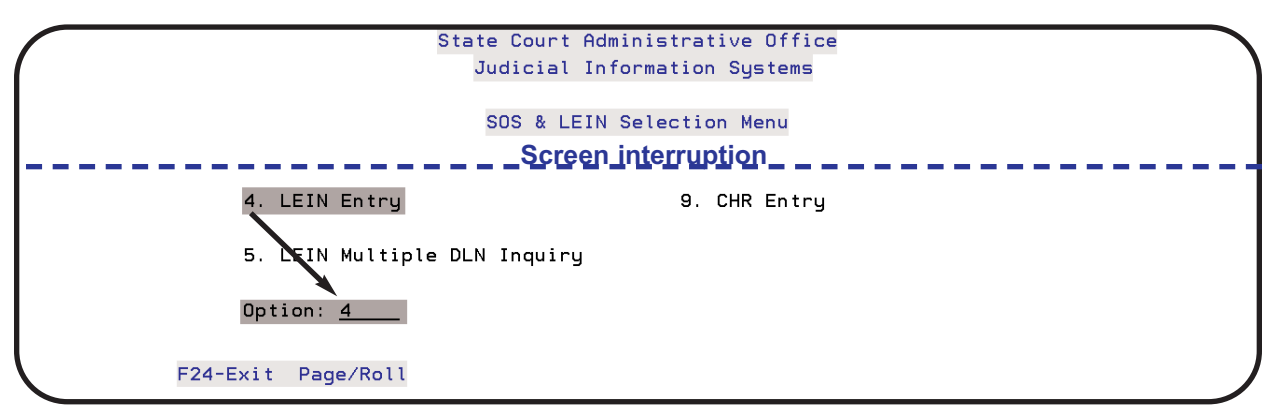

**SOS & LEIN Selection Menu** 

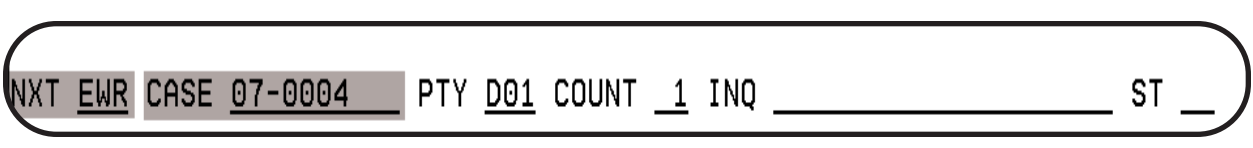

Using Hop code EWR from Traffic/Criminal or Probation Subsystem

| Law Enforcemer                            | nt Information   | Network Entri | .es        | Display    |
|-------------------------------------------|------------------|---------------|------------|------------|
| Type of Entry: (EW-E                      | Ent Warrant, MW  | -Mod Warrant, | ЕРВ, МРВ,  | CPB,       |
| MOD: CAN: EPP0                            | )-Ent PPO, MPPO  | -Mod PPO, CPF | 0-Can PPO, | QPACC)     |
| OPR: <u>JAY</u> LAW: _                    | т                | NO:           | FAX:       |            |
| NAM:                                      | R                | SX: DO        | )B:        | _          |
|                                           | Screen interrupt | on            |            |            |
|                                           |                  |               |            |            |
|                                           |                  |               |            |            |
|                                           |                  |               |            |            |
|                                           |                  |               |            |            |
| Add l Information:                        |                  |               |            |            |
| F6-Dsp/Prt                                |                  |               |            |            |
| F5-Retrieve <del>F6-Message</del> F7-Outg | F8-ESUP/CSUP     | F9-Cancel     |            | ₅ F24-Prev |
|                                           |                  |               |            |            |

LEIN Entries screen - Press F9-Cancel to display LEIN - Cancel Warrants Screen

|                    | LEIN - Cancel Warran       | ts Screen                                                                                                    |
|--------------------|----------------------------|----------------------------------------------------------------------------------------------------|
| MW OPR: <u>JAY</u> | PNO:                       | CAN: YES                                                                                                    |
| Optional Entries   | Requir<br>shaded. T<br>dat | red fields for warrant cancellation are he Add'l Information: field is used to add for scan lines not on this screen. |
| NAM:               |                            | RSX: DOB:                                                                                                    |
| OCA:               | LAW:                       | _                                                                                                    |
| Add'l Information: |                            |                                                                                                    |
|                    |                            |                                                                                                    |
|                    |                            |                                                                                                    |
|                    |                            | A description of the function                                                                                         |
| F6-Dsp/Prt         |                            | keys can be found on page 4-10                                                                                        |

**LEIN - Cancel Warrants Screen** 

| Cancel (Recall) Warrant Required Fields |                                                                                                    |         |  |  |  |  |  |  |
|-----------------------------------------|----------------------------------------------------------------------------------------------------|---------|--|--|--|--|--|--|
| Field                                   | Information                                                                                                    | Format  |  |  |  |  |  |  |
| OPR: (55:)                              | LEIN Terminal Operator (field populated by JIS)                                                                                                    | JAY     |  |  |  |  |  |  |
| CAN: (26:)                              | Yes (field populated by JIS)                                                                                                    | YES     |  |  |  |  |  |  |
| PNO: (20:)                              | Person Entry Number (aka SYSIDNO)<br>This is the number generated by LEIN for each entry into<br>the Wanted and Missing Person Files. This field is popu-<br>lated by JIS if you use the EWR hop code from the<br>Traffic/Criminal or Probation subsystem. | 5035455 |  |  |  |  |  |  |

Once you have completed the required and optional entries, press **ENTER** to submit cancellation to LEIN. The printed response from LEIN should look like this:

WARRANT CANCELLED NAM:WARRANT/TEST/RECORD/ M, 10/10/1970 OCA:54321 SYSIDNO:10476689 DATE-OF-ENTER: 08/01/2007 14:06 FORWARDED TO NCIC.

"FORWARDED TO NCIC" is present only if the original record is entered in NCIC. Additional Wanted Person response examples can be found in Section 5.8 of the LEIN Operations Manual.

## **Injunctive Orders/Bond Conditional Release**

Bond Conditional Release Orders are mandated to be entered into LEIN by Public Act 335 of 1994. In the *OFF: (17:)* field use charge code **0092 (Bond Conditional Release)**. In the *ENT: (14:)* field use entry type **11 (Injunctive Order)**.

In October 2005 all Injunctive Orders were moved to a separate database than the Wanted Person database. These orders include Bond Conditional Release and Personal Protection Orders (PPO). On every Q and QHW inquiry you will receive a separate PPO response from LEIN.

The entry, modification, or cancellation of all Injunctive Orders require the use of the following message keys:

- EPPO for Entry of Injunctive Orders
- MPPO for Modification of Injunctive Orders
- CPPO for Cancellation of Injunctive Orders

This section will focus on EPPO. The same rules apply for MPPO and CPPO as described earlier in this chapter for modifying or cancelling a warrant.

• On the **SOS & LEIN Selection Menu**, type **4 (LEIN Entry)** or **EW** in the *Option:* field. Press **ENTER**.

- OR -

- In the Traffic/Criminal or Probation subsystem, type **EWR** on the hop line in the *NXT* field. If you include the case number in the *CASE* field, many required fields will be populated on the LEIN Entries screen. Press **ENTER**.
- The LEIN Entries screen will have **EW** populated in the *Type of Entry:* field. Change the **EW** to **EPPO** and complete the required fields as shown on the following page.

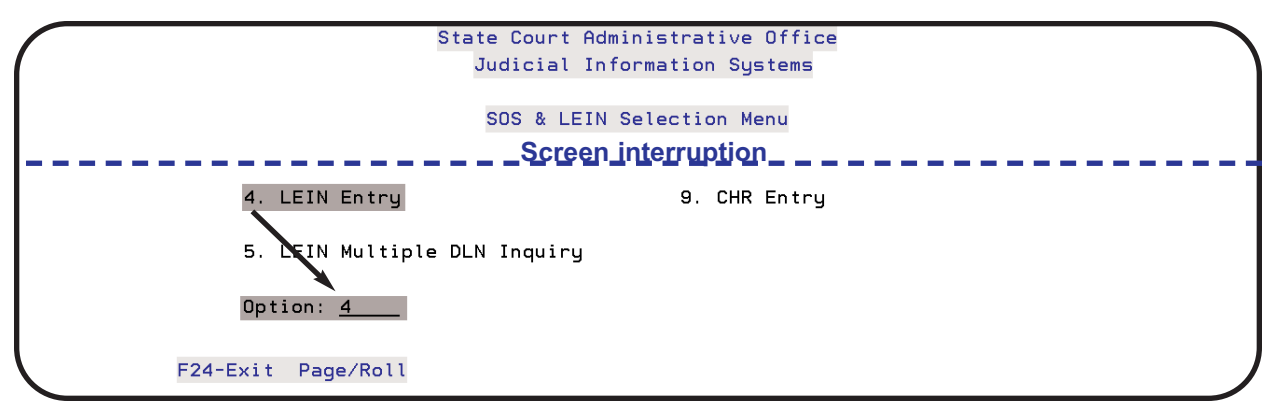

#### **SOS & LEIN Selection Menu**

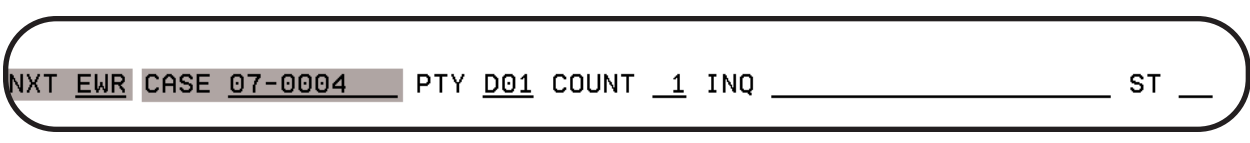

Using Hop code EWR from Traffic/Criminal or Probation Subsystem

|                                                       |                         |                                | Law                    | Enforc           | ceme  | nt In           | forma             | ation                   | Netw           | ork E                               | ntries                                                 | 5               |                            | Di            | splay    |
|-------------------------------------------------------|-------------------------|--------------------------------|------------------------|------------------|-------|-----------------|-------------------|-------------------------|----------------|-------------------------------------|--------------------------------------------------------|-----------------|----------------------------|---------------|----------|
| Type                                                  | of En                   | try:                           | <u>EPPO</u>            |                  | (EW-  | Ent W           | arrai             | nt, M                   | W-Mod          | Warr                                | ∋nt, E                                                 | EPB,            | MPB, I                     | CPB,          |          |
| MOD:                                                  |                         | CAN:                           |                        |                  | EPP   | 0-Ent           | PP0               | , MPP                   | 0-Mod          | ΡΡO,                                | CPPO                                                   | -Can            | PPO, I                     | QPACC)        |          |
| OPR:                                                  | <u>JAY</u>              |                                |                        | LF               | ιW:   | <u>MI821</u>    | <u>2500</u>       |                         | TNO:           |                                     |                                                        | FA              | IX:                        |               |          |
| NAM:                                                  | BARNE                   | Y/GIL                          | .BERT//                |                  |       |                 |                   |                         | RSX:           | <u>W</u> <u>M</u>                   | DOB                                                    | : <u>197</u>    | 21213                      | 1             |          |
| STR:                                                  | 2300                    | ALBER                          | T ST A                 | PT 333           | 3     | CTY:            | EAS               | <u>T LAN</u>            | SING           |                                     | STA                                                    | <u>MI</u>       | ZIP                        | : <u>4882</u> | <u>3</u> |
| CIT:                                                  |                         |                                |                        | OF               | F:    | 0092            |                   |                         |                |                                     | OCG                                                    | <u>750</u>      | . 812                      |               |          |
| DKT:                                                  | <u>07-00</u>            | 04                             |                        | 00               | CA: . | 07-00           | 33                |                         |                |                                     |                                                        | JUV:            | _                          |               |          |
| ENT:                                                  | <u>11</u>               | DOW:                           | 200702                 | <u>23</u> DC     | )X:   | 20070           | <u>601</u>        | PKU:                    | <u>1</u>       | EXT:                                |                                                        | BND:            |                            |               |          |
| HGT:                                                  | <u>511</u>              | WGT:                           | 190                    | HF               | ۱I: ۱ | <u>BRO</u>      |                   | EYE:                    | <u>BLU</u>     | SKN:                                |                                                        | SMT:            |                            |               |          |
| CAU:                                                  |                         | MIS:                           |                        |                  |       |                 |                   |                         |                |                                     |                                                        |                 |                            |               |          |
|                                                       |                         |                                |                        |                  |       |                 |                   |                         |                |                                     | _                                                      |                 |                            |               |          |
| PNO:<br>FBI:<br>AKA:                                  |                         |                                | CTN:<br>SOC:           | 78922            | 2233  | <u>3444</u><br> | SID<br>MNU        | : <u>789</u><br>:       | 44432          | OLN                                 | -<br>: <u>0H/\$</u><br>                                | 55678           | 902                        |               |          |
| PNO:<br>FBI:<br>AKA:<br>PNA:<br>CND:                  | BARNE                   | Y/LIS                          | CTN:<br>SOC:           | <u>78922</u><br> | 2233  | 3444            | SID<br>MNU<br>    | : <u>789</u><br>:       | 44432<br>PPF : | OLN<br><u>Y</u>                     | -<br>: <u>OH/s</u><br><br>PBN: _                       | 55678           | 902                        |               |          |
| PNO:<br>FBI:<br>AKA:<br>PNA:<br>CND:                  | BARNE                   | Y/LIS                          | CTN:<br>SOC:           | <u>78922</u><br> | 2233  | 3444            | SID<br>MNU<br>PPI | : <u>789</u><br>:       | 44432<br>PPF:  | OLN<br>Y                            | -<br><br><br>PBN: _                                    | 65678<br>34 for | a table                    |               |          |
| PNO:<br>FBI:<br>AKA:<br>PNA:<br>CND:<br>LIT:          | BARNE                   | Y/LIS                          | CTN:<br>SOC:           | <u>78922</u><br> | 2233  | 3444            | SID<br>MNU<br>PPI | : <u>789</u><br>:       | 44432<br>PPF:  | OLN<br><u>Y</u><br>See pa           | -<br>- <u>OH/</u> :<br><br>                            | 34 for          | 902<br>a table             |               |          |
| PNO:<br>FBI:<br>AKA:<br>PNA:<br>CND:<br>LIT:<br>Àdd'l | <br>BARNE<br>L<br>Infor | Y/LIS<br>IC: _<br>matic<br>F6- | CTN:<br>SOC:<br>A/MARI | <u>78922</u><br> | 2233  | <u>3444</u><br> | SID<br>MNU<br>    | : <u>789</u><br>:<br>0: | 44432<br>PPF:  | OLN<br><u>Y</u><br>See p<br>descril | -<br><br><br><br><br><br><br><br><br><br><br><br><br>- | 34 for<br>quire | 902<br>a table<br>d fields | 5.            |          |

Bond Conditional Release (EPPO) - required fields shaded

**REMINDER:** The defendant's address is not required. It should be entered, however, to enable mailing of the LEIN Firearms Disqualification Notification letter if the *PPF: (70:)* field is marked **Y** (Yes).

## Protected Person's Name (PNA: or 81:)

The Protected Named Person field *PNA: (81:)* is only valid if used with Entry Type *ENT: (14:)* of **11-Injunctive Orders** and must be used in conjunction with one of the LEIN Offense/Charge Codes *OFF: (17:)* listed below:

- •0090 Stalking Personal Protection
- •0092 Bond Conditional Release
- •0094 Child Abuse Prevention
- •0096 Domestic Personal Protection
- •0099 Divorce Personal Protection

If there are multiple protected persons, type the additional names in the *MIS: (41:)* field. **NOTE:** See page 4-40 for information on NO CONTACT PROBATION ORDERS.

**REMINDER:** A table describing the function keys at the bottom of the LEIN Entries screen can be found on page 4-10.

| Bond           | <b>Conditional Release Require</b>                                   | d Fields (E        | EPPO)        |
|----------------|----------------------------------------------------------------------|--------------------|--------------|
| Field          | Information                                                          | Format Ex          | cample       |
| Type of Entry: | Entry Type Code                                                      | EPPO (Enter Injun  | ctive Order) |
| OPR: (55:)     | LEIN Terminal Operator (field populated by JIS)                      | D1500JLF           |              |
| LAW: (80:)     | Law Enforcement ORI                                                  | MI8212500          |              |
| NAM: (1:)      | Name of Defendant                                                    | BARNEY/GILBERT     | Γ//          |
| RSX: (2:)      | Race and Sex                                                         | W M                | (Appendix A) |
| DOB: (7:)      | Date of Birth                                                        | 19601121 (yyyymn   | ndd)         |
| OFF: (17:)     | 4 digit LEIN Offense Code: <b>Bond Conditional</b><br><b>Release</b> | 0092               | (Appendix E) |
| OCA: (15:)     | Complaint/Case Number                                                | 07-0033            |              |
| ENT: (14:)     | Entry Type: Injunctive Order                                         | 11                 | (Appendix B) |
| DOW: (16:)     | Date of Bond Conditional Release                                     | 20070223 (yyyym    | mdd)         |
| DOX: (99:)     | Date of Bond Expiration                                              | 20070601 (yyyym    | mdd)         |
| PKU: (22:)     | Pickup Radius                                                        | 0 - 7              | (Appendix B) |
| HGT: (3:)      | Height                                                               | 511 (5'11")        |              |
| WGT: (4:)      | Weight                                                               | 215                |              |
| HAI: (5:)      | Hair Color                                                           | BRO                | (Appendix C) |
| EYE: (6:)      | Eye Color                                                            | BLU                | (Appendix C) |
| PNA: (81:)     | Protected Name Person                                                | BARNEY/LISA/MA     | RIE/         |
| PPO: (69:)     | Person Served - use with OFF: codes 0090, 0096, or 0099              | Y or N (Yes or No) |              |
| PPF: (70:)     | Prohibited from Purchasing or Possessing a Firearm                   | Y or N (Yes or No) |              |

**REMINDER:** When using **0092-Bond Conditional Release** in *OFF: (17:),* it is suggested to use *OCG: (97:)* or *MIS: (41:)* to describe the original offense. *OCG: (97:)* can be either the LEIN Offense/Charge Code or PACC Code.

# **PACC Code Inquiry (QPACC)**

A QPACC code inquiry can be done on the LEIN Entries screen to help determine validity of a PACC code. An example of a QPACC inquiry on the LEIN Entries screen is shown below. This inquiry is described in greater detail in Chapter 3: LEIN INQUIRIES, beginning on page 3-35.

| Type         | of Entry:     | QPACC              | (EW- | Ent Wa | arran        | it, Ml | V-Mod  | Warra | ant, I  | EPB,   | MPB,   | CPB,         |
|--------------|---------------|--------------------|------|--------|--------------|--------|--------|-------|---------|--------|--------|--------------|
| MOD:         | CAN           | :                  | EPP  | 0-Ent  | PPO,         | MPP    | )-Mod  | PPO,  | CPPO    | -Can   | PPO,   | QPACC)       |
| OPR:         | JAY           |                    | LAW: |        |              | -      | FNO: _ |       |         | FF     | iX:    |              |
| NAM:         |               |                    |      |        |              | _ F    | RSX:   |       | DOB     | :      |        | _            |
| STR:         |               |                    |      | CTY:   |              |        |        |       | STA     | :      | ZI     | ⊃: <u> </u>  |
| CIT:         | <u>750.81</u> |                    | OFF: |        |              |        |        |       | OCG     | :      |        |              |
| DKT:         |               |                    | OCA: |        |              |        |        | _     |         | JUV:   | _      |              |
| ENT:         | DOW:          |                    | DOX: |        |              | PKU:   | _      | EXT:  |         | BND:   |        |              |
| HGT:         | WGT:          |                    | HAI: |        |              | EYE:   |        | SKN:  |         | SMT:   |        |              |
| CAU:         | MIS:          |                    |      |        |              |        |        |       |         |        |        |              |
| PNO:<br>FBI: |               | _ CTN: _<br>SOC: _ |      |        | SID:<br>MNU: |        |        | OLN:  | -       |        |        |              |
| AKA:         |               |                    |      |        |              |        |        |       |         |        |        |              |
| PNA:         |               |                    |      |        | PPC          | ): _   | PPF:   | _ F   | BN:     |        |        |              |
| CND:         |               |                    |      |        |              |        |        |       |         |        |        |              |
| LIT:         | LIC: _        |                    |      |        |              |        | -      | Α     | descri  | ption  | of the | e function   |
| I'bhi        | Informatio    | on:                |      |        |              |        |        | keys  | s can l | be fou | ind or | n page 4-10. |

**QPACC inquiry on LEIN Entries Screen** 

# **Orders of Probation**

Public Act 449 of 1998 mandates that orders of adult probation containing a condition for the protection of one or more named persons be entered into LEIN. LEIN will also accept Orders of Probation with conditions of "interest to the criminal justice community.

Further information on entering, modifying, or cancelling Orders of Probation in LEIN can be found in Section 5.17 of the LEIN Operations Manual.

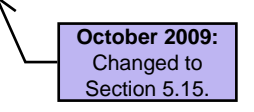

# **Probation Records Inquiry (QPBN)**

An inquiry into adult probation records only is available through the LEIN Inquiry screen using Message Key QPBN. Required fields for this inquiry are:

- Type of Search: QPBN
- OPR: (55:) LEIN Terminal Operator
- FOR: (56:) Person/Agency requesting inquiry
- PBN: (87:) Probation Number assigned by the court

This inquiry is described further in Chapter 3: LEIN INQUIRIES. See page 3-23.

## **Enter Probation Conditions (EPB)**

Entry of probation conditions is done on the LEIN Entries screen.

• On the **SOS & LEIN Selection Menu**, type **4 (LEIN Entry)** or **EPB** in the *Option:* field. Press **ENTER**.

- OR -

- In the Traffic/Criminal or Probation subsystem, type **EWR** on the hop line in the *NXT* field. If you include the case number in the *CASE* field, many required fields will be populated on the LEIN Entries screen. Press **ENTER**.
- The LEIN Entries screen will have **EW** populated in the *Type of Entry:* field. Change the **EW** to **EPB** and complete the required fields as described on the following page.

| State Court Admin<br>Judicial Info | nistrative Office<br>rmation Systems |  |  |  |  |
|------------------------------------|--------------------------------------|--|--|--|--|
| SOS & LEIN Selection Menu          |                                      |  |  |  |  |
| 1. Secretary of State Inquiry      | 6. Hit Confirmation Request          |  |  |  |  |
| 2. LEIN Inquiry                    | 7. Hit Confirmation Response         |  |  |  |  |
| 3. LEIN Admin Message              |                                      |  |  |  |  |
| 4. LEIN Entry                      | 9. CHR Entry                         |  |  |  |  |
| 5. LEIN Multiple DLN Inquiry       |                                      |  |  |  |  |
|                                    |                                      |  |  |  |  |
| Option: <u>4</u>                   |                                      |  |  |  |  |
|                                    |                                      |  |  |  |  |
| F24-Exit Page/Roll                 |                                      |  |  |  |  |

#### **SOS & LEIN Selection Menu**

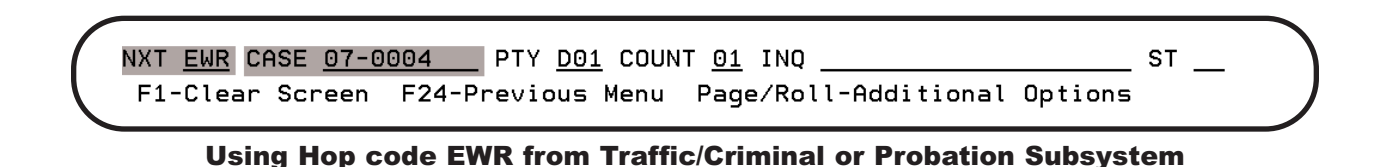

| $\frown$ | Law En                                  | <sup>f</sup> orcement In | formation  | Network          | Entries     |                 | Display         |
|----------|-----------------------------------------|--------------------------|------------|------------------|-------------|-----------------|-----------------|
| Type     | of Entry: <u>EPB</u>                    | (EW-Ent W                | arrant, Ml | √-Mod War        | rant, El    | РВ, МРВ,        | CPB,            |
| MOD:     | CAN:                                    | EPP0-Ent                 | PPO, MPPO  | )-Mod PPO        | , CPPO-0    | Can PPO,        | QPACC)          |
| OPR:     | JAY                                     | LAW:                     | [          | FNO: <u>2483</u> | 541212      | FAX: _          |                 |
| NAM:     | BARNEY/GILBERT//                        |                          | F          | RSX: <u>₩ M</u>  | DOB:        | <u>19721213</u> | 3               |
| STR:     | 2300 ALBERT ST APT                      | <u>333</u> CTY:          | EAST LANS  | SING             | STA:        | <u>MI</u> ZI    | P: <u>48823</u> |
| CIT:     | <u>750.81A2</u>                         | OFF: <u>1313</u>         |            |                  | OCG:        |                 |                 |
| DKT:     | 07-0004                                 | OCA: <u>P07-1</u>        | 23456      |                  |             | JUV: <u>N</u>   |                 |
| ENT:     | <u>14</u> DOW: <u>20071215</u>          | DOX: <u>20081</u>        | 215 PKU:   | EXT              | : ī         | 3ND:            |                 |
| HGT:     | 511 WGT: 215                            | HAI: BRO                 | EYE:       | BLU SKN          | : :         | SMT:            |                 |
| CAU:     | MIS:                                    |                          |            | _                |             |                 |                 |
|          |                                         |                          |            |                  |             |                 |                 |
|          |                                         |                          |            |                  |             |                 |                 |
| PNO:     | CTN: 63                                 | 0722333444               | SID: 7894  | 4432 OL          | N: 0H/S!    | 5678902         |                 |
| FBI:     | BI: The CIT: (220:) field is not MNU:   |                          |            |                  |             |                 |                 |
| AKA:     | AKA: (required but MSP recommends that) |                          |            |                  |             |                 |                 |
|          | it be sent along with the required      |                          |            |                  |             |                 |                 |
| PNA:     | OFF: (17:) field for a                  | n EPB.                   | PPO:       | PPF:             | PBN:        |                 |                 |
| CND:     |                                         |                          |            |                  |             |                 |                 |
|          |                                         |                          |            |                  |             |                 |                 |
| LIT:     | LIC:                                    |                          |            | - A              | descriptio  | n of the fur    | nction          |
| Add'1    | Information:                            |                          |            | keys             | s can be fo | ound on page    | ge 4-10. 🌙      |
|          | F6-Dsp/Prt                              |                          |            |                  |             |                 |                 |
| F5-Re    | etrieve <del>F8-Message</del> A         | 7-Outq F8-               | ESUP/CSUP  | F9-Canc          | el F12      | -Line #'s       | <br>₅ F24-Pre∕  |

Enter Probation Conditions (EPB) - required fields shaded

| Enter Probation Conditions Required Fields |                                                   |                             |  |  |  |  |  |
|--------------------------------------------|---------------------------------------------------|-----------------------------|--|--|--|--|--|
| Field                                      | Information                                       | Format Example              |  |  |  |  |  |
| Type of Entry:                             | Entry Type Code                                   | EPB (Enter Probation Cond.) |  |  |  |  |  |
| OPR: (55:)                                 | LEIN Terminal Operator (field populated by JIS)   | D1500JLF                    |  |  |  |  |  |
| TNO: (84:)                                 | Telephone number of Court or Probation Department | 2483541212                  |  |  |  |  |  |
| NAM: (1:)                                  | Name of Defendant                                 | BARNEY/GILBERT//            |  |  |  |  |  |
| RSX: (2:)                                  | Race and Sex                                      | W M (Appendix A)            |  |  |  |  |  |
| DOB: (7:)                                  | Date of Birth                                     | 19721213 (yyyymmdd)         |  |  |  |  |  |
| OFF: (17:)                                 | Four digit LEIN Offense Code                      | 1313 (Appendix E)           |  |  |  |  |  |
| DKT: (54:)                                 | Court Docket Number                               | 07-0004                     |  |  |  |  |  |
| OCA: (15:)                                 | Complaint/Case Number                             | 07-0033                     |  |  |  |  |  |
| JUV: (82:)                                 | Juvenile Flag - Is the probationer a juvenile?    | Y or N (Yes or No)          |  |  |  |  |  |
| ENT: (14:)                                 | Entry Type: Probation Orders                      | 14 (Appendix B)             |  |  |  |  |  |
| DOW: (16:)                                 | Date of Probation Order                           | 20070228 (yyyymmdd)         |  |  |  |  |  |
| DOX: (99:)                                 | Date of Probation Order Expiration                | 20080228 (yyyymmdd)         |  |  |  |  |  |
| HGT: (3:)                                  | Height                                            | 602 (6 feet, 2 inches)      |  |  |  |  |  |
| WGT: (4:)                                  | Weight                                            | 215                         |  |  |  |  |  |
| HAI: (5:)                                  | Hair Color                                        | BRO (Appendix C)            |  |  |  |  |  |
| EYE: (6:)                                  | Eye Color                                         | BLU (Appendix C)            |  |  |  |  |  |
| E                                                  | Enter Probation Conditions Optional Fields                                   |                                           |              |  |  |  |  |  |
|----------------------------------------------------|------------------------------------------------------------------------------|-------------------------------------------|--------------|--|--|--|--|--|
| Field                                              | Information                                                                  | Format Exa                                | mple         |  |  |  |  |  |
| FAX: (83:)                                         | Fax Number of Court or Probation Department                                  | 2485551212                                |              |  |  |  |  |  |
| STR: (8:)<br>CTY: (9:)<br>STA: (10:)<br>ZIP: (48:) | Street Address<br>City<br>State<br>Zip Code                                  | 12443 OAK ST<br>SOUTHFIELD<br>MI<br>48034 | (Appendix A) |  |  |  |  |  |
| CIT: (220:)                                        | PACC Code (Field is recommended by MSP)                                      | 750.81A2                                  |              |  |  |  |  |  |
| PKU: (22:)                                         | Pickup Radius                                                                | 6                                         | (Appendix B) |  |  |  |  |  |
| SKN: (59:)                                         | Skin Tone                                                                    | MED                                       | (Appendix C) |  |  |  |  |  |
| SMT: (60:)                                         | Scars, Marks, and Tatoos                                                     | 923                                       | (Appendix G) |  |  |  |  |  |
| MIS: (41:)                                         | Miscellaneous Remarks                                                        | FREE FORM TEXT                            |              |  |  |  |  |  |
| CTN: (200:)                                        | Criminal Tracking Number                                                     | 789222333444                              |              |  |  |  |  |  |
| SID: (50:)                                         | State Identification Number                                                  | 987654321                                 |              |  |  |  |  |  |
| OLN: (11:)                                         | Driver's License Number                                                      | S500133245780                             |              |  |  |  |  |  |
| FBI: (39:)                                         | FBI Number                                                                   | 1234567A                                  |              |  |  |  |  |  |
| SOC: (12:)                                         | Social Security Number                                                       | 369551278                                 |              |  |  |  |  |  |
| MNU: (40:)                                         | Miscellaneous identifying number (personal ID, passport number, etc.)        | PI-1234567                                | (Appendix B) |  |  |  |  |  |
| AKA: (19:)                                         | Alias Name                                                                   | SMITH/JOHNNY/ROY/                         |              |  |  |  |  |  |
| PPO: (69:)                                         | Personal Protection Order served                                             | Y (Yes)                                   |              |  |  |  |  |  |
| PBN: (87:)                                         | Probation Number - assigned by the court                                     | 07-1001                                   |              |  |  |  |  |  |
| CND: (88:)                                         | Conditions of Probation                                                      | SEE FOLLOWING PAG                         | ES           |  |  |  |  |  |
| LIT: (28:)                                         | License Plate Type                                                           | PC                                        | (Appendix H) |  |  |  |  |  |
| LIC: (31:)                                         | License Plate (yyyymm/state/plate)                                           | 200711/MI/4GDF98                          |              |  |  |  |  |  |
|                                                    | Information below can be added in the Ad<br>NOTE: This field must end with a | <i>dd'l Information:</i> fie<br>a period. | ld           |  |  |  |  |  |
| PRN: (51:)                                         | Prison Number                                                                | 51:123456.                                |              |  |  |  |  |  |
| CRT: (53:)                                         | Court ORI - 9 digits ending in J (see <b>REMINDER</b> below)                 | 53:MI630065J.                             |              |  |  |  |  |  |
| POB: (58:)                                         | Place of Birth - state or country code                                       | 58:WI. (App. A or I                       | NCIC Manual) |  |  |  |  |  |

**REMINDER:** If the Order of Probation is being entered by the Police Department or Probation Department ORI number, the Court ORI must be included. Indicate the Court ORI in the *Add'I Information:* field as shown below. The period is required at the end.

Add'l Information: 53:MI630065J.

#### **Conditions of Probation Field (***CND***: or 88:)**

This scan line may be used to enter codes to indicate the conditions of probation in a LEIN probation conditions record. Scan line 88: may be used seven times in a probation record entry, followed by probation condition codes. Codes 1 - 7, followed by a slash (/), may be used. Codes 1, 2, 6, and 7 require additional text up to 120 characters further explaining the condition. Codes are separated by a period. **No period is required at the end of the conditions.** The first condition does not need to be preceded by CND: or 88:. Codes 1 - 7 output are described below:

| CODE | LEIN OUTPUT                                          |
|------|------------------------------------------------------|
| 1/   | NO CONTACT WITH VICTIM(S)/                           |
| 2/   | NOT NEAR HOME/BUSINESS OF/                           |
| 3/   | NO ASSAULTIVE, THREATENING OR INTIMIDATING BEHAVIOR. |
| 4/   | NO ALCOHOL OR DRUGS.                                 |
| 5/   | NOT POSSESS ANY FIREARMS OR DANGEROUS WEAPONS.       |
| 6/   | OTHER1/                                              |
| 7/   | OTHER2/                                              |
|      |                                                      |

| PNA:                                           | _ PP0: _   | PPF: _ F   | PBN:           |             |
|------------------------------------------------|------------|------------|----------------|-------------|
| CND: 1/VICTORIA & VANESSA VICTIM.8             | 8:2/MEIJER | BIG RAPIDS | S.88:3/.88:4/. | 88:5/.88:6/ |
| ATTEND AA.88:7/SEEK EMPLOYMENT                 |            | _          |                |             |
| LIT: LIC:                                      |            |            |                |             |
| Add'l Information:                             |            |            |                |             |
| F6-Dsp/Prt                                     |            |            |                |             |
| F5-Retrieve <mark>F6-Message</mark> F7-Outq F8 | -ESUP/CSUP | F9-Cance   | l F12-Line #'  | s F24-Prey  |

**Entering Conditions of Probation CND: (88:)** 

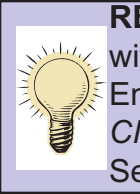

**REMINDER:** Use of the Protected Persons Name field *PNA: (81:)* is not valid with Orders of Probation. The *PNA: (81:)* field is only valid if used with an Entry Type *ENT: (14:)* of 11-Injunctive Orders. Use Conditions Code 1 in the *CND: (88:)* field to enter a protected person's name in an Order of Probation. See **Conditions of Probation Field** section above.

#### Removing Conditions of Probation (CND: or 88:)

Conditions of probation may be removed from a record by entering the condition code number (88:1 - 88:7) followed by a zero and a period. See the example below where conditions codes 5, 6 and 7 are removed.

| PNA:                                        | PP0:        | PPF: _ PE | 3N:          |          |
|---------------------------------------------|-------------|-----------|--------------|----------|
| CND: <u>5/0.88:6.88/7/0.</u>                |             |           |              |          |
|                                             |             | -         |              |          |
| LIT: LIC:                                   | _           |           |              |          |
| Add'l Information:                          |             |           |              |          |
| F6-Dsp/Prt                                  |             |           |              |          |
| F5-Retrieve <del>F6-Message</del> F7-Outq F | 8-ESUP/CSUP | F9-Cancel | F12-Line #'s | F24-Prey |

**Removing Conditions of Probation CND: (88:)** 

## **Modify Probation Conditions (MPB)**

All fields may be modified, except Alias *AKA: (19:)*. The scan lines in the table on the following page are required to modify probation conditions previously entered.

• On the **SOS & LEIN Selection Menu**, type a **4 (LEIN Entry)** or **MPB** in the *Option:* field. Press **ENTER**.

- OR -

- In the Traffic/Criminal or Probation subsystem, type **EWR** on the hop line in the *NXT* field. Press **ENTER**.
- The LEIN Entries screen will have **EW** populated in the *Type of Entry:* field. Change the **EW** to **MPB** and complete the required fields as described on the following page.

| ministrative Office          |  |  |  |  |  |  |  |  |
|------------------------------|--|--|--|--|--|--|--|--|
| Judicial Information Systems |  |  |  |  |  |  |  |  |
| Selection Menu               |  |  |  |  |  |  |  |  |
| 6. Hit Confirmation Request  |  |  |  |  |  |  |  |  |
| 7. Hit Confirmation Response |  |  |  |  |  |  |  |  |
|                              |  |  |  |  |  |  |  |  |
| 9. CHR Entry                 |  |  |  |  |  |  |  |  |
|                              |  |  |  |  |  |  |  |  |
|                              |  |  |  |  |  |  |  |  |
|                              |  |  |  |  |  |  |  |  |
|                              |  |  |  |  |  |  |  |  |
|                              |  |  |  |  |  |  |  |  |
|                              |  |  |  |  |  |  |  |  |

#### **SOS & LEIN Selection Menu**

| NXT EWR CAS | SE     |      | _ PTY | <u>D01</u> COUN | т <u>оо</u> і | NQ       |           | ST   |  |
|-------------|--------|------|-------|-----------------|---------------|----------|-----------|------|--|
|             | F7-ROA | From | Line  | F11-Alt         | View          | F24-Prev | Page/Roll | Help |  |

Using Hop code EWR from Traffic/Criminal or Probation Subsystem

| Tune                         | of Entru: N                 |              |      | Ent Wa | arran | + ML |              | Warr | ant F  | PR   | MPR           |        | Jispiay |
|------------------------------|-----------------------------|--------------|------|--------|-------|------|--------------|------|--------|------|---------------|--------|---------|
| MOD:                         | YES CAN:                    |              | EPP  | 0-Ent  | PPO.  | MPP  | )-Mod        | PPO. | CPP0-  | Can  | PPO.          | OPACC  | :)      |
| OPR:                         | JAY                         |              | LAW: | 0 2    | ,     | -    | FNO:         | ,    | 00     | FF   | н. с.,<br>ах: | Q. HOU | ,,      |
| NAM:                         |                             |              |      |        |       | F    | RSX:         |      | DOB:   | 195  | 56121         | 5      |         |
| STR:                         | 25871 MYST                  | IC LANE      |      | CTY:   |       | _    | -            |      | STA:   |      | ZI            | P:     |         |
| CIT:                         |                             |              | OFF: |        |       |      |              |      | OCG:   |      |               |        |         |
| DKT:                         |                             |              | OCA: |        |       |      |              | _    |        | JUV: | _             |        |         |
| ENT:                         | DOW: _                      |              | DOX: |        |       | PKU: | _            | EXT: |        | BND: |               |        |         |
| HGT:                         | WGT: _                      |              | HAI: |        |       | EYE: |              | SKN: |        | SMT: |               |        |         |
| CAU:                         | MIS:                        |              |      |        |       |      |              |      |        |      |               |        |         |
| PNO:                         | 5035455                     | CTN:         |      |        | SID:  |      |              | OLN  | :      |      |               |        |         |
| FBI:                         |                             | SOC:         |      | _      | MNU:  |      |              |      |        |      |               |        |         |
| AKA:                         |                             |              |      |        |       |      |              |      |        |      |               |        |         |
|                              |                             |              |      |        | DDO   |      |              |      |        |      |               |        |         |
|                              |                             |              |      |        |       |      | <b>FFI</b> . | _ '  | - DIV. |      |               |        | -       |
| PNA:                         |                             |              |      |        | 110   | · -  |              |      | _      |      |               |        |         |
| PNA:<br>CND:                 |                             |              |      |        |       | · _  |              |      |        |      |               |        |         |
| PNA:<br>CND:<br>LIT:         | LIC:                        |              |      |        |       |      | _            |      |        |      |               |        |         |
| PNA:<br>CND:<br>LIT:<br>dd'l | LIC:<br>Information         | 1:           |      |        |       |      | _            |      |        |      |               |        |         |
| PNA:<br>CND:<br>LIT:<br>dd'l | LIC:<br>Information<br>F6-D | ו:<br>sp/Prt |      |        |       | · _  | -            |      |        |      |               |        |         |

Modify Probation (MPB) example - STR: (8:) and DOB: (7:)

| Modify Probation Conditions Required Fields |                                                                                                    |                 |  |  |  |  |  |
|---------------------------------------------|----------------------------------------------------------------------------------------------------|-----------------|--|--|--|--|--|
| Field                                       | Information                                                                                                    | Format          |  |  |  |  |  |
| Type of Entry:                              | Modify Order of Probation information                                                                                                 | MPB             |  |  |  |  |  |
| MOD: (23:)                                  | Modify the Order of Probation entry                                                                                                   | YES             |  |  |  |  |  |
| OPR: (55:)                                  | LEIN Terminal Operator (field populated by JIS)                                                                                       | D1500JLF        |  |  |  |  |  |
| PNO: (20:)                                  | Person Entry Number (aka SYSIDNO)<br>This is the number generated by LEIN for each entry<br>into the Wanted and Missing Person Files. | 5035455         |  |  |  |  |  |
|                                             | - OR -                                                                                                    |                 |  |  |  |  |  |
| Type of Entry:                              | Modify Order of Probation information                                                                                                 | МРВ             |  |  |  |  |  |
| MOD: (23:)                                  | Modify the Order of Probation entry                                                                                                   | YES             |  |  |  |  |  |
| OPR: (55:)                                  | LEIN Terminal Operator (field populated by JIS)                                                                                       | D1500JLF        |  |  |  |  |  |
| NAM: (1:)                                   | Name of Defendant                                                                                                    | JONES/THOMAS/M/ |  |  |  |  |  |
| OCA: (15:)                                  | Complaint/Case Number                                                                                                    | 07-0033         |  |  |  |  |  |

# **Cancel Probation Conditions (CPB)**

The scan lines in the table on page 4-45 are required to cancel probation conditions previously entered.

• On the SOS & LEIN Selection Menu, type 4 (LEIN Entry) or CPB in the *Option:* field. Press ENTER.

- OR -

- In the Traffic/Criminal or Probation subsystem, type **EWR** on the hop line in the *NXT* field. Press **ENTER**.
- The LEIN Entries screen will have **EW** populated in the *Type of Entry:* field. Change the **EW** to **CPB** and complete the required fields as described on the following page.

| State Court Admin<br>Judicial Info | nistrative Office<br>rmation Systems |
|------------------------------------|--------------------------------------|
| SOS & LEIN S                       | election Menu                        |
| 1. Secretary of State Inquiry      | 6. Hit Confirmation Request          |
| 2. LEIN Inquiry                    | 7. Hit Confirmation Response         |
| 3. LEIN Admin Message              |                                      |
| 4. LEIN Entry                      | 9. CHR Entry                         |
| 5. EIN Multiple DLN Inquiry        |                                      |
|                                    |                                      |
| Option: <u>4</u>                   |                                      |
|                                    |                                      |
| F24-Exit Page/Roll                 |                                      |

#### **SOS & LEIN Selection Menu**

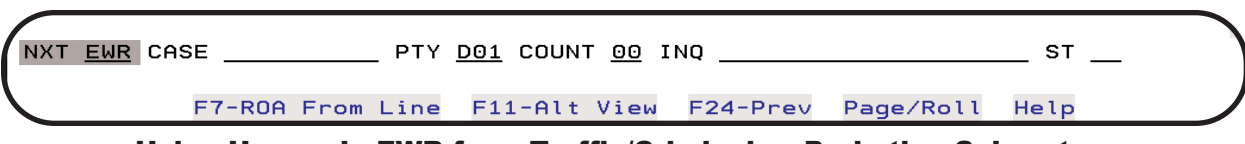

Using Hop code EWR from Traffic/Criminal or Probation Subsystem

| Type         | of         | Entry:  | CPB        | (EW- | Ent W   | arran | t, MW    | -Mod   | Warra | int, I  | EPB,       | MPB,   | CPB,       |
|--------------|------------|---------|------------|------|---------|-------|----------|--------|-------|---------|------------|--------|------------|
| MUD:         | 701        | CHN:    | <u>YES</u> | EPH  | 70-En t | ΡΡΟ,  | MPPU-    | -Mod   | ΡΡΟ,  | CPPU    | -Can       | ΡΡU,   | UPHCC)     |
| OPR:         | <u>JAY</u> |         |            | LAM: |         |       | 11       | ND: _  |       |         | FA         | x:     |            |
| NAM:         |            |         |            |      |         |       | _ R      | sx: _  |       | DOB     | . <u> </u> |        | _          |
| STR:         |            |         |            |      | CTY:    |       |          |        |       | STA     | —          | ZII    | P:         |
| CIT:         |            |         |            | OFF: |         |       |          |        |       | OCG     |            |        |            |
| DKT:         |            |         |            | OCA: |         |       |          |        | _     |         | JUV:       | _      |            |
| ENT:         |            | DOW:    |            | DOX: |         |       | PKU: _   | _      | EXT:  |         | BND:       |        |            |
| HGT:         |            | WGT:    |            | HAI: |         |       | EYE: _   |        | SKN:  |         | SMT:       |        |            |
| CAU:         |            | MIS:    |            |      |         |       |          |        |       |         |            |        |            |
| PNO:         | 503        | 5455    | CTN:       |      |         | SID:  |          |        | OLN:  |         |            |        |            |
| FBI:         |            |         | SOC:       |      | —       | MNU:  |          |        |       | _       |            |        |            |
| AKA:         |            |         |            |      |         |       |          |        |       |         |            |        |            |
|              |            |         |            |      |         | PPC   | ı. I     |        | 6     | RN.     |            |        |            |
|              |            |         |            |      |         |       | ·· –   ' |        | - '   | - DIN - |            |        |            |
| UND.         |            |         |            |      |         |       |          |        |       |         |            |        |            |
|              |            | 1.10.   |            |      |         |       |          | (      |       | lescri  | otion      | of the | function   |
| LIT:         |            | LIU:    |            |      |         |       |          | \<br>\ | keys  | can b   | e iou      |        | page 4-10. |
| LIT:<br>dd'l | <br>In fo  | ormatic |            |      |         |       |          |        |       |         |            |        | 10         |

**Cancel Probation (CPB) example** 

| Cancel Probation Conditions Required Fields |                                                                                                    |                 |  |  |  |  |  |
|---------------------------------------------|----------------------------------------------------------------------------------------------------|-----------------|--|--|--|--|--|
| Field                                       | Information                                                                                                    | Format          |  |  |  |  |  |
| Type of Entry:                              | Cancel Order of Probation information                                                                                                 | СРВ             |  |  |  |  |  |
| CAN: (26:)                                  | Cancel the Order of Probation entry                                                                                                   | YES             |  |  |  |  |  |
| OPR: (55:)                                  | LEIN Terminal Operator (field populated by JIS)                                                                                       | D1500JLF        |  |  |  |  |  |
| PNO: (20:)                                  | Person Entry Number (aka SYSIDNO)<br>This is the number generated by LEIN for each entry<br>into the Wanted and Missing Person Files. | 5035455         |  |  |  |  |  |
|                                             | - OR -                                                                                                    |                 |  |  |  |  |  |
| Type of Entry:                              | Cancel Order of Probation information                                                                                                 | СРВ             |  |  |  |  |  |
| CAN: (26:)                                  | Cancel the Order of Probation entry                                                                                                   | YES             |  |  |  |  |  |
| OPR: (55:)                                  | LEIN Terminal Operator (field populated by JIS)                                                                                       | JAY             |  |  |  |  |  |
| NAM: (1:)                                   | Name of Defendant                                                                                                    | JONES/THOMAS/M/ |  |  |  |  |  |
| OCA: (15:)                                  | Complaint/Case Number                                                                                                    | 07-0033         |  |  |  |  |  |

# **Criminal History Records (CHR)**

The judicial segment of a Criminal History Record (CHR) is tied to an arrest segment and charge segment. A Criminal Tracking Number (CTN) is established during the charge segment by the county prosecutor that links each defendant to a specific warrant. The judicial segment can also be tied to a Transaction Control Number (TCN) generated by the police department at time of arrest when Live Scan prints are done and a Police Incident Number (OCA). The CTN or TCN and OCA is the basis for tracking the defendants record through the arrest, trial, and disposition process.

Information entered on the Case Entry (CAS) screen in the Traffic/Criminal Subsystem is critical for CHR purposes. For example, data entered in the *PIN* field on the Case Enry (CAS) screen populates the *OCA:* field on the Criminal History Records - EJUD screen.

After entering disposition information into the JIS Traffic/Criminal Subsystem, you may immediately hop to the screens below to enter, modify, or cancel records with CHR.

| <u>Hop Code</u> | <u>Screen</u>                   | <u>Purpose</u>  |
|-----------------|---------------------------------|-----------------|
| • EJD           | Criminal History Records - EJUD | Enter into CHR  |
| • MJD           | Criminal History Records - MJUD | Modify in CHR   |
| • CJD           | Criminal History Records - CJUD | Cancel from CHR |

CHR uses the CTN with the State Identification Number (SID) and/or Name at Arrest (NAA), or TCN and OCA with SID and/or NAA to update the judicial segment.

If you have questions regarding electronic submissions or responses from CHR, please contact Diane Sandborn, MSP Court Interface Analyst. She may be reached by phone at 517-636-0121, by email to **sandbord@michigan.gov** or fax 517-322-6288. Also see page 4-65 for further information regarding a "Reject Error Response Message" from MSP.

## Function Keys: EJUD, MJUD & CJUD screens

| Function Key      | Description                                                                                              |
|-------------------|----------------------------------------------------------------------------------------------------|
| F5-Retrieve       | Retrieve information entered from last request if you have not left the screen                           |
| F6-Dsp/Prt        | Go to the Display Messages scroop Use when you have a MW (message waiting) at source of computer screen. |
| F7-Outq           | Display the Work with Gerean and determine<br>the status of responses                                    |
| F8-EJUD           | Go to the Criminal History Records - EJUD screen                                                         |
| F9-MJUD           | Go to the Criminal History Records - MJUD screen                                                         |
| F10-CJUD          | Go to the Criminal History Records - CJUD screen                                                         |
| F24-Previous Menu | Return to TRAFFIC and CRIMINAL CASE MANAGEMENT,<br>PROBATION, or SOS & LEIN Selection Menu               |

# **CHR - Enter Judgments (EJUD)**

Use the Criminal History Records - EJUD screen to enter the judicial portion of a person's criminal history to Michigan State Police Central Records. After entering the disposition in the Traffic/Criminal Subsystem you can send the judgment to CHR on the EJUD screen.

• On the SOS & LEIN Selection Menu, type 9 (CHR Entry) or EJUD in the *Option:* field. Press ENTER.

-OR-

 In the Traffic/Criminal or Probation subsystem, type EJD on the hop line in the *NXT* field and the case number in the *CASE* field. If you are not count specific, the first three counts will appear on the EJUD screen. If you are count specific, only that count will appear on the EJUD screen. Press
 ENTER. Many fields on the EJUD screen will be populated and in the correct format for submission to CHR.

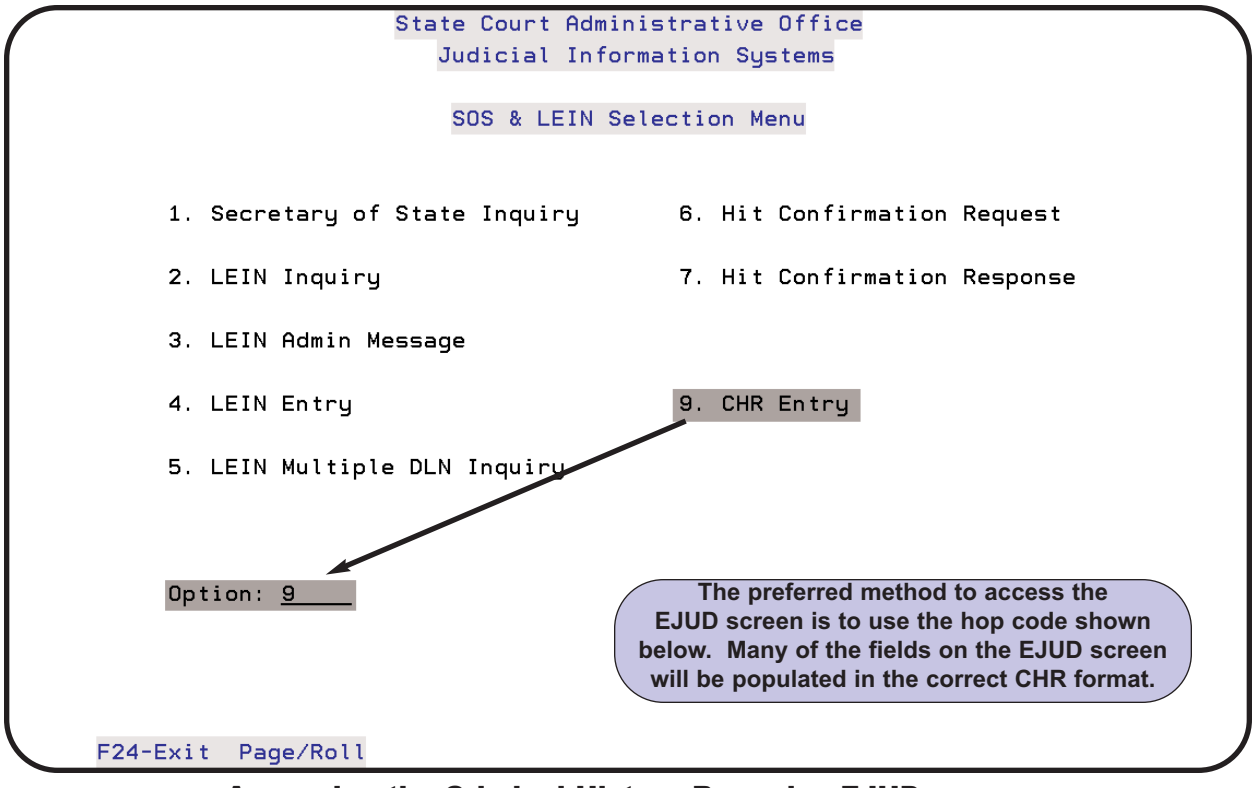

Accessing the Criminal History Records - EJUD screen from the SOS & LEIN Selection Menu

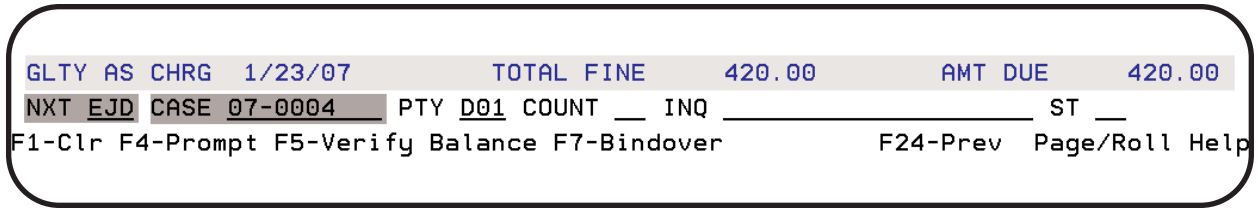

Using Hop code EJD from Traffic/Criminal Disposition (DSP) screen

| Type of Entry: <u>EJUD</u>       |           |      |                |                   |                                                                          |
|----------------------------------|-----------|------|----------------|-------------------|--------------------------------------------------------------------------|
| JUDORI: <u>MI630995J</u><br>NAA: | CIRORI: _ |      | _ CTD:<br>SID: | CFN:              |                                                                          |
| CTN:                             | TCN:      |      | OCA:           |                   | -                                                                        |
| CCN: ORF: _<br>CDC: CSR:         | GOC: _    | CIT: |                |                   |                                                                          |
| CCN: ORF: _<br>CSR:              | GOC: _    | CIT: |                | CDC:              | <b>2010/1 Release:</b> EC<br>(246:) field added. Us<br>for enhanced PACC |
| CCN: ORF: _                      | GOC: _    | CIT: |                | CDC:              | Release Announcem<br>for details.                                        |
| Add'l Information:               |           |      |                | description of th | ne function                                                              |

Criminal History Records - EJUD screen

The fields in the EJUD screen above (except *Add'l Information:*) are described in the table on the following page. The scan line numbers are not shown on this screen, but are given in the table to assist you when reviewing CHR responses. The *Add'l Information:* field is used to add information for scan lines that are not available on the screen. For example, effective January 1, 2002, the DNA flag (DNA: or 71:) was added to CHR for entry if available. This would be entered as shown below, with Y=Yes or N=No. The period is required.

| Add'l Information: |  |
|--------------------|--|
| <u>71:Y.</u>       |  |

If you use the EJD hop code and are not count specific, up to three counts (*CCN:*) will populate the EJUD screen. Many fields for all three counts will be populated with the correct CHR format. After you submit the initial three counts to CHR, you can return to the Traffic/Criminal hop line and use the EJD hop code for subsequent counts. For example, if you type **4** in the *Count* field on the hop line, only count 4 will appear on the EJUD screen. You may manually complete counts 5 and 6 on the EJUD screen and transmit the three counts. Alternatively, you can transmit count 4, then return to a hop line and bring up subsequent counts on the EJUD screen individually.

Press **ENTER** to submit the entry to CHR. A response from MSP will be sent to your printer indicating if the entry was accepted or rejected. This response does **not** update the Register of Actions for the case. See page 4-65 for further information regarding a "Reject Error Response Message" from MSP.

| Criminal History Records - EJUD Screen Fields |                                                                                                    |                                                    |                                                 |  |  |  |
|-----------------------------------------------|----------------------------------------------------------------------------------------------------|----------------------------------------------------|-------------------------------------------------|--|--|--|
| Field<br>Name                                 | Field Name Translation (in bold) and<br>Information needed                                                                                                    | Format                                             |                                                 |  |  |  |
| Type of Entry:                                | Enter Judicial Disposition                                                                                                    | EJUD (field is popul<br>JIS)                       | ated by                                         |  |  |  |
| JUDORI: (53)                                  | Court ORI Number<br>Originating agency                                                                                                    | MI630995J (field is populated by JIS)              |                                                 |  |  |  |
| CIRORI: (235)                                 | <b>Circuit Court ORI Number</b><br>If <i>CDC:</i> code BOC is used, this field identifies the circuit<br>court to which the case is bound over.                                                                                                    | MI630223J                                          |                                                 |  |  |  |
| CTD: (221)                                    | <b>Court Transaction Date</b><br>Date of Conviction or Dismissal                                                                                                    | 20070511 (YYYYMN                                   | MDD)                                            |  |  |  |
| CFN: (54)                                     | Court File Number<br>Court Case Number                                                                                                    | 07-1234                                            |                                                 |  |  |  |
| NAA: (199)                                    | Name at Arrest<br>Name of defendant at time of arrest                                                                                                    | SMITH/JOHN/ROY/<br>SMITH/JOHN/ROY/<br>SMITH/JOHN// | JR                                              |  |  |  |
| SID: (50)                                     | State Identification Number<br>Unique identifying number for the defendant                                                                                                    | 1234567K                                           |                                                 |  |  |  |
| CTN: (200)                                    | <b>Criminal Tracking Number</b><br>Twelve digit number assigned by the prosecutor's office.<br>No alpha characters allowed.                                                                                                    | 630312345601                                       |                                                 |  |  |  |
| TCN: (244)                                    | <b>Transaction Control Number</b><br>Eleven digit number generated by the police department<br>at time of arrest when Live Scan prints are done. An<br>alpha character may be at the beginning or end.                                                               | 85434543458                                        |                                                 |  |  |  |
| OCA: (15)                                     | Police Incident Number ( <i>PIN</i> field on CAS screen =<br><i>OCA:</i> field on EJUD screen)<br>Incident number assigned by police agency. This field is<br>populated if you use EJD hop code and the <i>PIN</i> field is<br>filled in on Case Entry (CAS) screen. | 1234567890                                         |                                                 |  |  |  |
| CCN: (209)                                    | Court Charge Number<br>The count number for the case                                                                                                    | 1, 2, 3, etc.<br>001, 002, 003, etc.               |                                                 |  |  |  |
| ORF: (222)                                    | <b>Ordinance Flag</b><br>A "YES" indicator means the local ordinance charge cor-<br>responds to a state statute                                                                                                    | BLANK or Y (Yes)                                   |                                                 |  |  |  |
| GOC: (216)                                    | General Offense Character<br>A code which further describes the final offense as<br>ATTEMPTED, CONSPIRACY, or SOLICIT                                                                                                    | BLANK, A, C, or S                                  | <b>2010/1 R</b><br><i>ECIT:</i> (24<br>added. U |  |  |  |
| CIT: (220)                                    | <b>PACC Code</b><br>The valid PACC Code for the final charge. Replace peri-<br>od in code with a slash "/". See first example on page 4-<br>53 for further details.                                                                                                  | 750/81A<br>257/6251-A                              | enhanced<br>See 2010<br>Announce<br>details.    |  |  |  |
| CDC: (223)                                    | Court Disposition Code<br>CHR based disposition code                                                                                                    | See table on followin<br>Appendix F                | ng page or                                      |  |  |  |
| CSR: (224)                                    | <b>Court Sentencing Remarks</b><br>Maximum of 90 characters to provide summary of sen-<br>tence imposed                                                                                                    | F/C/R \$250/PROB 1                                 | 12 MO                                           |  |  |  |

## Court Disposition Codes (CDC: or 223:)

| Per March 2011<br>Court                      |      | <b>Convictions Consi</b>                                                                                                    | dered                                      | Public                       | C                               |                                                        |
|----------------------------------------------|------|----------------------------------------------------------------------------------------------------|--------------------------------------------|------------------------------|---------------------------------|--------------------------------------------------------|
| Disposition<br>Issues from                   | Code | Dispos                                                                                                    | sition                                     |                              |                                 |                                                        |
| <b>MSP:</b> If the local ordinance does      | BWI  | Bench Warrant Issued (Only submit on                                                                                                    | d)                                         |                              |                                 |                                                        |
| not correspond to<br>a PACC code,            | GTY  | Found Guilty                                                                                                    | enile Adjudicated                          |                              |                                 |                                                        |
| the removal of the                           | GMI  | Found Guilty - mentally ill                                                                                                    |                                            |                              |                                 |                                                        |
| reporting a Court<br>Disposition Code        | PLG  | Plead Guilty                                                                                                    |                                            |                              |                                 |                                                        |
| of <b>NSC</b> , "No State<br>PACC Code".     | PMI  | Plead Guilty - mentally ill                                                                                                    |                                            |                              |                                 |                                                        |
| When using NSC,<br>the corresponding         | NOC  | Plead Nolo Contendere                                                                                                    |                                            |                              |                                 |                                                        |
| be 111.111.                                  |      | Non-Convictions o                                                                                                    | r Non                                      | -Publie                      | C                               |                                                        |
|                                              | BOC  | Bound over to Circuit Court<br>If this code is used, enter the Circuit C<br>field and only use a <b>1</b> in CCN: field, ev<br>count 1. | ourt ORI nu<br>en if bound                 | umber in the<br>I over charg | e <del>CIROR:</del><br>e is not | Implemented by CHF<br>2009Feb:<br>DPM = Deferred - MIF |
| Dispositions Issues                          | DPD  | Deferred - 7411                                                                                                    |                                            |                              | 2013Feb:                        |                                                        |
| rom MSP: CHR now<br>as the ability to accept | DPS  | Deferred - Domestic Assault                                                                                                    | V = Deferred - Veterans<br>Treatment Court |                              |                                 |                                                        |
| Il counts with a BOC                         | DPH  | Deferred - Health Care Professional-P                                                                                                   |                                            |                              |                                 |                                                        |
|                                              | DPK  | Deferred - Parental Kidnaping                                                                                                    |                                            |                              | JCC = Ju                        | ivenile Consent Calenda                                |
|                                              | DIS  | Dismissed                                                                                                    | ot Authorized Petition                     |                              |                                 |                                                        |
|                                              | FNG  | Found Not Guilty - Acquittal                                                                                                    | d Not Guilty - Acquittal Implemented by    |                              |                                 |                                                        |
|                                              | NGI  | Found Not Guilty - Insane                                                                                                    | CHR 2014Mar:<br>DPC = Deferred -           |                              | WTA = W                         | Vaived to Adult Court                                  |
|                                              | ADJ  | Juvenile Adjudication                                                                                                    | Mental He                                  | ealth Court                  | DPT = D                         | I in January 2014 SNAI<br>eferred - Drug Treatmer      |
|                                              | NOP  | Nolle Prosequi                                                                                                    | Court                                      |                              |                                 |                                                        |
|                                              |      | Suppress                                                                                                    | sed                                        |                              |                                 |                                                        |
|                                              | CSA  | Conviction Set Aside (must be submit                                                                                                    | ted manua                                  | ally using fo                | orm MC22                        | 28)                                                    |
|                                              | DPY  | Deferred - HYTA                                                                                                    |                                            |                              | DMM =                           | = Dismissed - MIP                                      |
|                                              | DMY  | Dismissed - HYTA                                                                                                    |                                            | Imple                        | emented k                       | by CHR 2013Feb:                                        |
|                                              | DMD  | Dismissed - 7411                                                                                                    |                                            |                              |                                 |                                                        |
|                                              | DMS  | Dismissed - Domestic Violence                                                                                                    |                                            | DMT = Di                     | ismissed -                      | Drug Treatment Court                                   |
|                                              | DMH  | Dismissed - Health Care Professional-                                                                                                   | Practicing l                               | Jnder the In                 | fluence                         |                                                        |
|                                              | DMK  | Dismissed - Parental Kidnaping                                                                                                    |                                            | less of                      |                                 |                                                        |
|                                              | L    | <u>I</u>                                                                                                    |                                            | DMC =                        | Dismissed                       | I - Mental Health Court                                |

#### **EJUD Entry Guidelines**

1. The combination of CTN with SID and/or NAA, or TCN and OCA with SID and/or NAA can be used to update the judicial segment of CHR.

2. The following information is combined to make up the criminal history record. See the table on 4-49 for a further description.

- Court Charge Number (CCN)
- General Offense Character (GOC)
- Court Sentencing Remarks (CSR)
- Ordinance Flag (ORF)
- Court Disposition Code (CDC)
- PACC Code (CIT)

3. You may report dispositions for up to three counts in one entry transaction. Exceptions to this are cases bound over to Circuit Court (see item 5) or cases with final disposition of Bench Warrant Issued (see item 8) **When there is a multi-count case, do not send the disposition until all counts are disposed.** 

4. The Court Transaction Date (*CTD:*) should correspond with the conviction or dismissal disposition date. If there are different dates of disposition on several counts, the *CTD:* field should be populated with the last disposition date. (See items 4 and 5 on page 4-58, MJUD Entry Guidelines, for more information on the *CTD:* field)

5. If a case is bound over to Circuit Court, enter **BOC** in the Court Disposition Code (*CDC:*) field and **1** in the Court Charge Number (*CCN:*) field, even if that charge is not the count being bound over. This may require the user to change the *CCN:* to a **1** if using the EJD hop code. Only submit one count. \* See NOTE below regarding BOC.

6. When disposing charges deferred under 7411, HYTA, Parental Kidnaping, Practicing Under the Influence, or Spouse Abuse, the deferred Court Disposition *(CDC:)* code (see chart on page 4-50) is used to report the disposition and the Court Sentencing Remarks *(CSR:)* field is used to provide the term of probation. Use the MJUD screen to modify a disposition from deferred to dismissed or deferred to convicted.

7. If a case has multiple counts and one of the counts is deferred under a non-public file and other counts are convicted or dismissed, the court enters the disposition for all counts to CHR. When the probation period is completed successfully or unsuccessfully, take the following steps:

A. If probation period was unsuccessful and deferred status was revoked, use the MJUD screen to modify the CDC code to the disposition entered for that count.

**NOTE - Per May 2, 2008 Court Disposition Issues from MSP:** A BOC disposition no longer requires only using count 1. The CHR system now has the ability to accept all counts.

#### EJUD Entry Guidelines continued from previous page

- B. If the probation period was completed successfully you may use one of the two following options.
  - i. Cancel only convicted count(s) on CJUD screen. Modify deferred status count to the appropriate CDC code to update the incident to a non-public status. Send a paper copy of the judgment for the convicted count(s) to the MSP Criminal Justice Information Center (CJIC). MSP will create an incident on the CHR to reflect the disposition for the convicted count(s). Make a note to specify which count was non-public.
  - ii. Cancel all counts on the CJUD screen. Then enter a judgment with the appropriate CDC code for the non-public record on the EJUD screen. Send a paper copy of the judgment for the convicted count(s) to the MSP Criminal Justice Information Center (CJIC). MSP will create an incident on the CHR to reflect the disposition for the convicted count(s). Make a note to specify which count was non-public.

8. When disposing charges as a Delayed Sentence under MCL 771.1, a comment must be made in the Court Sentencing Remarks (*CSR:*) field about the period of delay with the statute reference. Do not include any sentence terms. When the supervision period is completed, use the MJUD screen to either revoke the delay, dismiss the case or nolle prosequi. (See item number 6 on page 4-58, MJUD Entry Guidelines, for further details) If the Delayed Sentence was not successful, use the MJUD screen to enter the sentence terms.

9. Do not enter a CHR disposition of Bench Warrant Issued (BWI) for a case unless it is the last recorded action in the court record and there is no case disposition. Enter the Court Disposition Code (*CDC:*) field as **BWI** and the *CCN:* as **1** if there has been no finding or plea on the charges. If the case is disposed and a warrant is issued because the defendant fails to appear for sentencing, report the applicable CDC code and add a "failed to appear for sentence" statement in the Court Sentencing Remarks (*CSR:*) field.

10. Information to be entered in the Court Sentencing Remarks (*CSR:*) field include probation term, minimum, maximum, or alternative term of imprisonment, total of all fines, costs and restitution ordered.

11. Probation information should be entered upon sentencing and modified using MJUD if a probation violation results in changes to probation or probation being revoked.

12. Pursuant to MCL 28.243, if a defendant is convicted of a local ordinance that substantially corresponds to a violation of state law and fingerprints were taken, the PACC code of the state statute must be included in the *CIT:* field and the Ordinance Flag (*ORF:*) field marked **Y (Yes)**. The Transaction Control Number (*TCN:*) and Police Incident Number (*OCA:*) fields, along with Name at Arrest (*NAA:*) and/or State Identification Number (*SID:*), are used for reporting local ordinance dispositions. Local ordinances that do not substantially correspond to a state statute are not reportable to

CHR.

#### **Examples: EJUD Entry**

| Criminal His                                                                                                    | story Records - EJUD                                                                                                    | Print                                                                                                    |
|----------------------------------------------------------------------------------------------------|----------------------------------------------------------------------------------------------------|----------------------------------------------------------------------------------------------------|
| igpe of Littig. <u>Loop</u>                                                                                                    |                                                                                                    |                                                                                                    |
| JUDORI: <u>MI630995J</u> CIRORI:                                                                                                    | CTD: <u>20070123</u> CFN:                                                                                                    | 07-0004                                                                                                    |
| NAA:                                                                                                    | SID: <u>78944432</u>                                                                                                    | 2010/1 Release: ECIT:                                                                                                    |
| CTN: <u>789222333444</u> TCN: <u>98744</u> 4                                                                                                    | <u>132567</u> OCA: <u>07-0033</u>                                                                                                    | (246:) field added. Used for                                                                                                    |
|                                                                                                    |                                                                                                    | enhanced PACC Code. See                                                                                                    |
| CCN: <u>001</u> ORF: _ GOC: _ CI                                                                                                    | (T: <u>750/390</u> CDC: <u>(</u>                                                                                                    | Announcement for details                                                                                                    |
| CSR: <u>F/C/R \$420/PROB 12 MO</u>                                                                                                    |                                                                                                    |                                                                                                    |
| When using the EJD hop code, the<br>PACC Code format is changed for the <i>CIT</i> :<br>field by replacing the period with a slash to<br>meet CHR requirements. The PACC code<br>comes from what your court has entered as<br>the <i>PACC#</i> on the Statute File Inquiry &<br>Update screen for that charge. | In this example, the Euler<br>used to access the EJUD s<br>is populated on the Case<br>current software populate<br>leaves the NAM: field blank<br>EJUD screen. If needed, y<br>in the NAA: field (LAST/F<br>submit the judgment to | JD hop code was<br>creen. If the <i>SID</i> field<br>Entry (CAS) screen,<br>es the <i>SID:</i> field and<br>when accessing the<br>ou can add the name<br>FIRST/MIDDLE/) and<br>CHR with the SID. |
| Add'l Information:                                                                                                    | Statute File Inquiry & Update                                                                                                    | 5/25/07 08:22:0                                                                                                    |
| Table <u>M</u> Charge <u>7503</u><br>Ordin.<br>F6-Dsp/Prt                                                                                                    | 90 Fel/Mis/Civ <u>M</u> Case<br>PACC# <u>750.390</u>                                                                                                    | sos                                                                                                    |
| F5-Retrieve <del>F8-Messages</del> F7-Outq                                                                                                    | F9-MJUD F10-CJUD F24-Previ                                                                                                    | .ous Menu                                                                                                    |

EJUD entry using the Court Transaction Number (CTN:) and State Identification Number (SID:) - Found Guilty - single count

|      | JUDO  | RI: MI       | 630995J        | CIRORI:  |      | CTD:             | 20070523                                     | CFN: 07-1                                       | 456                       |
|------|-------|--------------|----------------|----------|------|------------------|----------------------------------------------|-------------------------------------------------|---------------------------|
|      | NAA:  | CLAMP        | ETT/JUD/       | 1        |      | SID:             |                                              |                                                 |                           |
|      | CTN:  | 39802        | <u>3989201</u> | TCN:     |      | OCA:             | 07-2398-5                                    | P                                               |                           |
|      | CCN:  | <u>001</u>   | ORF: _         | GOC: _   | CIT: | <u>750/771A</u>  |                                              | CDC: <u>PLG</u>                                 |                           |
|      | CSR:  | <u>F/C/R</u> | \$350/PF       | OB 12 MO |      |                  |                                              |                                                 |                           |
|      | CCN:  | <u>002</u>   | ORF: _         | GOC: _   | CIT: | <u>750/771A</u>  |                                              | CDC: <u>PLG</u>                                 |                           |
|      | CSR:  | <u>F/C/R</u> | \$350/PF       | OB 12 MO |      |                  |                                              |                                                 |                           |
|      | CCN:  | <u>003</u>   | ORF: _         | GOC: _   | CIT: | <u>750/771B1</u> |                                              | CDC: <u>PLG</u>                                 |                           |
|      | CSR:  | F/C/R        | \$500/PF       | OB 12 MO |      |                  |                                              |                                                 |                           |
| Add' | l Inf | ormati       | on :           |          |      | cas<br>CH        | When there<br>e, do not se<br>IR until all c | e is a multi-cound the dispos<br>ounts are disp | unt<br>ition to<br>posed. |

EJUD entry using Court Transaction Number (CTN:) and Name at Arrest (NAA:) - Plead Guilty - multiple counts

#### **EJUD Entry examples, continued**

| Tupe of Entru: EJUD                                                                        |                     |               |
|--------------------------------------------------------------------------------------------|---------------------|---------------|
|                                                                                            |                     |               |
| JUDORI: <u>M1630995J</u> CIRORI: <u>M1630223J</u> CTD: <u>20070901</u> CFN: <u>07-3374</u> |                     |               |
| NAA: <u>RICKLES/DONALD/JASON/</u>                                                          |                     |               |
| CTN: <u>989456897777</u> TCN: <u>23478976543</u> OCA: <u>07-23231</u>                      | 2010/1 Re           | lease: FCIT:  |
|                                                                                            | (246:) field a      | dded. Used fo |
| CCN: <u>001</u> ORF:CIT: <u>750/81D1</u> CDC: <u>BOC</u>                                   | enhanced PA         | ACC Code. Se  |
|                                                                                            | 2010/1<br>Announcem | Release       |
|                                                                                            | 7 uniouniocini      |               |
|                                                                                            | d in to             |               |
| CSR:                                                                                       | C' field is         |               |
| BOC (Bound Over to Circuit Cou                                                             | urt). The           |               |
| CCN: field must be a 1 (the leading                                                        | ng zeroes           |               |
| CCN: ORF: GOC: CIT: are not required) for a BOC case                                       | e, even if          |               |
| CSR: count 1 was not bound ov                                                              | er.                 |               |
|                                                                                            |                     |               |
| Add'l Information:                                                                         |                     |               |
|                                                                                            |                     |               |
|                                                                                            |                     |               |
| F6-Dsp/Prt                                                                                 |                     |               |
| F5-Retrieve F6-Messages F7-Outq F9-MJUD F10-CJUD F24-Previous Menu                         |                     |               |

EJUD entry using Court Transaction Number (CTN:) and Name at Arrest (NAA:) - Bound Over to Circuit Court

|       | JUDOR<br>NAA: | I: <u>MI</u><br>SEINF | 630995<br>ELD/GE | <u>J</u><br>RALD      | CIROR<br>/KRAM | I:<br>ER/             | 8221                                |                                        | CTD:<br>SID:<br>OCA:                  | <u>2007060</u>                                 | <u>1</u> CF<br>-                           | N: <u>07-</u>                                 | 2345                                                        |
|-------|---------------|-----------------------|------------------|-----------------------|----------------|-----------------------|-------------------------------------|----------------------------------------|---------------------------------------|------------------------------------------------|--------------------------------------------|-----------------------------------------------|-------------------------------------------------------------|
|       | CCN:          | <u>001</u><br>F/C/R   | ORF:<br>\$1121   | <br>Y<br><u>/Prco</u> | GOC:           | C<br>C                | CIT: j                              | <u>257/6</u><br>0 DAY                  | 253-6<br>S                            | <u>9                                    </u>   | CDC:                                       | <u>GTY</u>                                    | _                                                           |
|       | CCN:<br>CSR:  | 002                   | ORF:             | ¥_                    | GOC            | _ (                   | CIT: _                              | 750/8                                  |                                       | +                                              | CDC:                                       | <u>GTY</u>                                    |                                                             |
|       | CCN:<br>CSR:  |                       | ORF:             | _                     | GOC:           | 2 tha<br>mus<br>state | These<br>It subs<br>t have<br>statu | are lo<br>stantia<br>a Y fo<br>te is e | cal or<br>Illy co<br>or Yes<br>ntereo | rdinance correspond<br>s. The PA<br>d in the C | onvicti<br>to state<br>CC Coc<br>IT: field | ons for<br>e statute<br>le for th<br>. If you | counts 1 a<br>e. The <i>ORI</i><br>e correspo<br>use the E. |
| Add ' | l Info        | rmati                 | on :             |                       |                | bas                   | e, the (<br>sed on<br>t             | what<br>the Sta                        | eld wi<br>your<br>atute               | court has                                      | entere                                     | the condition<br>the in the lindate of        | rrect CHR f<br>PACC# fie                                    |

EJUD entry using Transaction Control Number (TCN:) and Police Incident Number (OCA:) - Local Ordinance - Found Guilty

# **CHR - Modify Judgments (MJUD)**

Use the Criminal History Records - MJUD screen to record subsequent court action to a previously recorded disposition or to correct errors in the criminal history record. Modifications would include, but are not limited to, reporting of:

- Discharge from probation which suppresses a record under 7411, Parental Kidnapping, Practicing Under the Influence, or Spouse Abuse Act.
- Convictions which were successfully appealed causing a disposition change.
- Unsuccessful probations which revert back to a commitment to jail.

Access the Criminal History Records - MJUD screen as follows:

- On the SOS & LEIN Selection Menu, type 9 (CHR Entry) or MJUD in the *Option:* field. Press ENTER.
- Press F9-MJUD on the EJUD screen.

- OR -

 In the Traffic/Criminal or Probation subsystem, type MJD on the hop line in the NXT field, the case number in the CASE field, and the count number in the COUNT field. If you are not count specific, count 1 will appear on the MJUD screen. If you are count specific, only that count will appear on the MJUD screen. Press ENTER. Many fields on the MJUD screen will be populated and in the correct format for submission to CHR.

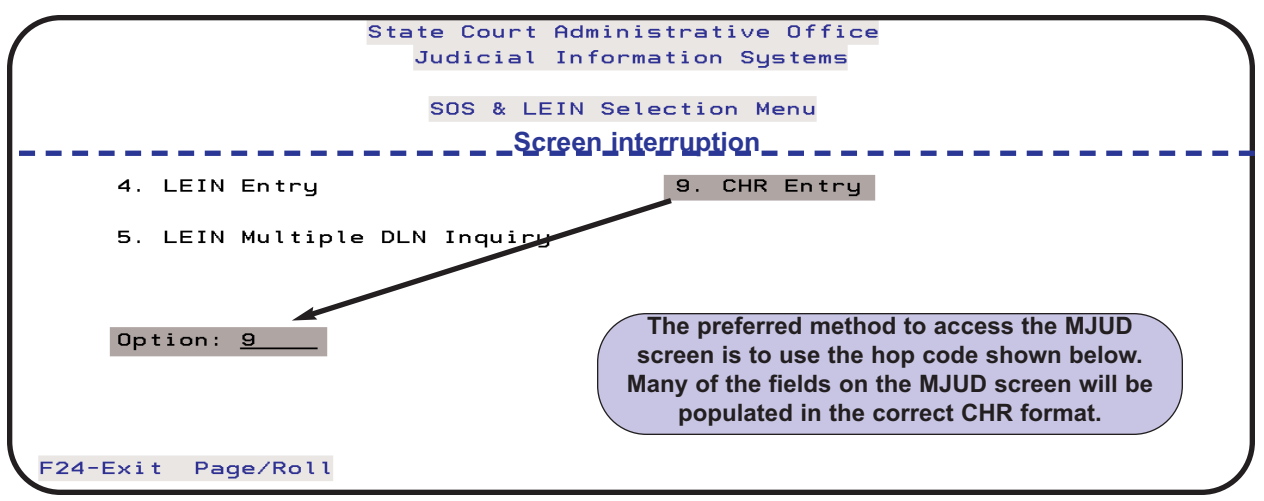

Accessing the Criminal History Records - EJUD screen from the SOS & LEIN Selection Menu

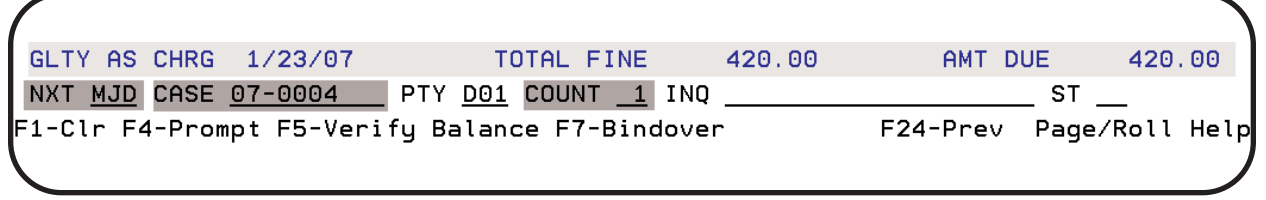

Using Hop code MJD from Traffic/Criminal Disposition (DSP) screen

|                                  | Criminal H            | History Rec | ords - MJU   | D               | Display                                |            |
|----------------------------------|-----------------------|-------------|--------------|-----------------|----------------------------------------|------------|
| Type of Entry: <u>MJUD</u>       |                       |             |              |                 |                                        |            |
| JUDORI: <u>M1630995J</u><br>NAA: | CIRORI: _             |             | CTD:<br>SID: | CFN:            |                                        |            |
| CTN:                             | TCN:                  |             | OCA:         |                 |                                        |            |
| <u> </u>                         | GOC: _                | СІТ:        |              | ECIT:           |                                        |            |
|                                  |                       |             |              | $\frown$        | 2010/1 Release:                        | ECI        |
|                                  |                       |             |              | <u> </u>        | (246:) field added.<br>for enhanced PA | Us<br>CC   |
|                                  |                       |             |              |                 | Release Announce<br>for details.       | J/1<br>eme |
|                                  |                       |             |              |                 |                                        | Γ          |
| Add'l Information:               |                       |             | A            | description of  | the function                           |            |
|                                  |                       |             | key          | rs can be found | I on page 4-46.                        |            |
| F5-Retrieve F6 Messag            | <del>es</del> F7-Outo | F8-EJUD     | F10-CJUD     | F24-Previou     | s Menu                                 |            |
| Crin                             | inal Histo            | rv Records  | s - MJUD s   | screen          |                                        |            |

The fields in the MJUD screen above (except *Add'l Information:*) are described in the table on the following page. The scan line numbers are not shown on this screen, but are included in the table to assist you when reviewing CHR responses. The *Add'l Information:* field is used to add information for scan lines that are not available on the screen. If this field is used, a period is required at the end.

Press **ENTER** to submit the entry to CHR. A response from MSP will be sent to your printer indicating if the entry was accepted or rejected. This response does **not** update the Register of Actions for the case. See page 4-65 for further information regarding a "Reject Error Response Message" from MSP.

| Criminal History Records - MJUD Screen Fields |                                                                                                    |                                                                                                    |                                           |                                                    |  |  |
|-----------------------------------------------|----------------------------------------------------------------------------------------------------|----------------------------------------------------------------------------------------------------|-------------------------------------------|----------------------------------------------------|--|--|
| Field<br>Name                                 | Field Name Translation (in bold) and<br>Information needed                                                                                                    | Format                                                                                               |                                           |                                                    |  |  |
| Type of Entry:                                | Modify Judicial Disposition                                                                                                    | MJUD (field is populated by JIS)                                                                     |                                           |                                                    |  |  |
| JUDORI: (53)                                  | Court ORI Number<br>Originating agency                                                                                                    | MI630995J (field is populated<br>by JIS)                                                             |                                           |                                                    |  |  |
| CIRORI: (235)                                 | <b>Circuit Court ORI Number</b><br>If <i>CDC:</i> code BOC is used, this field identifies the circuit court to which the case is bound over.                                                                                                    | MI630223J                                                                                            |                                           |                                                    |  |  |
| CTD: (221)                                    | Court Transaction Date<br>Date of Conviction or Dismissal                                                                                                    | 20070511                                                                                             |                                           |                                                    |  |  |
| CFN: (54)                                     | Court File Number<br>Court Case Number                                                                                                    | 07-1234                                                                                              |                                           |                                                    |  |  |
| NAA: (199)                                    | Name at Arrest<br>Name of defendant at time of arrest                                                                                                    | ne at Arrest<br>ne of defendant at time of arrest SMITH/JOHN/ROY/<br>SMITH/JOHN/ROY/<br>SMITH/JOHN// |                                           |                                                    |  |  |
| SID: (50)                                     | State Identification Number<br>Unique identifying number for the defendant                                                                                                    | 1234567K                                                                                             |                                           |                                                    |  |  |
| CTN: (200)                                    | <b>Criminal Tracking Number</b><br>Twelve digit number assigned by the prosecutor's office.<br>No alpha characters allowed.                                                                                                    | 630312345601                                                                                         |                                           |                                                    |  |  |
| TCN: (244)                                    | <b>Transaction Control Number</b><br>Eleven digit number generated by the police department<br>at time of arrest when Live Scan prints are done. An<br>alpha character may be at the beginning or end.                                                               | <sup>t</sup> 85434543458                                                                             |                                           |                                                    |  |  |
| OCA: (15)                                     | Police Incident Number ( <i>PIN</i> field on CAS screen =<br><i>OCA:</i> field on MJUD screen)<br>Incident number assigned by police agency. This field is<br>populated if you use MJD hop code and the <i>PIN</i> field is<br>filled in on Case Entry (CAS) screen. | 1234567890                                                                                           |                                           |                                                    |  |  |
| CCN: (209)                                    | <b>Court Charge Number</b><br>The count number for the case.                                                                                                    | 1, 2, 3, etc.<br>001, 002, 003, etc.                                                                 |                                           |                                                    |  |  |
| ORF: (222)                                    | <b>Ordinance Flag</b><br>A "YES" indicator means the local ordinance charge cor-<br>responds to a state statute                                                                                                    | BLANK or Y (Yes)                                                                                     |                                           | he local ordinance charge cor-<br>BLANK or Y (Yes) |  |  |
| GOC: (216)                                    | General Offense Character<br>A code which further describes the final offense as<br>ATTEMPTED, CONSPIRACY, or SOLICIT                                                                                                    | BLANK, A, C, or S                                                                                    | <b>2010/1</b><br><i>ECIT:</i> (<br>added. |                                                    |  |  |
| CIT: (220)                                    | <b>PACC Charge Code</b><br>The valid PACC Code for the final charge. Replace peri-<br>od in code with a slash "/"                                                                                                    | 750/81A<br>257/6251-A                                                                                | See 201<br>Announ<br>de                   |                                                    |  |  |
| CDC: (223)                                    | Court Disposition Code<br>CHR based disposition code                                                                                                    | See table on page 4-<br>Appendix F                                                                   | 50 or                                     |                                                    |  |  |
| CSR: (224)                                    | <b>Court Sentencing Remarks</b><br>Maximum of 90 characters to provide summary of sen-<br>tence imposed                                                                                                    | F/C/R \$250/PROB 12                                                                                  | 2 MO                                      |                                                    |  |  |

#### MJUD Entry Guidelines

1. The Court Charge Number *(CCN:)* is mandatory if any of the following information on the charge is to be modified: General Offense Character (*GOC:*), PACC Charge Code *(PACC:)*, Ordinance Flag (*ORF:*), Court Disposition Code *(CDC:)*, and Court Sentencing Remarks (*CSR:*).

2. An "@" symbol is used to delete the data on file for General Offense Character (*GOC:*), Ordinance Flag (*ORF:*), and Court Sentencing Remarks (*CSR*:). This will leave the data field blank.

3. New data in the Court Sentencing Remarks (*CSR:*) will replace the previous information entered for *CSR:*. There is a limit of 90 characters in this field.

4. Upon successful completion of a deferral status, report the Court Transaction Date (*CTD:*) as the current date. (See item 6 and 7 on page 4-51, EJUD Entry Guidelines, for further details on deferrals)

5. Upon a violation of deferral status, the conviction disposition date entered on the Disposition screen (DSP) in the Traffic/Criminal Subsystem is the date of the violation. However, the Court Transaction Date (*CTD:*) for CHR purposes should be the **original** disposition date entered for the deferral status with a conviction disposition code in the Court Disposition Code (*CDC:*) field. If you use the MJD hop code, the original *CTD:* date will populate the field. (See item 6 and 7 on page 4-51, EJUD Entry Guidelines, for further details on deferrals)

6. When the supervision period is violated or completed for a delayed sentenced under MCL 771.1, use the MJUD screen to either revoke the delay, dismiss the case or nolle prosequi. If the delayed sentence was revoked, enter the sentence terms in the Court Sentencing Remarks (*CSR:*) field. If the case is dismissed or nolle prosequi has been entered, remove the comments originally entered in the *CSR:* field by using the @ symbol.

The Delayed Sentence information below is from **Frequent Issues Regarding Court Disposition Reporting to MSP** distributed by the Michigan State Police, January 14, 2009:

Transmit (EJUD) the adjudication of guilt (plea taken) and any conditions of the delay such as probation and monetary assessments to MSP. The court may include in the sentencing remarks, "sentence delayed until (date)". *Do not* include any sentence terms.

When the probation period is completed, update the CCH using your **MJUD** screen enter the sentence terms in the court sentence remarks field if the delayed sentence was unsuccessful.

Refer to the SCAO chart <u>Deferred Judgment of Guilt and Delayed Sentence for Adult</u> <u>Offenders; Comparison of Processing</u> for further information.

### Examples: MJUD Entry

| Criminal History Records - MJUD                                            | Print                        |
|----------------------------------------------------------------------------|------------------------------|
| Type of Entry: <u>MJUD</u>                                                 |                              |
| JUDORI: <u>MI630995J</u> CIRORI: CTD: <u>20070123</u> CFN: <u>07-0004</u>  | 2010/1 Release: FCIT:        |
| NAA: SID: <u>78944432</u>                                                  | (246:) field added. Used for |
| CTN: <u>630722333444</u> TCN: <u>98744432567</u> OCA: <u>07-0033</u>       | enhanced PACC Code. See      |
|                                                                            | 2010/1 Release               |
| CCN: <u>001</u> ORF: _ GOC: _ CIT: <u>750/390</u> CDC: <u>GTY</u>          | Announcement for details.    |
| CSR: <u>F/C/R \$504/PROB 12 MO; PROB VIOL 5/16/07, NEW SENT: COMMITTED</u> | TO JAIL                      |
| FOR 30 DAYS                                                                |                              |
|                                                                            |                              |
|                                                                            |                              |
| In this axample the CSP; field is being modified. If possib                |                              |
| include the original sentence, followed by a reason for modificat          | ion date                     |
| and new sentence. The MJD hop code was used to access the                  | MIUD                         |
| screen. Since the Case Entry (CAS) screen had CTN and SID fie              | lds popu-                    |
| lated, the NAA: field was left blank on the MJUD screen. If need           | ded, you                     |
| can add the name in the NAA: field (LAST/FIRST/MIDDLE/) and s              | ubmit the                    |
| Add'l Information: modified judgment to CHR with the SID.                  |                              |
|                                                                            |                              |
|                                                                            |                              |
| F6-Dsp/Prt                                                                 | J                            |
| F5-Retrieve F6-Messages F7-Outq F8-EJUD F10-CJUD F24-Previous Menu         |                              |

MJUD entry using the Criminal Tracking Number (CTN:) and State Identification Number (SID:)

| J                    | UDORI:                                  | <u>MI630995J</u>                             | CIRORI:                                           |                                    | CTD:                                  | 20070522                    | CFN:           | <u>06-9876</u> | 3 |
|----------------------|-----------------------------------------|----------------------------------------------|---------------------------------------------------|------------------------------------|---------------------------------------|-----------------------------|----------------|----------------|---|
| C                    | TN: <u>398</u>                          | 3092389401                                   | TCN:                                              |                                    | _ SID:<br>OCA:                        | <u>93849298</u><br>06-23221 |                |                |   |
| С                    | CN: <u>00</u> :                         | <u>1</u> ORF: <u>@</u>                       | GOC: _                                            | CIT:                               | 257/6251-                             | A                           | CDC: <u>BC</u> | <u> 00</u>     |   |
| C                    | :SR:                                    |                                              |                                                   |                                    |                                       |                             |                |                |   |
|                      |                                         |                                              |                                                   |                                    |                                       |                             |                |                |   |
|                      |                                         |                                              |                                                   |                                    |                                       |                             |                |                |   |
| The                  | "@" syı                                 | mbol may be                                  | used to rem                                       | ove data                           | entered                               |                             |                |                |   |
| The<br>in the        | "@" syı<br>Genera                       | mbol may be<br>I Offense Cha                 | used to rem<br>aracter (GOC                       | ove data<br>C:), Ordin             | entered                               |                             |                |                |   |
| The<br>in the<br>(OF | "@" syi<br>Genera<br>R <i>F:)</i> and   | mbol may be<br>I Offense Cha<br>Court Senter | used to rem<br>aracter <i>(GOC</i><br>acing Remar | iove data<br>C:), Ordin<br>ks (CSR | entered<br>ance Flag<br>:) fields.    |                             |                |                |   |
| The<br>in the<br>(Of | "@" syi<br>9 Genera<br>R <i>F:)</i> and | mbol may be<br>I Offense Cha<br>Court Senter | used to rem<br>aracter <i>(GOC</i><br>acing Remar | iove data<br>C:), Ordir<br>ks (CSR | a entered<br>hance Flag<br>:) fields. |                             |                |                |   |
| The<br>in the<br>(Of | "@" syı<br>e Genera<br>₹ <i>F:)</i> and | mbol may be<br>I Offense Cha<br>Court Senter | used to rem<br>aracter <i>(GOC</i><br>acing Remar | iove data<br>C:), Ordir<br>ks (CSR | a entered<br>hance Flag<br>:) fields. |                             |                |                |   |

MJUD entry - removing data in Ordinance Flag (ORF:) field

#### **MJUD Entry examples, continued**

|       | JUDORI: MI      | 630995J   | CIRORI: |                 | CTD:                  | 20070329                | CEN: 0         | 7-0069           |
|-------|-----------------|-----------|---------|-----------------|-----------------------|-------------------------|----------------|------------------|
|       | NAA: WILSO      | N/RONALD/ | REAGAN/ |                 | SID:                  | 63449398                | <u> </u>       |                  |
|       | CTN: 22209      | 3389238   | TCN:    |                 | OCA:                  | <u>07-1344-11</u>       |                |                  |
|       | CCN: <u>001</u> | ORF: _    | GOC: _  | CIT: <u>333</u> | /17766B               | C                       | DC: <u>DMD</u> |                  |
|       | USR:            |           |         |                 |                       |                         | 1              |                  |
|       |                 |           |         |                 |                       |                         |                |                  |
|       |                 |           | S       | uccessful       | completio             | on of a defer           | ral status     | resulting in     |
|       |                 |           |         | field. The      | ne cnarg<br>e Court E | je. Enter Disposition E | ate (CTD       | :) is the date o |
|       |                 |           | the     | dismissal       | by the co             | ourt. See ite           | m 6 and 7      | on page 4-51,    |
|       |                 |           | E       | JOD Entry       | Guideilh              | es, for furthe          | er details (   | on deferrais.    |
|       | l Informati     | on:       |         |                 |                       |                         |                |                  |
| Add ' |                 |           |         |                 |                       |                         |                |                  |

MJUD entry - changing deferred disposition to a dismissed disposition

# **CHR - Cancel Judgments (CJUD)**

Use the Criminal History Records - CJUD screen to cancel the judicial portion of a previously recorded disposition to Michigan State Police Central Records. Court cancellation of a judicial record is limited to the purpose of correction of data entered. Every effort must be made to re-enter the correct information as soon as possible after the delete process.

Access the Criminal History Records - CJUD screen as follows:

- On the SOS & LEIN Selection Menu, type 9 (CHR Entry) or CJUD in the *Option:* field. Press ENTER.
- Press F10-CJUD on the EJUD screen.

- OR -

 In the Traffic/Criminal or Probation subsystem, type CJD on the hop line in the NXT field, the case number in the CASE field, and the count number in the COUNT field. If you are not count specific, the CCN: field on the CJUD screen will be populated with 001. Press ENTER. Many fields on the CJUD screen will be populated and in the correct format for submission to CHR.

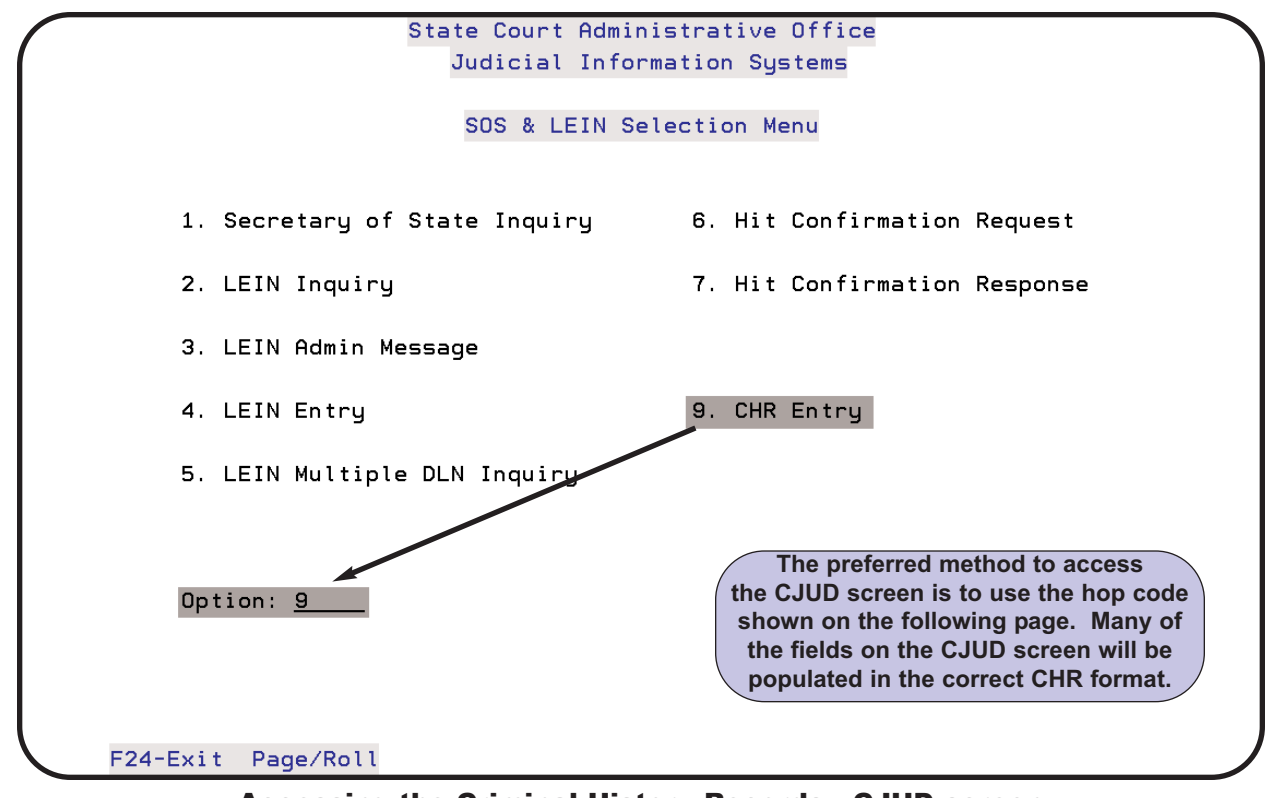

Accessing the Criminal History Records - CJUD screen from the SOS & LEIN Selection Menu

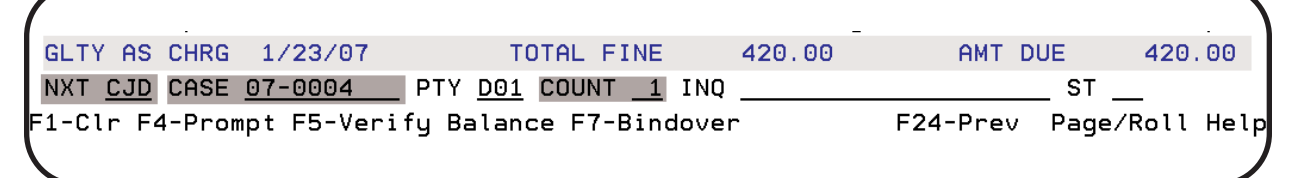

Using Hop code CJD from Traffic/Criminal Disposition (DSP) screen

|                                                       | Criminal Hi                                                                              | istory Recor                                                         | ds - CJUD                                 |                                  | Display                       |
|-------------------------------------------------------|------------------------------------------------------------------------------------------|----------------------------------------------------------------------|-------------------------------------------|----------------------------------|-------------------------------|
| Type of Entry: <u>CJUD</u><br>JUDORI: <u>MI630995</u> | and                                                                                      | he Type of En<br>CANCEL: field                                       | <i>try:, JUDOI</i><br>s are popu          | RI:, RSN:,<br>lated by JIS.      |                               |
| NAA:                                                  |                                                                                          | SI                                                                   | D:                                        |                                  |                               |
| CTN:                                                  | TCN:                                                                                     | 0C                                                                   | ጓ:                                        |                                  | _                             |
| RSN: <u>DRE</u> CANCEL                                | : <u>YES</u>                                                                             |                                                                      |                                           |                                  |                               |
| CCN: Blank to a                                       | For All<br>If you used the<br>field will be pop<br>different count r<br>cancel all judgn | CJD hop code<br>bulated. You m<br>number or leav<br>nents for all co | , the<br>ay change<br>e blank to<br>unts. |                                  |                               |
| Add'l Information:                                    |                                                                                          |                                                                      | A<br>key                                  | description of<br>s can be found | the function<br>on page 4-46. |
| F6-Dsp/Pr<br>F5-Retrieve <del>F6 Mess</del>           | <del>iges</del> F7-Outq                                                                  | F8-EJUD F                                                            | 9-MJUD                                    | F24-Previous                     | Menu                          |

**Criminal History Records - CJUD screen** 

The fields in the CJUD screen above (except *Add'l Information:*) are described in the table on the following page. The scan line numbers are not shown on this screen, but are included in the table to assist you when reviewing CHR responses. The *Add'l Information:* field is used to add information for scan lines that are not available on the screen. If this field is used, a period is required at the end.

Press **ENTER** to submit the entry to CHR. A response from MSP will be sent to your printer indicating if the entry was accepted or rejected. This response does **not** update the Register of Actions for the case. See page 4-65 for further information regarding a "Reject Error Response Message" from MSP.

| Criminal History Records - CJUD Screen Fields |                                                                                                    |                                                              |  |  |  |
|-----------------------------------------------|----------------------------------------------------------------------------------------------------|--------------------------------------------------------------|--|--|--|
| Field<br>Name                                 | Field Name Translation (in bold) and<br>Information needed                                                                                                    | Format                                                       |  |  |  |
| Type of Entry:                                | Cancel Judicial Disposition                                                                                                    | CJUD (field is populated by JIS)                             |  |  |  |
| JUDORI: (53)                                  | Court ORI Number<br>Originating agency                                                                                                    | MI630995J (field is populated by JIS)                        |  |  |  |
| NAA: (199)                                    | Name at Arrest<br>Name of defendant at time of arrest. Either NAA: or<br>SID: must be entered, not both.                                                                                                    | SMITH/JOHN/ROY/JR<br>SMITH/JOHN/ROY/<br>SMITH/JOHN//         |  |  |  |
| SID: (50)                                     | <b>State Identification Number</b><br>Unique identifying number for the defendant. Either<br>NAA: or SID: must be entered, not both.                                                                                                    | 1234567K                                                     |  |  |  |
| CTN: (200)                                    | <b>Criminal Tracking Number</b><br>Twelve digit number assigned by the prosecutor's office.<br>No alpha characters allowed.                                                                                                    | 630312345601                                                 |  |  |  |
| TCN: (244)                                    | <b>Transaction Control Number</b><br>Eleven digit number generated by the police department<br>at time of arrest when Live Scan prints are done. An<br>alpha character may be at the beginning or end.                                                               | 85434543458                                                  |  |  |  |
| OCA: (15)                                     | Police Incident Number ( <i>PIN</i> field on CAS screen =<br><i>OCA:</i> field on CJUD screen)<br>Incident number assigned by police agency. This field is<br>populated if you use CJD hop code and the <i>PIN</i> field is<br>filled in on Case Entry (CAS) screen. | 1234567890                                                   |  |  |  |
| RSN: (201)                                    | <b>Reason</b><br>Reason code for the cancellation. The only valid reason<br>is Delete and Re-enter.                                                                                                    | DRE (field is populated by JIS)                              |  |  |  |
| CANCEL: (26)                                  | Cancel<br>Cancel the judgement                                                                                                    | YES (field is populated by JIS)                              |  |  |  |
| CCN: (209)                                    | Court Charge Number<br>The count number for the case or leave blank for all<br>counts                                                                                                    | 1, 2, 3, etc.<br>001, 002, 003, etc.<br>BLANK FOR ALL COUNTS |  |  |  |

#### **CJUD Entry Guidelines**

1. By entering **YES** in the *CANCEL:* field (field is populated by JIS), the entire judicial segment for the Court Charge Number (*CCN:*) chosen is deleted. If the *CCN:* field is left blank, judicial segments for all counts will be deleted.

2. Only judicial records entered by the court may be cancelled by the court.

3. Each transaction must have the "Delete and Re-enter" reason code **DRE** in the *RSN:* field. This field is populated by JIS when the CJUD screen is accessed.

4. Disposition reporting for MCL 600.1076, Drug Treatment Court, must be submitted manually to MSP for entry on the Criminal History Record. The Order of Probation, DC243, and Motion and Order for Discharge from Probation, MC245, are used for this purpose. This cannot be entered electronically at the present time.

5. If an order is entered setting aside a conviction, submit a paper copy of the court order (MC228, Order on Application to Set Aside Conviction) to MSP. This cannot be entered electronically at the present time.

6. It is recommended that the court cancel a judicial record having a disposition of bench warrant issued (BWI) when the subject is apprehended and scheduled for court. After sentencing, the appropriate Court Disposition Code *(CDC:)* can be re-entered using the EJUD screen.

| Criminal History Re                              | cords - CJUD Display                                            |
|--------------------------------------------------|-----------------------------------------------------------------|
| Type of Entry: <u>CJUD</u>                       |                                                                 |
| JUDORI: <u>M1630995J</u>                         |                                                                 |
| NAA: ADAMS/JOHN/QUINCY/                          | SID:                                                            |
| CTN: <u>213439489843</u> TCN: <u>38439439284</u> | OCA: <u>07-1322</u>                                             |
| RSN: <u>DRE</u> CANCEL: <u>YES</u>               |                                                                 |
| CCN: <u>001</u> Blank for All                    |                                                                 |
|                                                  |                                                                 |
|                                                  |                                                                 |
|                                                  |                                                                 |
| Add'l Information:                               | A description of the function<br>keys can be found on page 4-46 |
| F6-Dsp/Prt                                       |                                                                 |

**Cancel Judicial Disposition (CJUD) entry** 

# **CHR - Reject Error Response Messages**

In some instances when transmitting an EJUD, MJUD or CJUD you may receive a "Reject Error Response Message" from the Michigan State Police (MSP). If you are not able to determine a resolution to the error, you can contact MSP for assistance.

When contacting MSP for resolution, send an email to MSP-CourtRej@michigan.gov and include the complete "Reject Error Response Message" along with the following information:

- Defendant name
- Date of birth
- Criminal Tracking Number (CTN)
- Transaction Control Number (TCN)/Police Incident Number (OCA)

If email is not available, fax the error response message to 517-322-6288, Attention: Electronic Reject Resolution. Include a cover sheet with your name, phone and fax number.

# **Sex Offender Registration**

The Michigan Sex Offender Registry (SOR) is a database containing the names, addresses, and listed offense information of all persons in Michigan convicted of certain sexual offenses. The complete SOR is **only available for law enforcement pur-poses.** 

The ability to enter or modify SOR records via LEIN was disabled by the Michigan State Police (MSP) in November 2007 and replaced by a new SOR system through the MiCJIN portal. Contact MSP for further details.

# **Public Sex Offender Registry**

Similar to the SOR, the Public Sex Offender Registry (PSOR) is a **database available to the public** containing the names, addresses and listed offense information of persons in Michigan convicted of certain sexual offenses after October 1, 1995, or under the supervision of the Michigan Department of Corrections for a listed offense on October 1, 1995. In 1999, as a result of Public Act 85, the PSOR became available online at http://www.mipsor.state.mi.us/, allowing for searches by zip code or name and approximate age to identify registered sex offenders.

# **Sex Crimes that Qualify for Registration**

See MCL 28.722 for listed offenses that require registration. If the defendant is convicted under a local ordinance, the court must determine which of the listed offenses under MCL 28.722 substantially corresponds to the local ordinance and enter that offense and PACC code.

# LEIN TAC SELECTION

This chapter will describe how the Terminal Agency Coordinator (TAC) will certify LEIN Operators, validate warrants, and obtain a history log of criminal history inquiries.

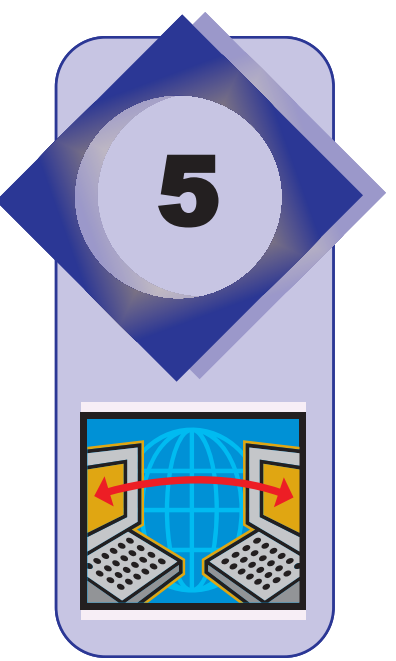

# **Accessing the LEIN TAC Selection Menu**

The three ways to access the LEIN TAC Selection Menu are:

- On the **District Court System** menu type option **5** (**SOS/LEIN**) in the *Option:* field. Press **ENTER**. (*EXAMPLE 1*)
- On the hop line from any screen, type **SOS** in the *NXT* field and press **ENTER** (*EXAMPLE 2*). The **SOS & LEIN Selection Menu** on the following page will display.
- An option on a "personalized" menu.

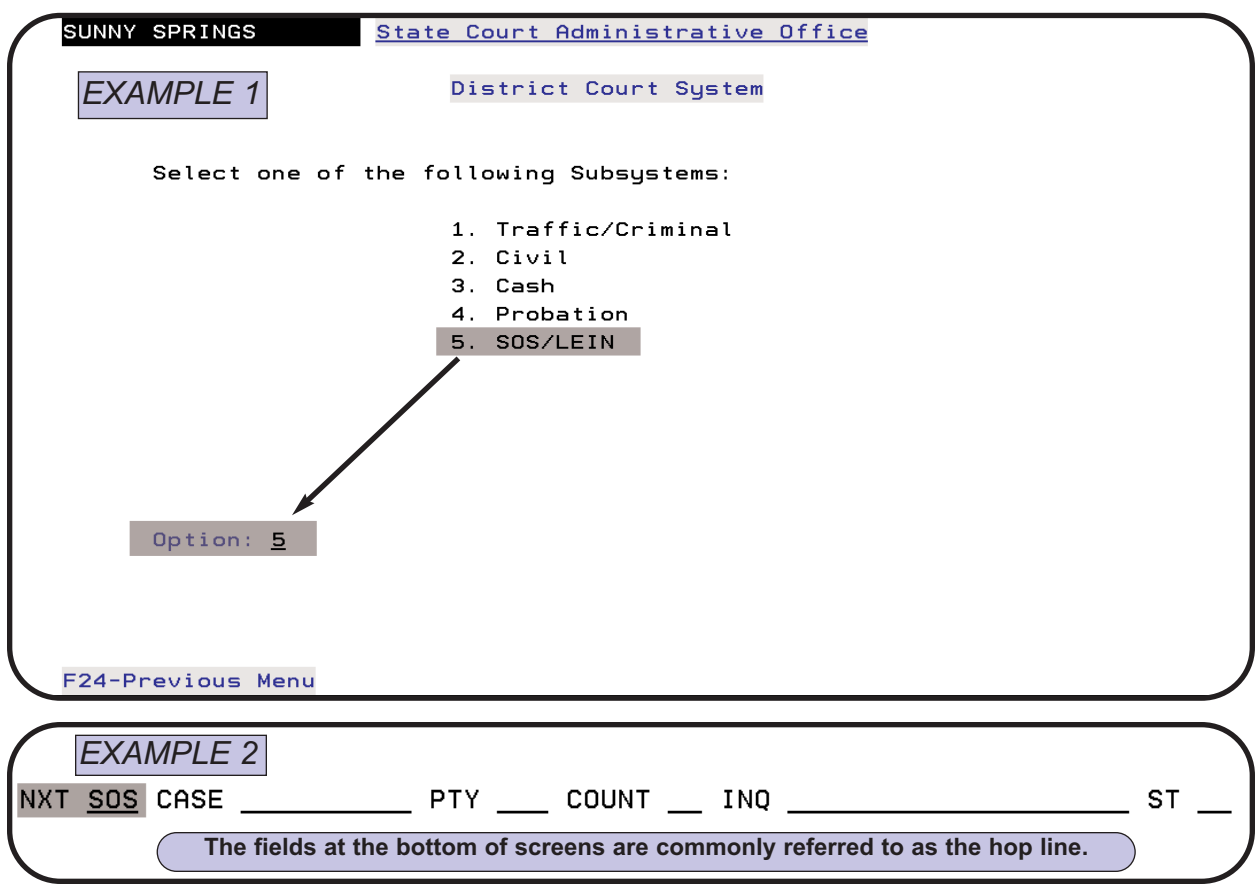

| State Court Admi<br>Judicial Info | nistrative Office<br>prmation Systems                          |
|-----------------------------------|----------------------------------------------------------------|
| SOS & LEIN S                      | Selection Menu                                                 |
| 1. Secretary of State Inquiry     | 6. Hit Confirmation Request                                    |
| 2. LEIN Inquiry                   | 7. Hit Confirmation Response                                   |
| 3. LEIN Admin Message             |                                                                |
| 4. LEIN Entry                     | 9. CHR Entry                                                   |
| 5. LEIN Multiple DLN Inquiry      |                                                                |
| Option:                           | se the Page/Roll keys to move<br>back and forth between menus. |
| F24-Exit Page/Roll                |                                                                |

**SOS & LEIN Selection Menu** 

Once you are on the **SOS & LEIN Selection Menu**, press **Page/Roll** to display the **LEIN TAC Selection Menu**.

|              | State Court Administrative Office<br>Judicial Information Systems                                                                               |
|--------------|----------------------------------------------------------------------------------------------------|
|              | LEIN TAC Selection Menu                                                                                                    |
| 1. LEIN      | Operator Certification<br>and Warrant Validation Notification                                                                                   |
| 2. QLOG      | Format                                                                                                    |
| 3. Dist      | rict Court Warrant Validation Reports<br>for ORI <u>MI630995J</u><br>_ Alpha by NAM<br>_ Numeric by DKT<br>_ Numeric by OCA<br>_ Numeric by OCA |
| Option:      |                                                                                                    |
| F24-Exit Pag | ge/Roll                                                                                                    |

**LEIN TAC Selection Menu** 

# Function Keys: LEIN Certification Registration, Warrant Validation, and QLOG Format screens

| Function Key         | Description                                                                                 |
|----------------------|---------------------------------------------------------------------------------------------|
| F5-Retrieve          | Retrieve information from last request if you have not left the screen                      |
| F6-Dsp/Prt           | Go to Display Messager coroon when you have a MW (mes-<br>sage waiting) at bottom or coroon |
| F7-Outq              | Display the Work with Gere page 2-4 creen and determine the status of responses             |
| F8-Validate Warrants | Go to the LEIN - Warrant Validation screen                                                  |
| F9-Certify           | Send on-line validation to LEIN                                                             |
| F12-Line #'s         | Convert literal field names to scan line numbers                                            |
| F24-Previous Menu    | Return to the LEIN TAC Selection Menu                                                       |

# **LEIN Operator Certification (CER)**

If you are the Terminal Agency Coordinator (TAC), you can add or delete a certified operator or inquire about a certified operator. Further information on operator certification can be found in Section 1.18 of the LEIN Operations Manual.

October 2009: Changed to Section 1.14.

• On the LEIN TAC Selection Menu, type 1 (LEIN Operator Certification and Warrant Validation Notification) or CER in the *Option:* field. Press ENTER.

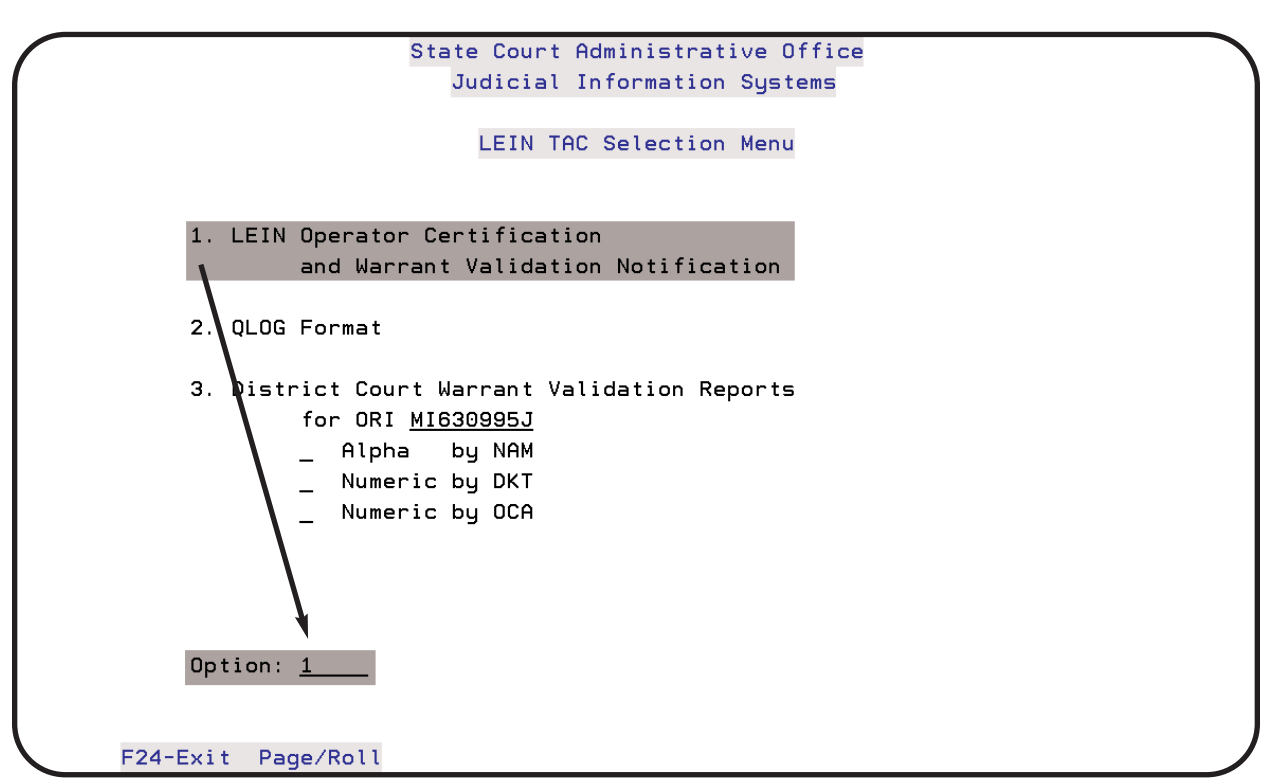

Accessing LEIN - Certification Registration screen from the LEIN TAC Selection Menu

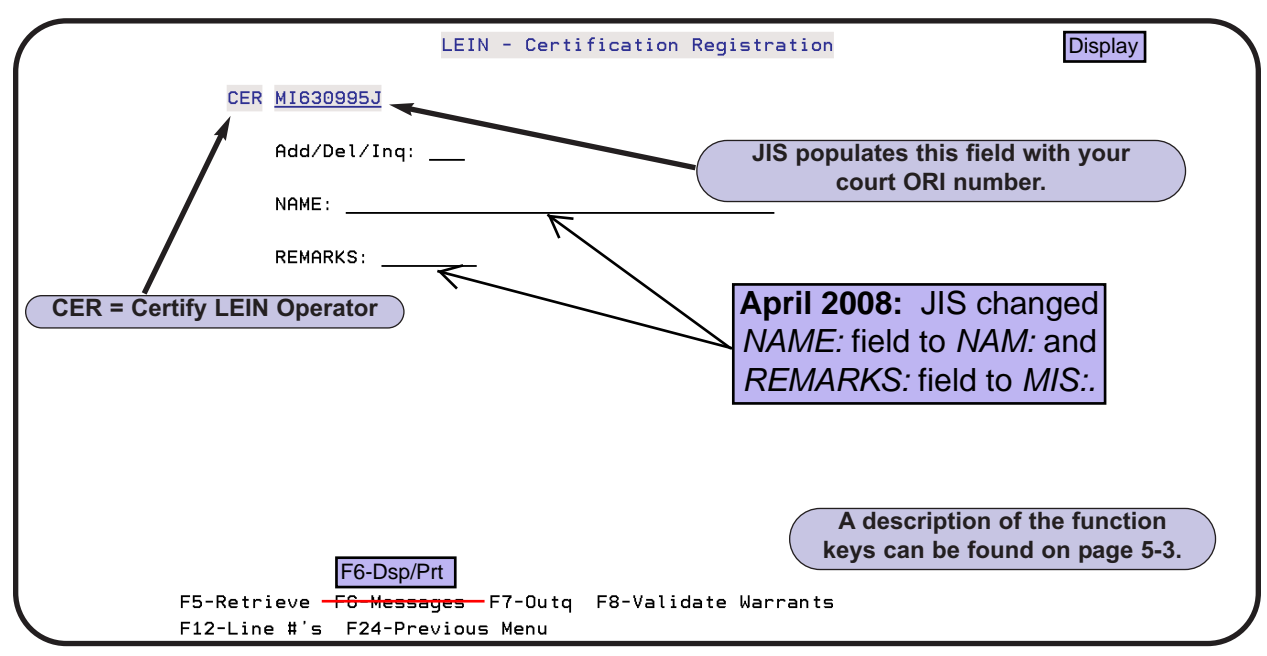

**LEIN - Certification Registration screen** 

You have three options on the LEIN Certification Registration screen. These are entered in the *Add/Del/Ing:* field.

- · ADD Add a new certified operator
- **DEL** Delete a certified operator
- INQ Inquire about a certified operator or all certified operators

An example of adding an operator is given below. Three slashes (/) are required in the *NAM:* field. Press **ENTER** to send to LEIN.

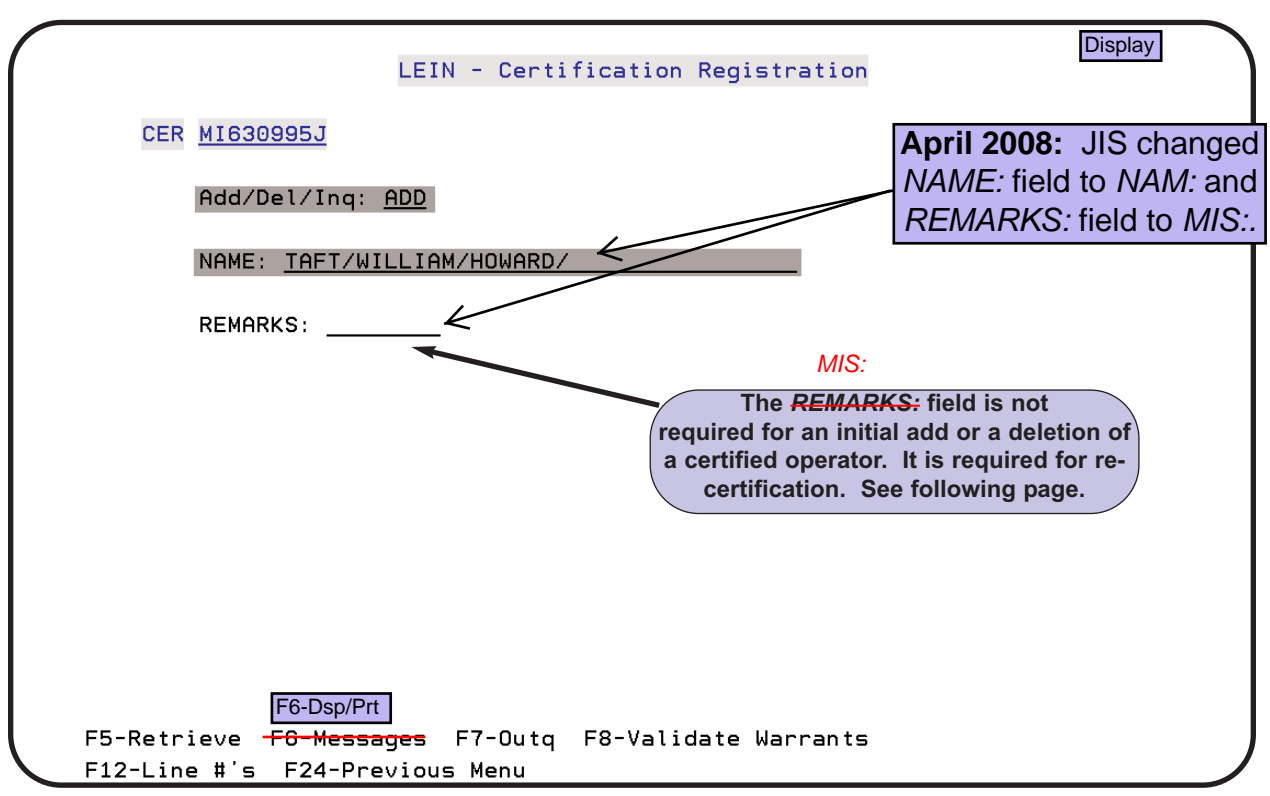

Adding a new certified LEIN operator

# **Inquiry on All Certified LEIN Operators**

Besides doing an individual inquiry, the Terminal Agency Coordinator can do an inquiry and receive a response containing all the certified users in the court.

- Type INQ in the Add/Del/Inq: field
- Type III (three slashes) only in the NAM: field
- Press ENTER

## **Re-certification of LEIN Operators**

LEIN requires that operators be re-certified every two years. When re-certifying a LEIN operator, go to the LEIN - Certification Registration screen and proceed as follows. An example is given below.

- Type **ADD** in the *Add/Del/Inq:* field
- Type the operator's name in the NAM: field. Three slashes (/) are required.
- Type **REAFFIRM** in the *MIS:* field
- Press ENTER

**NOTE:** If you are re-certifying **ALL** LEIN Operators at once, take the same steps above, but leave the *NAM:* field blank.

| $\bigcap$ | LEIN - Certification Registration                                                                 |
|-----------|---------------------------------------------------------------------------------------------------|
|           | CER <u>MI630995J</u>                                                                              |
|           | Add/Del/Inq: <u>ADD</u>                                                                           |
|           | NAME: TAFT/WILLIAM/HOWARD/                                                                        |
|           | REMARKS: REAFFIRM                                                                                 |
|           | April 2008: JIS changed<br>NAME: field to NAM: and<br>DEMARKS: field to MIS:                      |
|           | REMARKS. Held to MIS                                                                              |
|           |                                                                                                   |
|           | A description of the function                                                                     |
|           | F6-Dsp/Prt                                                                                        |
|           | F5-Retrieve <del>F6-Messages</del> F7-Outq F8-Validate Warrants<br>F12-Line #'s F24-Previous Menu |

**Re-certifying a LEIN operator on the LEIN - Certification Registration screen** 

# **History Log of CHR Inquiries (QLOG)**

The QLOG Format screen is used to get a history of the number or type of requests for criminal histories made by your court. This log is used by LEIN auditors and the court Terminal Agency Coordinator to monitor the kinds of requests being made.

• On the LEIN TAC Selection Menu, type 2 (QLOG Format) or QLOG in the *Option:* field. Press ENTER.

| State Court Administrative Office<br>Judicial Information Systems<br>LEIN TAC Selection Menu                                                               |  |
|----------------------------------------------------------------------------------------------------|--|
| 1. LEIN Operator Certification<br>and Warrant Validation Notification                                                                                      |  |
| <pre>2. QLOG Format 3. District Court Warrant Validation Reports for ORI <u>MI630995J</u> _ Alpha by NAM _ Numeric by DKT _ Numeric by OCA Option: 2</pre> |  |
| F24-Exit Page/Roll                                                                                                    |  |

Accessing the QLOG Format screen from the LEIN TAC Selection Menu

An example of a QLOG inquiry for August 1, 2007 is given below. The required fields are shaded. The beginning date must be within the last 90 days. Press **ENTER** to submit the QLOG inquiry to LEIN.

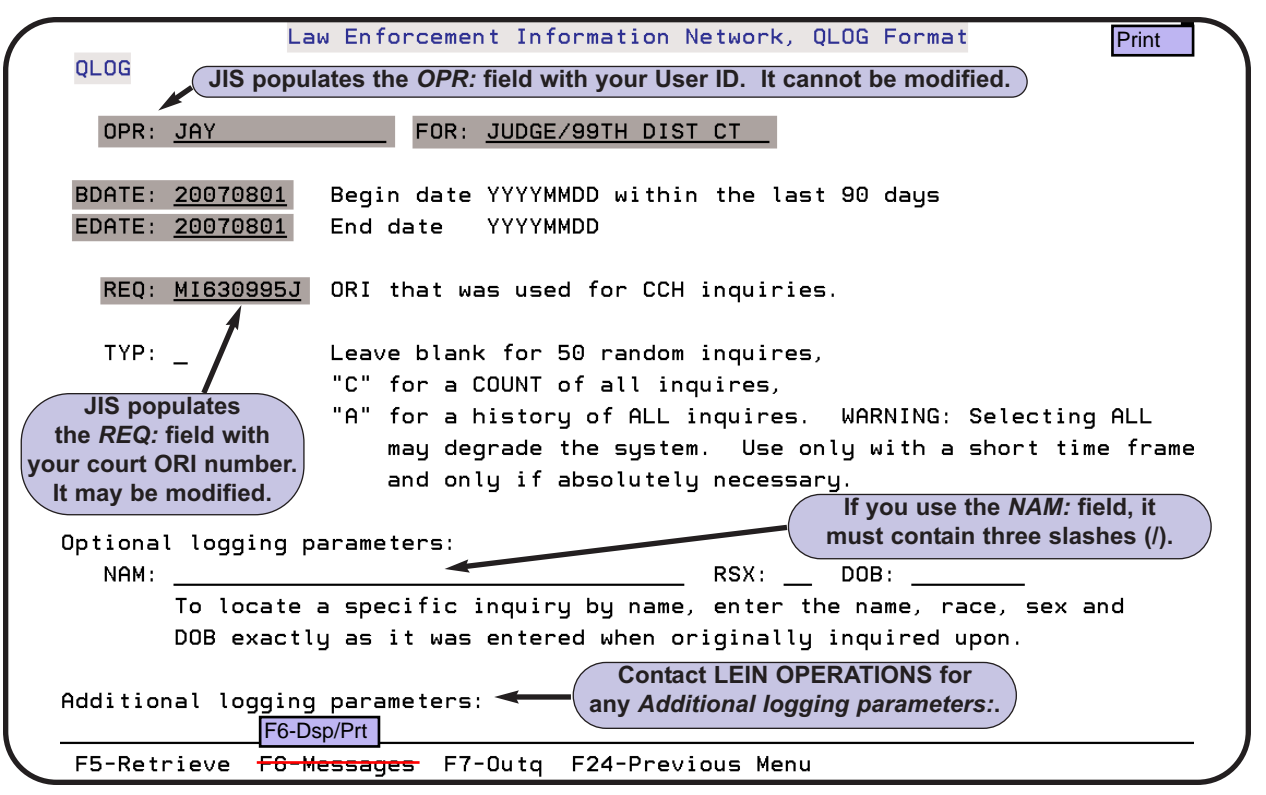

**QLOG Format screen - required fields are shaded**
## **On-line Warrant Validations (VLN)**

Courts that enter their own warrants into LEIN/NCIC are required to validate these warrants monthly.

1. An Administrative Message is sent by JIS to the court on the Tuesday between the 11th and 17th of each month informing the court that a file containing their warrants is available. The validation month is three months prior to the current month. An example of the message sent by JIS is given below.

A MI630995J MI130035J FROM: State Court Admin Office, JIS-OPERATIONS TO: WARRANTS DEPT, 10TH JUDICIAL DISTRICT REF: MONTHLY WARRANT VALIDATION FILE AFTER 8:15 AM TOMORROW, A FILE CONTAINING ALL OF YOUR COURTS ACTIVE WARRANTS WILL BE AVAILABLE ON YOUR LOCAL COMPUTER SYSTEM. AT THAT TIME PLEASE REQUEST FROM PAGE 2 OF THE LEIN MENU 3. District Court Warrant Validation Reports AUTH: GREG CAILLOUETTE, JIS OPERATIONS

#### JIS Administrative Message to Courts - Warrant File available

2. On the LEIN TAC Selection Menu, type an **X** next to the report format (*Alpha by NAM*, *Numeric by DKT*, or *Numeric by OCA*) you want generated. Type **3** in the *Option:* field and press **ENTER**. See the example below.

| State Court Admin<br>Judicial Info<br>LEIN TAC Se                                                                             | nistrative Office<br>rmation Systems<br>lection Menu                                                                                                    |
|----------------------------------------------------------------------------------------------------|----------------------------------------------------------------------------------------------------|
| <ol> <li>LEIN Operator Certification<br/>and Warrant Validation No</li> <li>QLOG Format</li> </ol>                            | otification                                                                                                    |
| 3. District Court Warrant Valida<br>for ORI <u>MI630995J</u><br><u>X</u> Alpha by NAM<br>_ Numeric by DKT<br>_ Numeric by OCA | tion Reports<br>Alpha by NAM = Data on reports are in<br>order by name of defendant.                                                                                                    |
| Option: <u>3</u>                                                                                                    | Numeric by DKT = Data on reports are in<br>order by case number.<br>Numeric by OCA = Data on reports are in<br>order by police incident number. OCA comes<br>from <i>PIN</i> field on CAS Entry (CAS) screen. |
| F24-Exit Page/Roll                                                                                                    |                                                                                                    |

Request Warrant Validation Reports with an X next to report format and option 3

After making the report request, the four sets of reports listed below will be available in the court defined output queue to print. Use these lists to verify the warrants for the court.

\_

| Warrants - All                                 | <u>User Data</u><br>ALL WARNTS                        |
|------------------------------------------------|-------------------------------------------------------|
| Warrants - Month Only                          | AUG WARNTS (i.e. August Warrants)                     |
| Injunctive Orders - All                        | ALL INJORD                                            |
| Injunctive Orders - Month Only                 | AUG INJORD                                            |
| Errors - All                                   | ALL ERRORS                                            |
| Errors - Month Only                            | AUG ERRORS                                            |
| Reverse Check - All                            | ALL REVCHK                                            |
| Reverse Check - Month Only                     | AUG REVCHK                                            |
| (For the Reverse Check, JIS searches the JIS s | system for cases in WARRANT status for which there is |
| no warrant entered in LEIN/NCIC. Names that of | do not match will appear on this report.)             |

3. The last step in the warrant certification process is the actual on-line validation. Press **F8-Validate Warrants** on the LEIN - Certification Registration screen to display the LEIN - Warrant Validation Screen.

|                                                                   | Display |
|-------------------------------------------------------------------|---------|
| LEIN - Certification Registration                                 |         |
| CER <u>MI630995J</u>                                              |         |
| Add/Del/Inq:                                                      |         |
| NAME:                                                             |         |
| REMARKS:                                                          |         |
|                                                                   |         |
|                                                                   |         |
|                                                                   |         |
|                                                                   |         |
|                                                                   |         |
| F6-Dsp/Prt                                                        |         |
| F5-Retrieve <mark>F6-Messages</mark> F7-Outq F8-Validate Warrants |         |
| F12-Line #'s F24-Previous Menu                                    |         |

Press F8-Validate Warrants to access the LEIN - Warrant Validation Screen

On the LEIN - Warrant Validation Screen enter the date of the warrants (YYYYMMDD) that are being certified in the *DOW:* field. The day will always be the first day of the certification month. In the example below, August 2007 warrants are being validated. Press **F9-Certify** to submit the validation to LEIN.

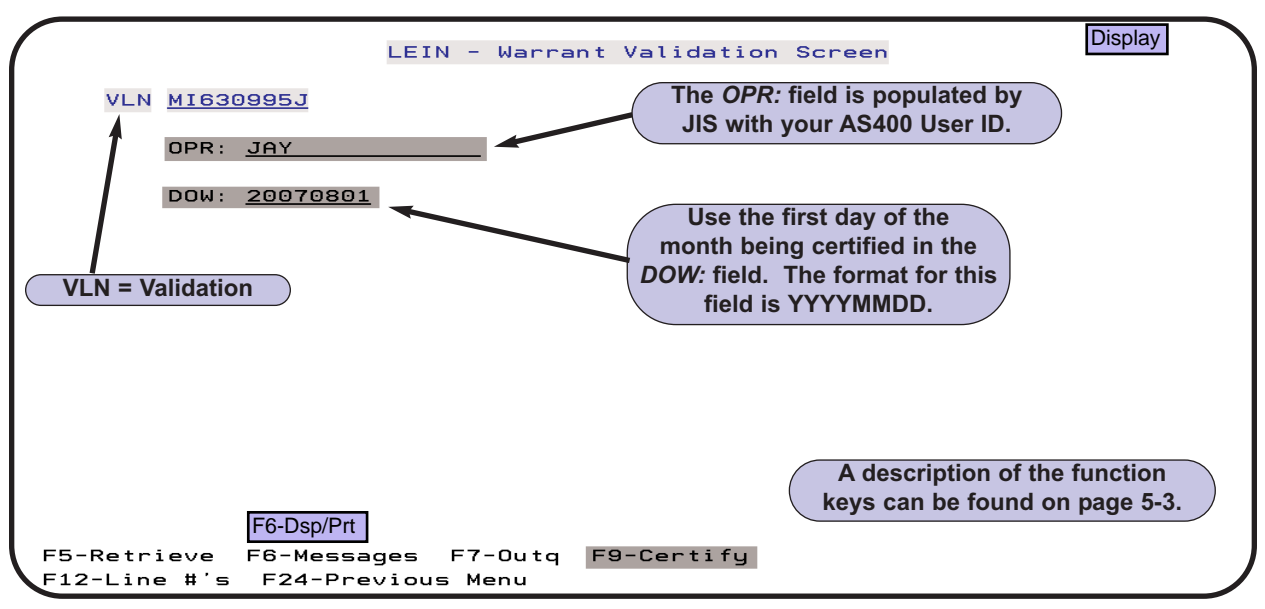

Press F9-Certify to submit warrant validation

A successful validation entry in November 2007 to validate August 2007 warrants would generate replies from LEIN similar to what is shown below.

/4021195s36624 A LEIN 37423 3855 11/26/07 0953 LEGACY. MI630995J

RECORD VALIDATION ENTERED ORI:MI630995J, MONTH:08

/4021195S00008 мI630995J

1083 NOVEMBER RECORDS FOUND FOR ORI/MI630995J. BATCH VALIDATION IS BEING PROCESSED.

LEIN response to successful Warrant Validation (VLN) entry

## **APPENDICES**

These appendices are referenced throughout the SOS & LEIN User Guide. You may find it helpful to print some or all of these appendices.

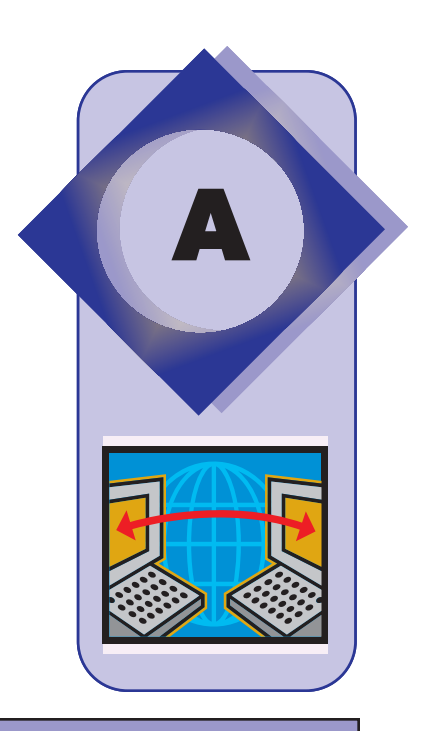

| Appendices for SOS & LEIN User Guide |      |                                                                                                    |                                                                                                    |
|--------------------------------------|------|----------------------------------------------------------------------------------------------------|----------------------------------------------------------------------------------------------------|
| Appendix                             | Page | Description                                                                                                    | December 2011:<br>JIS added                                                                                                    |
| A                                    | A-2  | Race CodesRSX: (2:)EthnicityETN: (100:)Sex CodesRSX: (2:)State Code AbbreviationsSTA: (10:)                                                                                                    | Additional Offense<br>( <i>ADO</i> : or 95:),<br>Ethnicity ( <i>ETN</i> : or<br>100:) and<br>Extradition                                                              |
| В                                    | A-3  | Entry Type ENT: (14:)<br>Pickup Code PKU: (22:)<br>Caution Indicator CAU: (44:)<br>Miscellaneous Identifying Number MNU: (40:)                                                                                       | Limitation ( <i>EXL</i> : or<br>24:) fields to the<br>LEIN Entries<br>screen. The <i>ADO</i> :<br>and <i>ETN</i> : fields<br>were not activated<br>for use by LEIN at |
| С                                    | A-4  | Hair Color HAI: (5:)Extradition Limitations EXL: (24:)Eye Color EYE: (6:)Additional Offense ADO: (95:)Skin Tone SKN: (59:)Additional Offense ADO: (95:)Blood Type Codes BLT: (61:)Extradition Limitations EXL: (24:) | time of User Guide<br>publication. See<br>page 4-14.                                                                                                    |
| D                                    | A-5  | Secretary of State Codes SOS: (47:)                                                                                                    |                                                                                                    |
| E                                    | A-6  | Commonly Used Charge/Offense Codes OFF: (17:)                                                                                                    |                                                                                                    |
| F                                    | A-7  | CHR - Court Disposition Codes CDC: (223:)                                                                                                    | l                                                                                                    |
| G                                    | A-8  | County Codes COU: (75:)                                                                                                    | l                                                                                                    |
| Н                                    | A-9  | Partial List of Scars, Marks and Tattoos SMT: (60:)                                                                                                    | l                                                                                                    |
| I                                    | A-11 | License Plate Type LIT: (28:)                                                                                                    |                                                                                                    |
| J                                    | A-12 | Types of Searches - Inquiries                                                                                                    | l                                                                                                    |
| K                                    | A-13 | Purpose of CHR Inquiry PUR: (52:)                                                                                                    | l                                                                                                    |
| L                                    | A-14 | LEIN Scan Line/Mnemonic Chart, Numerical by Scan Line                                                                                                    |                                                                                                    |
| М                                    | A-16 | LEIN Scan Line/Mnemonic Chart, Alphabetical by Literal                                                                                                    |                                                                                                    |

#### APPENDIX A

| SOS | & L | EIN. | User | Guide | - | 2008 |
|-----|-----|------|------|-------|---|------|
|     |     |      |      |       |   |      |

|                                                      | Race Codes<br>RSX: (2:)        |    |  |  |
|------------------------------------------------------|--------------------------------|----|--|--|
| U                                                    | Unknown                        | AL |  |  |
|                                                      |                                | Ar |  |  |
| W                                                    | White (see ETN: below)         |    |  |  |
| В                                                    | Black                          | CA |  |  |
|                                                      |                                | CC |  |  |
| A                                                    | Asian/ Pacific Islander        | С  |  |  |
| 1                                                    | American Indian/ Alaskan       | DE |  |  |
|                                                      | Native                         | D  |  |  |
|                                                      | <b>Ethnicity</b>               | FL |  |  |
|                                                      |                                |    |  |  |
|                                                      |                                |    |  |  |
| the subject when the subject's                       |                                |    |  |  |
| race is White.<br>H - Subject is Hispanic or Latino. |                                |    |  |  |
| N -<br>Lati                                          | Subject is not Hispanic or not |    |  |  |
|                                                      | Sox Codoc                      |    |  |  |
|                                                      |                                |    |  |  |
|                                                      | K3A: (2:)                      |    |  |  |
| N /                                                  | Mala                           |    |  |  |
| IVI                                                  | IMale                          | M  |  |  |
| F                                                    | Female                         | M  |  |  |
|                                                      |                                | м  |  |  |
| U                                                    | Unknown                        | M  |  |  |
| N                                                    | Male referenced to a           | M  |  |  |
| 1.4                                                  | female                         | M  |  |  |
| G                                                    | Female referenced to a male    | 05 |  |  |
|                                                      | ***                            | -  |  |  |

For persons involved in a sex change process, enter separate records for **Male** and **Female**.

| State | Code Abbreviations |  |
|-------|--------------------|--|
|       | STA: (10:)         |  |

|             |                           | <b>\</b> | -7                   |
|-------------|---------------------------|----------|----------------------|
| AL          | Alabama                   | MT       | Montana              |
| AK          | AK Alaska                 |          | Nebraska             |
| AZ          | Arizona                   | NV       | Nevada               |
| AR          | Arkansas                  | NH       | New Hampshire        |
| CA          | California                | NJ       | New Jersey           |
| СО          | Colorado                  | NM       | New Mexico           |
| СТ          | Connecticut               | NY       | New York             |
| DE          | Delaware                  | NC       | North Carolina       |
| DC          | Dist. of Columbia         | ND       | North Dakota         |
| FL          | Florida                   | ОН       | Ohio                 |
| GA          | Georgia                   | ОК       | Oklahoma             |
| HI          | Hawaii                    | OR       | Oregon               |
| ID          | Idaho                     | PA       | Pennsylvania         |
| IL          | Illinois                  | RI       | Rhode Island         |
| IN          | Indiana                   | SC       | South Carolina       |
| IA          | lowa                      | SD       | South Dakota         |
| KS          | Kansas                    | TN       | Tennessee            |
| KY          | Kentucky                  | ТХ       | Texas                |
| LA          | Louisiana                 | UT       | Utah                 |
| ME          | Maine                     | VT       | Vermont              |
| MD          | Maryland                  | VA       | Virginia             |
| MA          | Massachusetts             | WA       | Washington           |
| MI Michigan |                           | WV       | West Virginia        |
| MN          | Minnesota                 | WI       | Wisconsin            |
| MS          | Mississippi               | WY       | Wyoming              |
| МО          | Missouri                  | [        |                      |
|             | Other Com                 | mon (    | odes                 |
| US          | US Government             | MX       | Mexico               |
|             | ·                         |          |                      |
| CN          | Canada                    |          |                      |
| AB          | Alberta                   | ON       | Ontario              |
| BC          | British Columbia          | PE       | Prince Edward Island |
|             | Mahitoba<br>Now Brunswick |          | Quebec               |
| NF          | New Drunswick             | NT       |                      |
| NIS         | Nova Scotia               | VT       | Vukon Territory      |
| NO.         |                           | - I I    |                      |
| ۵S          | American Samoa            | PR       | S<br>IPuerto Rico    |
| GU          | Guam                      |          | Virgin Islands       |
| CM          | N. Mariana Island         |          |                      |
|             |                           |          |                      |

| 1             | Civil Bench Warrant<br>(FTA/ FCJ)     |
|---------------|---------------------------------------|
| 2             | Misdemeanor                           |
| 3             | Felony                                |
| 4             | Felony- No Warrant                    |
| 5             | Misc. Want                            |
| 6             | Criminal Bench                        |
| 7             | Civil                                 |
| 8             | Material Witness                      |
| 9             | Missing Person                        |
| 10            | Non-Criminal Process                  |
| 11            | Injunctive Order                      |
| 12            | Mental Order                          |
| <del>13</del> | Sex Offender                          |
| 14            | Juvenile and Adult<br>Probation Order |

### Pickup Code PKU: (22:)

| 0                                | Will <b>not</b> pickup                         |
|----------------------------------|------------------------------------------------|
| 1                                | Within 25 miles                                |
| 2                                | Within 50 miles                                |
| 3                                | Within 100 miles                               |
| 4                                | Lower Peninsula                                |
| 5                                | Upper Peninsula                                |
| 6                                | Statewide                                      |
| 7                                | City Limits -<br>describe city in MIS:(41:)    |
| Effective<br>Codes of<br>to NCIC | Jun 1, 2002, Pickup<br>f 1-6 will be forwarded |
|                                  |                                                |
|                                  |                                                |

## Caution Indicator CAU: (44:)

| С | Caution (see below)                        |
|---|--------------------------------------------|
| А | Armed & Dangerous                          |
| Р | Hold for Fingerprints                      |
| F | Armed, Dangerous and<br>Protect for Prints |

#### If C is used in CAU: (44:), enter one of the 2-digit codes below. For example, CAU:C/05

| 00 | Armed & Dangerous   |
|----|---------------------|
| 05 | Violent Tendencies  |
| 10 | Martial Arts Expert |
| 15 | Explosive Expert    |
| 20 | Abuse Drugs         |
| 25 | Escape Risk         |
| 30 | Sexually Violent    |
| 50 | Heart Condition     |
| 55 | Alcoholic           |
| 60 | Allergies           |
| 65 | Epilepsy            |
| 70 | Suicidal            |
| 80 | Medication Required |
| 85 | Hemophiliac         |
| 90 | Diabetic            |
| 01 | Other               |

## Miscellaneous Identifying Number MNU: (40:)

| AF | Air Force Serial Number                                   |
|----|-----------------------------------------------------------|
| AR | Alien Registration Number                                 |
| AS | Army, National Guard, or Air National Guard Serial Number |
| CG | Coast Guard Serial Number                                 |
| MD | Mariner's Document or ID Number                           |
| MC | Marine Corps Serial Number                                |
| MP | Royal Canadian Mounted Police ID Number                   |
| NS | Naval Serial Number                                       |
| OA | Originating Agency Police or ID Number                    |
| PP | Passport Number                                           |
| PS | Port Security Card Number                                 |
| SS | Selective Service Number                                  |
| PI | State Issued Personal ID Number                           |
| VA | Veteran's Administration Claim Number                     |
| CI | Canadian Social Insurance Number                          |

| Hair | Color  |
|------|--------|
| HAI  | : (5:) |

| BLK | Black               |
|-----|---------------------|
| BLN | Blond/Strawberry    |
| BLU | Blue                |
| BRO | Brown               |
| GRY | Gray/Partially Gray |
| GRN | Green               |
| ONG | Orange              |
| PNK | Pink                |
| PLE | Purple              |
| RED | Red/Auburn          |
| SDY | Sandy               |
| WHI | White               |
| xxx | Unknown*            |

Eye Color EYE: (6:)

| BLK | Black       |
|-----|-------------|
| BLU | Blue        |
| BRO | Brown       |
| GRN | Green       |
| GRY | Gray        |
| HAZ | Hazel       |
| MAR | Maroon      |
| MUL | Multicolor* |
| PNK | Pink        |
| XXX | Unknown     |

\* If Multicolor (MUL) is entered, the eye colors should be explained in the *MIS: (41:)* field.

### Skin Tone SKN: (59:)

| ALB | Albino       |
|-----|--------------|
| BLK | Black        |
| DRK | Dark         |
| DBR | Dark Brown   |
| FAR | Fair         |
| LGT | Light        |
| LBR | Light Brown  |
| MED | Medium       |
| MBR | Medium Brown |
| OLV | Olive        |
| RUD | Ruddy        |
| SAL | Sallow       |
| YEL | Yellow       |

# \* For Bald/Balding, use **XXX** in *HAI: (5:)* field and **429** in *SMT: (60:)* field.

#### Extradition Limitations EXL: (24:) When the *EXT:* field is set to YES, a code must be entered in the *EXL:* field. MSP implemented 12/7/2011 1 - FELONY - Full extradition unless otherwise noted in the *MIS:* field 2 - FELONY - Limited extradition - see *MIS:* field (requires data in the *MIS:* field) 3 - FELONY - Extradition surrounding states only 4 - FELONY - No extradition 5 - FELONY - Extradition pending - see *MIS:* field

(requires data in the *MIS*: field) A - MISDEMEANOR - Full extradition B - MISDEMEANOR - Limited extradition - see *MIS*: field (requires data in the *MIS*: field) C - MISDEMEANOR - Extradition surrounding

C - MISDEMEANOR - Extradition surrounding states only

D - MISDEMEANOR - No extradition E - MISDEMEANOR - Pending extradition - see

*MIS:* field (requires data in the *MIS:* Field).

## Blood Type BLT: (61:)

| Code  | Blood Type  |
|-------|-------------|
| APOS  | A Positive  |
| ANEG  | A Negative  |
| AUNK  | A Unknown   |
|       |             |
| BPOS  | B Positive  |
| BNEG  | B Negative  |
| BUNK  | B Unknown   |
|       |             |
| ABPOS | AB Positive |
| ABNEG | AB Negative |
| ABUNK | AB Unknown  |
|       |             |
| OPOS  | O Positive  |
| ONEG  | O Negative  |
| OUNK  | O Unknown   |
| UNKWN | Unknown     |

## Additional Offense ADO: (95:)

Indicates to inquiring agencies in NCIC that multiple warrants for same subject from same ORI. The most serious warrant should be marked. Y - Multiple warrants exist from same ORI. N - Multiple warrants do not exist from the same ORI.

|          | Secretary of State Codes<br>SOS: (47:)                          |                |                                                   |
|----------|-----------------------------------------------------------------|----------------|---------------------------------------------------|
|          | Vehicle Records Requests                                        |                |                                                   |
| 11       | Full Registration and Title Record from Plate                   |                |                                                   |
| 11C      | Certified copy of Registration/Title Record                     |                |                                                   |
| 13       | Registration Record from Plate                                  |                |                                                   |
| 14       | Registration with fees paid information                         |                |                                                   |
| 15       | Vehicle Alpha File (all vehicles owned)                         |                |                                                   |
| 19       | Partial Plate search for passenger and commercial plates        |                |                                                   |
| 21       | Watercraft Registration information from Plate                  |                |                                                   |
| 22       | Watercraft Title information from BHN                           |                |                                                   |
| 24       | Moped Registration information from Plate or VIN                |                |                                                   |
| 25       | Owner and Snowmobile information from Plate                     |                |                                                   |
| 26       | Snowmobile information from VIN                                 |                |                                                   |
| 52       | Complete Title Record from VIN                                  |                |                                                   |
| 53       | Registration and Title information from VIN                     |                |                                                   |
| 53C      | Certified copy of Registration/Title Record                     |                |                                                   |
| 78       | Handicapper parking permit                                      |                |                                                   |
|          | Driver Services Requests                                        |                |                                                   |
| 31       | Compute and verify driver license number                        | SC = S         | obriety Court                                     |
| 32       | Clearance to issue original license                             | Restricted L   | icense Eligibility                                |
| 33       | Clearance to issue renewal license                              | (impleme       | nted 8/29/2011)                                   |
| 34       | Clearance to issue duplicate license                            |                |                                                   |
| 35       | Status of license                                               |                |                                                   |
| 35/42    | Status of license and complete driving record (unedited)        |                |                                                   |
| 35/42C   | Status of license and certified copy of complete driving record |                |                                                   |
| 35/PRIOR | Prior actions for plate confiscation                            |                |                                                   |
| 36       | Complete driving record (edited)                                |                |                                                   |
| 38       | Complete history since date specified                           |                |                                                   |
| 39       | License information                                             |                |                                                   |
| 40       | Current address                                                 | 42B = M        | IIP Deferment                                     |
| 42       | Complete driving record (unedited)                              | the same as    | s using the SOS                                   |
| 42C      | Certified copy of complete Driving record                       | Inquiry scre   | en and doing an                                   |
| 43       | History of all convictions                                      | MIP in Acce    | ess Type: or SYS                                  |
| 49       | Partial name search                                             | the Kev: field | <i>ype:</i> and <b>42;3</b> in<br>d. See page 2-2 |
| 60       | Compute Personal ID Number (PID)                                |                |                                                   |
| 62       | Clearance to issue original PID                                 |                |                                                   |
| 63       | Clearance to issue renewal PID                                  |                |                                                   |
| 64       | Clearance to issue duplicate PID                                |                |                                                   |
| 66       | Complete PID record                                             |                |                                                   |
| 69       | Partial Name Search in PID file                                 |                |                                                   |
| 71       | Current financial responsibility status                         |                |                                                   |

## Commonly Used Charge/Offense Codes OFF: (17:) See LEIN Operations Manual, Section 3.17, for a full list

| CODE | OFFENSE                                 | CODE | OFFENSE                                    |
|------|-----------------------------------------|------|--------------------------------------------|
| 0029 | Runaways, Missing Persons, Etc.         | 3605 | Indecent Exposure                          |
| 0040 | Juvenile Custody Order- FIA             | 3612 | Fail to Register as Sex Offender           |
| 0080 | * Civil Infraction - Local Ordinance    | 3806 | Child Neglect (non-payment child support)  |
| 0081 | * Civil Infraction - State Law          | 3807 | Non-payment of Alimony                     |
| 0085 | Paternity                               | 3899 | * Family Offense                           |
| 0087 | Not Guilty by Reason of Insanity        | 4004 | Prostitution                               |
| 0090 | Stalking Personal Protection            | 4103 | Liquor - Transport                         |
| 0092 | Bond - Conditional Release              | 4104 | Liquor - Possess                           |
| 0094 | Child Abuse Prev (Expiring)             | 4199 | * Liquor                                   |
| 0095 | Child Abuse Prev (Non-Expiring)         | 4803 | Making False Report                        |
| 0096 | Domestic Personal Protection            | 4899 | * Obstructing Police                       |
| 0097 | Involuntary Hospitalization Treatment   | 4901 | * Escape                                   |
| 0098 | Legally Incapacitated                   | 5005 | * Contempt of Court                        |
| 0099 | Divorce Personal Protection             | 5011 | * Parole Violation                         |
| 1102 | * Rape with (identify weapon)           | 5012 | * Probation Violation                      |
| 1212 | Carjacking - Armed                      | 5013 | Conditional Release Violation              |
| 1313 | Simple Assault                          | 5015 | * Fail to Appear                           |
| 1316 | Intimidation (includes stalking)        | 5050 | No longer accepted by NCIC - use 5015      |
| 1399 | * Assault                               | 5051 | No longer accepted by NCIC - use 5015      |
| 2202 | Burglary - Forced Entry - Residence     | 5052 | No longer accepted by NCIC - use 5015      |
| 2203 | Burglary - Forced Entry - Non-residence | 5202 | * Carrying a Concealed Weapon              |
| 2299 | * Burglary                              | 5212 | * Weapons - Possession                     |
| 2303 | Shoplifting                             | 5299 | * Weapon Offense                           |
| 2308 | Larceny from a Building                 | 5311 | * Disorderly Conduct                       |
| 2399 | * Larceny                               | 5312 | * Disturbing the Peace                     |
| 2404 | Vehicle Theft                           | 5313 | Curfew                                     |
| 2406 | Receive a Stolen Vehicle                | 5314 | Loitering                                  |
| 2499 | * Stolen Vehicle                        | 5399 | * Public Peace                             |
| 2504 | * Forgery - Passing                     | 5404 | Driving Under Influence of Liquor          |
| 2606 | Fraud - Insufficient Funds - Check      | 5405 | Moving Traffic Violation                   |
| 2699 | * Fraud                                 | 5406 | Non-Moving Traffic Violation (not parking) |
| 2799 | * Embezzle                              | 5499 | * Traffic Offense                          |
| 2899 | * Stolen Property                       | 5599 | * Health - Safety Offense                  |
| 2902 | Damage Property - Private               | 5707 | * Trespassing                              |
| 2999 | * Damage Property                       | 6101 | * Income Tax                               |
| 3512 | Heroin - Possession                     | 6202 | * Conservation - Fish                      |
| 3532 | Cocaine - Possession                    | 6204 | * Conservation - License - Stamp           |
| 3550 | Narcotic Equipment Possession           | 6299 | * Conservation                             |
| 3562 | Marijuana - Possession                  | 7399 | * Public Order Crimes                      |
| 3599 | * Dangerous Drugs                       | 8100 | Juvenile Ward - Escape from Custody        |

\* Describe offense or identify object in MIS: (41:) or OCG: (97:).

## CHR - Court Disposition Codes CDC: (223:)

Per March 2011 Court Disposition **Issues from** MSP: If the local ordinance does not correspond to a PACC code, courts can request the removal of the arrest record by reporting a Court Disposition Code of NSC, "No State PACC Code". When using NSC, the corresponding PACC code must be 111.111.

Per May 2, 2008 Court Dispositions Issues from MSP: CHR now has the ability to accept all counts with a BOC Court Disposition Code.

|      | Convictions Consid                                                                                                    | ered Pu                                    | JUIC                             |                         |                                                                                     |
|------|----------------------------------------------------------------------------------------------------|--------------------------------------------|----------------------------------|-------------------------|-------------------------------------------------------------------------------------|
| Code | Dispos                                                                                                    |                                            |                                  |                         |                                                                                     |
| BWI  | Bench Warrant Issued (Only submit one                                                                                              |                                            |                                  |                         |                                                                                     |
| GTY  | Found Guilty                                                                                                    |                                            | Г                                | ADJ = Juv               | enile Adjudicated                                                                   |
| GMI  | Found Guilty - mentally ill                                                                                                    |                                            |                                  |                         |                                                                                     |
| PLG  | Plead Guilty                                                                                                    |                                            |                                  |                         |                                                                                     |
| PMI  | Plead Guilty - mentally ill                                                                                                    |                                            |                                  |                         |                                                                                     |
| NOC  | Plead Nolo Contendere                                                                                                    |                                            |                                  |                         |                                                                                     |
|      | Non-Convictions or                                                                                                    | Non-Pu                                     | ublic                            | Imple                   | mented by CHR 2009Feb                                                               |
| вос  | Bound over to Circuit Court<br>If this code is used, enter the Circuit Co<br>field and only use a 1 in CCN: field, eve<br>count 1. | ourt ORI num<br>on if bound ov             | <del>ber in the ver charge</del> | CIROR:<br>is not        | DPM = Deferred - MIP<br>Implemented by CHR<br>2013Feb:<br>DPV = Deferred - Veterans |
| DPD  | Deferred - 7411                                                                                                    |                                            |                                  |                         | Treatment Court                                                                     |
| DPS  | Deferred - Domestic Assault                                                                                                    |                                            |                                  |                         |                                                                                     |
| DPH  | Deferred - Health Care Professional-Practicing Under the Influence                                                                 |                                            |                                  |                         |                                                                                     |
| DPK  | Deferred - Parental Kidnaping JCC = Juve                                                                                           |                                            |                                  | venile Consent Calendar |                                                                                     |
| DIS  | JDA = Juvenile Diversion Act<br>NAP = Not Authorized Petition                                                                      |                                            |                                  |                         |                                                                                     |
| FNG  | Found Not Guilty - Acquittal                                                                                                    | ound Not Guilty - Acquittal TRS = Transfer |                                  |                         |                                                                                     |
| NGI  | Found Not Guilty - Insane                                                                                                    | Impleme                                    | nted by<br>14Mar:                | WTA = V                 | Vaived to Adult Court                                                               |
| ADJ  | Juvenile Adjudication                                                                                                    | DPC = De                                   | eferred -                        | DPT = [                 | e in January 2014 SNAD:<br>Deferred - Drug Treatment                                |
| NOP  | Nolle Prosequi                                                                                                    |                                            |                                  |                         | Court                                                                               |
|      | Suppress                                                                                                    | ed                                         |                                  |                         |                                                                                     |
| CSA  | Conviction Set Aside (must be submitt                                                                                              | ed manually                                | / using fo                       | rm MC228)               |                                                                                     |
| DPY  | Deferred - HYTA                                                                                                    |                                            |                                  | Impler<br>Di            | mented by CHR 2009Feb:<br>MM = Dismissed - MIP                                      |
| DMY  | Dismissed - HYTA                                                                                                    |                                            | Im<br>DMV – Di                   | plemented               | by CHR 2013Feb:                                                                     |
| DMD  | Dismissed - 7411                                                                                                    |                                            | Up                               | date in Ja              | nuary 2014 SNAD:                                                                    |
| DMS  | Dismissed - Domestic Violence DMT = Dismissed - Drug Treatment Court                                                               |                                            |                                  |                         | - Drug Treatment Court                                                              |
| DMH  | Dismissed - Health Care Professional-P                                                                                             | Practicing Und                             | der the Infl                     | uence                   |                                                                                     |
| DMK  | Dismissed - Parental Kidnaping                                                                                                    |                                            | Im                               | nlementer               | t by CHR 2014Mar                                                                    |

Implemented by CHR 2014Mar: DMC = Dismissed - Mental Health Court

| County Codes<br>COU: (75:) |                               |    |            |    |              |  |
|----------------------------|-------------------------------|----|------------|----|--------------|--|
| CO #                       | CO # NAME CO # NAME CO # NAME |    |            |    |              |  |
| 1                          | Alcona                        | 30 | Hillsdale  | 59 | Montcalm     |  |
| 2                          | Alger                         | 31 | Hougton    | 60 | Montmorency  |  |
| 3                          | Allegan                       | 32 | Huron      | 61 | Muskegon     |  |
| 4                          | Alpena                        | 33 | Ingham     | 62 | Newaygo      |  |
| 5                          | Antrim                        | 34 | Ionia      | 63 | Oakland      |  |
| 6                          | Arenac                        | 35 | losco      | 64 | Oceana       |  |
| 7                          | Baraga                        | 36 | Iron       | 65 | Ogemaw       |  |
| 8                          | Barry                         | 37 | Isabella   | 66 | Ontonagon    |  |
| 9                          | Вау                           | 38 | Jackson    | 67 | Osceola      |  |
| 10                         | Benzie                        | 39 | Kalamazoo  | 68 | Oscoda       |  |
| 11                         | Berrien                       | 40 | Kalkaska   | 69 | Otsego       |  |
| 12                         | Branch                        | 41 | Kent       | 70 | Ottawa       |  |
| 13                         | Calhoun                       | 42 | Keweenaw   | 71 | Presque Isle |  |
| 14                         | Cass                          | 43 | Lake       | 72 | Roscommon    |  |
| 15                         | Charleviox                    | 44 | Lapeer     | 73 | Saginaw      |  |
| 16                         | Cheboygan                     | 45 | Leelanau   | 74 | Saint Clair  |  |
| 17                         | Chippewa                      | 46 | Lenawee    | 75 | Saint Joseph |  |
| 18                         | Clare                         | 47 | Livingston | 76 | Sanilac      |  |
| 19                         | Clinton                       | 48 | Luce       | 77 | Schoolcraft  |  |
| 20                         | Crawford                      | 49 | Mackinac   | 78 | Shiawassee   |  |
| 21                         | Delta                         | 50 | Macomb     | 79 | Tuscola      |  |
| 22                         | Dickinson                     | 51 | Manistee   | 80 | Van Buren    |  |
| 23                         | Eaton                         | 52 | Marquette  | 81 | Washtenaw    |  |
| 24                         | Emmett                        | 53 | Mason      | 82 | Wayne        |  |
| 25                         | Genesee                       | 54 | Mecosta    | 83 | Wexford      |  |
| 26                         | Gladwin                       | 55 | Menominee  |    |              |  |
| 27                         | Gogebic                       | 56 | Midland    |    |              |  |
| 28                         | Grand Traverse                | 57 | Missaukee  |    |              |  |
| 29                         | Gratiot                       | 58 | Monroe     |    |              |  |

## Partial List of Scars, Marks and Tattoos SMT: (60:)

#### See LEIN Operations Manual, Section 3.60, for a full list

| Ar  | tificial Body Parts &<br>Aids |
|-----|-------------------------------|
| 101 | Arm, left, artificial         |
| 102 | Arm, right, artificial        |
| 343 | Arm artificial                |
| 117 | Brace, right arm              |
| 118 | Brace, left arm               |
| 119 | Brace, back                   |
| 346 | Brace, one leg                |
| 122 | Brace, neck                   |
| 123 | Brace, teeth                  |
| 348 | Cane                          |
| 104 | Denture, upper                |
| 105 | Denture, lower                |
| 106 | Denture, upper & lower        |
| 432 | Ear tubes                     |
| 107 | Eye, left, artificial         |
| 108 | Eye, right, artificial        |
| 109 | Foot, left, artificial        |
| 110 | Foot, right, artificial       |
| 111 | Glasses (prescription)        |
| 112 | Hand, left, artificial        |
| 113 | Hand, right, artificial       |
| 114 | Hearing aid                   |
| 115 | Left, leg, artificial         |
| 116 | Leg, right, artificial        |
| 138 | Skull Plate                   |
| 297 | Wheelchair                    |

| Missing Body Parts |                       |  |  |
|--------------------|-----------------------|--|--|
| 501                | Arm, left             |  |  |
| 502                | Arm, right            |  |  |
| 505                | Ear, left             |  |  |
| 506                | Ear, right            |  |  |
| 509                | Finger(s), left hand  |  |  |
| 510                | Finger(s), right hand |  |  |
| 513                | Foot, left            |  |  |
| 514                | Foot, right           |  |  |
| 515                | Hand, left            |  |  |
| 516                | Hand, right           |  |  |
| 517                | Leg, left             |  |  |
| 518                | Leg, right            |  |  |
| 521                | Nose                  |  |  |
| 548                | Tongue                |  |  |

| Deformities |                      |  |
|-------------|----------------------|--|
| 421         | Cleft Lip            |  |
| 409         | Crippled foot, left  |  |
| 410         | Crippled foot, right |  |
| 411         | Crippled hand, left  |  |
| 412         | Crippled hand, right |  |
| 415         | Cross-eyed           |  |
| 421         | Harelip              |  |
| 422         | Humpbacked           |  |
| 425         | Mute (but not deaf)  |  |

|     | Other Physical<br>Characteristics |  |  |
|-----|-----------------------------------|--|--|
| 203 | Blind                             |  |  |
| 429 | Bald/Balding                      |  |  |
| 426 | Deaf, mute                        |  |  |
| 427 | Cleft Chin                        |  |  |
| 430 | Cleft Palate                      |  |  |
| 438 | Cataract, non-specific            |  |  |
| 441 | Deaf, ear non-specific            |  |  |
| 442 | Dimple, Chin                      |  |  |
| 443 | Dimples, face, left cheek         |  |  |
| 444 | Dimples, face, right cheek        |  |  |
| 428 | Freckles                          |  |  |
| 435 | Hair Implants                     |  |  |
| 941 | Pierced Ears                      |  |  |
| 455 | Pierced Ear                       |  |  |
| 942 | Pierced Ear, left                 |  |  |
| 943 | Pierced Ear, right                |  |  |
| 463 | Pierced Eyebrow                   |  |  |
| 464 | Pierced Eyebrow, left             |  |  |
| 465 | Pierced Eyebrow, right            |  |  |
| 466 | Pierced Tongue                    |  |  |
| 337 | Stutters                          |  |  |

| Skin Discolorations<br>(inc. birthmarks) |                    |  |
|------------------------------------------|--------------------|--|
| 194                                      | Arm, non-specific  |  |
| 259                                      | Face, non-specific |  |
| 813                                      | Hand, left         |  |
| 814                                      | Hand, right        |  |
| 267                                      | Leg, non-specific  |  |
| 268                                      | Lip, non-specific  |  |
| 817                                      | Neck               |  |
| 818                                      | Nose               |  |

| Tattoos |                           |  |
|---------|---------------------------|--|
| 901     | Abdomen                   |  |
| 902     | Ankle, left               |  |
| 903     | Ankle, right              |  |
| 904     | Arm, left (non-specific)  |  |
| 905     | Arm, right (non-specific) |  |
| 906     | Arm, left upper           |  |
| 907     | Arm, right upper          |  |
| 908     | Back                      |  |
| 981     | Body, full                |  |
| 909     | Breast (nonspecific)      |  |
| 945     | Breast, left              |  |
| 946     | Breast, right             |  |
| 910     | Buttock(s) (nonspecific)  |  |
| 911     | Calf, left                |  |
| 912     | Calf, right               |  |
| 913     | Cheek, left (face)        |  |
| 914     | Cheek, right (face)       |  |
| 915     | Chest                     |  |
| 916     | Chin                      |  |
| 339     | Elbow (non-specific)      |  |
| 340     | Elbow, left               |  |
| 341     | Elbow, right              |  |
| 919     | Face (nonspecific)        |  |
| 920     | Finger(s), left hand      |  |
| 921     | Finger(s), right hand     |  |
| 280     | Foot (nonspecific)        |  |
| 281     | Foot, left                |  |
| 282     | Foot, right               |  |
| 922     | Forearm, left             |  |
| 923     | Forearm, right            |  |
| 924     | Forehead                  |  |
| 940     | Groin                     |  |
| 925     | Hand, left                |  |
| 926     | Hand, right               |  |
| 927     | Head (nonspecific)        |  |
| 930     | Leg, left                 |  |
| 931     | Leg, right                |  |
| 932     | Neck                      |  |
| 933     |                           |  |
| 934     | Snoulder, left            |  |
| 935     | Shoulder, right           |  |
| 936     | Thigh, left               |  |
| 937     |                           |  |
| 938     |                           |  |
| 939     | Wrist, right              |  |

| Scars |                           |  |
|-------|---------------------------|--|
| 701   | Abdomen                   |  |
| 702   | Ankle, left               |  |
| 703   | Ankle, right              |  |
| 704   | Arm, left (non-specific)  |  |
| 705   | Arm, right (non-specific) |  |
| 708   | Back                      |  |
| 709   | Breast (nonspecific)      |  |
| 753   | Breast, left              |  |
| 754   | Breast, right             |  |
| 710   | Buttock(s)                |  |
| 755   | Calf (nonspecific)        |  |
| 711   | Calf (left)               |  |
| 712   | Calf (right)              |  |
| 756   | Cheek (nonspecific)       |  |
| 713   | Cheek, left (face)        |  |
| 714   | Cheek, right (face)       |  |
| 715   | Chest                     |  |
| 716   | Chin                      |  |
| 717   | Ear, left                 |  |
| 718   | Ear, right                |  |
| 745   | Elbow, left               |  |
| 746   | Elbow, right              |  |
| 719   | Eyebrow, left             |  |
| 720   | Eyebrow, right            |  |
| 721   | Face (nonspecific)        |  |
| 761   | Foot                      |  |
| 724   | Forearm, left             |  |
| 725   | Forearm, right            |  |
| 727   | Hand, left                |  |
| 728   | Hand, right               |  |
| 729   | Head                      |  |
| 730   | Knee, left                |  |
| 731   | Knee, right               |  |
| 732   | Leg, left                 |  |
| 733   | Leg, right                |  |
| 766   | Lip                       |  |
| 736   | Neck                      |  |
| 737   | Nose                      |  |
| 738   | Pockmarks                 |  |
| 739   | Shoulder, left            |  |
| 740   | Shoulder, right           |  |
| 741   | Thigh, left               |  |
| 742   | Thigh, right              |  |
| 743   | Wrist, left               |  |
| 744   | Wrist, right              |  |

| SOS 8 | LEIN | User | Guide | - | 2008 |
|-------|------|------|-------|---|------|
|-------|------|------|-------|---|------|

| Drugs of Abuse |                                                               |  |
|----------------|---------------------------------------------------------------|--|
| 958            | Alcohol                                                       |  |
| 963            | Amphetamines                                                  |  |
| 964            | Barbiturates                                                  |  |
| 961            | Cocaine                                                       |  |
| 298            | Glue                                                          |  |
| 962            | Hallucinogens                                                 |  |
| 959            | Marijuana                                                     |  |
| 960            | Narcotics (includes hero-<br>in, morphine, methadone,<br>etc) |  |

| Medical Conditions |                                                                                                    |  |  |
|--------------------|----------------------------------------------------------------------------------------------------|--|--|
| 351                | Alcoholism                                                                                                |  |  |
| 300                | Alzheimer's Disease                                                                                       |  |  |
| 956                | Allergies (includes<br>Asthma                                                                             |  |  |
| 952                | Behavior Disorders<br>(includes Autism,<br>Schizophrenia, and<br>Suicidal Tendencies)                     |  |  |
| 953                | Drug Abuse                                                                                                |  |  |
| 342                | Hematulogical Disease<br>(blood disorders)                                                                |  |  |
| 951                | Nervous Conditions<br>(includes seizures, senili-<br>ty, and mental retarda-<br>tion)                     |  |  |
| 330                | Neurological Conditions<br>or Diseases (includes<br>Cerebral Palsy, Epilepsy,<br>and Parkinson's Disease) |  |  |
| 957                | Other                                                                                                    |  |  |
| 335                | Tourette's Syndrome                                                                                       |  |  |
| 334                | Tuberculosis                                                                                              |  |  |

| License Plate Type<br>LIT: (28:)<br>See LEIN Operations Manual, Section 3.28, for a full list |                                    |    |                                                          |  |  |
|-----------------------------------------------------------------------------------------------|------------------------------------|----|----------------------------------------------------------|--|--|
| CODE DESCRIPTION CODE DESCRIPTION                                                             |                                    |    |                                                          |  |  |
| AP                                                                                            | Apportioned Truck                  | NG | National Guard                                           |  |  |
| AQ                                                                                            | Antique                            | PC | Passenger Automobile<br>Michigan State Government        |  |  |
| CI                                                                                            | City Owned (Municipal)             | PE | Personalized (Vanity)                                    |  |  |
| СМ                                                                                            | Commemorative Plate                | PP | Aircraft (Civilian Passenger)                            |  |  |
| со                                                                                            | Commercial/ Truck                  | SC | Motor Carrier Division - MSP<br>Special Mobile Equipment |  |  |
| CU                                                                                            | County Sheriff or Co./Twp. Owned   | ST | State-owned, MSP, DNR                                    |  |  |
| DL                                                                                            | Dealer, Automobile                 | SV | School Vehicle/ Bus                                      |  |  |
| DV                                                                                            | Disabled Veteran                   | тк | Truck/ Commercial                                        |  |  |
| DX                                                                                            | Handicapper                        | TL | Trailer                                                  |  |  |
| FM                                                                                            | Farm Vehicle used on-road          | ТМ | Temporary                                                |  |  |
| FD                                                                                            | Firefighter                        | TP | Transporter                                              |  |  |
| IT                                                                                            | In-transit Repair/ Auto Auctioneer | US | US Government                                            |  |  |
| MC                                                                                            | Motorcycle                         |    | Veteran (WW II and after)<br>World War I Veteran         |  |  |
| MD                                                                                            | Dealer, Motorcycle                 | VF | Combat Wounded Veteran<br>Prisoner of War                |  |  |
| MF                                                                                            | Manufacturer                       |    | Pearl Harbor Survivor<br>Congressional Medal of Honor    |  |  |
| MP                                                                                            | Moped Dealer or Decal              |    |                                                          |  |  |
| MY                                                                                            | Aircraft, (Military)               | ZZ | All others (includes repossession plates)                |  |  |
| NP                                                                                            | Aircraft (Civilian Non-passenger)  |    |                                                          |  |  |

## **Types of Searches - Inquiries**

Chapter 3 of this User Guide covers LEIN inquiries. The number in parentheses following the description is the section of the LEIN Operations Manual (LOM) where you can find further information.

| Q    | Used for all valid operational inquiries and will cause a search of LEIN and NCIC (III) files for open warrants. (LOM, Section 6.1)                                                                                                    |
|------|----------------------------------------------------------------------------------------------------|
| QCCW | Inquire on a Permit Number in the Concealed Pistol License (CPL) File.<br>This inquiry will not check the LEIN/NCIC wanted person files.                                                                                                    |
| QH   | Search for possible matches in Michigan CHR and/or NCIC files for<br>a segment of the criminal history. When used with the SID, FBI,<br>CTN or PRN a more complete criminal history record can be<br>obtained. (LOM, Section 6.4)                                                         |
| QHIT | Search the LEIN "No-Hit" File. The "No-Hit" File contains records of recent inquiries by other courts/agencies also without a "hit". (LOM, Section 6.1)                                                                                                    |
| QHW  | Search the LEIN and NCIC CHR files, and also the LEIN and NCIC Wanted Persons and Missing Persons Files. (LOM, Section 6.4)                                                                                                    |
| QPBN | Search the Probation Conditions File only using the Probation Number. (LOM, Section 5.17)                                                                                                    |
| QR   | This search provides the full CHR from the SID number for Michigan<br>and each state or federal CHR from NCIC by using the FBI number.<br>This inquiry is done after an initial "Q", "QH", or "QHW" inquiry that<br>provides the Michigan SID number or FBI number.<br>(LOM, Section 6.4) |
| QWAR | Produce a list of up to the 100 most recent warrant records entered by an ORI that are still active. (LOM, Section 6.1)                                                                                                    |
| ZO   | Obtain ORI number information by either using the ORI number as<br>the search criteria to determine the agency or using agency location<br>to obtain the ORI number. (LOM, Section 6.10)                                                                                                  |

| Purpose of                                                                                                    | PUR: (52:)                                                                                                    |                                                        |
|----------------------------------------------------------------------------------------------------|----------------------------------------------------------------------------------------------------|--------------------------------------------------------|
| CHR Inquiry                                                                                                    | Format                                                                                                    |                                                        |
| Criminal Justice                                                                                                    | C/(purpose of inquiry)<br>C/Arraignment<br>C/Sentencing                                                         |                                                        |
| Criminal Justice Employment                                                                                                    | J/(purpose of inquiry)<br>J/Probation Officer<br>J/Court Clerk                                                  |                                                        |
| Concealed Úã ([/ᡬSãA^} ● ^ Inquiry                                                                                                    | F/(purpose of inquiry)                                                                                          |                                                        |
| Controlled Substance<br>To determine if a subject has used the provisions allowed under<br>MCL 333.7411 (Controlled Substance).<br>This information is suppressed if using the purpose code "C".                                                                                                    | 7411<br>(This can <b>not</b> be used with QHW inquiry.)<br>2/23/0                                               | 9: The CSA                                             |
| Conviction Set Aside<br>To determine if a subject has used the provisions allowed under<br>MCL 780.621 (Setting Aside Conviction).                                                                                                    | CSA/purpose of inquiry)<br>CSA/Arraignment<br>CSA/Sentencing<br>(This can <b>not</b> be used with QHW inquiry.) | se code also<br>sed for Set<br>Adjudication<br>der MCL |
| Domestic Abuse<br>To determine if a subject has used the provisions allowed under<br>MCL 769.4a (Domestic Asssaults).<br>This information is suppressed if using the purpose code of "C".                                                                                                    | ABUSE<br>(This can <b>not</b> be used with QHW inquiry.)                                                        | 12A.18E                                                |
| Holmes Youthful Training Act<br>To determine if a subject has used the<br>provisions allowed under MCL 762.14<br>(Holmes Youthful Training Act).<br>This information is suppressed if using the purposed code of "C".                                                                                                    | <b>HYTA</b><br>(This can <b>not</b> be used with QHW inquiry.)                                                  |                                                        |
| Identification Segment<br>It is recommended that LEIN operators use this prior to entering<br>a warrant into LEIN, to "pack" the record with additional informa-<br>tion, such as physical descriptors and alias names. An inquiry<br>by name using QH or QHW will return any possible matches<br>along with the SID. Then an inquiry by the SID using QR is<br>made to obtain the Identification Segment. | l/(purpose of inquiry)<br>I/Warrant                                                                             | -                                                      |
| Drug Treatment Court<br>(MCL 600.1070)                                                                                                    | DTCT<br>(This can <b>not</b> be used with QHW inquiry.)                                                         |                                                        |
| Minor in Possession<br>(MCL 436.1703)                                                                                                    | MIP<br>(This can <b>not</b> be used with QHW inquiry.)                                                          | 1                                                      |
|                                                                                                    |                                                                                                    | L                                                      |
| 2/23/09: Drug Treatment Court (DTCT) and Possession (MIP) Purpose codes added                                                                                                    | nd Minor in/<br>per MSP.                                                                                        |                                                        |

| ha     |    |
|--------|----|
| C      | Ð  |
|        | 2  |
| 0      |    |
| 2      |    |
| 5      | C  |
| ž      |    |
|        | X  |
| Φ      |    |
| ž      | 0) |
|        |    |
| $\leq$ | 0  |
| •      |    |
| č      |    |
|        |    |
|        |    |
| _      |    |
|        | 0  |
| Ø      | 2  |
| 0      |    |
| ເກ     | 2  |
|        | Z  |
|        |    |
|        |    |
|        |    |
|        |    |

t

(LOM = Lein Operations Manual)

| Line | Literal | Information                             | Format                     |
|------|---------|-----------------------------------------|----------------------------|
| ~    | NAM     | Subject's Name                          | Smith/John/Roy/            |
| 2    | RSX     | Race and Sex Codes                      | W M (Appendix A)           |
| З    | HGT     | Height                                  | 601 (6 feet, 1 inch)       |
| 4    | WGT     | Weight                                  | 200                        |
| 5    | HAI     | Hair Color                              | BRO (Appendix C)           |
| 9    | ЕҮЕ     | Eye Color                               | BLU (Appendix C)           |
| 7    | DOB     | Date of Birth                           | 19550725 (yyy/mm/dd)       |
| ω    | STR     | Street Address (no periods or # symbol) | 12345 N Oak Street Apt 789 |
| ი    | СТҮ     | City                                    | Southfield                 |
| 10   | STA     | State                                   | MI (Appendix A)            |
| 11   | OLN     | Driver's License Number                 | P5001342254789             |
| 12   | SOC     | Social Security Number                  | 358469844                  |
| 13   | PLT     | License Plate Number                    | 498GFK                     |
| 14   | ENT     | Entry Type - Type of Wanted/Missing     | 1-14 (Appendix B)          |
| 15   | OCA     | Complaint/Case Number                   | 01-1234                    |
| 16   | DOW     | Date of Warrant/Missing/Order           | 20010525 (yyy/mm/dd)       |
| 17   | OFF     | Charge/Offense Code                     | 5050 (LOM or Appendix E)   |
| 18   | FPC     | Fingerprint Classification              | See LEIN Operations Manual |
| 19   | AKA     | Alias Name                              | Smith/Johnny/Boy/          |
| 20   | PNO     | Person Entry Number                     | 1350122H                   |
| 21   | EXT     | Extradite - Extradition Status          | Y or N                     |
| 22   | PKU     | Pickup Code - Radius                    | 1-7 (Appendix B)           |
| 23   | MOD     | Modify Code                             | Yes                        |
| 26   | CAN     | Cancel Code                             | Yes                        |
| 27   | BND     | Bond Amount (whole dollar amount)       | 5000                       |

| Line | Literal | Information                           | Format                     |
|------|---------|---------------------------------------|----------------------------|
| 28   | LIT     | License Plate Type                    | PC (Appendix H)            |
| 29   | DOE     | Date of Emancipation                  | 20020901 (yyyy/mm/dd)      |
| 30   | VNO     | Vehicle Entry Number                  | LEIN Vehicle/ NIC No.      |
| 31   | ЦС      | License Plate (yyyymm/state/plate)    | 200711/MI/460GFD           |
| 32   | VIN     | Vehicle Identification Number         | 1W80KAR412669              |
| 33   | VMA     | Vehicle Year, Make, and Model         | See LEIN Operations Manual |
| 34   | VST     | Vehicle Style                         | See LEIN Operations Manual |
| 35   | VCO     | Vehicle Color                         | See LEIN Operations Manual |
| 36   | OAN     | Owner-Applied Number Scan Line        | Various                    |
| 37   | DOT     | Date Stolen                           | 20010122 (yyy/mm/dd)       |
| 38   | WVT     | Wanted Vehicle Type                   | See LEIN Operations Manual |
| 39   | FBI     | FBI Number (criminal histories)       | FBI Tracking Number        |
| 40   | MNU     | Miscellaneous Identifying Number      | PI-1234567 (Appendix B)    |
| 41   | MIS     | Remarks                               | free text                  |
| 42   | BDC     | Broadcast Code                        | Area, Station, ORI #       |
| 43   | CNL     | Cancelled Record Information          | Yes                        |
| 44   | CAU     | Caution Indicator                     | C, A, P, F (Appendix B)    |
| 45   | NOP     | Number of License Plates              | 1 or 2                     |
| 46   | CAT     | Vehicle Category- See LOM for list    | 1 thru 6                   |
| 47   | SOS     | Secretary of State Codes              | 42 (Appendix D)            |
| 48   | ZIP     | Zip Code                              | 48333                      |
| 50   | SID     | State Identification Number           | 123456B                    |
| 51   | PRN     | Prison Number                         | 12345678901                |
| 52   | PUR     | Purpose of CHR Inquiry                | C/Arraign (Appendix J)     |
| 53   | CRT     | Court Originating Agency Ident. (ORI) | MI630995J                  |
| 5    | DKT     | Court Docket/Case Number              | 01-1234                    |

December 2011: JIS added Additional Offense (*ADO*: or 95:), Ethnicity (*ETN*: or 100:) and Extradition Limitation (*EXL*: or 24:) fields to the LEIN Entries screen. The *ADO*: and *ETN*: fields were not activated for use by LEIN at time of User Guide publication. See page 4-14.

#### APPENDIX L

#### SOS & LEIN User Guide - 2008

Page A-14

| <b>P</b> a |    |
|------------|----|
| 5          | Ð  |
| 0          |    |
|            | -  |
| Ĕ          | a  |
| e          | SC |
|            | >  |
|            | Q  |
| Ž          | a  |
|            | i, |
| 2          | er |
| Ca         | Ξ  |
| Ñ          | 2  |
| Ζ          |    |
| П          |    |

t

(LOM = LEIN Operations Manual)

| Information           OPR         Terminal Operator              | al Information Terminal Operator                                             |                       | <b>Format</b><br>Smith | Line L<br>83         | iteral<br>FAX | Information Form 2455                   | <b>nat</b><br>5551212 |
|------------------------------------------------------------------|------------------------------------------------------------------------------|-----------------------|------------------------|----------------------|---------------|-----------------------------------------|-----------------------|
| 6 FOR Requester and Agency Smith/99th DC                         | Requester and Agency Smith/99th DC                                           | Smith/99th DC         |                        | . 84                 | INO           | Felephone Number 2485                   | 5551313               |
| 8 POB Place of Birth (state code) OH                             | 3 Place of Birth (state code) OH                                             | НО                    | (Appendix A)           | 85                   | FAF           | False Address Flag                      | z                     |
| 9 SKN Skin Tone MED (/                                           | V Skin Tone MED (/                                                           | MED (,                | Appendix C)            | 86                   | ЪГ            | n Prison Flag                           | z                     |
| 0 SMT Scars, Marks and Tattoos 116 (/                            | T Scars, Marks and Tattoos 116 (/                                            | 116 (/                | Appendix G)            | 87                   | PBN           | Probation Number                        | text                  |
| 1 BLT Blood Type APOS (/                                         | Blood Type APOS (/                                                           | APOS (/               | Appendix C)            | 88                   | SND           | Conditions 1-7 C                        | Conditions            |
| 2 CRC Circumcision C or N or U                                   | Circumcision C or N or U                                                     | C or N or U           |                        | 68                   | DOL           | Date of Locate 2001                     | 10317 (vvvv/mm/dd)    |
| 3 FPA Footprints Available Y or N                                | Y or N                                                                       | Y or N                |                        | 06                   | ADV           | Date of Address Verification 2001       | 10324 (vvvv/mm/dd)    |
| 4 BXR Body X-Rays Available F or P or N                          | Body X-Rays Available F or P or N                                            | F or P or N           |                        | 6                    | TAC           | Terminal Agency Coordinator             | e Smith               |
| 5 VRX Corrective Vision Prescription Free text                   | K Corrective Vision Prescription Free text                                   | Free text             |                        | 0 0                  |               | felenhone of TAC/Secondery Number 13485 | 5551010               |
| 6 JWT Jewelry Type See LEIN Operations N                         | T Jewelry Type                                                               | See LEIN Operations N | Aanual                 | 100                  |               | Comprised of the Company managerer 2000 | 1                     |
| 7 JWL Jewelry Description Free Text                              | - Jewelry Description Free Text                                              | Free Text             |                        |                      |               |                                         |                       |
| 8 MMN Mother's Maiden Name Scarlett Ohara                        | V Mother's Maiden Name Scarlett Ohara                                        | Scarlett Ohara        |                        | 47<br>10<br>10<br>10 |               |                                         |                       |
| 9 PPO PPO Served/Notify Flag Y or N                              | 7 PPO Served/Notify Flag Y or N                                              | Y or N                |                        | 000                  |               | Joncealed Pistol License Permit # 1234  | 450A                  |
| 0 PPF Prohibited Possess/Purchase Firearm Y only                 | - Prohibited Possess/Purchase Firearm Y only                                 | Y only                |                        |                      |               |                                         | .81A2                 |
| 1 DNA DNA Profile Available Y or N                               | A DNA Profile Available Y or N                                               | Y or N                |                        | 80                   | LC2           | Additional TAC                          | 1 Doe                 |
| 2 DUR Duration (Sex Offender Registration) 25 (yrs) or LF (life) | R         Duration (Sex Offender Registration)         25 (yrs) or LF (life) | 25 (yrs) or LF (life) |                        | 66                   | X             | Date of Expiration 2002                 | 20511 (yyyy/mm/dd)    |
| 3 AVF Address Verification Flag Y or N                           | - Address Verification Flag Y or N                                           | Y or N                |                        | 200                  | CTN           | Criminal Tracking Number 6301           | 112345601             |
| 4 NVF Notification Verification Flag Y or N                      | T Notification Verification Flag                                             | Y or N                |                        | 220                  | СIТ           | PACC Codes 750.0                        | .3332-A               |
| 5 COU County Code 63 (Ap                                         | J County Code 63 (Ap                                                         | 63 (Ap                | pendix F)              | 245                  | NTN           | VICS Transaction Number 12GF            | K-FN8                 |
| 6 LOJ Lojack Police Recovery Network 5-digit code                | J Lojack Police Recovery Network 5-digit code                                | 5-digit code          |                        |                      |               |                                         |                       |
| 7 CMS Corrections Mgt Infor System (CMIS) 1, 12, 50 or 51        | S Corrections Mgt Infor System (CMIS) 1, 12, 50 or 51                        | 1, 12, 50 or 51       |                        |                      |               |                                         |                       |
| 8 RAR Retrieve Additional Records (Canada) NN, XXXXXX, NN        | Retrieve Additional Records (Canada) NN, XXXXXX, NN                          | NN, XXXXXX, NN        |                        |                      |               |                                         |                       |
| 9 FPS FPS Number (Canadian Fingerprint #) alpha-numeric          | FPS Number (Canadian Fingerprint #) alpha-numeric                            | alpha-numeric         |                        |                      |               |                                         |                       |
| 0 LAW Law Enforcement ORI MI82800                                | V Law Enforcement ORI MI82800                                                | MI82800               |                        |                      |               |                                         |                       |
| 1 PNA Protected Person's Name Jones/Mary/Ann                     | A Protected Person's Name Jones/Mary/Ann                                     | Jones/Mary/Ann        |                        |                      |               |                                         |                       |
| 2 JUV Juvenile Flag                                              | / Juvenile Flag                                                              | Y or N                |                        |                      |               |                                         |                       |

#### SOS & LEIN User Guide - 2008

Э

| ican Line/Mnemonic Chart | Iphabetical by Literal | .OM = LEIN Operations Manual) |
|--------------------------|------------------------|-------------------------------|
| <b>EIN Scan</b>          | Alpha                  | FOM =                         |

| Litera      | ILIN6            | e Information                             | Format                                 | Literal | Line | Information                          | Format                     |
|-------------|------------------|-------------------------------------------|----------------------------------------|---------|------|--------------------------------------|----------------------------|
| ADV         | 06               | Date of Address Verification              | 20010324 (yyyy/mm/dd)                  | MOD     | 16   | Date of Warrant/Missing/Order        | 20010525 (yyyy/mm/dd)      |
| AKA         | 19               | Alias Name                                | Smith/Johnny/Boy                       | DOX     | 66   | Date of Expiration                   | 20020511 (yyy/mm/dd)       |
| _<br>≜<br>€ | 73               | Address Verification Flag                 | Y or N                                 | DUR     | 72   | Duration (Sex Offender Registration) | 25 (yrs) or LF (life)      |
| BDC         | 42               | Broadcast Code                            | Area, Station, ORI #                   | ENT     | 14   | Entry Type - Type of Wanted/Missing  | 1-14 (Appendix B)          |
| BLT         | 61               | Blood Type                                | APOS (Appendix C)                      | EXT     | 5    | Extradite - Extradition Status       | Y or N                     |
| BND         | 27               | Bond Amount (whole dollar amount)         | 5000                                   | ЕҮЕ     | 9    | Eye Color                            | BLU (Appendix C)           |
| BXR         | 64               | Body X-Rays Available                     | F or P or N                            | FAF     | 85   | False Address Flag                   | Y or N                     |
| CAN         | 26               | Cancel Code                               | Yes                                    | FAX     | 83   | Facsimile Number                     | 2455551212                 |
| T∆7         | 46               | <br>  Vehicle Category - See LOM for list | 1 thru 5                               | FBI     | 39   | FBI Number (criminal histories)      | FBI Tracking Number        |
|             |                  | Caution Indicator                         | C A P F (Annendix R)                   | FOR     | 56   | Requester and Agency                 | Smith/99th DC              |
|             | +   <sup>6</sup> |                                           | 7,7,7,7,7,7,7,7,7,7,7,7,7,7,7,7,7,7,7, | FPA     | 63   | Footprints Available                 | Y or N                     |
| 5           |                  |                                           |                                        | FPC     | 18   | Fingerprint Classification           | See LEIN Operations Manual |
| CMS         | 2                | Corrections Mgt Infor System (CMIS)       | 1, 12, 50 or 51 See LOM                | FPS     | 62   | FPS Number (Canadian Fingerprint #)  | alpha-numeric              |
| CNE         | 88               | Conditions                                | 1-7 Conditions                         | HAI     | LC.  | Hair Color                           | RRO (Annendix C)           |
| CNL         | 43               | Cancelled Record Information              | Yes                                    |         |      |                                      |                            |
| Ę           | 75               | County Code                               | 63 (Appendix F)                        | HGT     | ო    | Height                               | 601 (6 feet, 1 inch)       |
| 3           |                  |                                           |                                        | IPF     | 86   | In Prison Flag                       | Y or N                     |
| CRC         | 62               | Circumcision                              |                                        | JUV     | 82   | Juvenile Flag                        | Y or N                     |
| CRT         | 53               | Court Orininating Agency Ident. (ORI)     | MI630995J                              | JWL     | 67   | Jewelry Description                  | Free Text                  |
| CTN         | 200              | Criminal Tracking Number                  | 630112345601                           | JWT     | 99   | Jewelry Type                         | See LEIN Operations Manual |
| СТУ         | 6                | City                                      | Southfield                             | LAW     | 8    | Law Enforcement ORI                  | MI82800                    |
| DKT         | 54               | Court Docket/Case Number                  | 01-1234                                | LIC     | 31   | License Plate (yyymm/state/plate)    | 200107/MI/460GFD           |
| DNA         | 71               | DNA Profile Available                     | Y or N                                 | LIT     | 28   | License Plate Type                   | PC (Appendix H)            |
| DOE         | ~                | Date of Birth                             | 19550725 (yyyy/mm/dd)                  | ГОЛ     | 76   | Lojack Police Recovery Network       | 5-digit code               |
| DOE         | 29               | Date of Emancipation                      | 20020901 (yyyy/mm/dd)                  | MCT     | 94   | Count of Mobile Stations to LEIN     | 2                          |
| DOL         | 89               | Date of Locate                            | 20010317 (yyyy/mm/dd)                  | MIS     | 41   | Remarks                              | free text                  |
| DOT         | 37               | Date Stolen                               | 20010122 (yyyy/mm/dd)                  | MMN     | 68   | Mother's Maiden Name                 | Scarlett Ohara             |

**APPENDIX M** 

#### SOS & LEIN User Guide - 2008

Page A-16

| Shart |      |  |
|-------|------|--|
| ic 0  | eral |  |
| non   | Lit  |  |
| lner  | l by |  |
| N/əu  | ical |  |
|       | abet |  |
| can   | lpha |  |
| S     | A    |  |
| Ш     |      |  |

LOM = LEIN Operations Manual)

Format 123456B

50 State Identification Number

SID

(Appendix B)

Format PI-1234567

Literal Line Information
MNU 40 Miscellaneous Identifying Number

Literal Line Information

|           |     |                                      |                          |     |    |                                           |                            | Z |
|-----------|-----|--------------------------------------|--------------------------|-----|----|-------------------------------------------|----------------------------|---|
| MOD       | 23  | Modify Code                          | Yes                      | SKN | 59 | Skin Tone                                 | AED (Appendix C)           | _ |
| NAM       | -   | Subject's Name                       | Smith/John/Roy           | SMT | 09 | Scars, Marks and Tattoos                  | 16 (Appendix G)            |   |
| NOP       | 45  | Number of License Plates             | 1 or 2                   | soc | 12 | Social Security Number 3                  | 58469844                   |   |
| NTN       | 245 | NICS Transaction Number              | 12GK-FN8                 | SOS | 47 | Secretary of State Codes 4                | .2 (Appendix D)            | _ |
| NVF       | 74  | Notification Verification Flag       | Y or N                   | STA | 10 | State                                     | AI (Appendix A)            |   |
| OAN       | 36  | Owner-Applied Number Scan Lane       | Various                  | STR | ∞  | Street Address (no periods or # symbol) 1 | 2345 N Oak Street Apt 789  |   |
| OCA       | 15  | Complaint/Case Number                | 01-1234                  | TAC | 91 | Terminal Agency Coordinator               | ane Smith                  | _ |
|           |     |                                      |                          | TC2 | 98 | Additional TAC                            | ohn Doe                    |   |
| 000<br>00 | 97  | Original Offense Charge Code         | 750.81A2                 | TNO | 84 | Telephone Number                          | 485551313                  |   |
| OFF       | 17  | Charge/Offense Code Number           | 5050 (LOM or Appendix E) | ТТХ | 92 | Telephone of TAC/Secondary Number 2       | .485551212                 |   |
| OLN       | 7   | Driver's License Number              | P5001342254789           | VCO | 35 | Vehicle Color S                           | see LEIN Operations Manual |   |
| OPR       | 55  | Terminal Operator                    | Smith                    | NIN | 32 | Vehicle Identification Number             | W80KAR412669               |   |
| PBN       | 87  | Probation Number                     | free text                | VMA | 33 | Vehicle Year/Make/Model                   | see LEIN Operations Manual |   |
| PKU       | 22  | Pickup Code - Radius                 | 1-7 (Appendix B)         | NNO | 30 | Vehicle Entry Number                      | .EIN Vehicle/ NIC No.      |   |
| PLT       | 13  | License Plate Number                 | 498GFK                   | VRX | 65 | Corrective Vision Prescription            | ree text                   |   |
| PMT       | 96  | Concealed Pistol License Permit #    | 123456A                  | VST | 34 | Vehicle Style                             | see LEIN Operations Manual |   |
| PNA       | 81  | Protected Person's Name              | Jones/Mary/Ann           | WGT | 4  | Weight 2                                  | :00                        |   |
| PNO       | 20  | Person Entry Number                  | 1350122H                 | WVT | 38 | Wanted Vehicle Type                       | see LEIN Operations Manual | _ |
| POB       | 58  | Place of Birth (state code)          | OH (Appendix A)          | ZIP | 48 | Zip Code 4                                | .8333                      |   |
| РРF       | 20  | Prohibited Possess/Purchase Firearm  | Y only                   |     |    |                                           |                            |   |
| РРО       | 69  | PPO Served/Notify Flag               | Y or N                   |     |    |                                           |                            |   |
| PRN       | 51  | Prison Number                        | 12345678901              |     |    |                                           |                            | _ |
| PUR       | 52  | Purpose of CHR Inquiry               | C/Arraign (Appendix J)   |     |    |                                           |                            |   |
| RAR       | 78  | Retrieve Addinional Records (Canada) | NN, XXXXXX, NN           |     |    |                                           |                            |   |
| RSX       | ~   | Race and Sex Codes                   | W M (Appendix A)         |     |    |                                           |                            |   |
| SCT       | 93  | Count of Stationary Stations to LEIN | 5                        |     |    |                                           |                            | - |

#### SOS & LEIN User Guide - 2008

#### **APPENDIX M**